# Pompe à chaleur de piscine Manuel d'utilisation et d'installation

# Swimming Pool Heat Pump User manual

# Bomba de calor de la piscina Manual de usuario y servicio

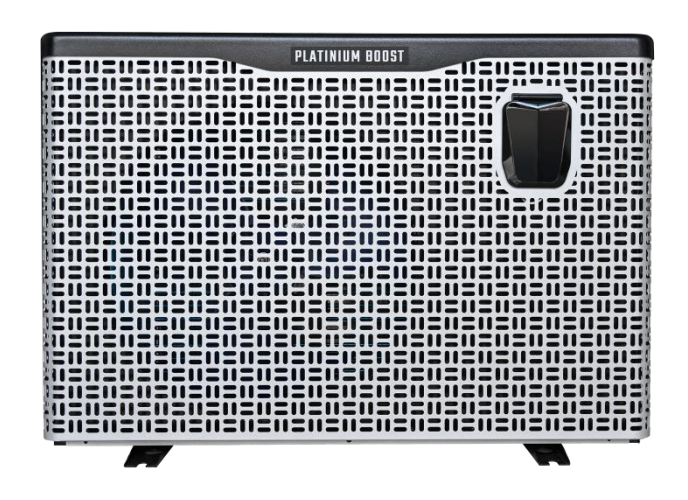

# INDEX POUR DIFFÉRENTES LANGUES

| Notice en Français | 1~43 |
|--------------------|------|
| English manual     |      |
| Manual de España   |      |

# Pompe à chaleur de Piscine Notice d'installation et d'utilisation

# INDEX

- 1. Caractéristiques techniques
- 2. Dimension
- 3. Installation et connexion
- 4. Accessoires
- 5. Câblage électrique
- 6. Mise en service initiale de l'unité
- 7. Guide de dépannage
- 8. Schéma éclaté
- 9. Entretien
- 10. Wifi

Nous vous remercions d'avoir choisi la pompe à chaleur de piscine Platinium, elle va chauffer l'eau de votre piscine et la maintenir à une température constante lorsque la température ambiante est de -20 à 43°C.

ATTENTION : Ce manuel contient toutes les informations nécessaires à l'utilisation et à l'installation de votre pompe à chaleur.

L'installateur doit lire le manuel et suivre attentivement les instructions d'utilisation, de mise en œuvre et de sécurité du produit.

L'installateur est responsable de l'installation de l'appareil et du respect des instructions du fabricant et de la règlementation en vigueur. Le non-respect de ce manuel implique l'exclusion de toute garantie.

Le fabricant décline toute responsabilité des dommages occasionnés aux personnes, objets et des erreurs dues à l'installation dans de mauvaises conditions.

Toute utilisation à des fins non conformes à celles qui sont à l'origine de sa fabrication sera considérée comme dangereuse.

# 🔺 ALERTE

\* Vous devez vidanger l'eau de pompe à chaleur pour empêcher les dommages du gel au cours de l'hiver ou pendant une longue période d'inactivité.

- \* Coupez systématiquement l'alimentation électrique dès que vous intervenez et ou ouvrez la pompe à chaleur.
- \* Bien protégez le contrôleur de l'humidité avec son couvercle de protection.
  - Installer la pompe à chaleur dans des lieux ventilé et à l'écart de risques d'incendie
  - Ne pas intervenir sur le circuit frigorifique, réaliser des soudures lorsqu'elle est chargée en gaz et réaliser toutes opération de transfert de gaz dans un espace confiné
  - Toutes manipulation du gaz doit être effectuée par un professionnel avec une autorisation de manipulation du gaz R32.

# 1. Caractéristiques techniques

# 1.1 Pompe à chaleur de Piscine PLATINIUM

Chauffage et refroidissement en acier galvanisé, gaz R32

|                                                             |           | PLATINIUM      | PLATINIUM       | PLATINIUM | PLATINIUM       | PLATINIUM  | PLATINIUM  | PLATINIUM |  |
|-------------------------------------------------------------|-----------|----------------|-----------------|-----------|-----------------|------------|------------|-----------|--|
| iviodele                                                    |           | 095            | 115             | 145       | 175             | 205        | 255        | 305       |  |
| * Puissance de chauffage Air 28°C / Eau 28°C / Humidité 80% |           |                |                 |           |                 |            |            |           |  |
| Puissance de<br>chauffage                                   | kW        | 9.5-2.4        | 11.5-2.9        | 13.5-3.2  | 17.1-3.7        | 20-4.6     | 25.5-5.9   | 30-6.7    |  |
| Consommation                                                | kW        | 1.42-0.15      | 1.72-0.18       | 2.01-0.2  | 2.55-0.23       | 2.99-0.29  | 3.81-0.37  | 4.48-0.42 |  |
| C.O.P.                                                      | W/W       | 16-6.7         | 16-6.7          | 16-6.7    | 16-6.7          | 16-6.7     | 16-6.7     | 16-6.7    |  |
| * Puissance de ch                                           | auffage / | Air 15°C / Eau | 26°C / Humidite | é 70%     |                 |            |            |           |  |
| Puissance de<br>chauffage                                   | kW        | 6.8-2.2        | 8.2-2.3         | 10.1-2.4  | 12-3.2          | 15-3.9     | 19-4.8     | 23.5-5.5  |  |
| Consommation                                                | kW        | 1.36-0.27      | 1.64-0.28       | 2.02-0.29 | 2.4-0.39        | 3.0-0.48   | 3.8-0.59   | 4.7-0.67  |  |
| C.O.P.                                                      | W/W       | 8.2-5          | 8.2-5           | 8.2-5     | 8.2-5           | 8.2-5      | 8.2-5      | 8.2-5     |  |
| * Données généra                                            | ales      |                | •               |           |                 |            |            |           |  |
| Type de                                                     |           |                |                 | Con       | npresseur inve  | erter      |            |           |  |
| compresseur                                                 |           |                |                 |           | <u>.</u>        |            |            |           |  |
| électrique                                                  |           |                |                 | 2         | 20~240V / 50H   | lz         |            |           |  |
| Courant<br>nominal                                          | А         | 6.3            | 7.6             | 8.9       | 11.3            | 13.3       | 16.9       | 19.9      |  |
| Disjoncteur                                                 | А         | 10             | 12              | 14        | 16              | 20         | 25         | 30        |  |
| Débit d'eau<br>préconisé                                    | m³/h      | 3.8            | 4.2             | 4.7       | 5.2             | 8.2        | 10.3       | 15.7      |  |
| Pression de<br>l'eau                                        | КРа       | 14             | 15              | 15        | 18              | 18         | 18         | 18        |  |
| Type<br>d'échangeur                                         |           |                |                 | Echangeur | de chaleur tita | ane en PVC |            |           |  |
| Diamètre<br>entrée-sortie                                   | mm        |                |                 |           | 50mm            |            |            |           |  |
| Quantité de ventilateur                                     |           |                |                 | 1         |                 |            | 2          |           |  |
| Type de ventilation                                         |           |                |                 |           | Horizontal      |            |            |           |  |
| Vitesse de ventilation                                      | RPM       |                | 550-850         |           | 450-            | 650        | (550-85    | 50)*2     |  |
| Puissance<br>absorbée par le<br>ventilateur                 | W         | 22             | -82             | 32-110    | 35-             | 130        | (32-110)*2 |           |  |
| Niveau de bruit<br>à 10m                                    | dB(A)     | ≤ 25           | ≤ 27            | ≤ 28      | ≤ 30            | ≤ 32       | ≤ 32       | ≤ 33      |  |
| Niveau de bruit<br>à 1m                                     | dB(A)     | 32-46          | 33-46           | 34-48     | 34-48           | 35-50      | 35-50      | 36-52     |  |
| Gaz (R32)                                                   | KG        | 0.55           | 0.84            | 0.85      | 1.5             | 1.6        | 2.4        | 2.4       |  |
| CO₂ équivalent                                              | Т         | 0.37           | 0.57            | 0.57      | 1.01            | 1.08       | 1.62       | 1.62      |  |
| * Dimension & Po                                            | oids      |                |                 |           |                 |            |            |           |  |
| Poids net                                                   | kg        | 73             | 78              | 98        | 117             | 128        | 135        | 140       |  |
| Poids brut                                                  | kg        | 78             | 83              | 113       | 135             | 146        | 155        | 160       |  |
| Dimension                                                   | mm        |                | 986*352*672     |           | 1040*3          | 55*895     | 1040*35    | 5*1295    |  |
| Dimension<br>d'emballage                                    | mm        |                | 1073*402*805    |           | 1095*40         | )5*1025    | 1120*40    | 5*1430    |  |

\* Les données ci-dessus sont sujettes à modification sans préavis.

# 2.Dimension (mm) 2.1 PLATINIUM 095, PLATINIUM 115, PLATINIUM 145

Unité: mm

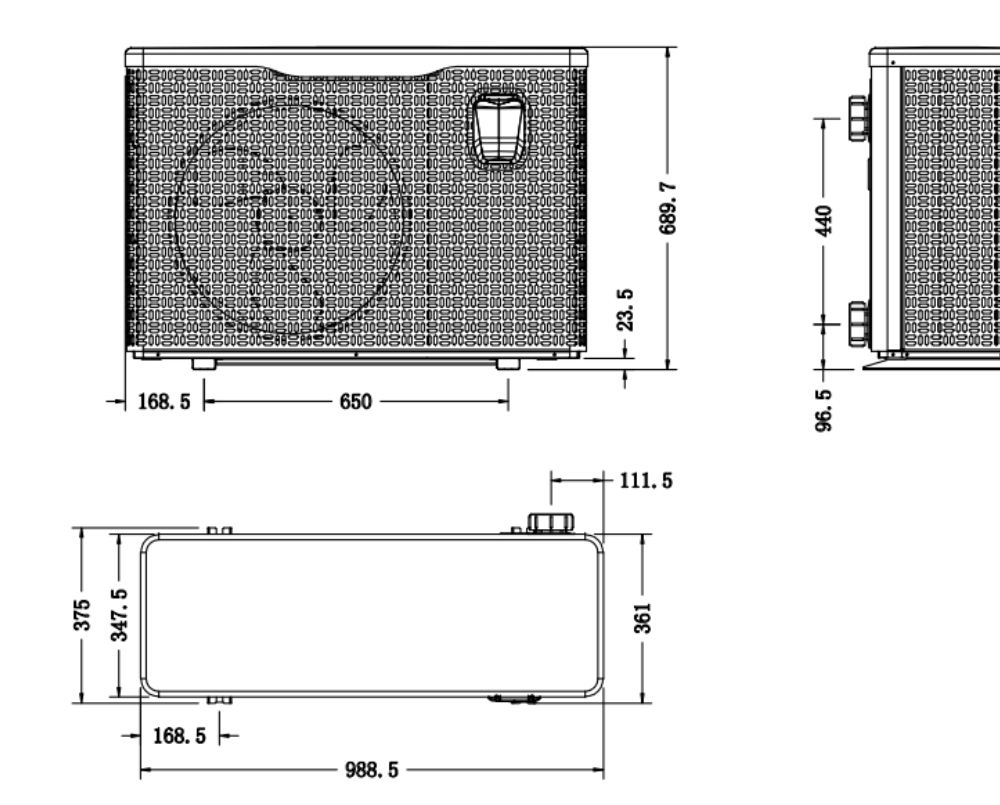

# 2.2 PLATINIUM 175, PLATINIUM 205

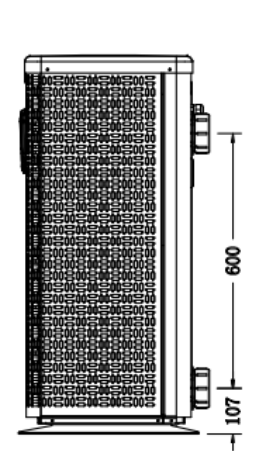

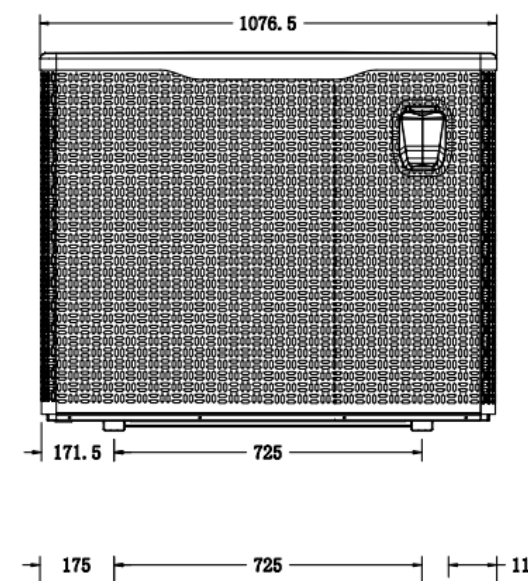

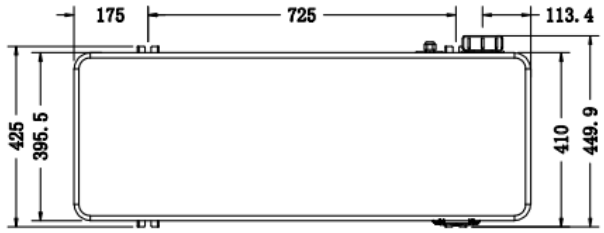

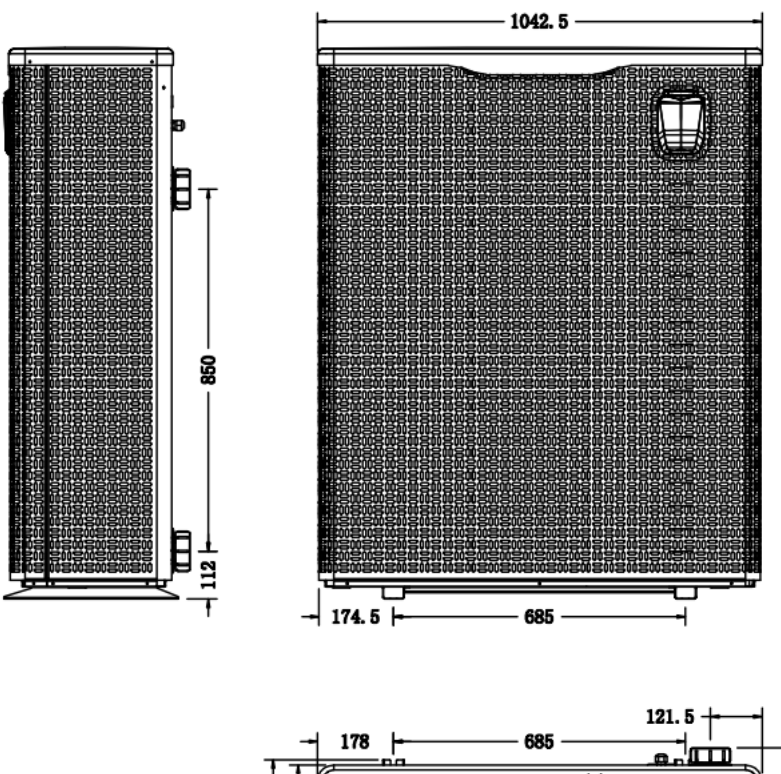

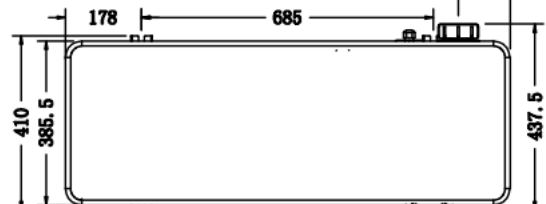

# 3. Installation et raccordement

## 3.1 Note

Seule la pompe à chaleur est fournie, tous les autres éléments, y compris le by-pass, doivent être fournies par l'utilisateur ou l'installateur.

#### Attention :

Avant l'installation lisez attentivement la notice et prenez connaissances des indications ci-dessous :

1. Tous les systèmes de traitement, doivent être installés en aval de la pompe à chaleur piscine.

2. Installez un by-pass dans la plupart des installations le débit de la pompe de filtration est supérieur au flux d'eau supportable par l'échangeur de chaleur de la pompe à chaleur.

3. Toujours installer la pompe à chaleur sur une embase solide et utilisez les patins en caoutchouc fournis pour éviter la vibration et les nuisances.

5. Si la machine a été incliné pendant le transport, il faut attendre au moins 24 heures avant de la démarrer.

## 3.2 Location de la pompe à chaleur piscine

L'appareil peut être installé presque n'importe où à l'extérieur, à condition que les trois facteurs soient satisfaits :

#### 1. Une bonne ventilation - 2. Une alimentation électrique stable et fiable - 3. Un système d'eau recyclée

L'unité peut être installé en pratique n'importe quel endroit à l'extérieur à condition que les distances minimales montrées dans le schéma (ci-dessous) soient conformes. L'installation dans un endroit venteux ne pose pas de problème, sauf si un chauffage au gaz se trouve à proximité (risque des flammes).

**ATTENTION :** L'unité ne doit pas être installée dans une zone où la ventilation d'air est limitée ou l'emplacement qui ne peut fournir de façon continue de l'air, s'assurer que l'entrée d'air ne puisse jamais être obstruée. Les feuilles et autres débris peuvent se coller sur l'évaporateur, ce qui réduit son efficacité et affectera sa durée de vie.

L'illustration ci-dessous montre la distance minimale requise de chaque côté de la pompe à chaleur de piscine.

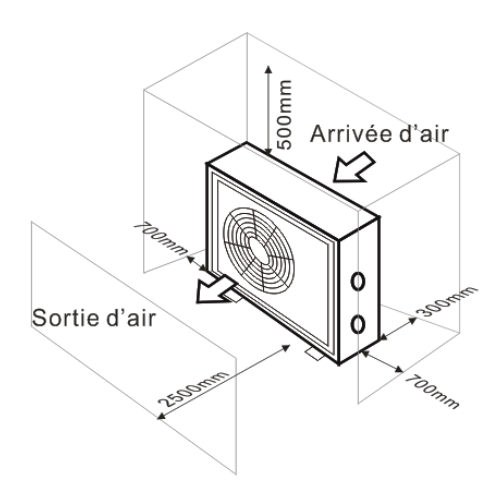

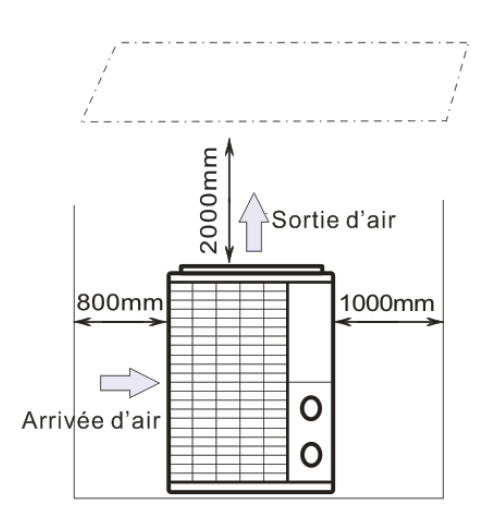

## 3.3 Distance de la piscine

La pompe à chaleur est normalement installée dans un périmètre s'étendant à 7,5 m de la piscine. Plus la distance avec la piscine est grande, plus les pertes de chaleur dans les tuyaux sont importantes. Comme les tuyaux sont généralement enterrés, la perte de chaleur est faible sur des distances allant jusqu'à 30 m (15 m, allez et retour vers la pompe, 30 m au total), sauf si le sol est humide. On peut estimer de la perte de chaleur pour 30 m est de 0,6 kWh (2 000 BTU) pour chaque différence de 5 °C entre la température de l'eau dans la piscine et la température du sol entourant le tuyau, cela augmente le temps de fonctionnement de 3% à 5%.

#### 3.4 Installation du clapet d'anti-retour

Note : Si l'équipement de dosage automatique pour le chlore et l'acidité (pH) est utilisé, il est essentiel de protéger la pompe à chaleur contre les produits chimiques à concentration trop élevée qui pourraient corroder l'échangeur thermique. Pour cette raison, ce type d'équipement doit être installé <u>en aval</u> de la pompe à chaleur. Il est recommandé d'installer un clapet anti-retour pour empêcher un écoulement inverse en l'absence de circulation d'eau.

Les dommages induits par non-respects des instructions ne sont pas couverts par la garantie.

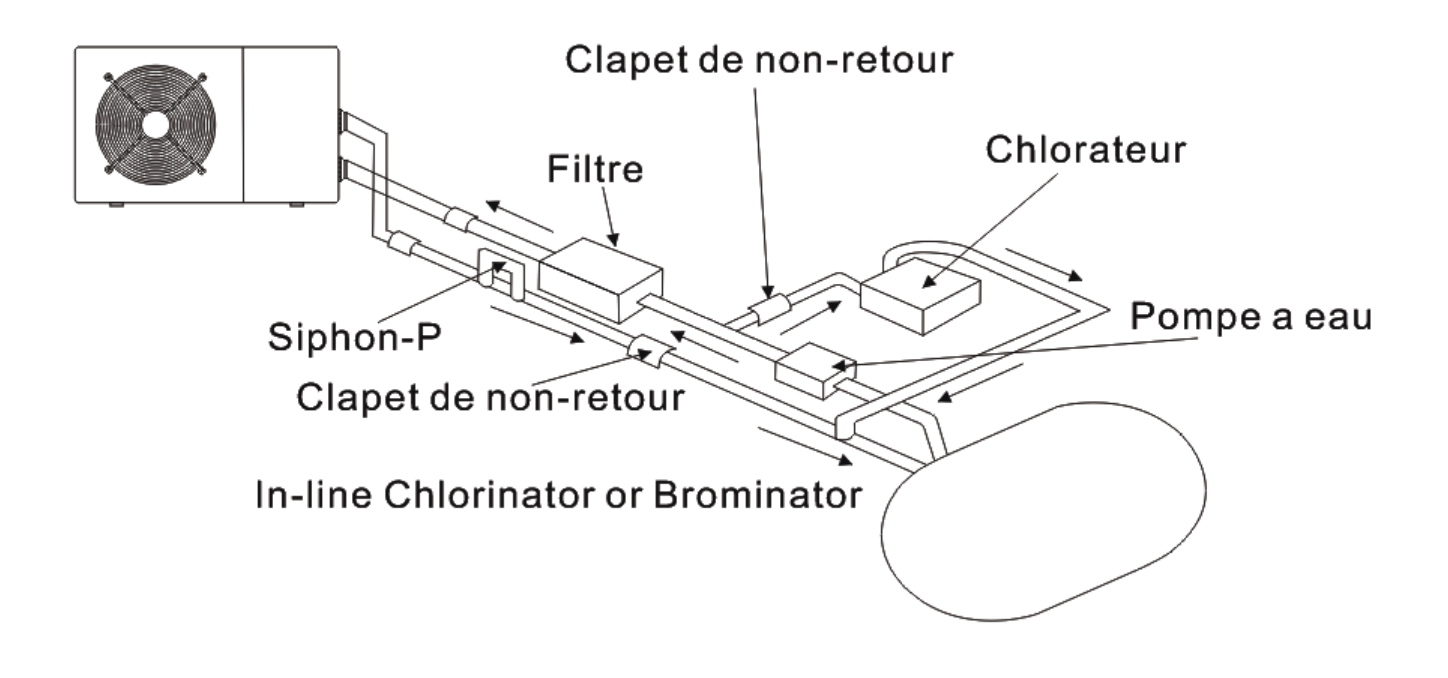

## 3.5 Illustration d'installation

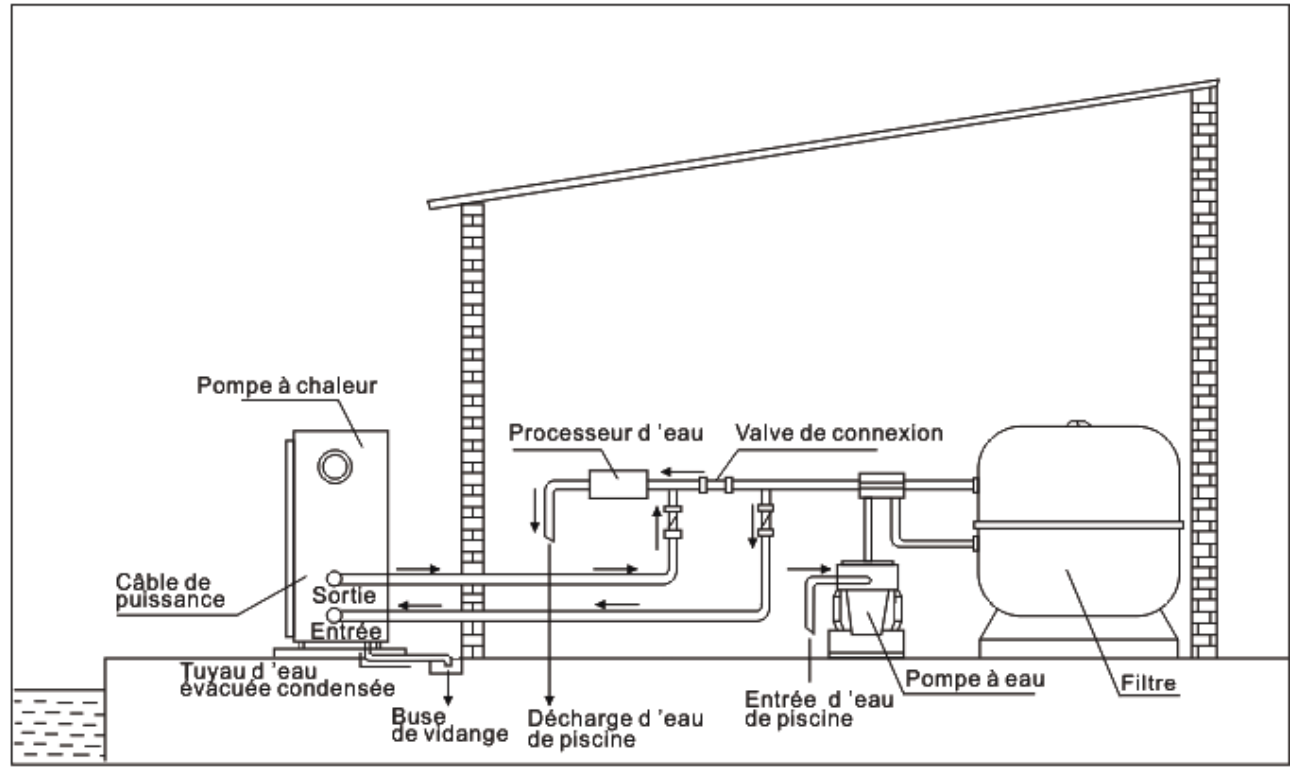

Note : Ce schéma est seulement un exemple illustratif.

# 3.6 Ajustement du by-pass

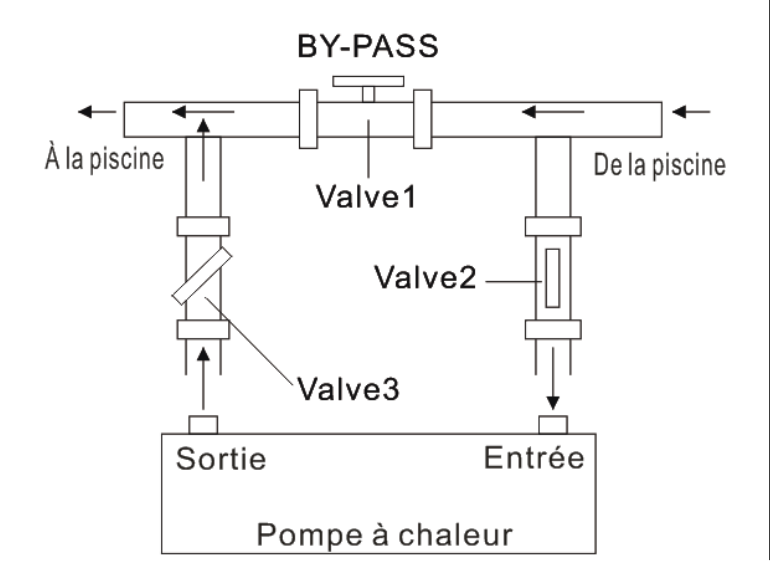

# Utilisez la procédure suivante pour ajuster le by-pass :

- 1. Vanne 1 grande ouverte.
- 2. La vanne 2 et 3 sont fermées.

3. Ouvrez lentement la vanne 2 et la vanne 3 de moitié, puis fermez lentement la vanne 1 pour augmenter le débit d'eau vers la pompe à chaleur

4. Si l'affichage indique 'EE3', cela signifie que le débit d'eau dans la pompe à chaleur n'est pas suffisant.

## Comment ajuster le débit d'eau optimal :

Ajuster la vanne 1 et vérifier la température d'entrée et de sortie d'eau, le débit est optimal lorsque la différence de température est proche de 2 degrés.

## 3.7 Vidange d'hivernage

Lors de la période d'hivernage il est obligatoire de vidanger l'échangeur de chaleur, le non-respect exclus tout prise en garantie d'échangeur défectueux suite à une prise en glace.

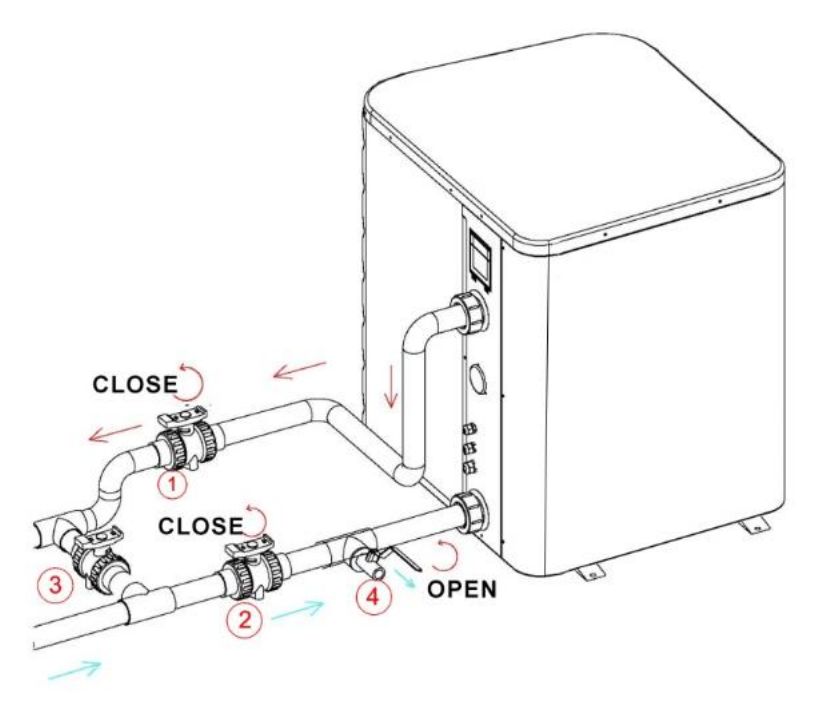

Éteignez la pompe à chaleur et assurez-vous que l'alimentation électrique est coupée.

- Fermer les vannes 1 et 2

- Ouvrir la vanne 4

Laisser l'eau s'écouler jusqu'à ce que la pompe à chaleur soit complètement vidangée.

REMARQUE : Fermer la vanne 4 avant de redémarrer la pompe à chaleur.

## 3.8 Raccordement électrique

# Remarque : Bien que la pompe à chaleur soit isolée électriquement du reste du système de piscine, la mise à la terre est toujours requise pour la protection contre les courts-circuits à l'intérieur de l'unité.

Avant de connecter l'unité, vérifiez que la tension d'alimentation correspond à la tension de fonctionnement de la pompe à chaleur. Il est recommandé de raccorder la pompe à chaleur à son propre disjoncteur et d'utiliser le câblage approprié.

Connectez les fils électriques au bornier marqué « POWER SUPPLY ».

Un deuxième bornier portant la mention « POMPE À EAU » est situé à côté du premier. La filtration peut être connectée ici au deuxième bornier (voir paragraphe 4.3), cela permet un fonctionnement de la filtration contrôlé par la pompe à chaleur.

## 3.9 Mise en service initiale de l'unité

#### Note : Assurez-vous que la pompe de filtration fonctionne.

#### Une fois tous les raccordements réalisés, veuillez suivre ces étapes :

(1) Allumez votre pompe de filtration, vérifiez l'absence de fuites d'eau.

(2) Activez l'alimentation électrique de l'appareil, puis appuyez sur la touche ON / OFF du contrôleur, attendre quelques secondes.

(3) Après un fonctionnement de quelques minutes, assurez-vous que l'air ventilé est froid.

(4) Lorsque vous arrêtez la filtration, l'unité doit s'arrêter automatiquement, sinon, veuillez vérifier détecteur de débit.

(5) Laissez l'unité et la pompe de piscine fonctionner 24 heures par jour jusqu'à ce que l'eau atteigne la température souhaitée. A l'atteinte de la température de consigne choisie, la pompe à chaleur s'arrête, lorsque la température de la piscine descend de plus de 2°C, la pompe à chaleur redémarre (si la filtration est active).

En fonction de la température initiale de l'eau dans la piscine et la température de l'air, il faudra plusieurs jours pour chauffer l'eau à la température souhaitée.

Une bonne couverture de piscine réduit considérablement la durée requise.

#### Commutateur de débit d'eau :

L'unité est équipée d'un détecteur de débit pour assurer un fonctionnement avec un débit d'eau suffisant. Il s'active lorsque la pompe de la piscine fonctionne et il s'éteint lorsqu'elle s'arrête.

#### **Temporisation :**

L'unité est équipée d'une protection de redémarrage temporisée de 3 minutes. La temporisation est une partie intégrante du circuit de commande, il permet d'éliminer les cycles démarrage court.

La fonction de temporisation interdit pendant 3 minutes tous redémarrage après chaque interruption du circuit de commande. Même une brève interruption de courant active la temporisation pendant 3 minutes et empêche que l'appareil soit redémarré jusqu'à ce que le compte à rebours de 3 minutes soit terminé.

## 3.10 Condensation

L'air aspiré dans la pompe à chaleur est fortement refroidi par le fonctionnement de la pompe à chaleur pour chauffer l'eau de la piscine, ce qui provoque de la condensation sur les ailettes de l'évaporateur. Le taux de condensation peut être d'autant plus élevé que l'humidité relative est importante. **Ceci est parfois considérées à tort comme une fuite d'eau.** 

## 3.11 Modes de fonctionnement pour une utilisation optimale

**Powerful (Turbo) :** Utilisé principalement en début de saison ce mode permet une montée en température très rapide.

<u>Smart :</u> La pompe à chaleur est en mesure de maintenir l'eau de la piscine d'une manière économe en énergie. En ajustant automatiquement la vitesse du compresseur et du ventilateur a l'optimum, la pompe à chaleur offre un meilleur rendement.

<u>Silent :</u> Pendant les mois d'été où la production de chaleur minimale est requise, la pompe à chaleur dans ce mode est encore plus économe de plus ce mode émet le minimum de nuisance sonore.

# 4. Accessoires

# 4.1 Liste des accessoires

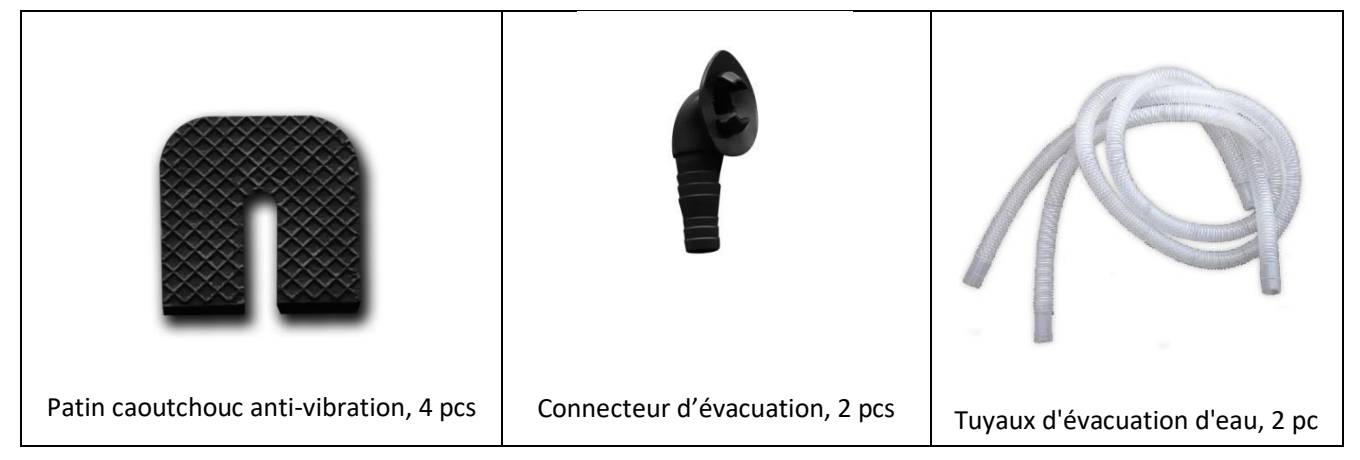

# 4.2 Installation d'accessoires

| Patin caoutchouc anti-vibration<br>1. Prenez les patins caoutchoucs<br>2. Déposez-les un par un sous les pieds de la<br>machine.                                                                                                    |
|----------------------------------------------------------------------------------------------------|
| Raccord d'évacuation1.Installez le raccord sous le panneau inférieur2.Connectez-vous avec un tuyau d'eau pour<br>évacuer l'eau.Remarque : Soulevez la pompe à chaleur pour<br>installer le jet. Ne renversez jamais la pompe à<br>chaleur, cela pourrait endommager le<br>compresseur. |
| <b>Connecteurs d'admission et de sortie d'eau</b><br>1. Installez les raccords comme la photo montre<br>2. Vissez sur l'entrée et la sortie d'eau                                                                                                    |
| <b>Câble d'alimentation électrique</b><br>1. Ouvrez le capot supérieur de la pompe à<br>chaleur.<br>2. Raccordez dans le bornier en L/N/T.                                                                                                    |

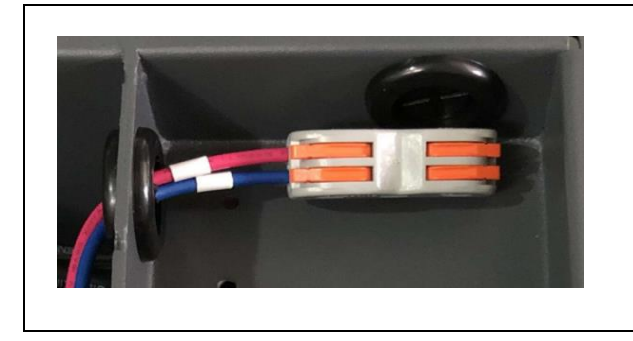

Câblage de la pompe de filtration (contact sec)
1. Ouvrez le capot supérieur de la pompe à chaleur.
2. Branchez le câble sur le bornier.

# 4.3 Connexion pour piloter la pompe de filtration

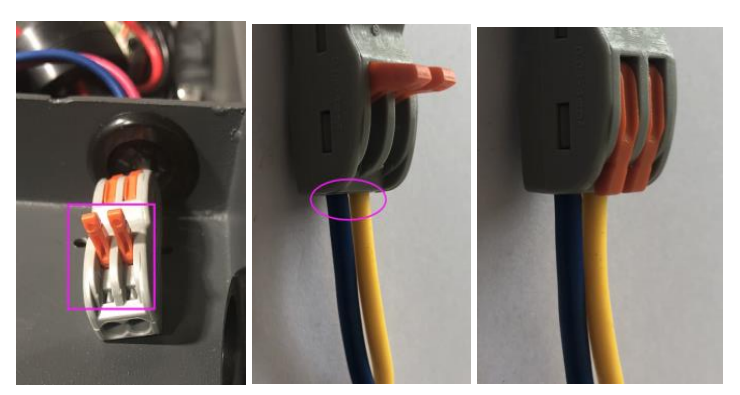

Photo 1 Photo 2

Photo 3

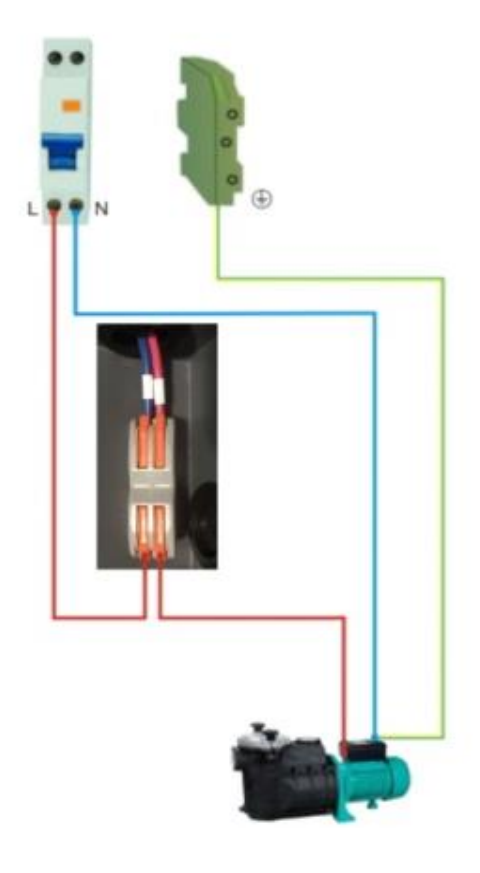

- Ouvrez le bouton vers le haut comme (Photo 1)
- Fixez le câblage de contact à travers les deux trous comme (Photo 2)
- Appuyez sur le bouton et serrez le câblage comme (Photo 3)

Photo 4

# 5. Câblage Electrique

# 5.1 Schéma de câblage de la pompe à chaleur

PLATINIUM 095, PLATINIUM 115, PLATINIUM 145, PLATINIUM 175, PLATINIUM 205

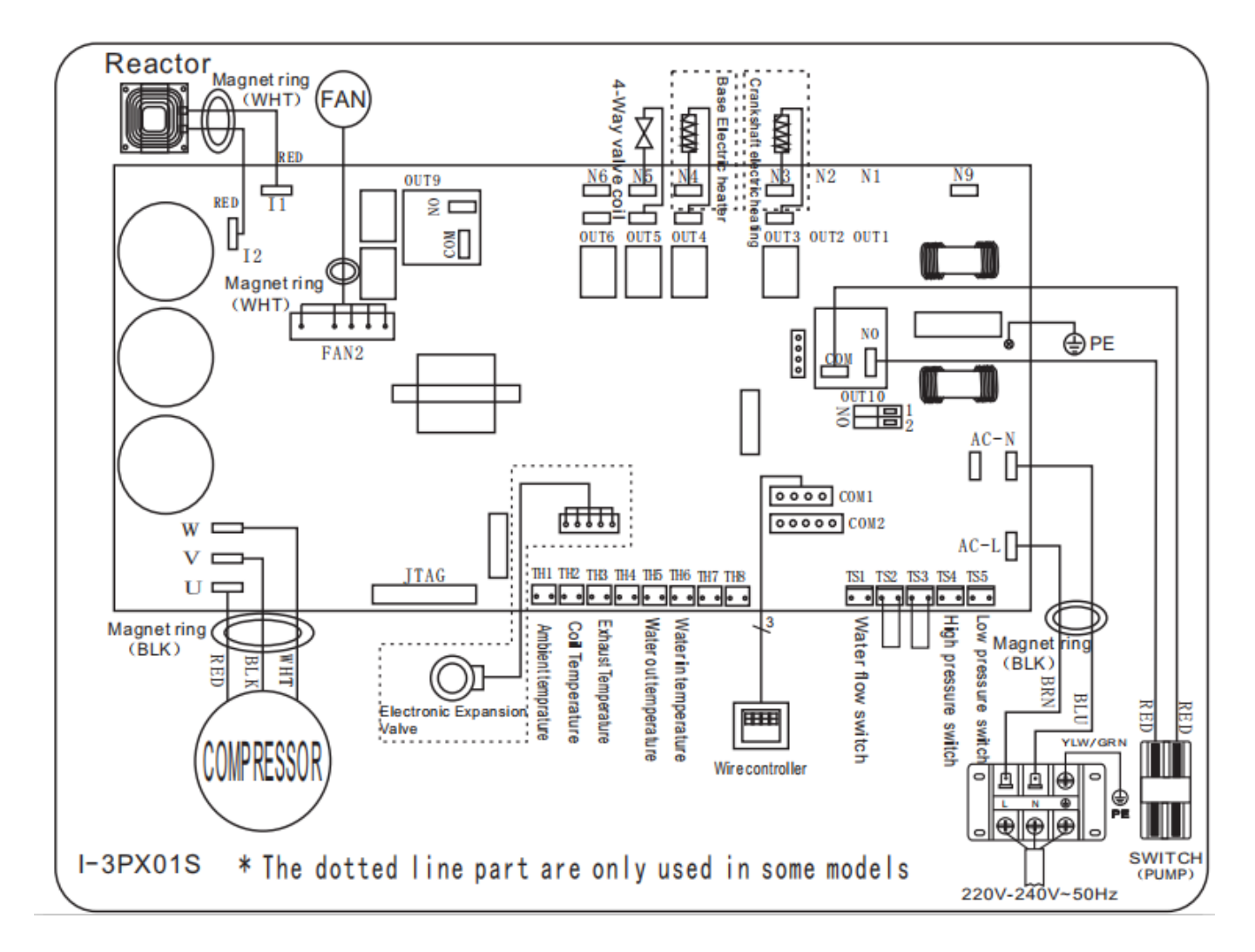

## PLATINIUM 255, PLATINIUM 305

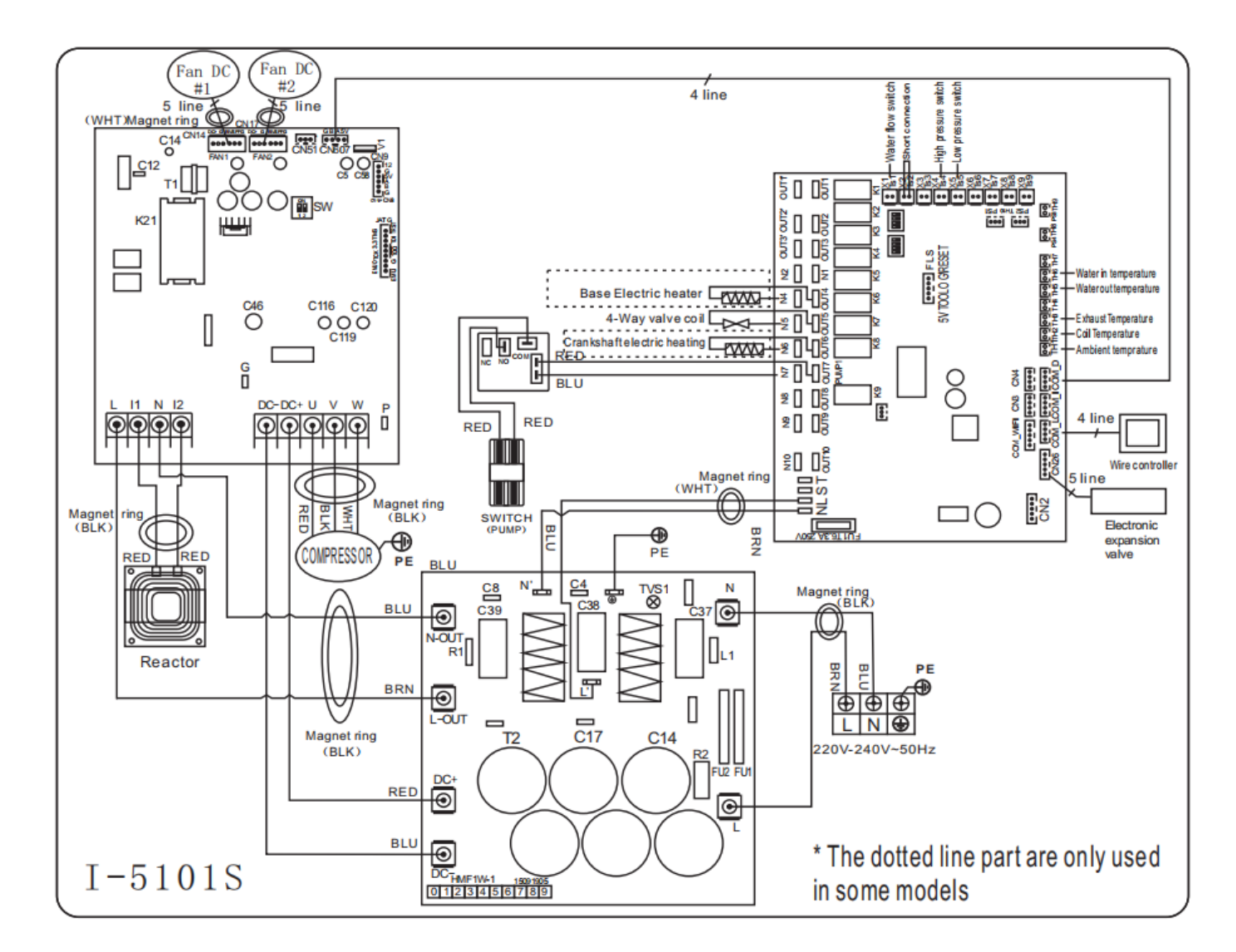

#### NOTE :

(1) Le schéma de câblage électrique ci-dessus est seulement pour votre référence, veuillez utiliser le schéma de câblage affiché sur la machine.

(2) La pompe à chaleur de piscine doit être bien raccordée à la terre, bien que l'échangeur de chaleur d'appareil soit électriquement isolé du reste de l'unité. La mise à la terre de l'unité est toujours nécessaire pour vous protéger contre les courts-circuits à l'intérieur de l'unité.

**Sectionneur :** Un moyen d'interruption (disjoncteur, interrupteur à fusibles) doit être en vue et facilement accessible de l'unité. C'est une pratique courante, il permet la mise hors tension à distance de l'équipement sans surveillance et permet aussi de couper l'alimentation à l'unité alors que l'appareil est en réparation.

# 6. Fonctionnement du contrôleur

# 6.1 Guide d'utilisation

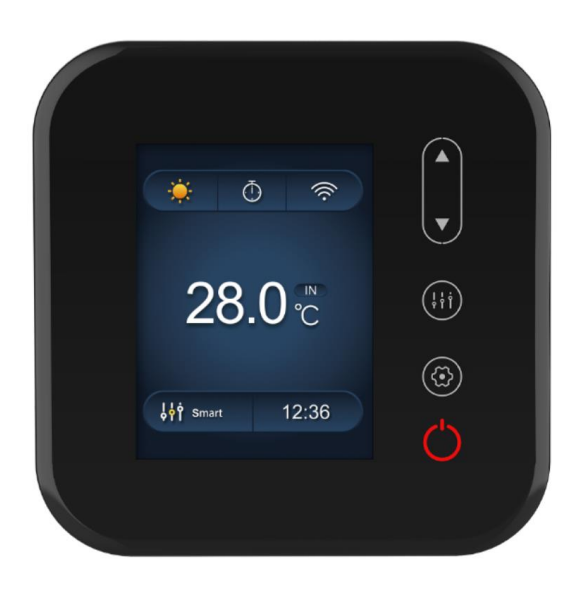

## 6.2 Les fonctions des touches du contrôleur

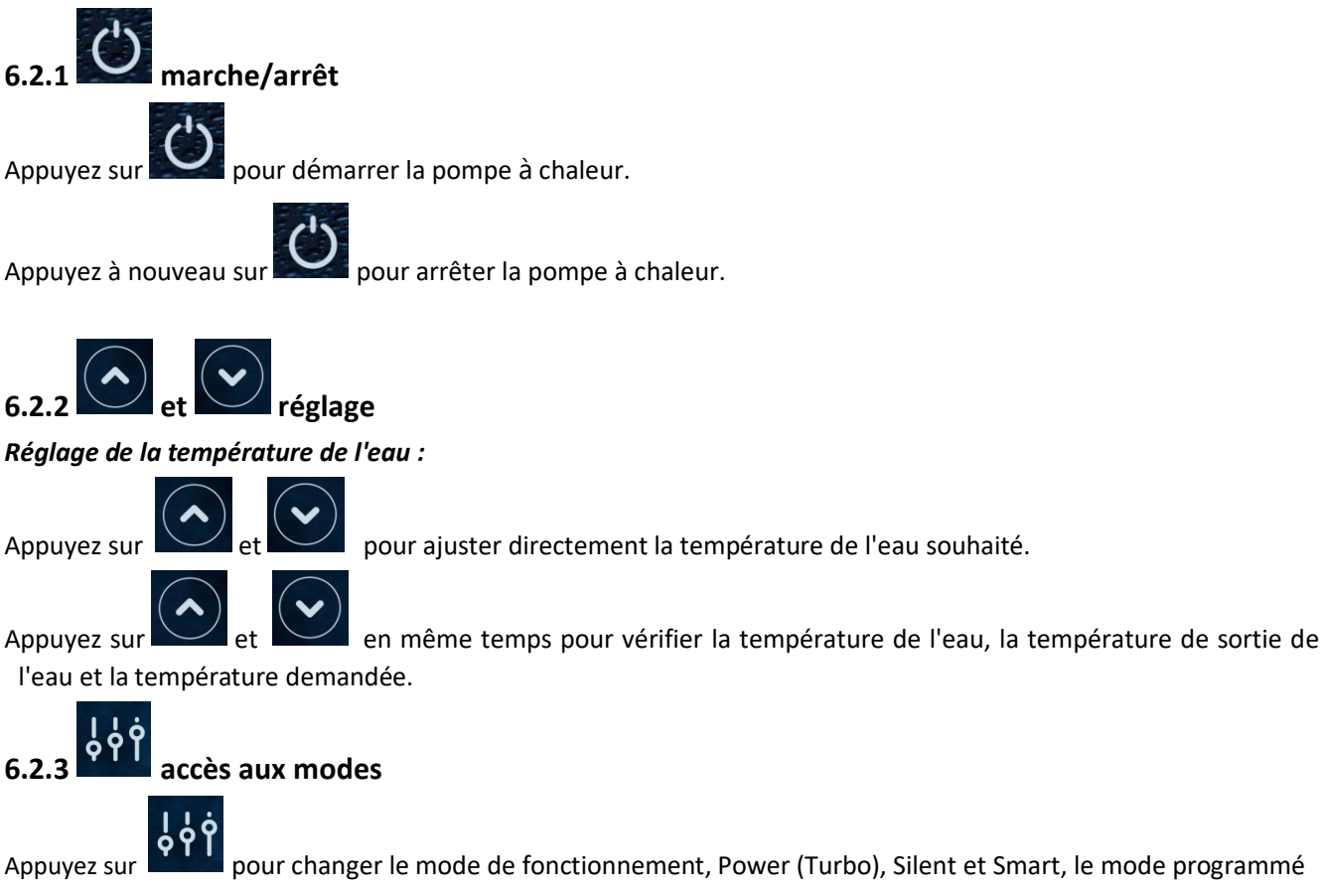

pour changer le mode de fonctionnement, Power (Turbo), Silent et Smart, le mode programmé par défaut est le mode Smart.

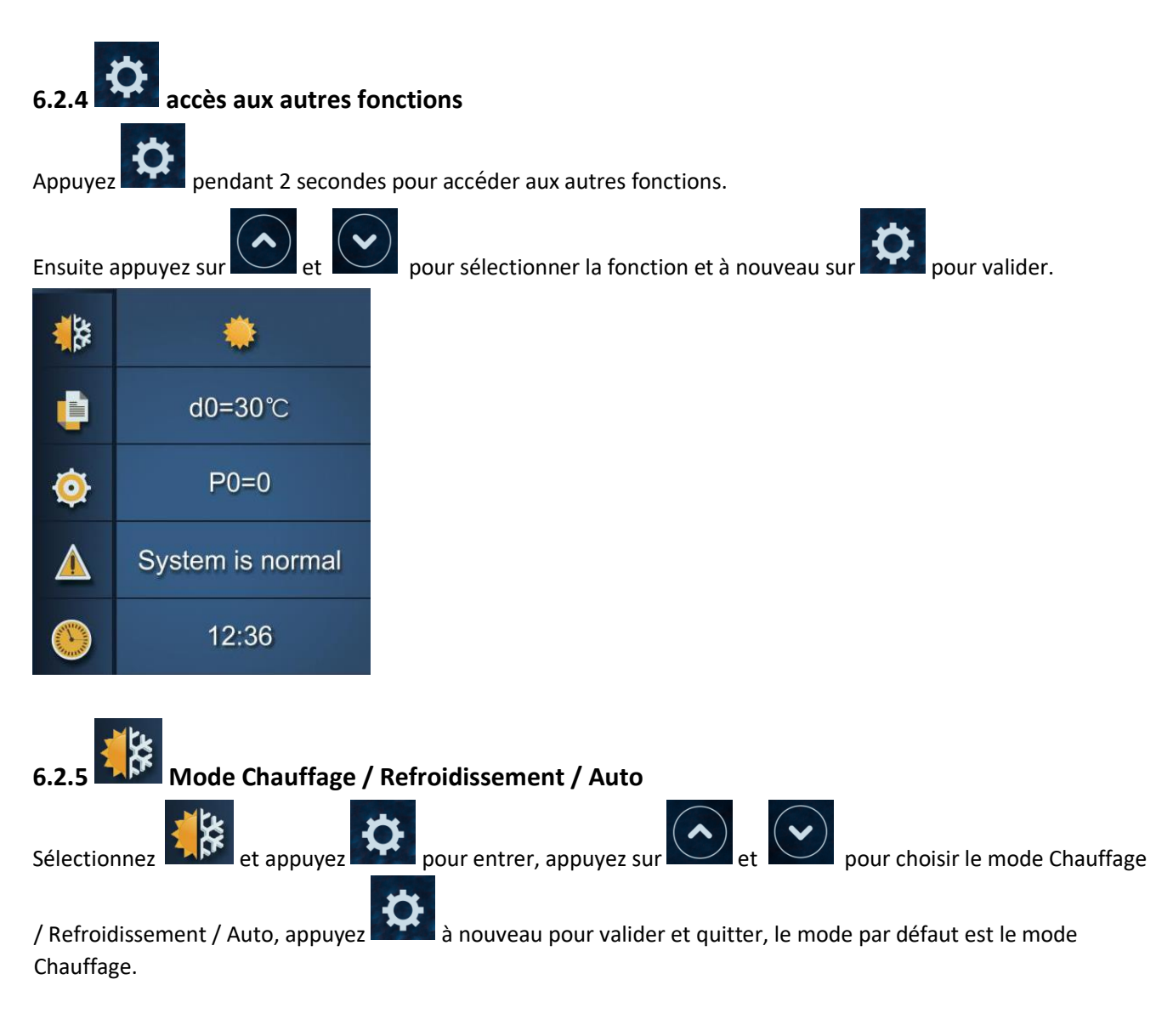

| Mode de fonctionnement | Plage de réglage de température |  |
|------------------------|---------------------------------|--|
| Chauffage / Auto       | 6-41°C                          |  |
| Refroidissement        | 6-35°C                          |  |

# Logique du mode automatique

# T1 = température d'entrée d'eau / T set = température de consigne = 28 °C

| N° | État                                     | Statut de travail<br>actuel | Température d'entrée d'eau | Mode de fonctionnement           |
|----|------------------------------------------|-----------------------------|----------------------------|----------------------------------|
|    | Quand la pompe à chaleur<br>démarre      | En marche                   | T1≤27°C                    | Mode chauffage                   |
|    |                                          | Mode chauffage              | T1≥29°Çplus de 3 minutes   | Arrêt prêt à fonctionner         |
| 1  | Lorsque la pompe à chaleur<br>fonctionne | En attente                  | T1≥30°C                    | Passe en mode<br>refroidissement |
|    |                                          | Mode de refroidissement     | T1=28°C plus de 3 minutes  | Arrêt prêt à fonctionner         |
|    |                                          | En attente                  | T1≤27°Çplus de 3 minutes   | Passe en mode chauffage          |
|    | Quand la pompe à chaleur<br>démarre      | En marche                   | 27°&T1≤29°C                | Mode chauffage                   |
|    | Lorsque la pompe à chaleur<br>fonctionne | Mode chauffage              | T1≥29°Çplus de 3 minutes   | Arrêt prêt à fonctionner         |
| 2  |                                          | En attente                  | T1≥30°C                    | Passe en mode<br>refroidissement |
|    |                                          | Mode de<br>refroidissement  | T1=28°Ç plus de 3 minutes  | Arrêt prêt à fonctionner         |
|    |                                          | En attente                  | T1≤27°Çplus 3 minutes      | Passe en mode chauffage          |

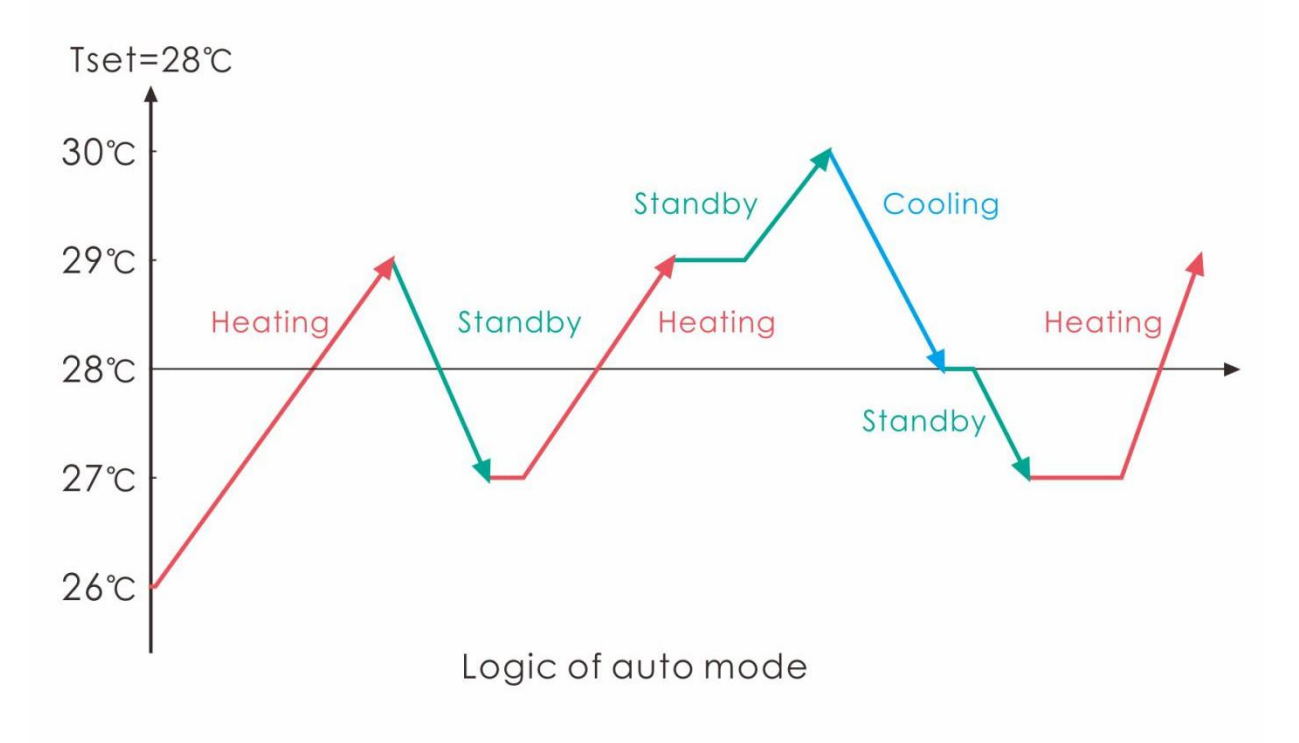

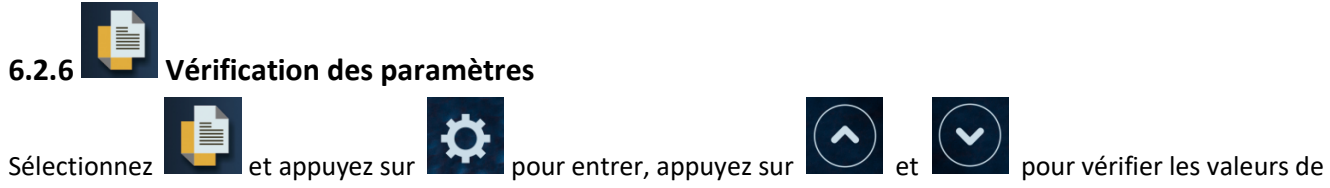

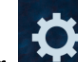

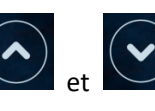

d0-d11.

| Code | Condition                                     | Portée             | Remarque                      |
|------|-----------------------------------------------|--------------------|-------------------------------|
| d0   | Température du module IPM                     | 0-120°C            | Valeur de test réelle         |
| d1   | Température d'entrée d'eau                    | -9°C~99°C          | Valeur de test réelle         |
| d2   | Température de sortie d'eau.                  | -9°C~99°C          | Valeur de test réelle         |
| d3   | Température Ambiante                          | -30°℃~70°C         | Clignote si valeur réelle <-9 |
| d4   | Code de limitation de fréquence               | 0,1,2,4,8,16       | Valeur de test réelle         |
| d5   | Température du circuit gaz                    | -30°℃~70°C         | Clignote si valeur réelle <-9 |
| d6   | Température d'échappement<br>des gaz          | 0°℃~C5°ℚ125°¢      | Valeur de test réelle         |
| d7   | Etape du détenteur EEV                        | 0~99               | N * 5                         |
| d8   | Fréquence de fonctionnement<br>du compresseur | 0~99Hz             | Valeur de test réelle         |
| d9   | Consommation                                  | 0~30A              | Valeur de test réelle         |
| d10  | Vitesse actuelle du ventilateur               | 0-1200 (rpm)       | Valeur de test réelle         |
| d11  | Historique des code d'erreur                  | Tout code d'erreur |                               |

#### **Remarque:**

- d4: Code de limitation de fréquence,
- **0: Aucune limite de fréquence;**
- 1: Limite de température du tuyau de bobine;
- 2: Limite de fréquence de surchauffe ou de refroidissement excessif;
- 4: Limite de fréquence du courant du variateur;
- 8: Limite de fréquence de la tension du variateur;
- 16: Limite de fréquence de température élevée du variateur

| 6.2.7              | 6.2.7 Modification des paramètres                                                                                                    |                    |             |                                                                                                    |  |  |  |  |
|--------------------|----------------------------------------------------------------------------------------------------|--------------------|-------------|----------------------------------------------------------------------------------------------------|--|--|--|--|
| Sélecti<br>et à no | Sélectionnez et appuyez sur pour entrer, appuyez sur et pour choisir la valeur PO-P18<br>et à nouveau sur pour accéder, modifier en appuyant sur et et revenir sur pour valider. |                    |             |                                                                                                    |  |  |  |  |
| Rema               | rque : appuyez longuement                                                                                                    | peno               | dant 15 sec | condes pour régler P14, P18.                                                                                                    |  |  |  |  |
| Code               | Nom                                                                                                    | Portée             | Défaut      | Remarque                                                                                                    |  |  |  |  |
|                    |                                                                                                    |                    |             |                                                                                                    |  |  |  |  |
| DO                 | Désignan abligatoire                                                                                                    | 0.1                | 0           | 0: fonctionnement normal par defaut                                                                                                    |  |  |  |  |
| PO                 | Dégivrage obligatoire                                                                                                    | 0-1                | 0           | 1: dégivrage obligatoire.                                                                                                    |  |  |  |  |
| PO                 | Dégivrage obligatoire                                                                                                    | 0-1                | 0           | <ul> <li>1: dégivrage obligatoire.</li> <li>1: Toujours en cours d'exécution;</li> </ul>                                                                                                    |  |  |  |  |
| Р0<br>Р3           | Dégivrage obligatoire<br>Pompe à eau                                                                                                    | 0-1                | 0           | <ul> <li>0: fonctionnement normal par defaut</li> <li>1: dégivrage obligatoire.</li> <li>1: Toujours en cours d'exécution;</li> <li>0: dépend du fonctionnement du compresseur</li> </ul>                                |  |  |  |  |
| P0<br>P3<br>P7     | Dégivrage obligatoire<br>Pompe à eau<br>Température de l'eau<br>étalonnage                                                                                                    | 0-1<br>0-1<br>-9~9 | 0 0 0       | <ul> <li>0: fonctionnement normal par defaut</li> <li>1: dégivrage obligatoire.</li> <li>1: Toujours en cours d'exécution;</li> <li>0: dépend du fonctionnement du compresseur</li> <li>Réglage par défaut: 0</li> </ul> |  |  |  |  |

/

0

/

0-1

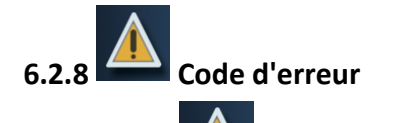

Code produit

Mode

P16

P18

Sélectionnez

pour vérifier le code d'erreur. Si le fonctionnement est correct,

Dépend de la machine

Refroidissement / Auto

1- Chauffage uniquement , 0- Mode Chauffage /

le

bouton n'est pas valide. Par exemple ;

et appuyez sur

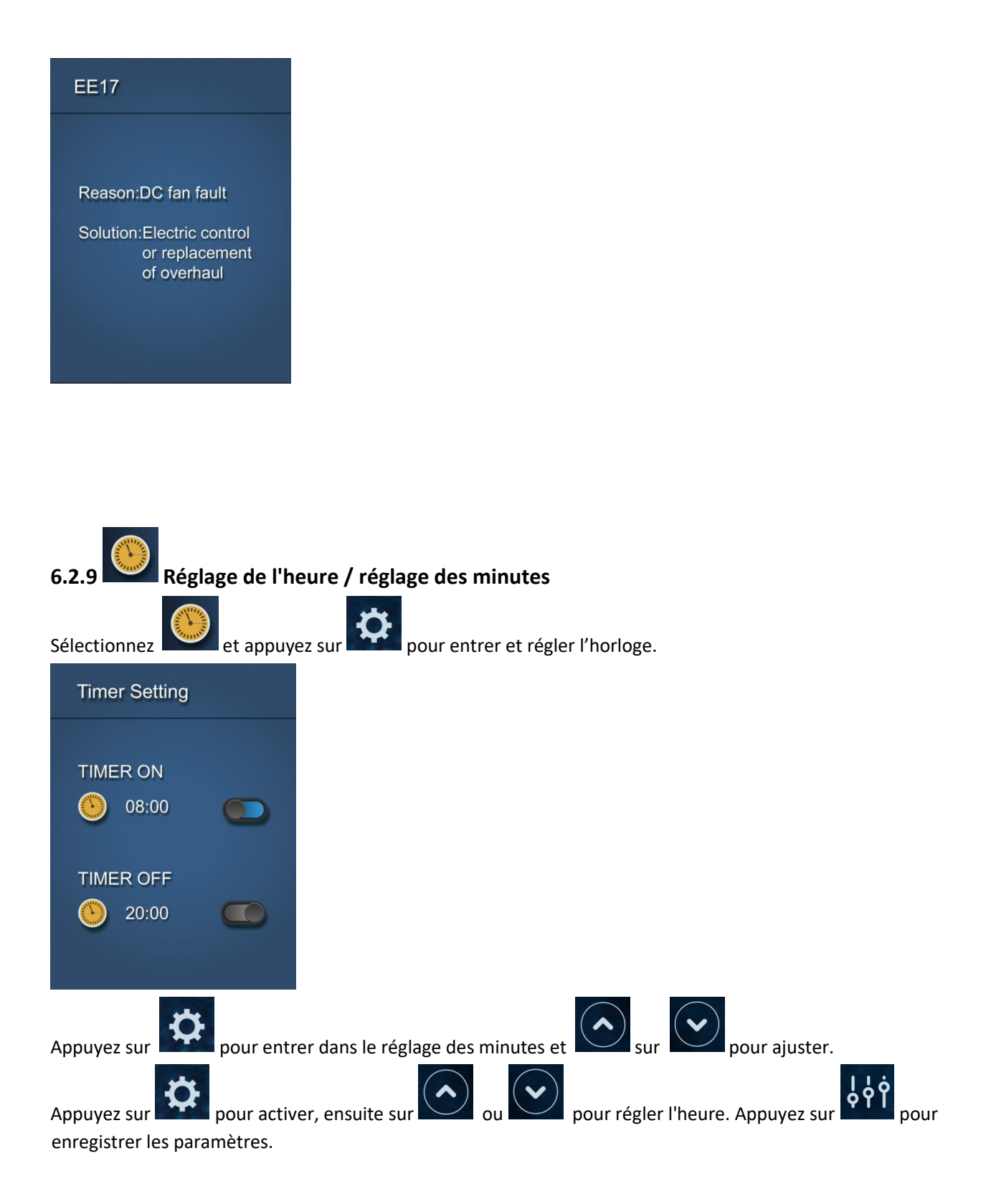

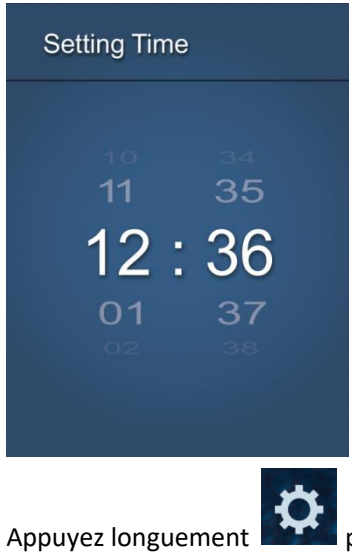

pendant 5 secondes pour régler l'heure.

## Logique de pilotage de la pompe de filtration :

#### **1.** Paramètre : P3 = 0 : la pompe à eau est liée au fonctionnement du compresseur pour démarrer s'arrêter.

Lorsque la pompe à chaleur se met en marche, la pompe de filtration démarre d'abord, ensuite le ventilateur et le compresseur.

|                                | Etat                                                 | Exemple                                     | Logique de fonctionnement de la pompe à eau                                                                                       |
|--------------------------------|------------------------------------------------------|---------------------------------------------|----------------------------------------------------------------------------------------------------|
| Mode de<br>chauffage           | T1≥Tset-0.5 °Ç<br>pendant une durée<br>de 30 minutes | T1≥27.5°Çpendant une<br>durée de 30 minutes | La pompe de filtration entrera en mode veille et redémarrera après 1 heure, ou une mise hors tension et un redémarrage manuel. Le |
| Mode de<br>refroidisse<br>ment | T1≦Tset+0.5 °Ç<br>pendant une durée<br>de 30 minutes | T1⊉8.5°Çpendant une<br>durée de 30 minutes  | compresseur et le moteur du ventilateur<br>s'arrêtent en premier et la pompe de filtration<br>s'arrête après 5 minutes.           |

| 1 heure plus tard                                                          | Etat                                                                                                    | Exemple<br>Tset=28°C | Logique de fonctionnement de la pompe à eau                                                                                                    |
|----------------------------------------------------------------------------|----------------------------------------------------------------------------------------------------|----------------------|----------------------------------------------------------------------------------------------------|
| La pompe de filtration<br>fonctionne pendant 5<br>minutes pour détecter la | T1>Tset-1°C                                                                                                    | T1>27°C              | La pompe de filtration entrera en mode veille pendant<br>encore 1 heure et/ou ne démarrera qu'après avoir<br>coupé et remis sous tension la pompe à chaleur. |
| température de l'eau.                                                      | T1≤Tset-1°C                                                                                                    | T1≤27°C              | La pompe à chaleur redémarre jusqu'à ce qu'elle<br>remplisse les conditions de veille.                                                                       |
|                                                                            | T1 <tset+1°c< td=""><td>T1&lt;29°C</td><td>La pompe de filtration entrera en mode veille pendant<br/>encore 1 heure et/ou ne démarrera qu'après avoir<br/>coupé et remis sous tension la pompe à chaleur.</td></tset+1°c<> | T1<29°C              | La pompe de filtration entrera en mode veille pendant<br>encore 1 heure et/ou ne démarrera qu'après avoir<br>coupé et remis sous tension la pompe à chaleur. |

| T1≥Tset+1°C | T1≥29°C | La pompe à chaleur redémarre jusqu'à ce qu'elle remplisse les conditions de veille. |
|-------------|---------|-------------------------------------------------------------------------------------|
|-------------|---------|-------------------------------------------------------------------------------------|

2. Paramètre P3 = 1: Lorsque la pompe à chaleur est en marche (en marche ou en veille), la pompe de filtration sera toujours en marche.

#### NOTE :

Tset = Test de la température de l'eau

Exemple : Tset = 28° cest de la température de l'eau dans la pompe à chaleur de votre piscine

Tset-1 = - 1°Cque la température de réglage

Tset-1 = 28-1=27°C

Tset+1= + 1 °Cque la température de réglage

Tset+ 1 = 28+1=29°C

# 6.3 Logique en mode chauffage

| S  | Statut de<br>travail     | Mode travail                                       | Température de<br>l'eau -T1                                                                | Exemple, L'eau<br>en température -<br>T1 | Niveau de travail pompe à chaleur                                                                                                    |
|----|--------------------------|----------------------------------------------------|--------------------------------------------------------------------------------------------|------------------------------------------|----------------------------------------------------------------------------------------------------|
| 1  |                          |                                                    | T1 <tset-1< td=""><td>T1&lt;27°C</td><td>Mode Powerful -fréquence F9</td></tset-1<>        | T1<27°C                                  | Mode Powerful -fréquence F9                                                                                                    |
| 2  |                          |                                                    | Tset-1 $\Box$ T1 < Tset                                                                    | 27°C□T1 <28°C                            | Fréquence: F9 -F8-F7,,-F2                                                                                                    |
| 3  |                          | Lorsque vous                                       | Tset□ T1 <tset+<br>1</tset+<br>                                                            | 28°C□ T1 <29°C                           | Mode Silent-fréquence F2                                                                                                    |
| 4  |                          | sélectionnez le<br>"mode Smart "                   | T1□Tset+1                                                                                  | T1□29°C                                  | La pompe à chaleur sera en<br>veille et cessera de fonctionner<br>jusqu'à ce que l'eau atteigne<br>une température inférieure à<br>28°C. |
| 5  | Mise en                  |                                                    | T1 <tset< td=""><td>T1&lt;28°C</td><td>Mode Smart -fréquence F5.</td></tset<>              | T1<28°C                                  | Mode Smart -fréquence F5.                                                                                                    |
| 6  | route de                 |                                                    | $Tset \Box T1 < Tset+1$                                                                    | 28°C□T1 < 29°C                           | Mode Silent-fréquence F2/F1.                                                                                                    |
| 7  | la<br>pompe à<br>chaleur | Lorsque vous<br>sélectionnez le<br>"mode Silent"   | T1□Tset+1                                                                                  | T1□29°C                                  | La pompe à chaleur sera en<br>veille et cessera de fonctionner<br>jusqu'à ce que l'eau atteigne<br>une température inférieure à<br>28°C. |
| 8  |                          |                                                    | T1 <tset+1< td=""><td>T1&lt;29°C</td><td>Mode Powerful-fréquence<br/>F10/F9</td></tset+1<> | T1<29°C                                  | Mode Powerful-fréquence<br>F10/F9                                                                                                    |
| 9  |                          | Lorsque vous<br>sélectionnez le<br>"mode Powerful" | T1 🗆 Tset+1                                                                                | T1□29°C                                  | La pompe à chaleur sera en<br>veille et cessera de fonctionner<br>jusqu'à ce que l'eau atteigne<br>une température inférieure à<br>28°C. |
| 10 | Redémar                  | Lorsque la                                         | T1 Tset                                                                                    | T1 28°C                                  | Prêt à fonctionner                                                                                                    |

| 11 | rage             | pompe à chaleur                                                   | Tset>T1□Tset-1                                                                    | 28°C>T1□27°C | Silent-fréquence F2         |
|----|------------------|-------------------------------------------------------------------|-----------------------------------------------------------------------------------|--------------|-----------------------------|
| 12 | pour<br>chauffer | fonctionne en<br>"mode Smart"                                     | Tset-1><br>T1□Tset-2                                                              | 27°C>T1□26°C | Fréquence : F2 -F3-F4,,-F9  |
| 13 | de l'eau         |                                                                   | <tset-2< td=""><td>&lt;26°C</td><td>Powerful-fréquence F9</td></tset-2<>          | <26°C        | Powerful-fréquence F9       |
| 14 | apres le         | Lorsque la                                                        | □Tset                                                                             | □28°C        | Prêt à fonctionner          |
| 15 | mode             | pompe à chaleur                                                   | Tset>T1 Tset-1                                                                    | 28°C>T1□27°C | Silent mode-fréquence F2/F1 |
| 16 | venie            | fonctionne en<br>"mode Silent"                                    | T1 <tset-1< td=""><td>T1&lt;27°C</td><td>Smart -fréquence F5</td></tset-1<>       | T1<27°C      | Smart -fréquence F5         |
| 17 |                  | Lorsque la<br>pompe à chaleur<br>fonctionne en<br>"mode Powerful" | T1 <tset-1< td=""><td>T1&lt;27℃</td><td>Powerful -fréquence F10/F9</td></tset-1<> | T1<27℃       | Powerful -fréquence F10/F9  |

# 6.4 Logique en mode refroidissement

| Statut de travail |                | Mode travail                                          | L'eau en<br>température-T1                                                                       | Par exemple, L'eau<br>en température-T1 | Niveau de travail pompe à<br>chaleur |
|-------------------|----------------|-------------------------------------------------------|--------------------------------------------------------------------------------------------------|-----------------------------------------|--------------------------------------|
| 1                 |                |                                                       | T1≦Tset-1                                                                                        | T1⊉7℃                                   | Etre prêt                            |
| 2                 |                | Lorsque vous                                          | Tset-1 <t1 td="" ≦set<=""><td>27°&amp; T1 ≦28°C</td><td>Mode Silent-fréquence F2</td></t1>       | 27°& T1 ≦28°C                           | Mode Silent-fréquence F2             |
| 3                 |                | "mode Smart                                           | Tset <t1≦tset+1< td=""><td>28&lt; T1 \$29°C</td><td>Fréquence:F9 -F8-F7,,- F2</td></t1≦tset+1<>  | 28< T1 \$29°C                           | Fréquence:F9 -F8-F7,,- F2            |
| 4                 |                |                                                       | T1≧Tset+1                                                                                        | T1≩9°C                                  | Mode Powerful-F9                     |
| 5                 | Mise en route  | Lorsque vous                                          | T1≦Tset-1                                                                                        | \$27°C                                  | Etre prêt                            |
| 6                 | chaleur        | sélectionnez le<br>"mode Silent"                      | Tset-1 <t1 td="" ≦set<=""><td>27°&amp; T1⊉8°C</td><td>Mode Silent - fréquence F2/F1</td></t1>    | 27°& T1⊉8°C                             | Mode Silent - fréquence F2/F1        |
| 7                 |                |                                                       | T1>Tset                                                                                          | T1>28°C                                 | Mode Smart -fréquence F5             |
| 8                 |                | Lorsque vous<br>sélectionnez le<br>"mode<br>Powerful" | T1>Tset-1                                                                                        | T1>27°C                                 | Mode Powerful-fréquence<br>F10/F9    |
| 9                 |                |                                                       | T1≦Tset-1                                                                                        | Τ1⊉7℃                                   | Prêt à fonctionner                   |
| 10                |                |                                                       | T1≦Tset-1                                                                                        | T1⊉7℃                                   | Prêt à fonctionner                   |
| 11                | Redémarrage    | Smart                                                 | Tset ≦T1 <tset+1< td=""><td>28 ≦T1 &lt;29°C</td><td>Silent- fréquence F2</td></tset+1<>          | 28 ≦T1 <29°C                            | Silent- fréquence F2                 |
| 12                | pour refroidir | roidir                                                | Tset+1 ≦T1 <tset+2< td=""><td>29 ≦T1 &lt;30°C</td><td>Fréquence : F2 -F3-F4,,- F9</td></tset+2<> | 29 ≦T1 <30°C                            | Fréquence : F2 -F3-F4,,- F9          |
| 13                | de l'eau après |                                                       | T1≧Tset+2                                                                                        | T1≧0°C                                  | Mode Powerful-fréquence F9           |
| 14                | le mode veille | C'L                                                   | Tset <t1≦tset+1< td=""><td>28&lt; T1≦29°C</td><td>Mode Silent-fréquence F2/F1</td></t1≦tset+1<>  | 28< T1≦29°C                             | Mode Silent-fréquence F2/F1          |
| 15                |                | Silent                                                | T1 > Tset+1                                                                                      | T1>29°C                                 | Mode Smart-fréquence F5              |

| 16 | Powerful | Powerful | T1 > Tset+1 | T1 > 29°C      | Mode Powerful-fréquence<br>F10/F9 |
|----|----------|----------|-------------|----------------|-----------------------------------|
| 17 |          |          | T1≦Tset-1   | T1 <b>⊉</b> 7℃ | Prêt à fonctionner                |

# 7. Guide de dépannage

# 7.1 Code d'erreur affichée sur le tableau de commande

| Code<br>d'erreur Dysfonctionnement |                                                                        | Raison                                                           | Solutions                                                                                |
|------------------------------------|------------------------------------------------------------------------|------------------------------------------------------------------|------------------------------------------------------------------------------------------|
|                                    |                                                                        | 1. Température ambiante trop haute                               | 1. Vérifier le by-pass et le débit d'eau                                                 |
| EE01                               | protection naute                                                       | 2. Température de l'eau trop haute                               | 2. Vérifier le ventilateur                                                               |
|                                    |                                                                        | 3. Vérifier la vitesse du ventilateur                            | 3. Vérifier le gaz                                                                       |
|                                    | Protection basse pression                                              | 1. Réfrigérant ne suffit pas                                     | <ol> <li>Vérifiez s'il y a des fuites de gaz, reremplissez<br/>le réfrigérant</li> </ol> |
| EE02                               |                                                                        | 2. Le débit d'eau n'est pas suffisant                            | 2. Nettoyez l'échangeur d'air                                                            |
|                                    |                                                                        | 3. Filtre ou vanne électronique bloqué                           | 3. Vérifier la charge en gaz                                                             |
| ON or EE03                         | Protection débit<br>d'eau                                              | 1. Le débit d'eau n'est pas suffisant, filtre<br>ou vanne bloqué | 1. Vérifier si le débit est suffisant                                                    |
|                                    |                                                                        | 2. Détecteur de débit défaillant                                 | 2. Changer le détecteur de débit                                                         |
|                                    | En mode<br>chauffage, défaut<br>surchauffe<br>température (d2-<br>TH5) | 1. Le débit d'eau n'est pas suffisant, filtre<br>ou vanne bloqué | 1. Vérifier si le débit est suffisant                                                    |
| EE04                               |                                                                        | 2. Détecteur de débit défaillant                                 | 2. Changer le détecteur de débit                                                         |
|                                    |                                                                        | 3. La valeur du capteur d2-TH5 est<br>anormale                   | 3. Remplacer le capteur d2-TH5                                                           |

|      | Protection                                                          | 1. Réfrigérant ne suffit pas                                         | 1. Vérifiez s'il y a des fuites de gaz, reremplissez<br>le réfrigérant                                                      |
|------|---------------------------------------------------------------------|----------------------------------------------------------------------|----------------------------------------------------------------------------------------------------|
| EE05 | température<br>d'échappement d6-<br>TH3                             | 2. Le débit d'eau n'est pas suffisant                                | 2. Vérifier le By-pass                                                                                                    |
|      |                                                                     | 3. Filtre ou vanne électronique bloqué                               | 3. Vérifier la charge en gaz                                                                                                |
|      |                                                                     | 4. Défaut sonde d6-TH3,                                              | 4. Vérifier la sonde d6-TH3                                                                                                 |
|      |                                                                     | 1. Le raccordement est défaillant                                    | 1. Vérifiez la connexion                                                                                                    |
| 5500 |                                                                     | 2. Le contrôleur est défaillant                                      | 2. Vérifier changer le câble                                                                                                |
| EEU6 | Defaut controleur                                                   |                                                                      | 3. Arrêt / Marche de la machine                                                                                             |
|      |                                                                     |                                                                      | 4. Vérifier changer le contrôleur                                                                                           |
|      |                                                                     | 1. Vérifiez la connexion                                             | 1. Vérifiez le compresseur                                                                                                  |
|      |                                                                     | 2. Vérifier le raccordement                                          | 2. Vérifier les 3 phases                                                                                                    |
|      | Protoction du                                                       | 3. Accumulation liquide et gaz                                       | 3. Les tensions d'alimentation                                                                                              |
| EE07 | compresseur                                                         | 4.Compresseur ou carte électronique<br>défaillant                    | 4. Vérifier les phases                                                                                                    |
|      |                                                                     | 5. débit d'eau anormal                                               | 5. Vérifier le débite d'eau                                                                                                 |
|      |                                                                     | 6. Fluctuation alimentation électrique                               | 6. Vérifier le réseau électrique                                                                                            |
|      | Défaillance de                                                      | 1. Le raccordement est défaillant                                    | 1. Vérifiez la connexion                                                                                                    |
| 5500 | communication<br>entre le contrôleur<br>et la carte de<br>puissance | 2. Le contrôleur est défaillant                                      | 2. Vérifier changer le câble                                                                                                |
| EEU8 |                                                                     |                                                                      | 3. Vérifier changer le contrôleur                                                                                           |
|      | Défaillance de                                                      | 1. Le raccordement est défaillant                                    | 1. Vérifiez la connexion                                                                                                    |
| EE09 | communication<br>entre le contrôleur<br>et la carte de<br>commande  | 2. Le contrôleur est défaillant                                      | 2. Vérifier changer le câble                                                                                                |
|      | Protection haut<br>voltage                                          | 1. Tension trop haute                                                | 1. Vérifiez la tension                                                                                                    |
| EE10 |                                                                     | 2. Carte puissance défaillant                                        | 2. Changer la carte de puissance et/ou de commande                                                                          |
|      | Défaillance carte<br>mère IPM Module                                | 1. Les données ne sont pas correctes                                 | <ol> <li>Erreur de programmation, couper</li> <li>l'alimentation électrique et démarrer après 3</li> <li>minutes</li> </ol> |
| EE11 |                                                                     | 2. Vérifier le raccordement                                          | 2. Changer la carte                                                                                                    |
|      |                                                                     | 3. Accumulation liquide et gaz                                       | 3. Vérifier les séquences                                                                                                   |
|      |                                                                     | 4. Compresseur ou la carte est défaillante                           |                                                                                                    |
| 5510 | L'alimentation                                                      | <ol> <li>La tension d'alimentation n'est pas<br/>correcte</li> </ol> | 1. Vérifier la tension d'alimentation                                                                                       |
|      | faible                                                              | 2. La carte de puissance est défaillante                             | 2. Changer la carte                                                                                                    |
|      |                                                                     |                                                                      |                                                                                                    |
|      |                                                                     | 1. Les données ne sont pas correctes                                 | 1. Vérifiez le compresseur                                                                                                  |
| EF13 | Protection                                                          | 2. Le débit est anormal                                              | 2. Vérifier le circuit d'eau                                                                                                |
|      | électrique                                                          | 3. La tension n'est pas stable                                       | 3. Vérifier les tensions d'alimentation                                                                                     |
|      |                                                                     | 4. Défaillance de l'inducteur PFC                                    | 4.Vérifier                                                                                                    |

|      | Module IPM                                       | 1. La tension d'alimentation n'est pas<br>correcte                                | 1. Vérifiez la carte de puissance                          |
|------|--------------------------------------------------|-----------------------------------------------------------------------------------|------------------------------------------------------------|
| EE14 | fonctionnement<br>anormale                       | 2. Le moteur du ventilateur est défectueux ou les hélices sont cassées            | 2. Vérifier la vitesse du ventilateur                      |
|      |                                                  |                                                                                   | 3. Vérifier les hélices                                    |
|      | Protection haute                                 | 1. La tension d'alimentation n'est pas correcte                                   | 1. Vérifiez la carte électronique                          |
| EE15 | température<br>module IPM                        | 2. Le moteur du ventilateur est défectueux<br>ou les hélices sont cassées         | 2. Vérifier la vitesse du ventilateur                      |
|      |                                                  |                                                                                   | 3. Vérifier les hélices                                    |
|      |                                                  | 1. Les données ne sont pas correctes                                              | 1. Vérifiez la carte électronique                          |
| FF16 | Protection module                                | 2. Le moteur du ventilateur est défectueux                                        | 2. Vérifier la vitesse du ventilateur                      |
|      | PFC                                              | 3. Les hélices sont cassées                                                       | 3. Vérifier les hélices                                    |
|      |                                                  | 4. La tension n'est pas stable                                                    | 4. Vérifier la tension                                     |
|      |                                                  | 1. Le moteur du ventilateur est défectueux                                        | 1. Vérifiez le moteur du ventilateur                       |
| EE17 | Défaut ventilateur                               | 2. La carte électronique est défectueuse                                          | 2. Changer la carte électronique                           |
|      | DC                                               | 3. Les hélices sont défectueuses                                                  | 3. Vérifier les hélices                                    |
|      | Module PFC                                       |                                                                                   | 1. Changer la carte électronique                           |
| EE18 | température de<br>fonctionnement<br>anormale     | La carte électronique est défectueuse                                             | 2. Vérifier la vitesse du ventilateur                      |
|      |                                                  | ·                                                                                 | 3. Vérifier les hélices                                    |
|      | Protection haute                                 | 1. La tension d'alimentation n'est pas<br>correcte                                | 1. Vérifiez la carte électronique                          |
| 5510 |                                                  | 2. Le moteur du ventilateur est défectueux                                        | 2. Vérifier la vitesse du ventilateur                      |
| EE19 | module PFC                                       | 3. Les hélices sont cassées                                                       | 3. Vérifier les hélices                                    |
|      | module rre                                       | <ol> <li>Les raccords sur la carte de puissance ne<br/>sont pas serrés</li> </ol> | 4. Vérifier les raccordements, resserrer les vis           |
| EE20 | Défaut puissance<br>d'alimentation               | La puissance d'alimentation varie de façon trop importante                        | Vérifier la tension d'alimentation                         |
| EE21 |                                                  | 1. Le compresseur perd des pas, vitesse<br>irrégulière                            | 1. Vérifiez la carte électronique                          |
|      |                                                  | 2. Défaut programme                                                               | 2. Recharger le programme                                  |
|      |                                                  | 3. Impureté dans le compresseur                                                   |                                                            |
| EE22 | Protection haute                                 | 1. La tension d'alimentation n'est pas correcte                                   | 1. Vérifiez la carte électronique                          |
|      |                                                  | 2. La carte d'alimentation est défectueuse                                        | 2. Changer la carte électronique                           |
|      |                                                  | 1. La carte d'alimentation est défectueuse                                        | 1. Vérifiez la carte électronique                          |
| EE23 | Défaut démarrage                                 | 2. Vérifier le raccordement                                                       | 2. Vérifier les raccordements ou changer le<br>compresseur |
|      | au compresseur                                   | 3. Accumulation liquide et gaz                                                    |                                                            |
|      |                                                  | 4. La tension n'est pas stable                                                    |                                                            |
| EE24 | Température<br>ambiante ou carte<br>électronique | La température ambiante ou la<br>température d'eau arrivée est trop faible        | Vérifier et changer la carte électronique                  |

| EE25                                                          | Défaut<br>alimentation du<br>compresseur          | Le compresseur marche sur 1 ou 2 phases                 | Vérifier le câblage                                                                               |
|---------------------------------------------------------------|---------------------------------------------------|---------------------------------------------------------|---------------------------------------------------------------------------------------------------|
|                                                               | Défaut inversion<br>vanne 4 voies                 | 1. blocage inversion vanne 4 voies                      | <ol> <li>Basculer du mode chaud / froid pour vérifier</li> <li>l'inversion de la vanne</li> </ol> |
| EE26                                                          |                                                   | 2. Manque de gaz (pas de détection d5-TH2<br>ou d3-TH1) | 2. Changer la vanne 4 voies                                                                       |
|                                                               |                                                   |                                                         | 3. Vérifier la charge en gaz                                                                      |
| FF27                                                          | Défaut données                                    | 1. Perte des données dans la mémoire                    | 1. Recharger les données dans la mémoire                                                          |
| LL27                                                          | mémoire EEPROM                                    | 2. Défaut carte électronique                            | 2. Changer la carte électronique                                                                  |
|                                                               | Défaut de                                         |                                                         | 1. Arrêt / marche pour redémarrer                                                                 |
| EE28                                                          | communication<br>avec le contrôleur               | Défaut sur la carte électronique                        | 2. Vérifier et changer la carte électronique                                                      |
|                                                               | Défaillance du                                    | 1. Raccordement défaillant                              | 1. Connecter correctement                                                                         |
| PP01                                                          | capteur de<br>température d'eau<br>arrivée d1-TH6 | 2. Capteur en court-circuit ou défectueux               | 2. Vérifiez les valeurs où remplacer le capteur                                                   |
|                                                               | Défaillance du                                    | 1. Raccordement défaillant                              | 1. Connecter correctement                                                                         |
| PP02                                                          | capteur de<br>température d'eau<br>sortie d2-TH5  | 2. Capteur en court-circuit ou défectueux               | 2. Vérifiez les valeurs où remplacer le capteur                                                   |
|                                                               | Défaillance du                                    | 1. Raccordement défaillant                              | 1. Connecter correctement                                                                         |
| PP03                                                          | capteur de<br>condenseur de<br>chauffage d5-TH2   | 2. Capteur en court-circuit ou défectueux               | 2. Vérifiez les valeurs où remplacer le capteur                                                   |
|                                                               | Défaillance du                                    | 1. Raccordement défaillant                              | 1. Connecter correctement                                                                         |
| PP04                                                          | capteur de gaz de<br>retour                       | 2. Capteur en court-circuit ou défectueux               | 2. Vérifiez les valeurs où remplacer le capteur                                                   |
|                                                               | Défaillance du                                    | 1. Raccordement défaillant                              | 1. Connecter correctement                                                                         |
| PP05                                                          | capteur de<br>température<br>ambiante d3-TH1      | 2. Capteur en court-circuit ou défectueux               | 2. Vérifiez les valeurs où remplacer le capteur                                                   |
|                                                               | Défaillance du                                    | 1. Raccordement défaillant                              | 1. Connecter correctement                                                                         |
| capteur de<br>PP06 condenseur de<br>refroidissement<br>d6-TH3 |                                                   | 2. Capteur en court-circuit ou défectueux               | 2. Vérifiez les valeurs où remplacer le capteur                                                   |
|                                                               | Protection antigel                                | La température ambiante ou la                           | Protection automatique antigel du premier                                                         |
| PP07                                                          | du premier niveau<br>en hiver                     | vérifier d3 et d1                                       | niveau                                                                                            |
| 0009                                                          | Protection de<br>température                      | 1. La température ambiante trop faible,<br>vérifier d3  | 1. Vérifier la température                                                                        |
| PP08                                                          | ambiante trop<br>basse                            | 2. Capteur en court-circuit ou défaillant d3-<br>TH1    | 2. Changer le capteur                                                                             |
|                                                               | Température de                                    | 1. Température ambiante trop haute                      | 1. Vérifier la température                                                                        |
| PP10                                                          | refroidissement du condenseur trop                | 2. Problème gaz réfrigérant                             | 2. Vérifier le gaz                                                                                |

|      | haute protection<br>d3-TH2                                              |                                               |                                          |
|------|-------------------------------------------------------------------------|-----------------------------------------------|------------------------------------------|
|      | Température de                                                          | 1. Débit d'eau trop faible                    | 1. Vérifier le by-pass et le débit d'eau |
| PP11 | l'eau trop froide<br>protection en<br>mode<br>refroidissement<br>d2-TH5 | 2. Température de la sonde d2-TH5<br>anormale | 2. Vérifier le gaz et la sonde d2-TH5    |

#### **Remarques:**

1. En mode chauffage, si la température de sortie d'eau est supérieure à la température réglée de 7°C, le contrôleur affiche EE04 protection contre la surchauffe de l'eau.

2. En mode de refroidissement, si la température de sortie d'eau est inférieure à la température réglée de 7°C, le contrôleur affiche PP11 pour la protection contre le refroidissement excessif de l'eau.

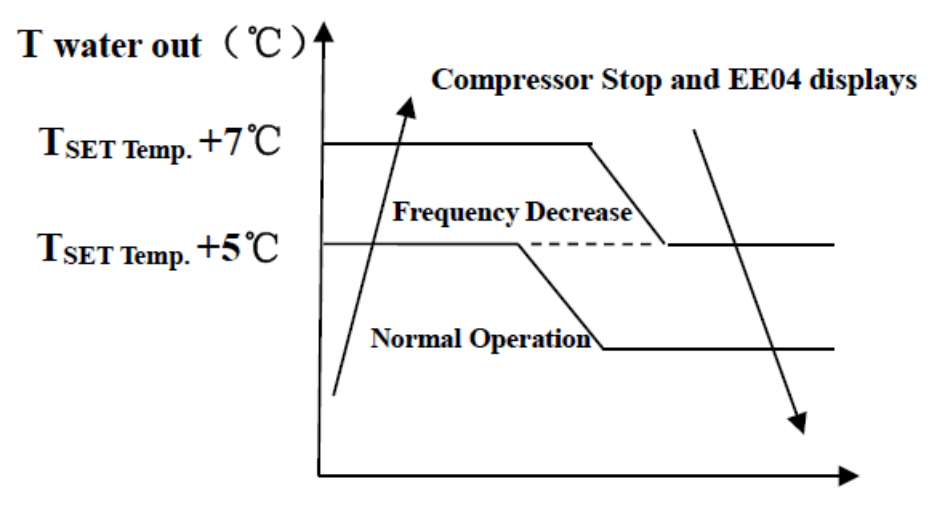

EE04 En mode chauffage, défaut surchauffe température (T2)

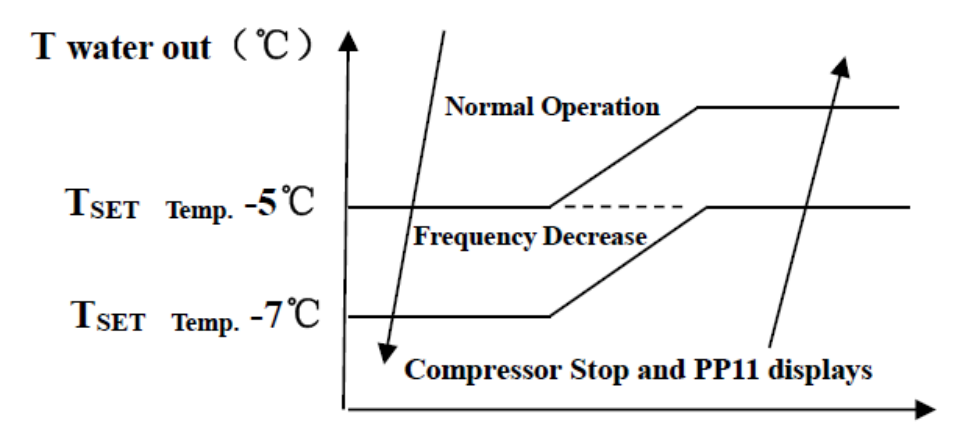

PP11 T2 Température de l'eau trop froide protection en mode refroidissement

# 7.2 Dysfonctionnement sans code d'erreurs affichées sur l'écran

| Dysfonctionnements                      | Observations                                                      | Raisons                                                                                                    | Solutions                                                                                                    |
|-----------------------------------------|-------------------------------------------------------------------|----------------------------------------------------------------------------------------------------|----------------------------------------------------------------------------------------------------|
|                                         | Aucun affichage<br>sur le contrôleur<br>à LED                     | Pas d'alimentation                                                                                                    | Vérifiez le disjoncteur du câble et<br>du circuit soit connecté                                                                                                    |
|                                         | Contrôleur à LED<br>affiche l'heure                               | Pompe à chaleur en état<br>de veille                                                                                                    | Démarrez la pompe à chaleur.                                                                                                    |
| La Pompe à chaleur<br>ne fonctionne pas | Contrôleur à LED<br>affiche la<br>température<br>réelle de l'eau. | <ol> <li>Température de l'eau<br/>atteint presque la valeur<br/>fixée, pompe à chaleur<br/>est en état à<br/>température constante.</li> <li>Pompe à chaleur<br/>commence juste à<br/>fonctionner</li> <li>En état de dégivrage</li> </ol> | <ol> <li>1. Vérifiez le réglage de<br/>température de l'eau.</li> <li>2. Démarrez la pompe à chaleur<br/>après quelques minutes.</li> <li>3. Contrôleur à LED doit afficher<br/>"Dégivrage"</li> </ol> |
| La Température de                       | Contrôleur à LED                                                  | 1. Choix du mauvais                                                                                                    | 1. Réglez le mode à la bonne                                                                                                    |
| l'eau est refroidie                     | affiche la                                                        | mode.                                                                                                    | fonction                                                                                                    |
| lorsque la pompe à                      | température                                                       | 2. Les chiffres montrent                                                                                                    | 2. Remplacez le contrôleur à LED en                                                                                                    |
| chaleur fonctionne                      | réelle de l'eau et                                                | des défaillances.                                                                                                    | panne, puis vérifiez l'état après                                                                                                    |

| sous le mode de                    | aucun code                                                                                                  | 3. Défaillance du                                                                                                    | avoir changé le mode de                                                                                                    |
|------------------------------------|----------------------------------------------------------------------------------------------------|----------------------------------------------------------------------------------------------------|----------------------------------------------------------------------------------------------------|
| chauffage                          | d'erreur ne                                                                                                 | contrôleur                                                                                                    | fonctionnement, vérifiez la                                                                                                    |
|                                    | s'affiche                                                                                                   |                                                                                                    | température d'eau d'arrivée et de                                                                                                    |
|                                    |                                                                                                    |                                                                                                    | sortie                                                                                                    |
|                                    |                                                                                                    |                                                                                                    | 3. Remplacez ou réparez l'unité                                                                                                    |
| Fonctionnement<br>court            | Contrôleur à LED<br>affiche la<br>température<br>réelle de l'eau,<br>aucun code<br>d'erreur ne<br>s'affiche | <ol> <li>Ventilateur ne<br/>fonctionne pas</li> <li>La ventilation d'air<br/>n'est pas suffisante</li> <li>Réfrigérant ne suffit<br/>pas.</li> </ol> | <ol> <li>Vérifiez les connexions des<br/>câbles entre le moteur et le<br/>ventilateur, le cas échéant, il doit<br/>être remplacé.</li> <li>Vérifiez l'emplacement de l'unité<br/>de pompe à chaleur, et éliminez<br/>tous les obstacles pour faire bonne<br/>ventilation.</li> <li>Remplacez ou réparez l'unité</li> </ol> |
| Tâches d'eau                       | Les tâches d'eau<br>sur la pompe à<br>chaleur                                                               | 1.Protection.<br>2.Infiltration d'eau.                                                                                                    | <ol> <li>Aucune action (condensat)</li> <li>Vérifiez l'échangeur de chaleur<br/>en titane avec soin, s'il y a une fuite</li> </ol>                                                                                                    |
| Trop de glace sur<br>l'évaporateur | Trop de glace sur<br>l'évaporateur.                                                                         |                                                                                                    | <ol> <li>1. Vérifiez l'emplacement de l'unité<br/>de pompe à chaleur, et éliminez<br/>tous les obstacles</li> <li>2. Contacter le service technique</li> </ol>                                                                                                    |

# 8. Schéma éclaté et entretien

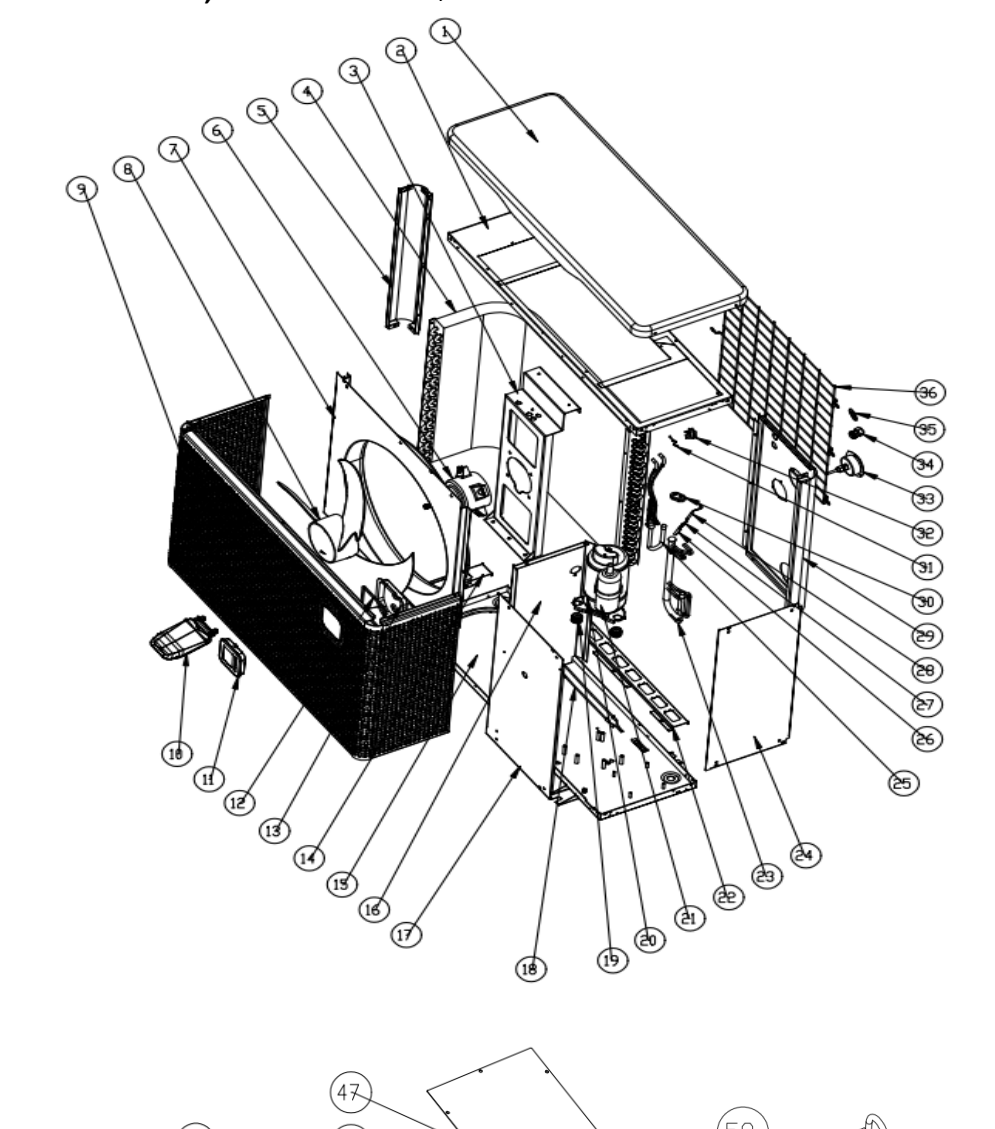

# 8.1 Model PLATINIUM 095, PLATINIUM 115, PLATINIUM 145

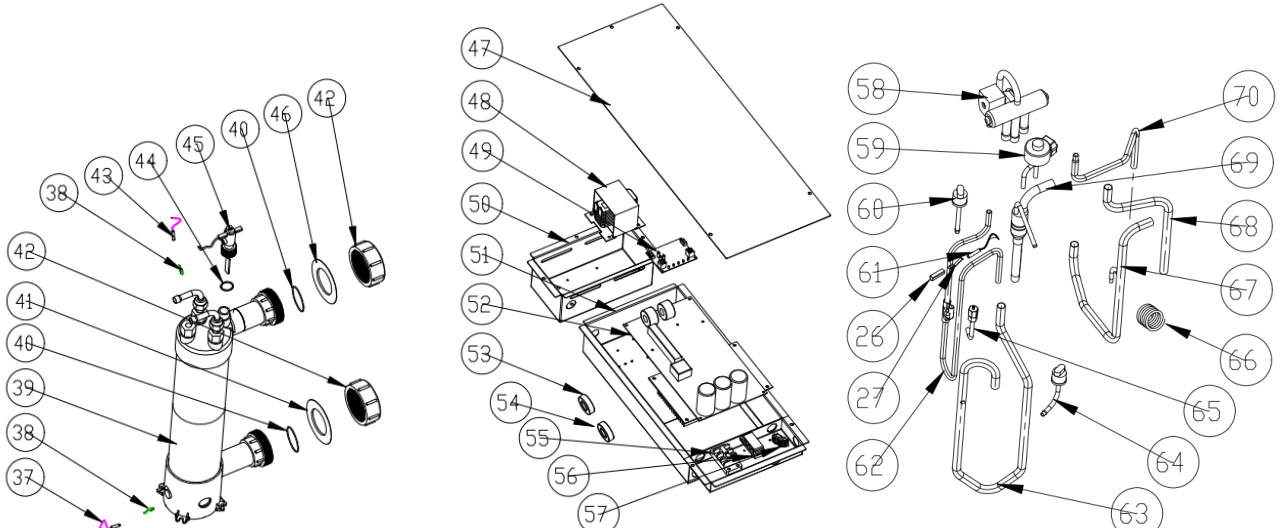

# 8.1 Liste des pièces détachées

| N° | Désignation                              | N° | Désignation                           |
|----|------------------------------------------|----|---------------------------------------|
| 1  | Cadre supérieur                          | 36 | Grille arrière                        |
| 2  | Support de moteur de ventilateur         | 37 | Temp entrée d'eau, capteur            |
| 3  |                                          | 38 | Clip du capteur de température de     |
|    | Évaporateur                              |    | l'échangeur                           |
| 4  | Pilier                                   | 39 | Échangeur de chaleur en titane        |
| 5  | Moteur de ventilateur                    | 40 | Joint torique                         |
| 6  | Panneau de ventilateur                   | 41 | Bague en caoutchouc bleu              |
| 7  | Pale de ventilateur                      | 42 | Kits de raccordement à l'eau          |
| 8  | Panneau avant                            | 43 | Temp entrée d'eau, capteur            |
| 9  |                                          | 44 | Anneau en caoutchouc sur le           |
|    | Couvercle du boîtier du contrôleur       |    | raccordement à l'eau                  |
| 10 | Manette                                  | 45 | Interrupteur de débit d'eau           |
| 11 | Joint boîtier de contrôleur              | 46 | Anneau en caoutchouc rouge            |
| 12 | Boîtier de contrôleur                    | 47 | Couvercle du coffret électrique       |
| 13 | Support d'évaporateur                    | 48 | Réacteur                              |
| 14 | Plateau de base                          | 49 | Module WIFI                           |
| 15 | Panneau d'isolement                      | 50 | Boîte de réacteur                     |
| 16 | Panneau de service                       | 51 | Boîte électrique                      |
| 17 | Résistance de chauffage de l'évaporateur | 52 | Carte électronique                    |
| 18 | Pieds en caoutchouc du compresseur       | 53 | Bague aimantée                        |
| 19 | Résistance de chauffage du compresseur   | 54 | Bague aimantée                        |
| 20 | Compresseur                              | 55 | Bornier à 3 voies                     |
| 21 | Support d'évaporateur                    | 56 | Agrafe                                |
| 22 | Tuyau d'évaporateur                      | 57 | Bornier à 2 voies                     |
| 23 | Panneau droit                            | 58 | Vanne à quatre voies                  |
| 24 | Tuyauterie de distribution               | 59 | EEV                                   |
| 25 | Support de capteur                       | 60 | Pressostat haute pression             |
| 26 | Agrafe                                   | 61 | Temp de décharge, capteur             |
| 27 | Temp de décharge capteur                 | 62 | Tuyau de refoulement                  |
| 28 | Panneau arrière                          | 63 | Tuyauterie de retour de gaz           |
| 29 | Bloc de fixation en caoutchouc           | 64 | Pressostat basse pression             |
| 30 | Temp. Ambiante capteur                   | 65 | Soupape à pointeau                    |
| 31 | Temp. Ambiante clip de capteur           | 66 | Capillaire                            |
| 32 | Manomètre haute pression                 | 67 | Vanne 4 voies vers échangeur          |
| 33 |                                          | 68 | Vanne à 4 voies vers la tuyauterie de |
|    | Connecteur de fil                        |    | l'évaporateur                         |
| 34 | Anneau de fil                            | 69 | Échangeur à EEV                       |
| 35 | Le couvercle supérieur                   | 70 | Vanne 4 voies vers échangeur          |

#### Model PLATINIUM 095, PLATINIUM 115, PLATINIUM 145

# 8.2 Model PLATINIUM 175, PLATINIUM 205

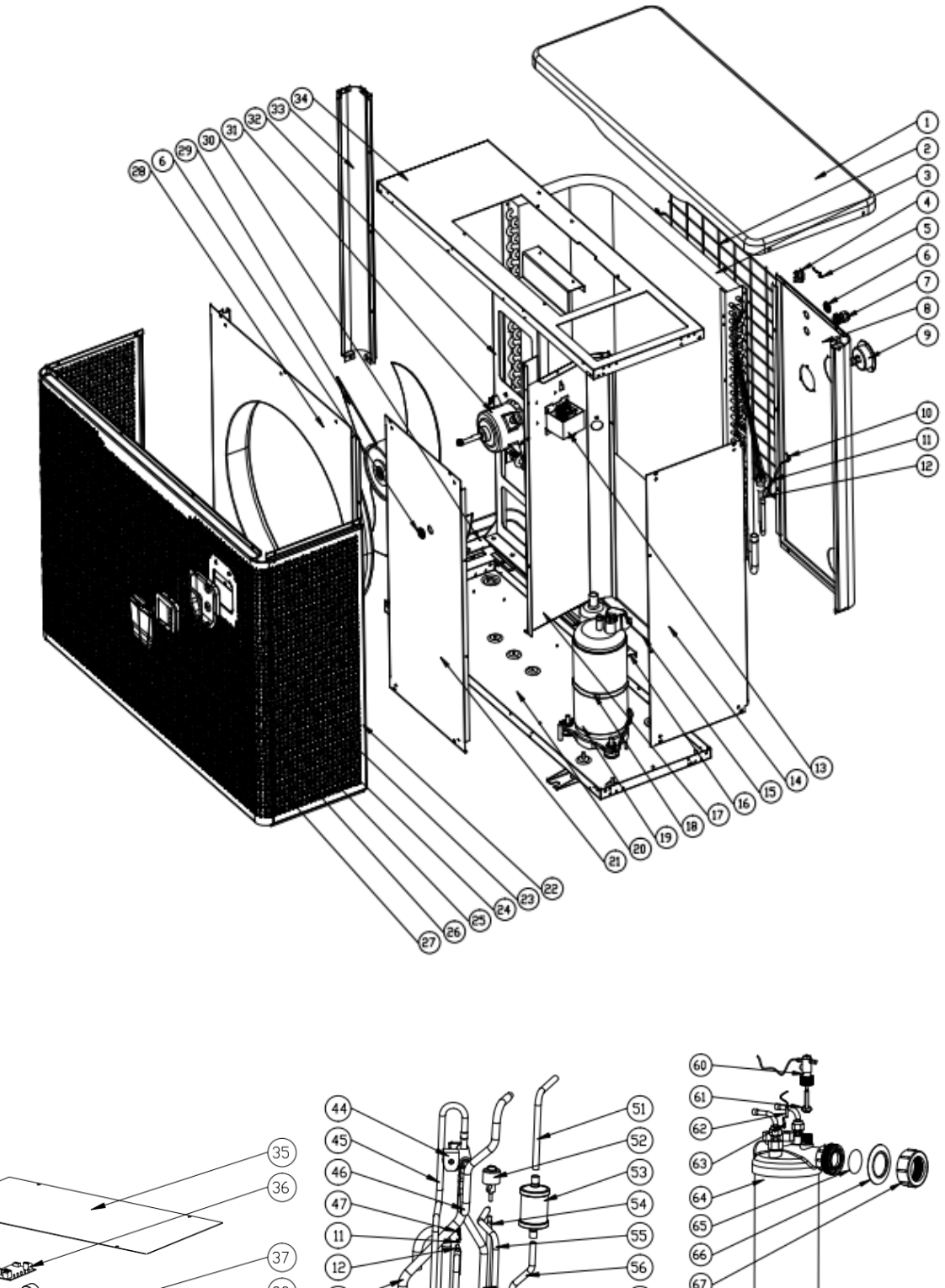

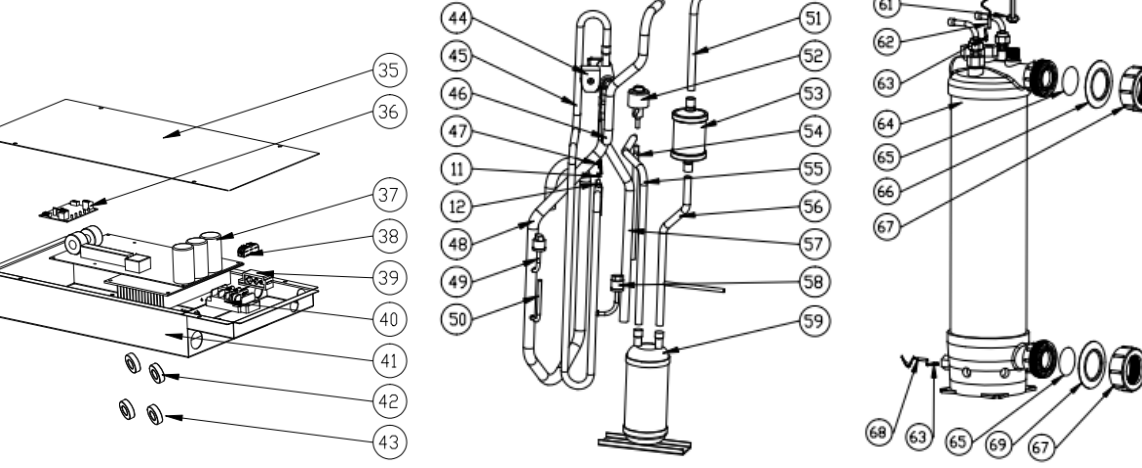

# 8.2 Liste des pièces détachées

#### Model PLATINIUM 175, PLATINIUM 205

| N° | Désignation                              | N° | Désignation                           |
|----|------------------------------------------|----|---------------------------------------|
| 1  | Le couvercle supérieur                   | 36 | Module WIFI                           |
| 2  | Grille arrière                           | 37 | Carte électronique                    |
| 3  | Évaporateur                              | 38 | Bornier à 2 voies                     |
| 4  | Temp. Ambiante clip de capteur           | 39 | Agrafe                                |
| 5  | Temp. Ambiante, capteur                  | 40 | Bornier à 3 voies                     |
| 6  | Anneau de fil                            | 41 | Boîte électrique                      |
| 7  | Connecteur de fil                        | 42 | Bague aimantée                        |
| 8  | Panneau arrière                          | 43 | Bague aimantée                        |
| 9  | Manomètre haute pression                 | 44 | Vanne à quatre voies                  |
| 10 | Capteur de température de l'évaporateur  | 45 | Tuyau de refoulement                  |
| 11 | Agrafe                                   | 46 | Vanne 4 voies vers échangeur          |
| 12 | Support de capteur                       | 47 | Temp de décharge capteur              |
| 13 | Réacteur                                 | 48 | Tuyauterie de retour de gaz           |
| 14 | Panneau droit                            | 49 | Pressostat basse pression             |
| 15 | Résistance de chauffage de l'évaporateur | 50 | Tube                                  |
| 16 | Support d'évaporateur                    | 51 | Échangeur à filtrer                   |
| 17 | Panneau d'isolement                      | 52 | EEV                                   |
| 18 | Résistance de chauffage de l'évaporateur | 53 | Filtre                                |
| 19 | Compresseur                              | 54 | EEV à la tuyauterie de distribution   |
| 20 | Plateau de base                          | 55 | Réservoir à EEV                       |
| 21 | Panneau de service                       | 56 | Filtre au réservoir                   |
| 22 |                                          | 57 | Vanne à 4 voies vers la tuyauterie de |
|    | Panneau avant                            |    | l'évaporateur                         |
| 23 | Boîtier de contrôleur                    | 58 | Pressostat haute pression             |
| 24 | Joint boîtier de contrôleur              | 59 | Réservoir de stockage de liquide      |
| 25 | Anneau en caoutchouc sur le              | 60 |                                       |
|    | raccordement à l'eau                     |    | Interrupteur de débit d'eau           |
| 26 |                                          | 61 | Anneau en caoutchouc sur le           |
| 27 | Manette                                  | 62 | Taccordement a l'eau                  |
| 27 | Couvercie du boitier du controleur       | 62 | Temp. Sortie eau, capteur             |
| 28 | Pannoau do vontilatour                   | 63 | Clip du capteur de temperature de     |
| 20 |                                          | 64 | Échangeur de chaleur en titane        |
| 30 |                                          | 65 |                                       |
| 30 | Moteur de ventilateur                    | 66 |                                       |
| 22 | Support do motour do vontilatour         | 67 | Kits de raccordement à l'equ          |
| 22 |                                          | 62 | Temp entrée d'equi conteur            |
| 24 | Cadra supáriaur                          | 60 | Bague en caoutchous blou              |
| 25 |                                          | 09 |                                       |
| 35 | couvercie du comret electrique           |    |                                       |

8.3 Model PLATINIUM 255, PLATINIUM 305
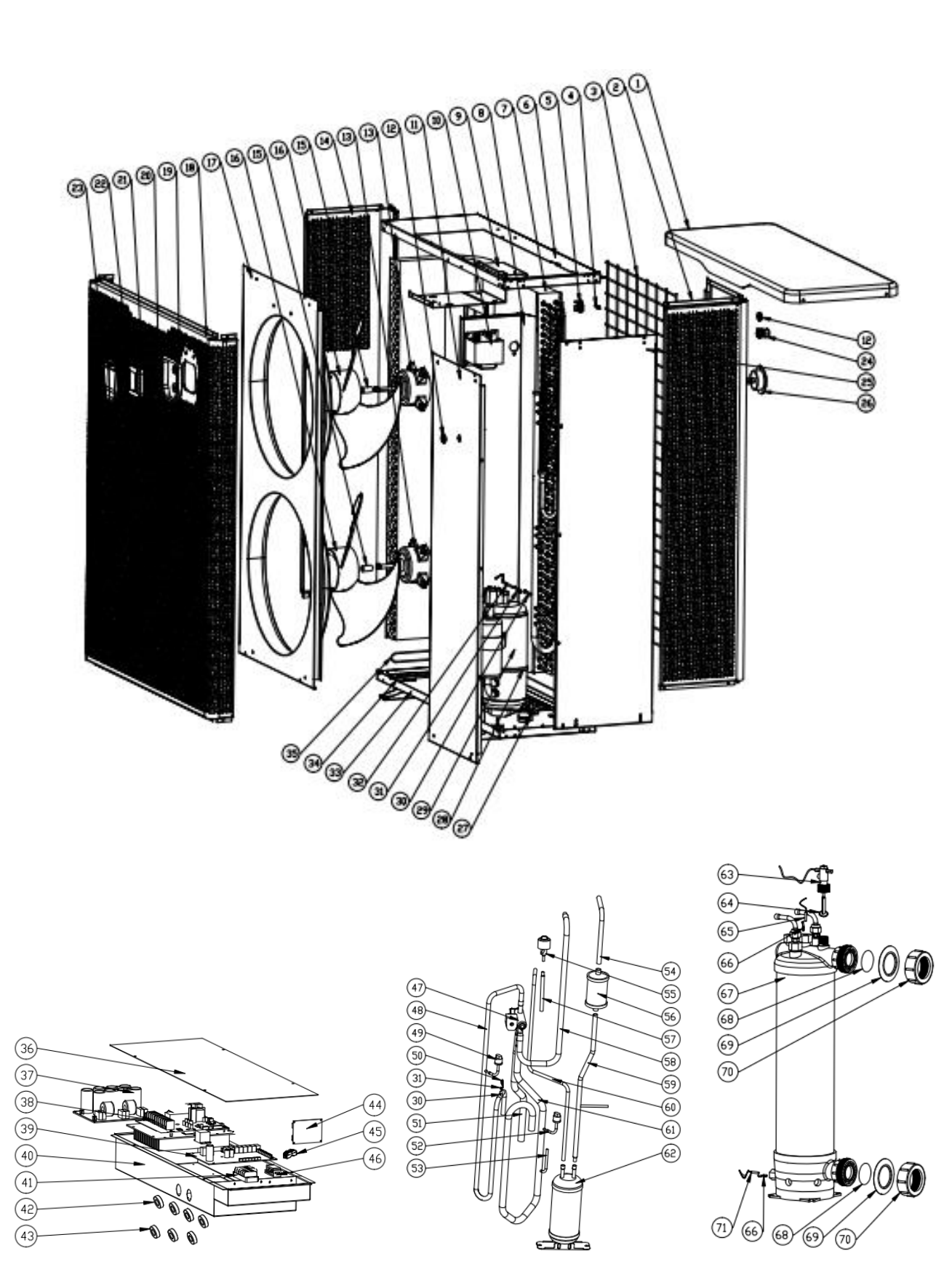

8.3 Liste des pièces détachées

#### Model PLATINIUM 255, PLATINIUM 305

| N° | Désignation                              | N° | Désignation                                   |
|----|------------------------------------------|----|-----------------------------------------------|
| 1  | Le couvercle supérieur                   | 37 | Carte de filtration                           |
| 2  | Panneau arrière                          | 38 | Carte puissance                               |
| 3  | Grille arrière                           |    | Carte électronique                            |
| 4  | Temp. Ambiante, capteur                  | 40 | Boîtier électrique                            |
| 5  | Temp. Ambiante clip de capteur           | 41 | Bornier à 3 voies                             |
| 6  | Cadre supérieur                          | 42 | Bague aimantée                                |
| 7  | Évaporateur                              | 43 | Bague aimantée                                |
| 8  | Panneau d'isolement                      | 44 | Module WIFI                                   |
| 9  | Support de moteur de ventilateur         | 45 | Bornier à 2 voies                             |
| 10 | Réacteur                                 | 46 | Agrafe                                        |
| 11 | Panneau de service                       | 47 | Vanne à quatre voies                          |
| 12 | Presse étoupe                            | 48 | Tuyau de refoulement                          |
| 13 | Moteur de ventilateur                    | 49 | Pressostat haute pression                     |
| 14 | Panneau gauche                           | 50 | Temp de décharge, capteur                     |
| 15 | Support motour DC                        | 51 | Vanne à 4 voies vers la tuyauterie de         |
| 16 | Pale de ventilateur                      | 52 | Pressostat basse pression                     |
| 17 | Panneau de ventilateur                   | 52 |                                               |
| 18 | Panneau avant                            | 54 | Échangeur à filtrer                           |
| 19 | Boîtier de contrôleur                    | 55 | FFV                                           |
| 20 | loint boîtier de contrôleur              | 56 | Filtre                                        |
| 21 | loint torique                            | 57 | FFV à la tuvauterie de distribution           |
| 22 | Contrôleur                               | 58 | Vanne 4 voies vers échangeur                  |
| 23 | Couvercle du boîtier du contrôleur       | 59 | Filtre au réservoir                           |
| 24 | Presse étoupe                            | 60 | Réservoir à EEV                               |
| 25 | Panneau droit                            | 61 | Tuyauterie de retour de gaz                   |
| 26 | Manomètre haute pression                 | 62 | Réservoir de stockage de liquide              |
| 27 | Support d'évaporateur                    | 63 | Interrupteur de débit d'eau                   |
| 28 | Résistance de chauffage du compresseur   | 64 | Joint                                         |
| 29 | Compresseur                              | 65 | Temp. Sortie eau, capteur                     |
| 30 | Support de capteur                       | 66 | Clip du capteur de température de l'échangeur |
| 31 | Capteur de température de l'évaporateur  | 67 | Échangeur de chaleur en titane                |
| 32 | Agrafe                                   | 68 | Joint torique                                 |
| 33 | Plateau de base                          | 69 | Anneau en caoutchouc rouge                    |
| 34 | Support d'évaporateur                    | 70 | Kits de raccordement à l'eau                  |
| 35 | Résistance de chauffage de l'évaporateur | 71 | Temp entrée d'eau, capteur                    |
| 36 | Couvercle du coffret électrique          |    |                                               |

## 9. Entretien

(1) Vous devez vérifier régulièrement le système d'alimentation en eau pour éviter que l'air ne pénètre dans le système et ne se produise un faible débit d'eau, car cela réduirait les performances et la fiabilité de l'unité HP.

(2) Nettoyez régulièrement vos piscines et votre système de filtration pour éviter d'endommager l'appareil en raison de la saleté ou du filtre obstrué.

(3) Vous devez évacuer l'eau du bas de la pompe à eau si l'unité HP cesse de fonctionner pendant une longue période (en particulier pendant la saison d'hiver).

(4) D'une autre manière, vous devriez vérifier que l'unité est complètement remplie d'eau avant de recommencer à fonctionner.

(5) Une fois l'unité conditionnée pour la saison d'hiver, il est recommandé de couvrir la pompe à chaleur avec une pompe à chaleur spéciale hiver.

(6) Lorsque l'unité est en marche, il y a tout le temps une petite décharge d'eau sous l'unité.

# **10. Application WIFI**

| I | Paramètre | Description    | Choix | Valeur | Note                   |
|---|-----------|----------------|-------|--------|------------------------|
| E | P17       | WIFI or Modbus | 0-1   | 1      | 0 : Modbus<br>1 : WIFI |

#### 1.Veuillez vérifier le paramètre P17 = 1 (fonction WIFI) dans le contrôleur

Ensuite télécharger "Alsavo Pro" APP via Apple store ou Google play sur votre smart phone.

#### 2.Ouvrir l'APP "Alsavo Pro", Clic "+" en haut à droite pour installer un nouvel appareil.

Clic "suivant" et entrer le mode de passe wifi pour vous connecter. Appuyer sur le bouton "U" pendant 5S du contrôleur en mode arrêt ou marche.

"Nommer la pompe à chaleur et entrer un mot de passe" à l'issu de la connexion la pompe à chaleur apparait sur l'interface.

Si quelqu'un d'autre est connecté sur le même réseau wifi et utilise l'APP, il pourra avoir accès à la pompe à chaleur si vous lui communiquer le mot de passe.

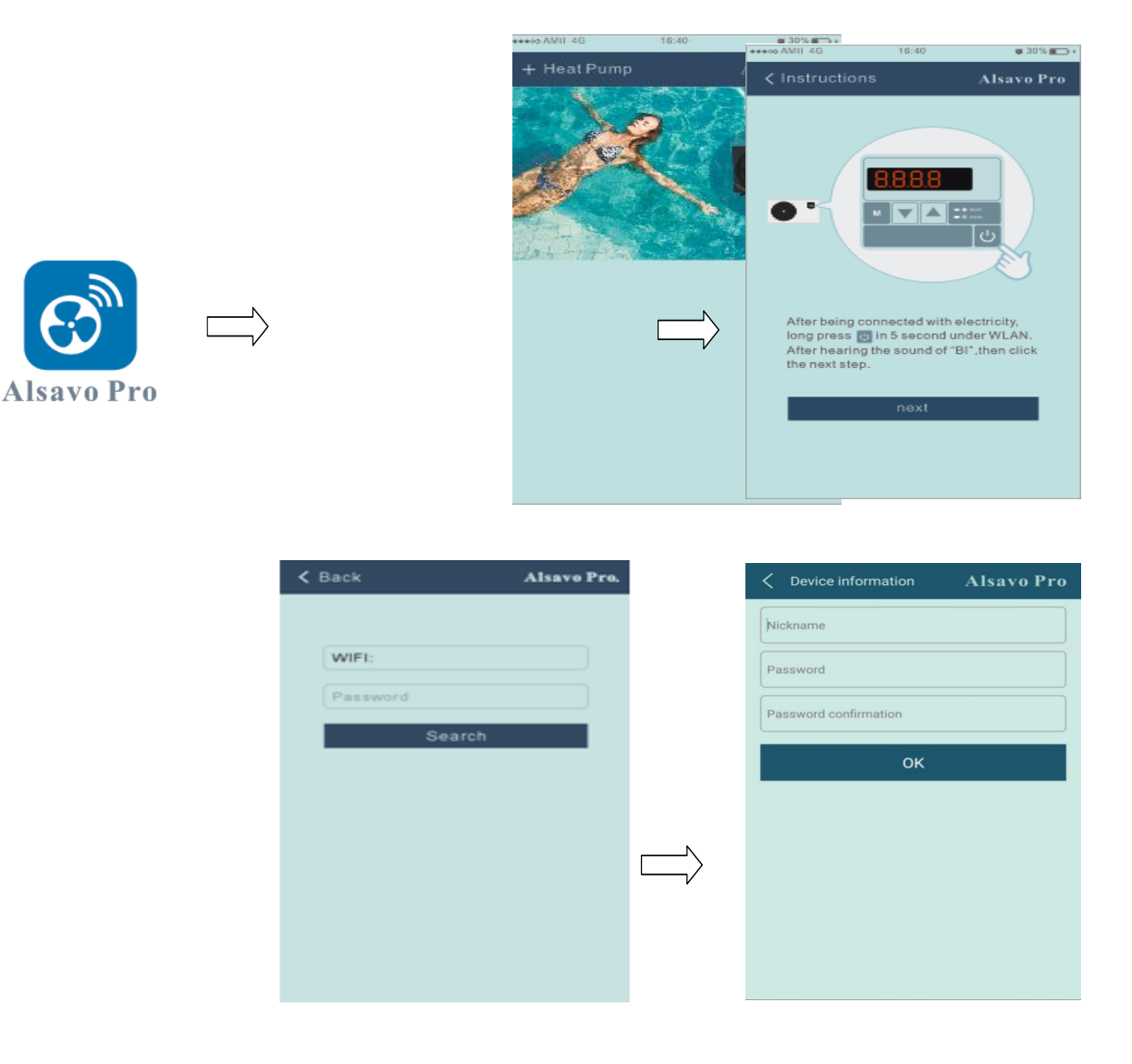

#### 3. L'interface

| < cz01            | L                            | Alsavo Pro      |
|-------------------|------------------------------|-----------------|
| OFF               | Auto Mode                    | C Timer Setting |
| Parameter Setting | <b>្ដុំ ទុំ ទុំ</b><br>Smart | Malfunction     |
| 28<br>Set Temp.   | °C                           | 21 rc           |
| 6°C 🗨 —           | 0                            | - • 41°C        |

#### 3.1) Marche / arrêt

Clic "💛" pour mettre en route ou arrêter la pompe à chaleur

#### 3.2) Mode de fonctionnement

Il y a trois modes (mode automatique, refroidissement ou chauffage). Cliquez sur ses icônes pour basculer d'un mode à l'autre (automatique, chauffage, refroidissement ), refroidissement

# 3.3) Mise à l'heure de l'horloge

Clic

apparait 🥙. Minuterie activée et désactivée, choisir l'heure désiré de démarrage clic sur "OK" pour valider.

Clic" à nouveau, pour désactiver l'horloge.

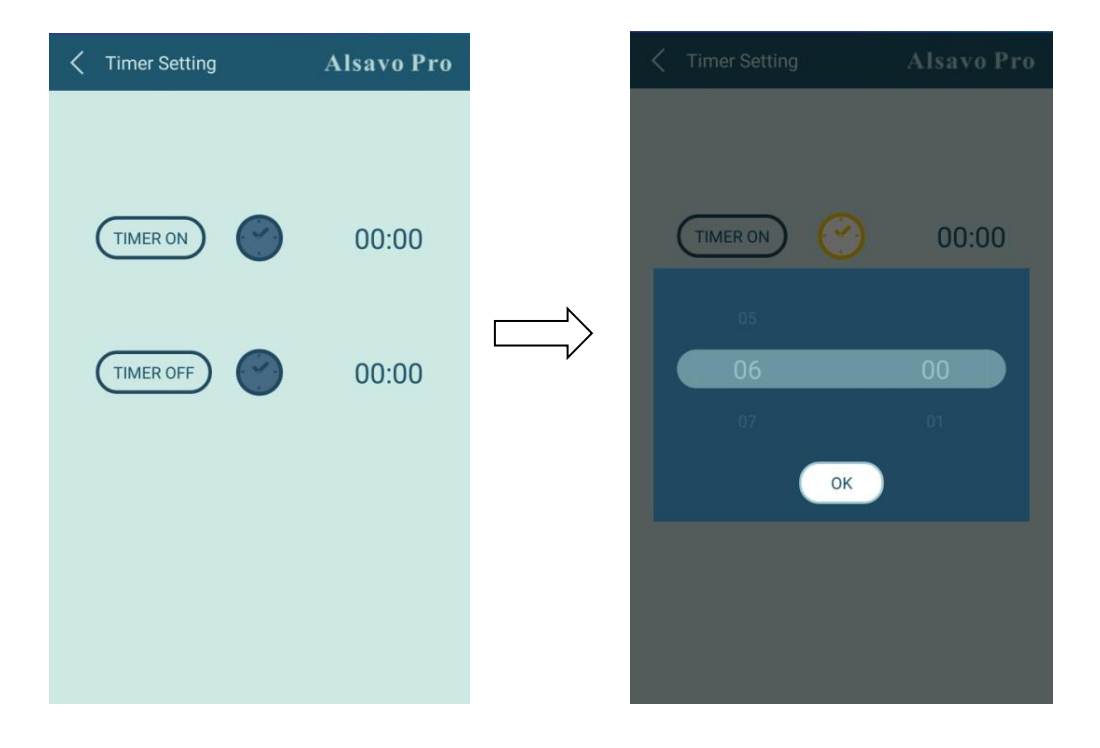

## 3.4) Contrôle des paramètres

Clic sur paramètre , et saisir le mot de passe "0757".

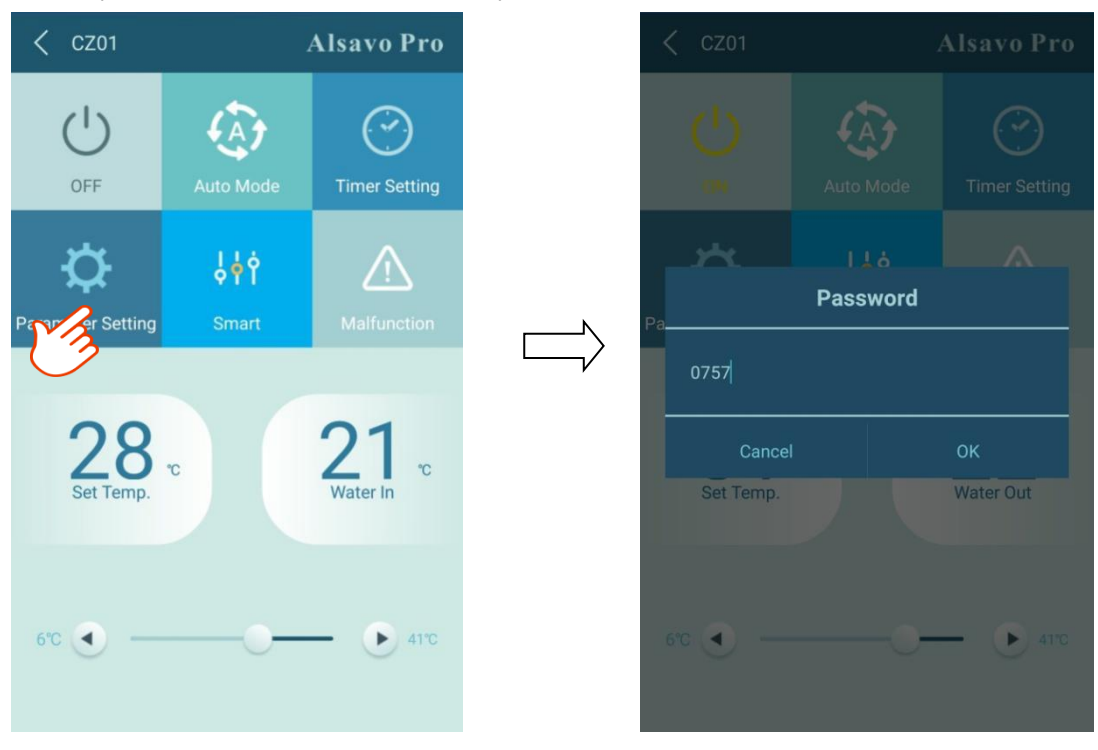

| Alsavo Pro     Alsavo Pro     Alsavo Pro |                 | A Parameter Setting               | Alsavo Pro |
|----------------------------------------------------------------------------------------------------|-----------------|-----------------------------------|------------|
| Parameter Query                                                                                                    | Default setting | Ambient temperature               |            |
| Water In                                                                                                    | 22°C            | Exhaust temperature               |            |
| Water Out                                                                                                    | 22℃             | Actual steps of electronic        |            |
|                                                                                                    | 22°C            | expansion valve                   |            |
| Limited frequency code                                                                                                    | 0               | IPM module temperature            |            |
| Ambient temperature                                                                                                    | 23°C            | Compressor working<br>frequency   |            |
| Exhaust temperature                                                                                                    | 21°C            | Compressor current                |            |
| Actual steps of electronic expansion valve                                                                                                    | 350             | DC fan motor speed                |            |
| IBM modulo tomporaturo                                                                                                    | 25%             | Parameter Setting                 | Range      |
|                                                                                                    | 230             | Water pump operating mode         |            |
|                                                                                                    | 0Hz             | Inlet water temperature           |            |
| Compressor current                                                                                                    | 0A              | calibration                       |            |
| DC fan motor speed                                                                                                    | 0RPm            | Temperature Unit                  |            |
| Parameter Setting                                                                                                    | Range           | Re-set to factory default setting |            |

#### Paramètres :

(1) Il y a 2 options de mode pour le fonctionnement de pilotage de la filtration (1 : marche forcée, 0 : dépend du fonctionnement du compresseur).

(2) Calibrage de la sonde de température :  $(-9.0 - 9.0^{\circ}C)$ 

(3) Unité de température :  $^{\circ}C$  ou  $^{\circ}F$ .

#### (4) Pour revenir aux paramètres d'usine et annuler toutes les modifications

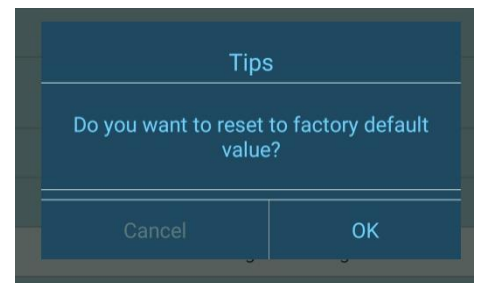

#### 3.5) Changer la fréquence

En mode de chauffage ou de refroidissement, il y a 3 fréquences (Silent, Smart, Powerful (Turbo)) pour les options

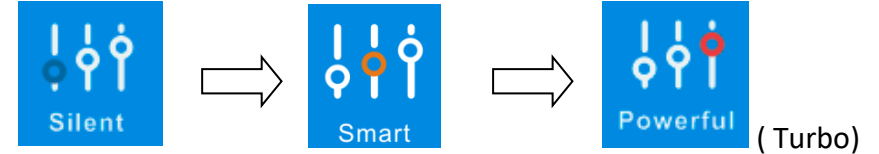

En mode Auto, sa fréquence par défaut est Smart.

#### 3.6) Mauvais fonctionnement

|                                     | $\wedge$ |                   | $\wedge$ |                                   |
|-------------------------------------|----------|-------------------|----------|-----------------------------------|
| Si un code erreur apparait, l'icône | ف        | s'allume en rouge | Ċ        | . Clic pour vérifier le problème. |

| ●●●○○ AMII 4G | 16:40                   | ♥ 30%■⇒≠   |
|---------------|-------------------------|------------|
| K Malfuncti   | on                      | Alsavo Pro |
|               |                         |            |
|               |                         |            |
|               |                         |            |
|               |                         |            |
| PP04          | Gas return sensor failu | re         |
|               |                         |            |
|               |                         |            |
|               |                         |            |
|               |                         |            |
|               |                         |            |
|               |                         |            |
|               |                         |            |
|               |                         |            |
|               |                         |            |
|               |                         |            |
|               |                         |            |
|               |                         |            |
|               |                         |            |
|               |                         |            |
|               |                         |            |
|               |                         |            |
|               |                         |            |
|               |                         |            |
|               |                         |            |
|               |                         |            |
|               |                         |            |
|               |                         |            |
|               |                         |            |
|               |                         |            |
|               |                         |            |
|               |                         |            |
|               |                         |            |
|               |                         |            |
|               |                         |            |
|               |                         |            |
|               |                         |            |
|               |                         |            |
|               |                         |            |
|               |                         |            |
|               |                         |            |

#### 3.7) Sélection de la température de l'eau

| 28℃       | 15°⊂                |
|-----------|---------------------|
| Set Temp. | <sub>Water In</sub> |
| 15°C 🕢    | ● 41°C              |

Vous pouvez changer la température de consigne sur le contrôleur aussi en appuyant sur les flèches " ou " .

La température de consigne change sur le contrôleur et ce synchronise avec l'APP.

#### 3.8) Vérification des versions

Sur l'interface principale, clic en haut à droite "Alsavo Pro", les informations apparaissent

| < CZ01            | CZ01 Alsavo Pro |                     |                | C Device information | Alsavo Pro        |
|-------------------|-----------------|---------------------|----------------|----------------------|-------------------|
|                   | 5               | Central Contraction |                | Serial number        | 8245 0000 0006    |
|                   | Heat            | Timer Setting       | N              | Firmware Version     | 2.0.1(svn39)      |
|                   |                 |                     | $\Box \rangle$ |                      | 2.0.1             |
| ₩.<br>\textbf{C}  | ŶġŶ             | $\triangle$         |                | WLAN SSID            | OFFICE            |
| Parameter Setting | Smart           | Malfunction         |                | Version              | V1.0.59463(59164) |

Avec le numéro de série et le mot de passe une autre personne peut se connecter sur le même appareil

#### 3.9) Changement du nom et du mot de passe

Clic " / , vous pouvez renommer, changer le mot de passe et supprimer la machine.

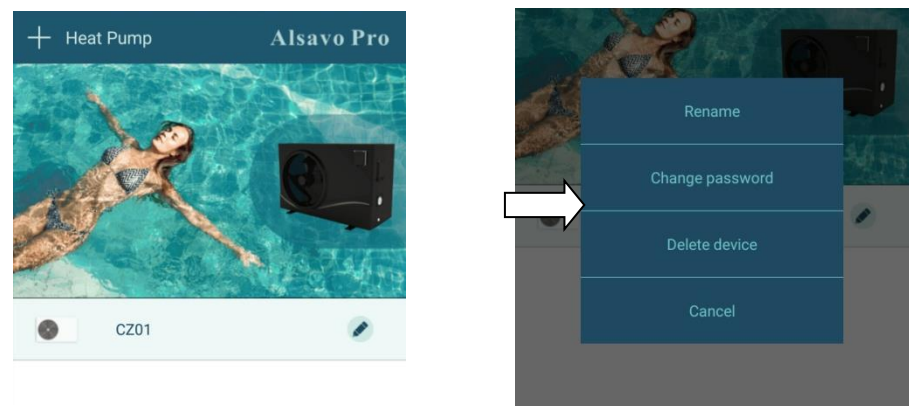

En communication, l'application se comporte comme un maître, tandis que l'écran s'affiche comme un esclave :

- (1) Lorsque les paramètres sont modifiés dans l'application, ils seront mis à jour à l'écran.
- (2) Lorsque les paramètres changent à l'écran, ils seront également mis à jour dans l'application.

# Swimming Pool Heat Pump User and Service manual

#### INDEX

- 1. Specifications
- 2. Dimension
- 3. Installation and connection
- 4. Accessories
- 5. Electrical Wiring
- 6. Display Controller Operation
- 7. Troubleshooting
- 8. Exploded Diagram
- 9. Maintenance
- 10. Wifi

Thank you for using our swimming pool heat pump for your pool heating, it will heat your pool water and keep the constant temperature when the air ambient temperature is at -20 to  $43^{\circ}$ C

ATTENTION: This manual includes all the necessary information with the use and the installation of your heat pump.

The installator must read the manual and attentively follow the instructions in implementation and maintenance. The installator is responsible for the installation of the product and should follow all the instructions of the manufacturer and the regulations in application. Incorrect installation against the manual implies the exclusion of the entire guarantee.

The manufacturer declines any responsibility for the damage caused with the people, objects and of the errors due to the installation that disobey the manual guideline. Any use that is without conformity at the origin of its manufacturing will be regarded as dangerous.

**WARNING:** Please always empty the water in heat pump during wintertime or when the ambient temperature drops below 0°¢ or else the Titanium exchanger will be damaged because of being frozen, in such case, your warranty will be lost.

**WARNING:** Please always cut the power supply if you want to open the cabinet to reach inside the heat pump, because there is high voltage electricity inside.

**WARNING:** Please well keep the display controller in a dry area, or well close the insulation cover to protect the display controller from being damaged by humidity.

- Please always keep the heat pump in the ventilation place and away from anything which could cause fire.

- Don't weld the pipe if there is refrigerant inside machine. Please keep the machine out of the confined space when make gas filling.

- Action of filling gas must be conducted by professional with R32 operating license.

# 1. Specifications

# 1.1 Technical data

| Model                                           |         | PLATINIUM PLATINIUM PLATINIUM 095 115 145 |              | PLATINIUM<br>175 | PLATINIUM<br>205 | PLATINIUM<br>255 | PLATINIUM<br>305 |           |
|-------------------------------------------------|---------|-------------------------------------------|--------------|------------------|------------------|------------------|------------------|-----------|
| Performance at Air 28°Ç Water 28°Ç Humidity 80% |         |                                           |              |                  |                  |                  |                  |           |
| Heating capacity                                | kW      | 9.5-2.4                                   | 11.5-2.9     | 13.5-3.2         | 17.1-3.7         | 20-4.6           | 25.5-5.9         | 30-6.7    |
| Power consumption                               | kW      | 1.42-0.15                                 | 1.72-0.18    | 2.01-0.2         | 2.55-0.23        | 2.99-0.29        | 3.81-0.37        | 4.48-0.42 |
| С.О.Р.                                          |         | 16-6.7                                    | 16-6.7       | 16-6.7           | 16-6.7           | 16-6.7           | 16-6.7           | 16-6.7    |
| * Performance at Air                            | 15°Ç Wa | ter 26°ÇHumi                              | dity 70%     |                  |                  |                  |                  |           |
| Heating capacity                                | kW      | 6.8-2.2                                   | 8.2-2.3      | 10.1-2.4         | 12-3.2           | 15-3.9           | 19-4.8           | 23.5-5.5  |
| Power consumption                               | kW      | 1.36-0.27                                 | 1.64-0.28    | 2.02-0.29        | 2.4-0.39         | 3.0-0.48         | 3.8-0.59         | 4.7-0.67  |
| С.О.Р.                                          |         | 8.2-5                                     | 8.2-5        | 8.2-5            | 8.2-5            | 8.2-5            | 8.2-5            | 8.2-5     |
| * General data                                  |         |                                           |              |                  |                  |                  |                  |           |
| Compressor type                                 |         |                                           |              | In               | verter Compre    | ssor             |                  |           |
| Voltage                                         |         |                                           |              | 220~24           | 0V / 50Hz or 6   | 0Hz /1PH         |                  |           |
| Rated current                                   | А       | 6.3                                       | 7.6          | 8.9              | 11.3             | 13.3             | 16.9             | 19.9      |
| Minimum fuse                                    | А       | 10                                        | 12           | 14               | 16               | 20               | 25               | 30        |
| Advised water flux                              | m³/h    | 3.8                                       | 4.2          | 4.7              | 5.2              | 8.2              | 10.3             | 15.7      |
| Water pressure drop                             | Кра     | 14                                        | 15           | 15               | 18               | 18               | 18               | 18        |
| Heat exchanger                                  |         | Twist-titanium tube in PVC                |              |                  |                  |                  |                  |           |
| Water connection                                |         | 50mm                                      |              |                  |                  |                  |                  |           |
| Fan quantity                                    |         |                                           |              | 1                |                  |                  | 2                |           |
| Ventilation type                                |         |                                           |              |                  | Horizontal       |                  |                  |           |
| Fan speed                                       |         |                                           | 550-850      |                  | 450-650          |                  | (550-850)*2      |           |
| Power input of Fan                              | W       | 22-                                       | 82           | 32-110           | 35-13            | 30               | (32-1            | 10)*2     |
| Noise level(10m)                                | dB(A)   | ≤ 25                                      | ≤ 27         | ≤ 28             | ≤ 30             | ≤ 32             | ≤ 32             | ≤ 33      |
| Noise level(1m)                                 | dB(A)   | 32-46                                     | 33-46        | 34-48            | 34-48            | 35-50            | 35-50            | 36-52     |
| GAS(R32)                                        | g       | 0.55                                      | 0.84         | 0.85             | 1.5              | 1.6              | 2.4              | 2.4       |
| CO₂ equivalent                                  | tonne   | 0.37                                      | 0.57         | 0.57             | 1.01             | 1.08             | 1.62             | 1.62      |
| * Dimension/ Weight                             |         |                                           |              |                  |                  |                  |                  |           |
| Net weight                                      | kg      | 73                                        | 78           | 98               | 117              | 128              | 135              | 140       |
| Gross weight                                    | kg      | 78                                        | 83           | 113              | 135              | 146              | 155              | 160       |
| Net dimension                                   | mm      |                                           | 986*352*672  | 2                | 1040*355*895     |                  | 1040*355*1295    |           |
| Packing dimension                               | mm      |                                           | 1060*440*715 |                  |                  | 1145*490*915     |                  | 30*1320   |

\* Above data are subjects to modification without notice.

# 2. Dimension (mm)

2.1 PLATINIUM 095, PLATINIUM 115, PLATINIUM 145

Unit : mm

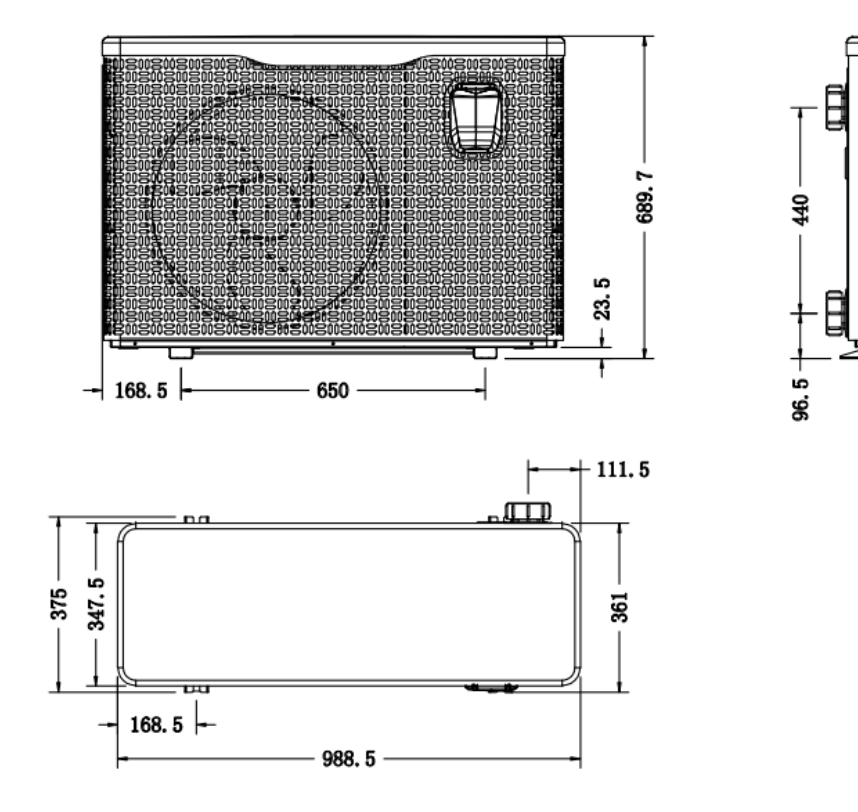

2.2 PLATINIUM 175, PLATINIUM 205

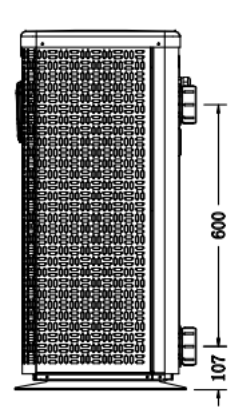

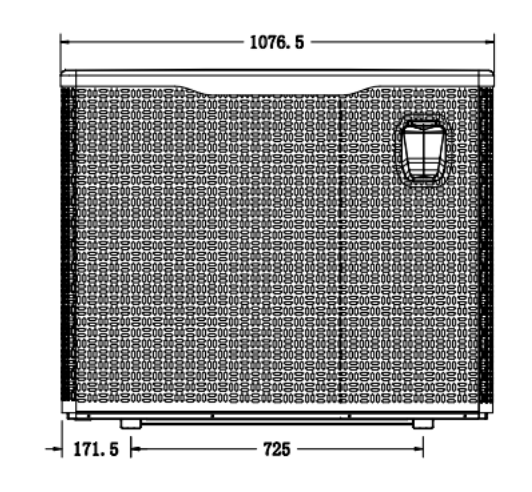

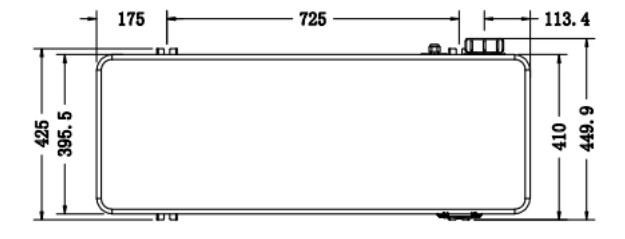

# 2.3 PLATINIUM 255, PLATINIUM 305

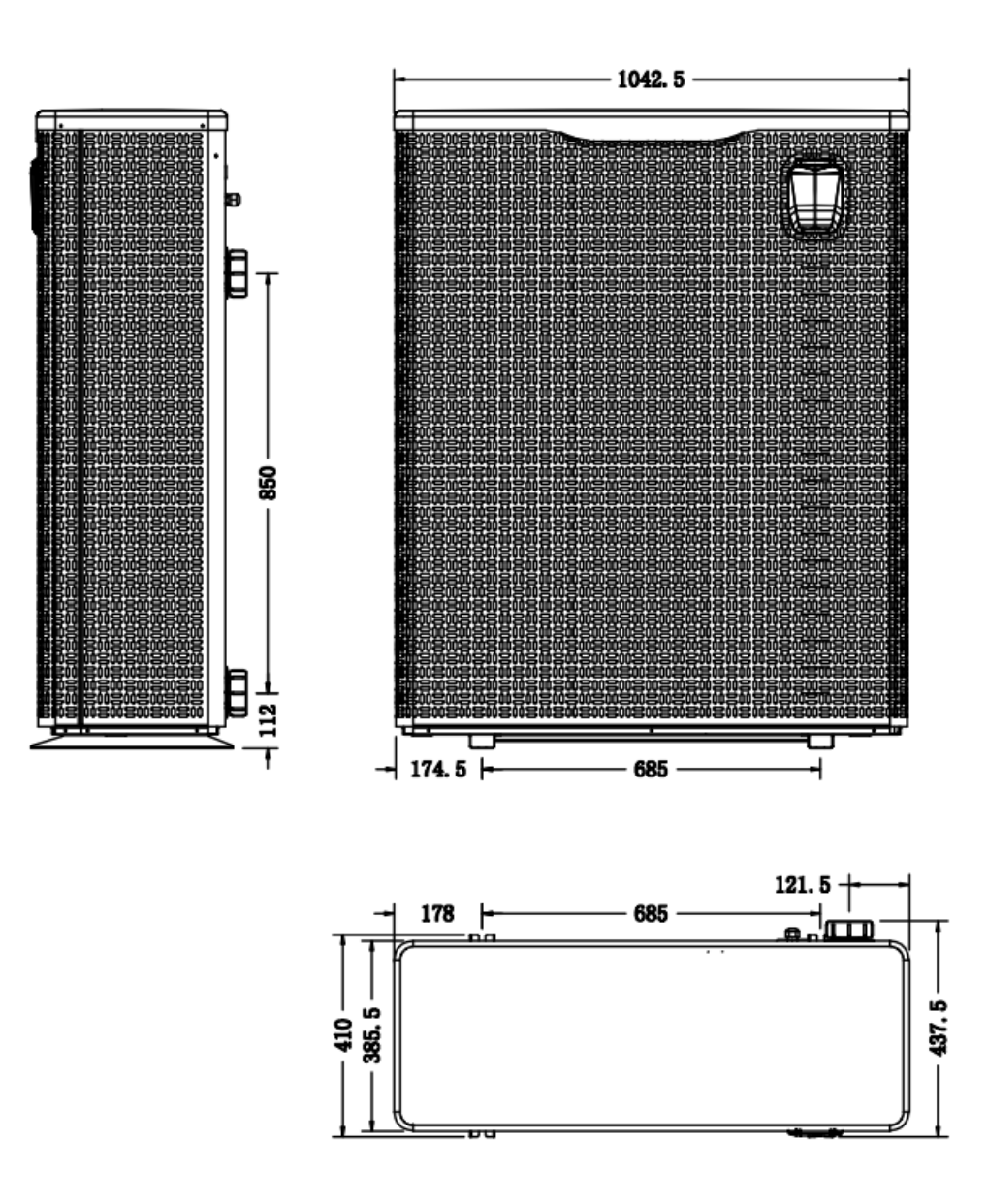

46

# 3. Installation and connection

#### 3.1 Notes

The factory supplies only the heat pump itself. All other components, including a bypass if necessary, must be provided by the user or the installer.

#### Attention:

Please observe the following rules when installing the heat pump:

- 1. Any dosing of chemicals must take place in the piping located **<u>downstream</u>** from the heat pump.
- 2. Install a bypass in all installations.
- 3. Always place the heat pump on a solid foundation and use the included rubber mounts to avoid vibration and noise.
- 4. Always keep the heat pump upright. If the unit has been held at an angle, wait at least 24 hours before starting the heat pump.

#### 3.2 Heat pump location

The unit will work properly in any desired location as long as the following three items are present:

#### 1. Fresh air – 2. Electricity – 3. Swimming pool filters

The unit may be installed in virtually any **<u>outdoor</u>** location as long as the specified minimum distances to other objects are maintained (see drawing below). Please consult your installer for installation with an indoor pool. Installation in a windy location does not present any problem at all, unlike the situation with a gas heater (including pilot flame problems).

**ATTENTION:** Never install the unit in a closed room with a limited air volume in which the air expelled from the unit will be reused, or close to shrubbery that could block the air inlet. Such locations impair the continuous supply of fresh air, resulting in reduced efficiency and possibly preventing sufficient heat output. See the drawing below for minimum dimensions.

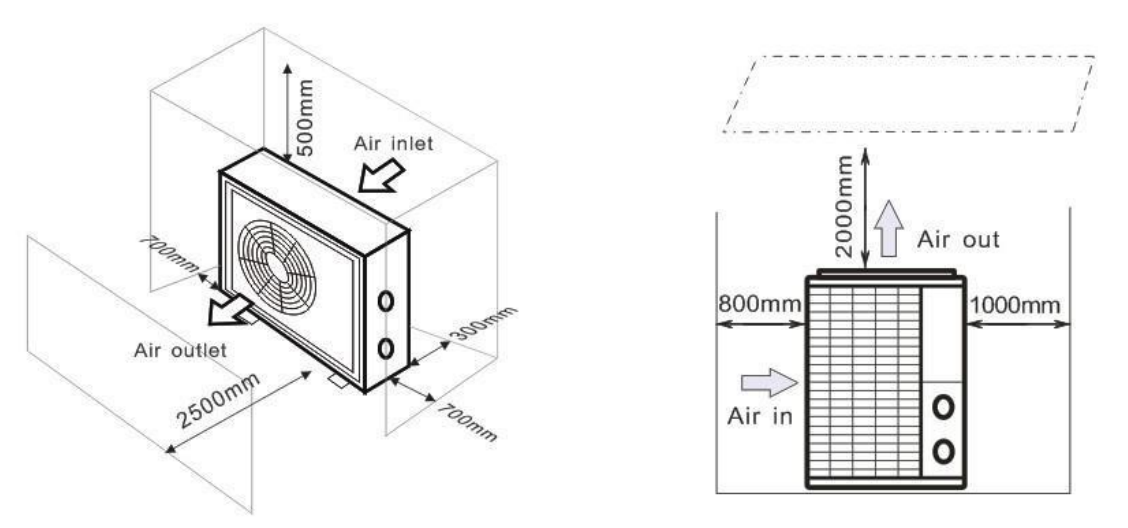

#### 3.3 Distance from your swimming pool

The heat pump is normally installed within a perimeter area extending 7.5 m from the swimming pool. The greater the distance from the pool, the greater the heat loss in the pipes. As the pipes are mostly underground, the heat loss is low for distances up to 30 m (15 m from and to the pump; 30 m in total) unless the ground is wet or the groundwater level is high. A rough estimate of the heat loss per 30 m is 0.6 kWh (2,000 BTU) for every 5 °C difference between the

water temperature in the pool and the temperature of the soil surrounding the pipe. This increases the operating time by 3% to 5%.

### 3.4 Check-valve installation

Note: If automatic dosing equipment for chlorine and acidity (pH) is used, it is essential to protect the heat pump against excessively high chemical concentrations which may corrode the heat exchanger. For this reason, equipment of this sort must always be fitted in the piping on the **downstream** side of the heat pump, and it is recommended to install a check-valve to prevent reverse flow in the absence of water circulation.

Damage to the heat pump caused by failure to observe this instruction is not covered by the warranty.

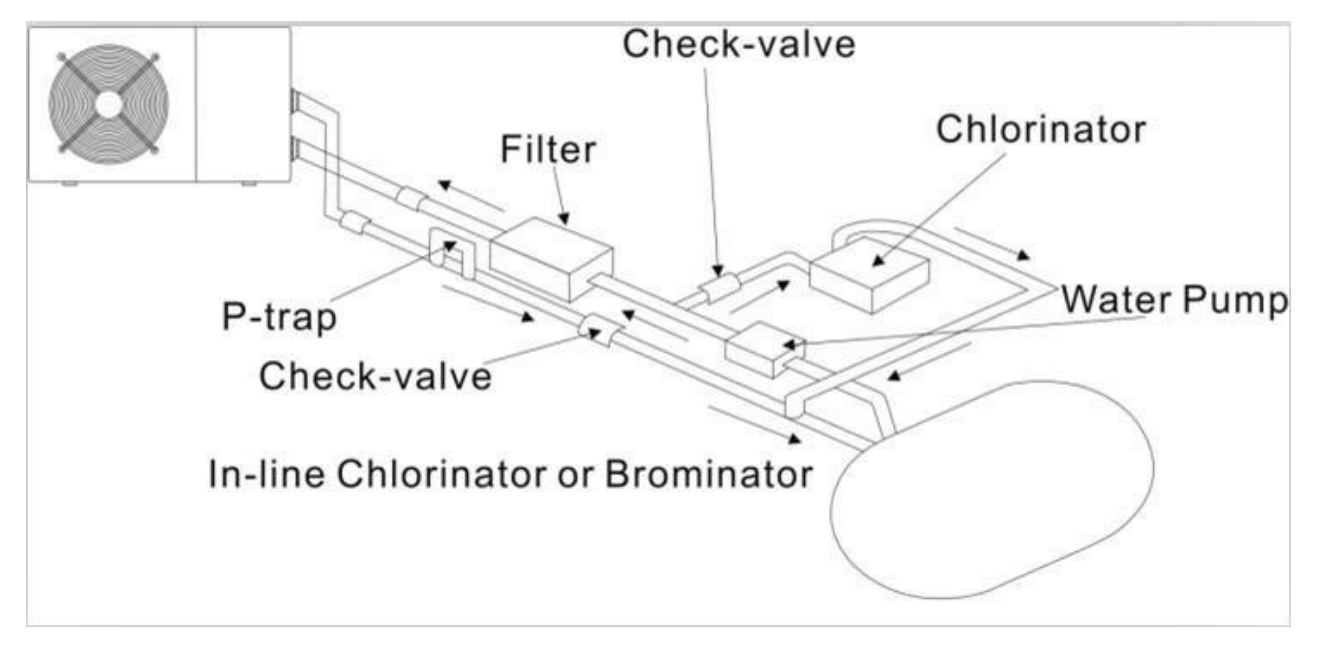

#### 3.5 Typical arrangement

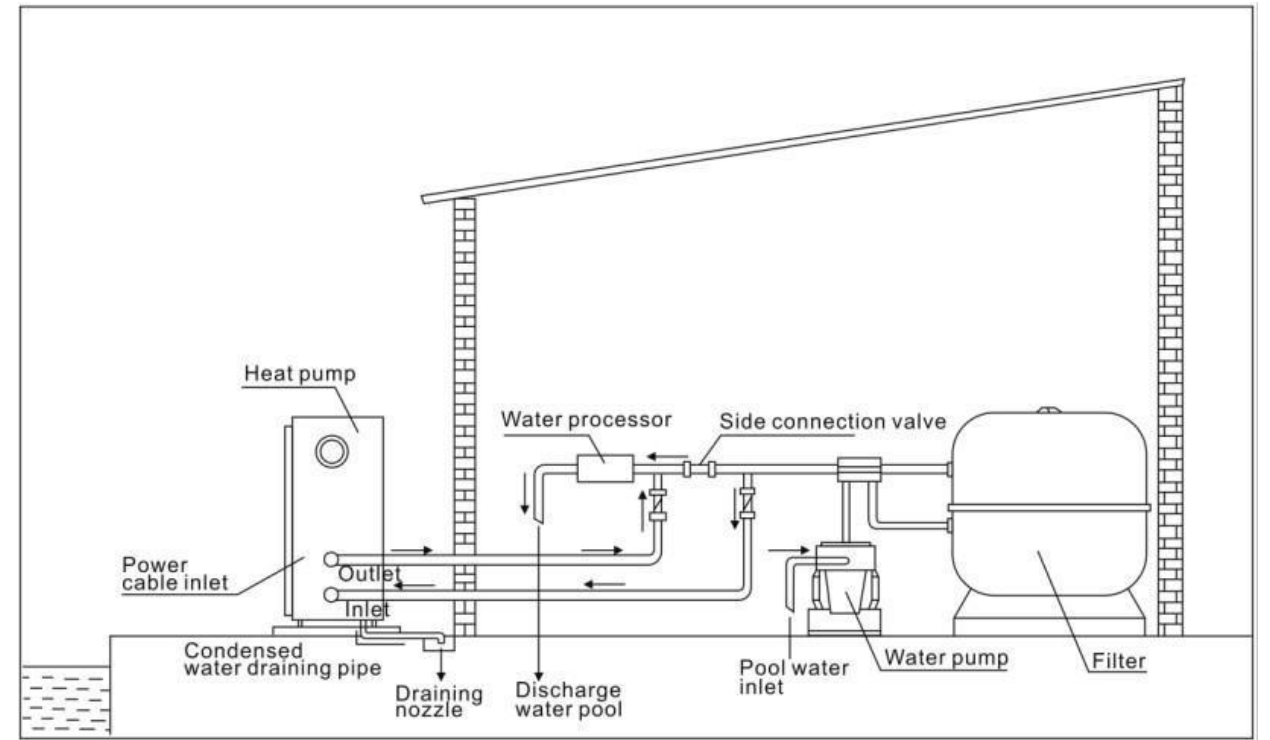

Note: This arrangement is only an illustrative example.

#### 3.6 Adjusting the bypass

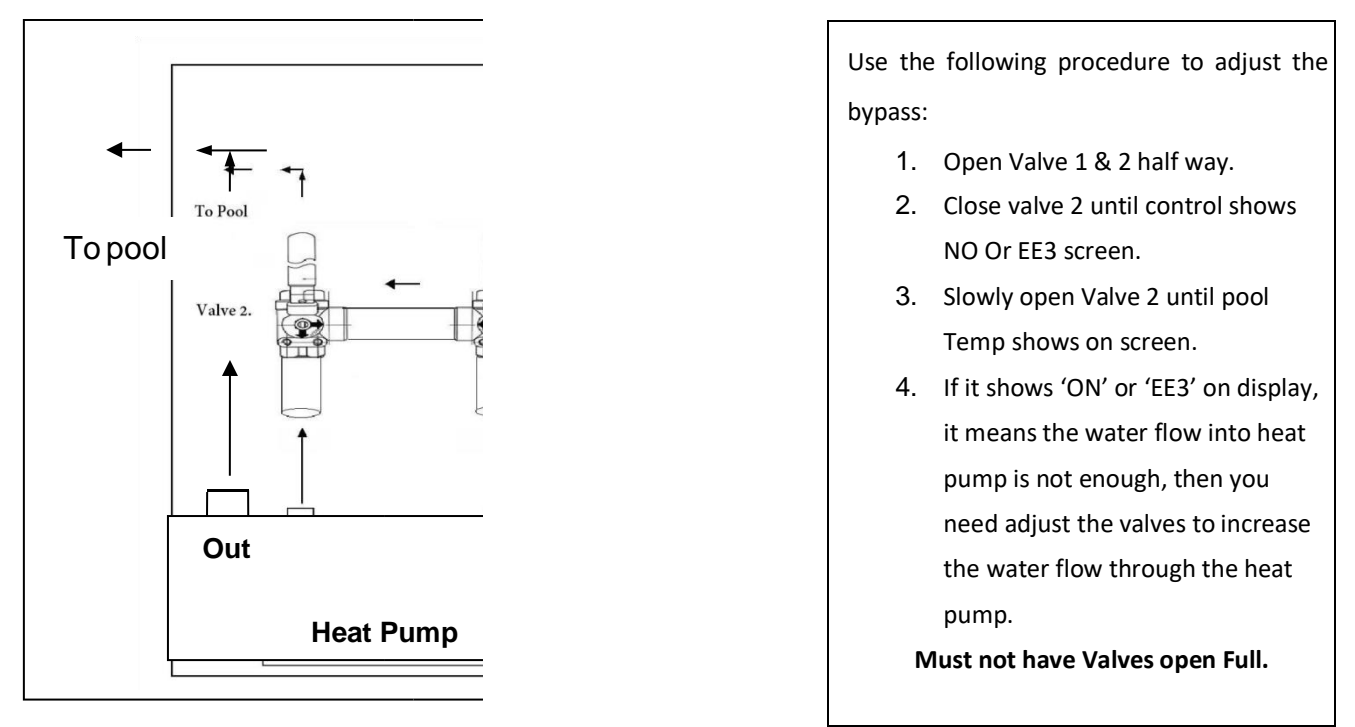

How to get the optimum water flow:

Please turn on the heat pump under heating function, firstly close the by-pass then open it slowly to start the heat pump (the heat pump can't start running when the water flow is insufficient).

Continue to adjust the by-pass, at the meantime to check the Inlet water temp. & Outlet water temp, it will be optimum when the difference is around 2 degrees.

#### Drain out the water in winter for the units without drainage outlet in heat exchanger

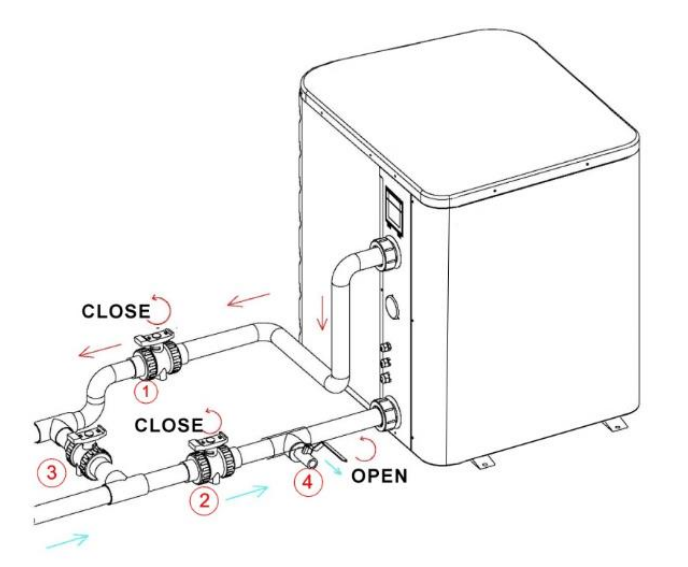

Turn off the heat pump and be sure that it disconnected power

Turn off the water pump

- Close the valves 1 and 2
- Open the valve 4

Allow water to drain out over a long period until heat pump is fully drained. NOTE: It need to close the valve 4 before turn on the heat pump.

#### 3.7 Electrical connection

Note: Although the heat pump is electrically isolated from the rest of the swimming pool system, this only prevents the flow of electrical current to, or from the water in the pool. Earthing is still required for protection against short-circuits inside the unit. Always provide a good earth connection.

Before connecting the unit, verify that the supply voltage matches the operating voltage of the heat pump. It is recommended to connect the heat pump to a circuit with its own fuse or circuit breaker and to use the appropriate wiring.

Connect the electrical wires to the terminal block marked ' POWER SUPPLY'.

A second terminal block marked 'WATER PUMP ' is located next to the first one. The filter pump (max. 5 A / 240 V) can be connected to the second terminal block here. This allows the filter pump operation to be controlled by the heat pump.

#### 3.8 Initial operation

# Note: In order to heat the water in the pool (or hot tub), the filter pump must be running to cause the water to circulate through the heat pump. The heat pump will not start up if the water is not circulating.

After all connections have been made and checked, carry out the following procedure:

(1) Switch on the filter pump. Check for leaks and verify that water is flowing from and to the swimming pool.

(2) Connect power to the heat pump and press the On/Off button  $\oplus$  on the electronic control panel. The unit will start up after the time delay.

(3) After a few minutes, check whether the air blowing out of the unit is cooler.

(4) When the filter pump is turned off, the unit should also turn off automatically, if not, then adjust the flow switch.

(5) Let the unit and the pool pump run 24 hours a day until the water reaches the desired temperature. On reaching the chosen set temperature, the heat pump stops, when the pool temperature drops more than 2 ° C, the heat pump restarts (if filtration is active).

Depending on the initial temperature of the water in the swimming pool and the air temperature, it may take several days to heat the water to the desired temperature. A good swimming pool cover can dramatically reduce the required length of time.

#### Water Flow Switch:

It is equipped with a flow switch for protecting the HP unit running with adequate water flow rate. It will turn on when the pool pump runs and shut it off when the pump shuts off. If the pool water level is higher than 1 m above or below the heat pump's automatic adjustment knob, your dealer may need to adjust its initial start-up.

**Time delay -** The heat pump has a built-in 3-minute start-up delay to protect the circuitry and avoid excessive contact wear. The unit will restart automatically after this time delay expires. Even a brief power interruption will trigger this time delay and prevent the unit from restarting immediately. Additional power interruptions during this delay period do not affect the 3-minute duration of the delay.

#### 3.9 Condensation

The air drawn into the heat pump is cooled by the operation of the heat pump to heat the pool water, which may cause condensation on the fins of the evaporator. The amount of condensation may be as much as several litres per hour at high relative humidity. This is sometimes mistakenly regarded as a water leak.

#### 3.10 Operating modes for optimal use

POWERFUL(TURBO): Used primarily at the beginning of the season because this mode allows for very rapid temperature rise.

SMART: The heat pump has completed its primary task, in this mode; the heat pump is in a position to maintain the pool water in an energy efficient manner. By automatically adjusting speed of compressor and fan the heat pump delivers a higher efficiency.

SILENT: In the summer months when the heat output is minimal required, the heat pump in this mode is even more economic. Added benefit; when the heat pump heats. It does so with minimal noise.

## 4. Accessories

#### 4.1 Accessories list

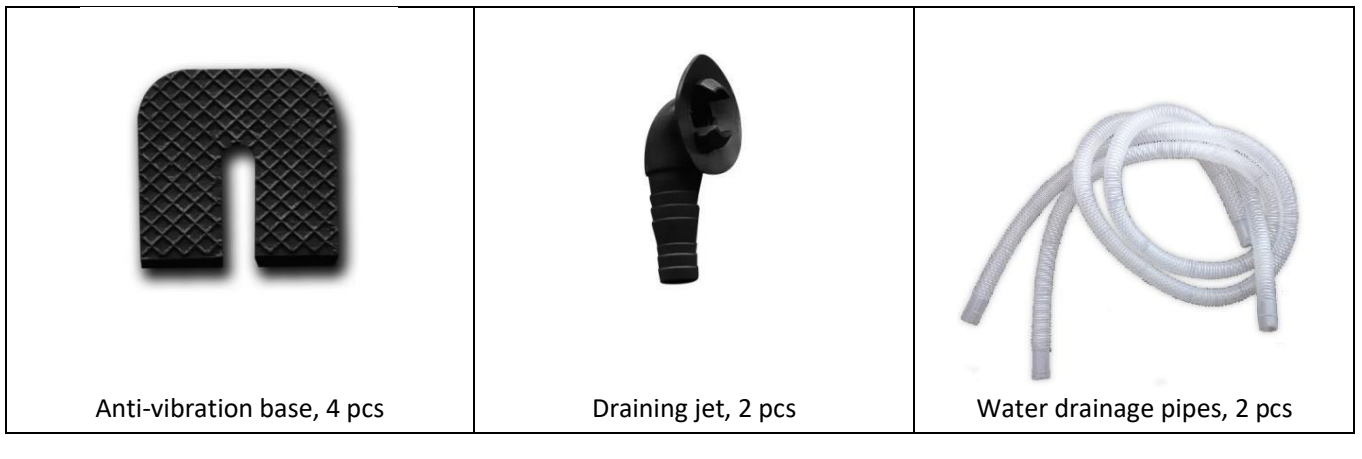

#### **4.2 Accessories Installation**

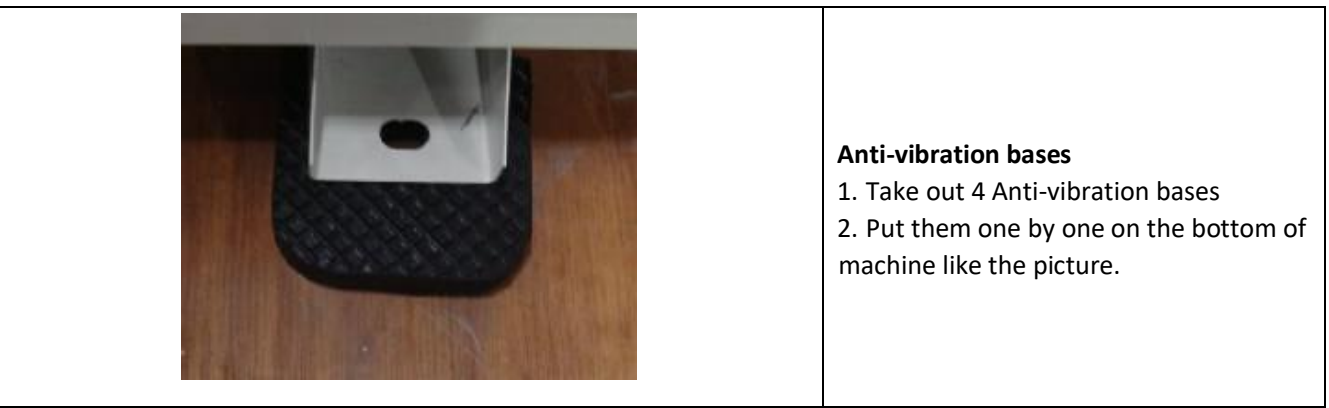

| <ul> <li>Draining jet</li> <li>1. Install the draining jet under the bottom panel</li> <li>2. Connect with a water pipe to drain out the water.</li> <li>Note: Lift the heat pump to install the jet.</li> <li>Never overturn the heat pump, it could damage the compressor.</li> </ul> |
|----------------------------------------------------------------------------------------------------|
| <ul> <li>Water Inlet &amp; outlet junction</li> <li>1. Use the pipe tape to connect the water Inlet &amp; outlet junction onto the heat pump</li> <li>2. Install the two joints like the picture shows</li> <li>3. Screw them onto the water Inlet &amp; outlet junction</li> </ul>     |
| <ul> <li>Mains Cable wiring</li> <li>1. Open the cover of the electric box inside the machine</li> <li>2. Connect the cables in the correct terminal according to electric diagram.</li> </ul>                                                                                          |
| <ul> <li>Filtration pump wiring (Dry contact)</li> <li>1. Open the cover of the electric box inside the machine</li> <li>2. Connect the cables in the correct terminal according to electric diagram.</li> </ul>                                                                        |

## 4.3 Connection to pilot the water pump

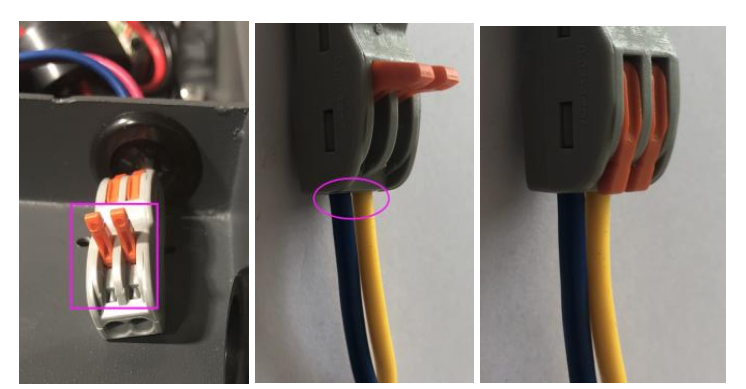

Photo 1

Photo 2 Photo 3

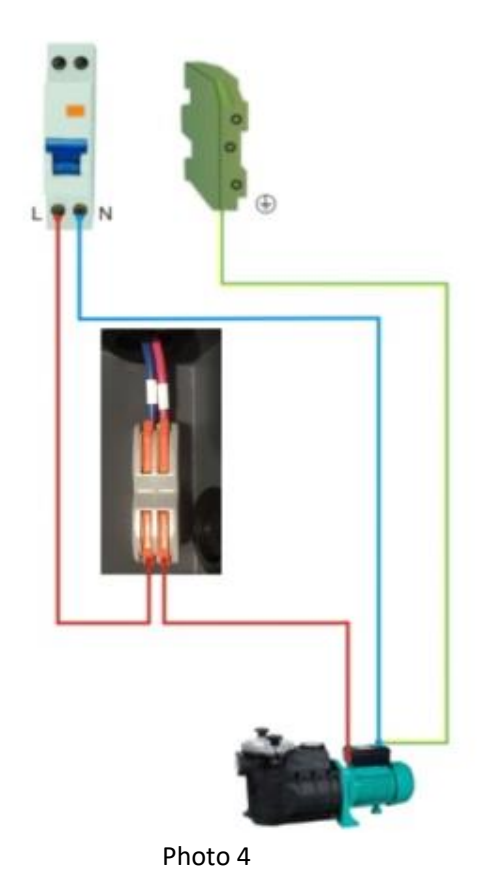

- Open the button upwards as (Photo 1)

- Fix the dry contact wiring through the two holes as (Photo 2 & Photo 4)

- Press down the button and tighten the wiring as (Photo 3 )

# 5. Electrical Wiring

#### 5.1 SWIMMING POOL HEAT PUMP WIRING DIADRAM

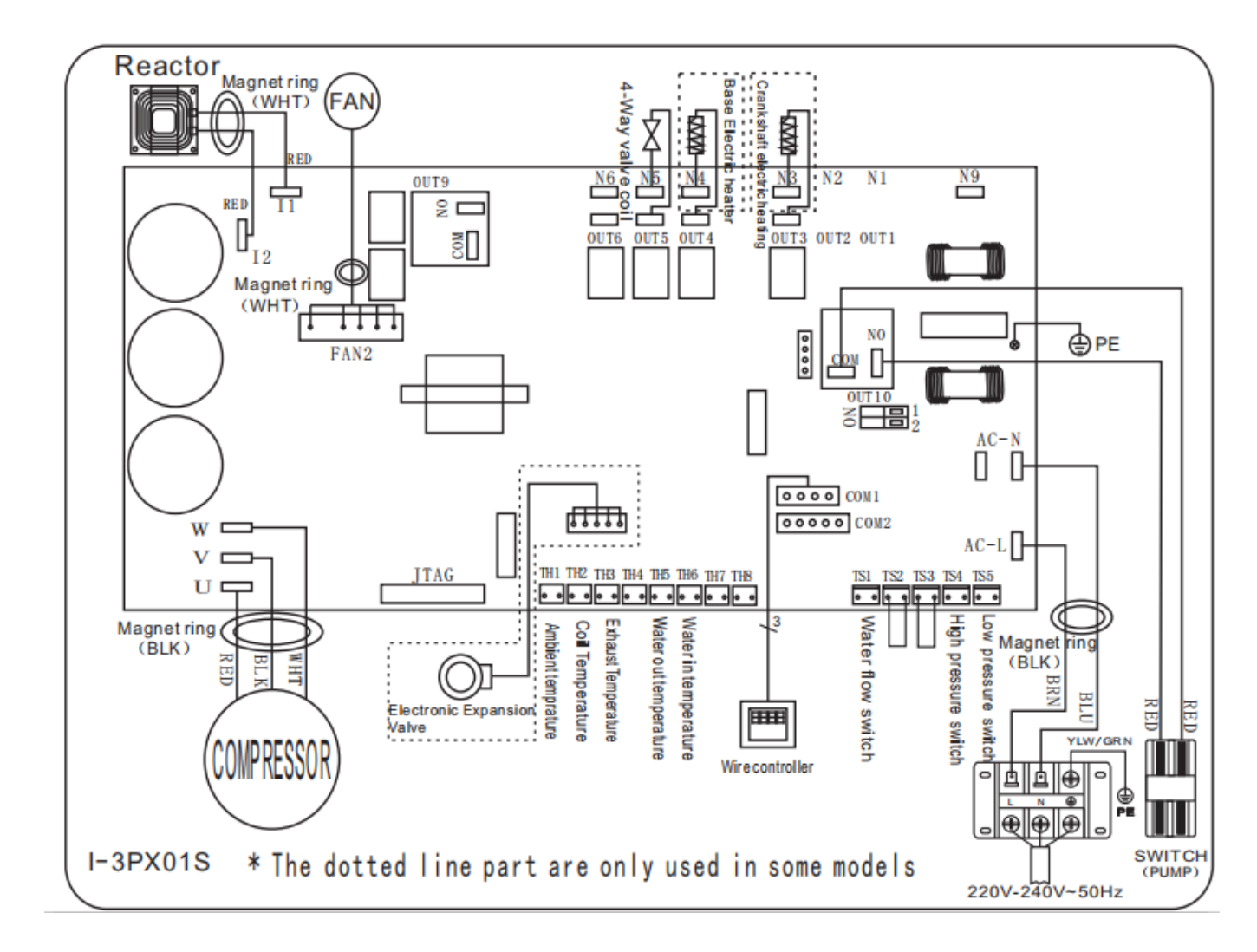

#### PLATINIUM 095, PLATINIUM 115, PLATINIUM 145, PLATINIUM 175, PLATINIUM 205

#### PLATINIUM 255, PLATINIUM 305

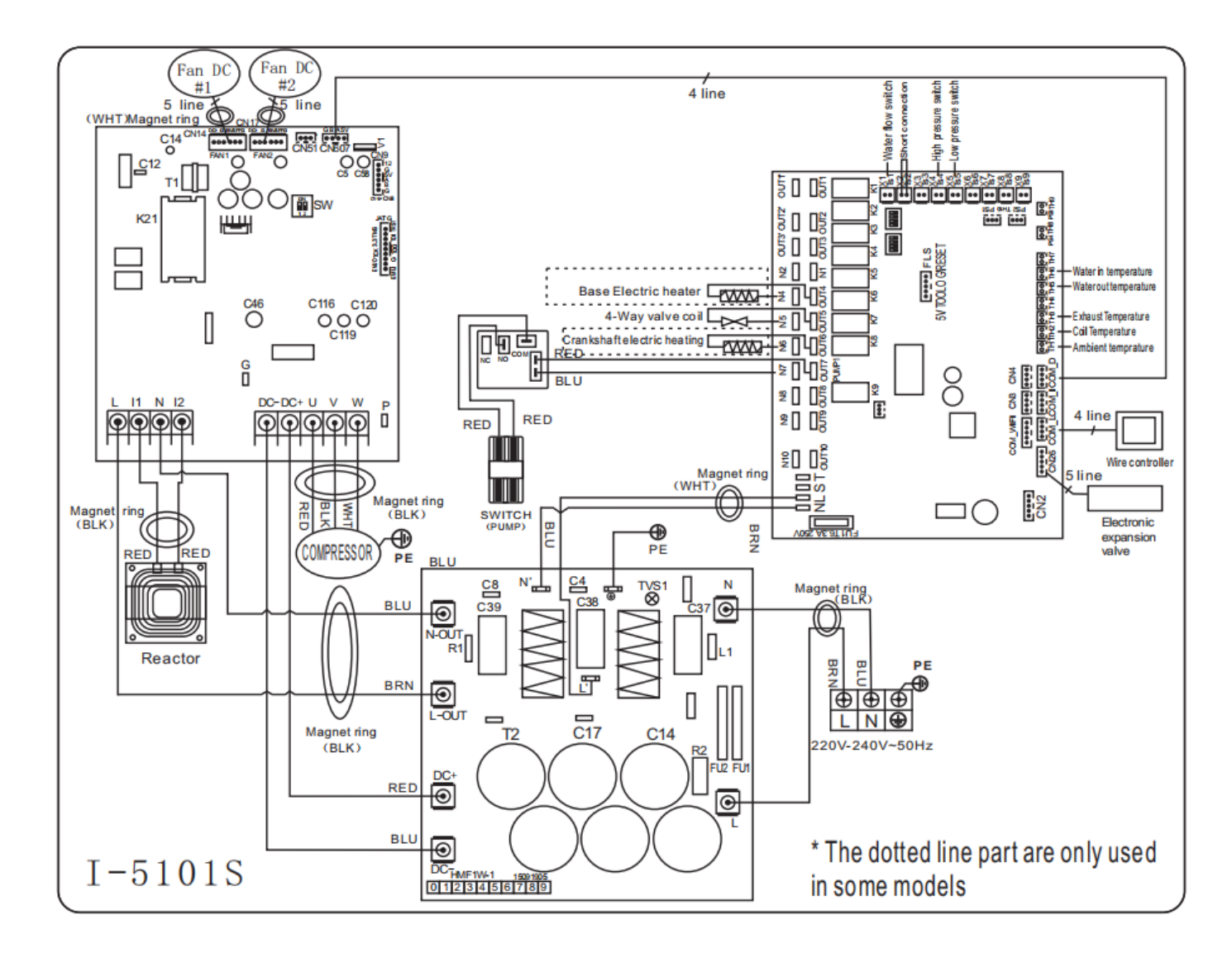

#### NOTE:

(1)Above electrical wiring diagram for your reference.

(2) The swimming pool heat pump must be connected earthed, although the unit heat exchanger is electrically isolated from the rest of the unit. Grounding the unit is still required to protect against short circuits inside the unit. Bonding is also required.

(3)It is recommended that your pool filtration pump and your heat pump are wired independently.

**Disconnect:** A disconnect means (circuit breaker, fused or un-fused switch) should be located within sight of and readily accessible from the unit. This is common practice on commercial and residential heat pumps. It prevents remotely-energizing unattended equipment and permits turning off power at the unit, while the unit is being serviced.

## 6. Display Controller Operation 6.1 Guide for operation

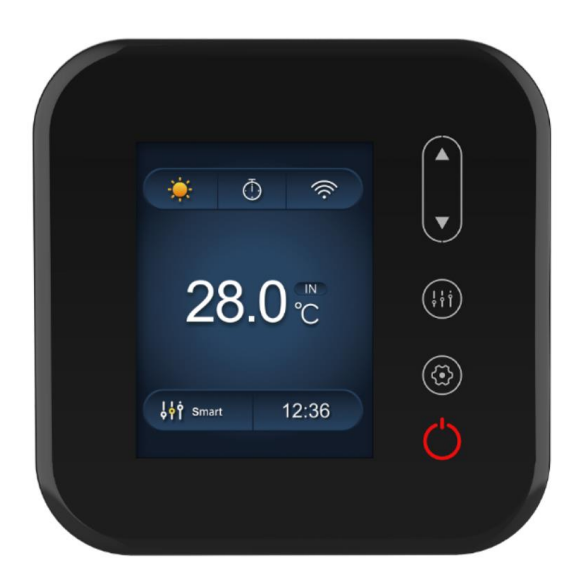

# 6.2 The keys and their operations

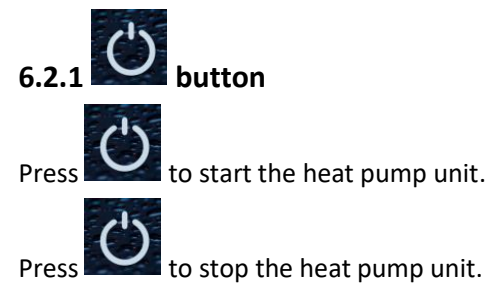

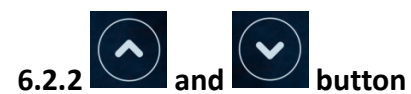

Water temperature setting:

Press

to set the water temperature directly.

at the same time to check water in temperature, water out temperature and set Press temperature.

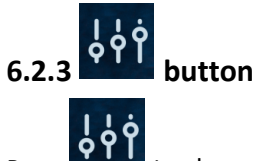

Press to change the working mode, Powerful, silent and smart. The default mode is smart mode.

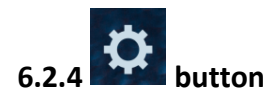

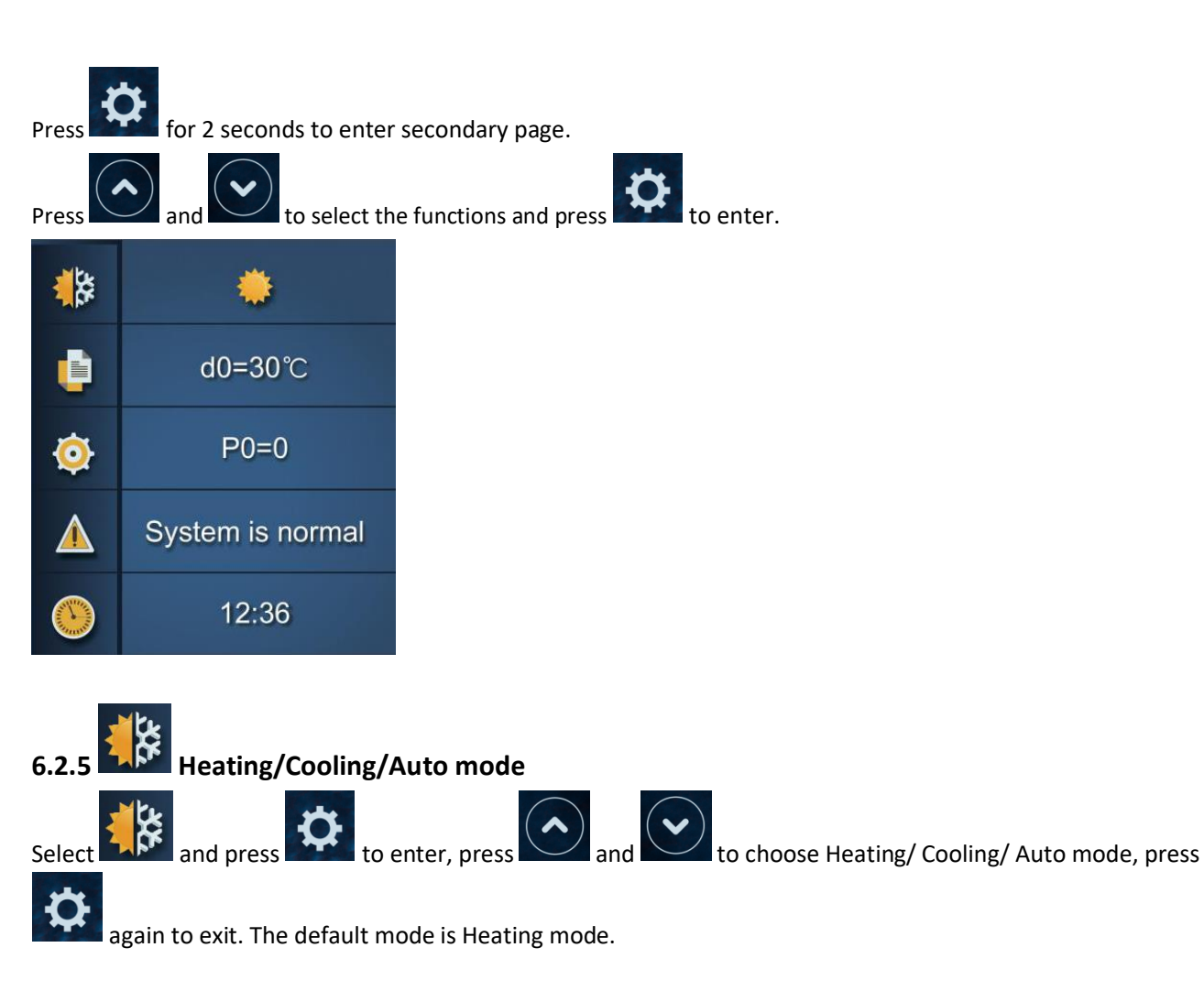

| Working mode | Set temperature range |
|--------------|-----------------------|
| Heating/Auto | 6-41°C                |
| Cooling      | 6-35°C                |

# Logic of auto mode

| T1=Water inlet temperature | /Tset= set temperature=28°C |
|----------------------------|-----------------------------|
|----------------------------|-----------------------------|

| NO | Condition                     | Current<br>working Status | Water inlet Temperature                               | Working mode                |
|----|-------------------------------|---------------------------|-------------------------------------------------------|-----------------------------|
|    | When the heat pump starts     | Startup                   | T1≪27°C                                               | Heating mode                |
|    |                               | Heating mode              | T1≥29°C, last for 3 minutes                           | Standby                     |
| 1  | When the heat pump is running | Standby                   | T1≥30°C                                               | It switches to cooling mode |
|    |                               | Cooling mode              | T1=28°C, last for 3 minutes                           | Standby                     |
|    |                               | Standby                   | T1≤27°C, last for 3 minutes                           | It switches to heating mode |
|    | When the heat pump starts     | Startup                   | 27°C <t1≤29°c< td=""><td>Heating mode</td></t1≤29°c<> | Heating mode                |
|    | When the heat pump is         | Heating mode              | T1≥29°C, last for 3 minutes                           | Standby                     |
| 2  |                               | Standby                   | T1≥30°C                                               | It switches to cooling mode |
|    | running                       | Cooling mode              | T1=28°C, last for 3 minutes                           | Standby                     |
|    |                               | Standby                   | T1≤27°C, last for 3 minutes                           | It switches to heating mode |

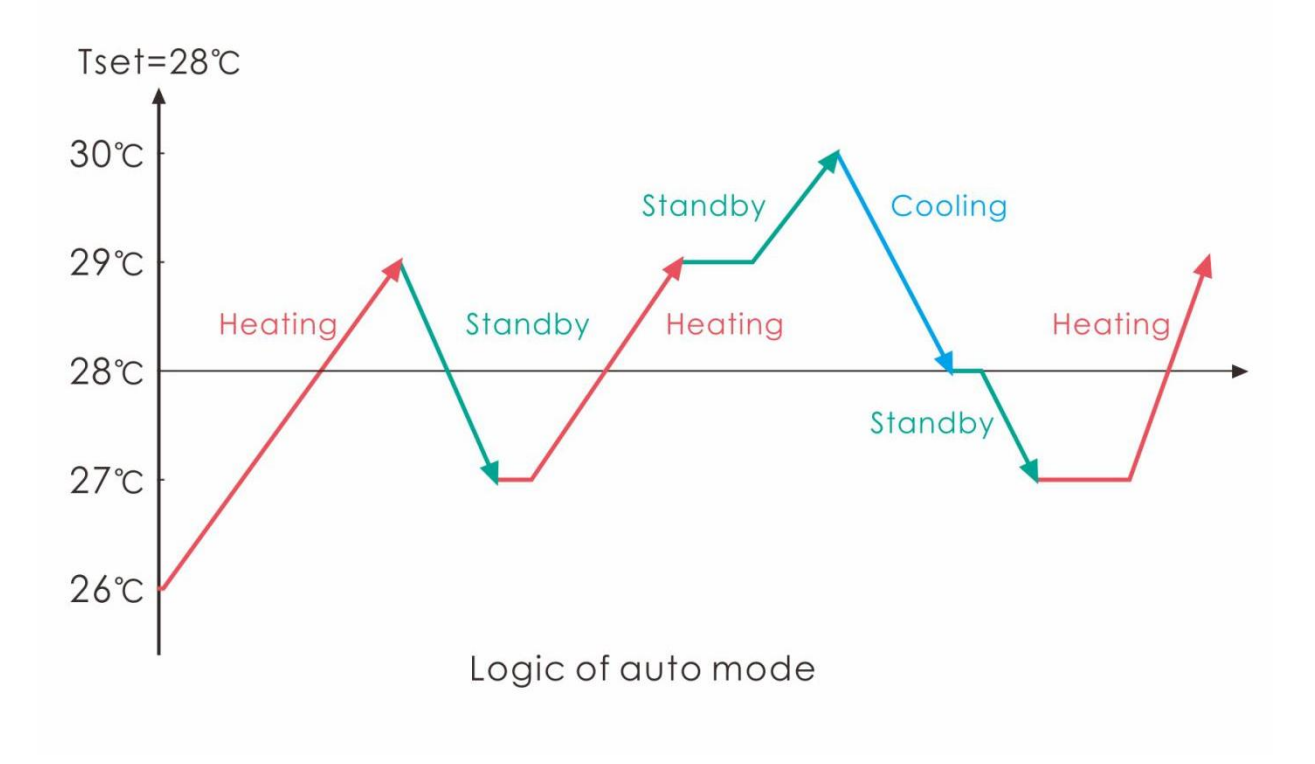

| 6.2.6 |  | Parameter | checking |
|-------|--|-----------|----------|
|       |  |           | -        |

Select

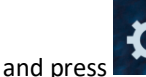

to enter, press and to check d0-d11 value.

| Code | Condition                    | Scope          | Remark                 |
|------|------------------------------|----------------|------------------------|
| d0   | IPM mould temperature        | 0-120°C        | Real testing value     |
| d1   | Inlet water temp.            | -9°C~99°C      | Real testing value     |
| d2   | Outlet water temp.           | -9°C~99°C      | Real testing value     |
| d3   | Ambient temp.                | -30°℃~70°C     | flash if Real value<-9 |
| d4   | Frequency limitation code    | 0,1,2,4,8,16   | Real testing value     |
| d5   | Piping temp.                 | -30°℃~70°C     | flash if Real value<-9 |
| d6   | Gas exhaust temperature      | 0°℃~C5°₵125°¢  | Real testing value     |
| d7   | Step of EEV                  | 0~99           | N*5                    |
| d8   | Compressor running frequency | 0~99Hz         | Real testing value     |
| d9   | Compressor current           | 0~30A          | Real testing value     |
| d10  | Current fan speed            | 0-1200 (rpm)   | Real testing value     |
| d11  | Error code for last time     | All error code |                        |

Remark:

- d4: Frequency limitation code,
- 0: No frequency limit;
- 2: Overheating or overcooling frequency limit;
- 8: Drive voltage frequency limit;

1: Coil pipe temperature limit;

4: Drive Current frequency limit;

16:Drive high temperature frequency limit

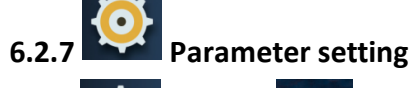

Select 😟

and press

to enter, press and to choose PO-P18 value and press

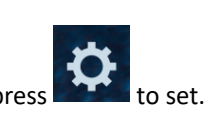

Note: Long press **First** for 15s to set P14, P18.

| Code | Name                    | Scope | Default | Remark                                 |
|------|-------------------------|-------|---------|----------------------------------------|
| DO   | Mandatory defrecting    | 0.1   | 0       | 0: Default normal operation            |
|      | wanuatory demosting     | 0-1   | 0       | 1: mandatory defrosting.               |
|      |                         | 0.1   | 0       | 1:Always running;                      |
| P3   | water pump              | 0-1   | 0       | 0:Depends on the running of compressor |
| Ρ7   | Water temp. calibration | -9~9  | 0       | Default setting: 0                     |

| P14 | Restore to factory settings | 0-1 | 0 | 1-Restore to factory settings, 0- default (restore<br>P0、P3、P7、P8、P9、P10、P11 to factory setting) |
|-----|-----------------------------|-----|---|--------------------------------------------------------------------------------------------------|
| P16 | Product code                | /   | / | Depend on the machine                                                                            |
| P18 | Mode                        | 0-1 | 0 | 1—Heating only, 0—Heating/Cooling/Auto mode                                                      |

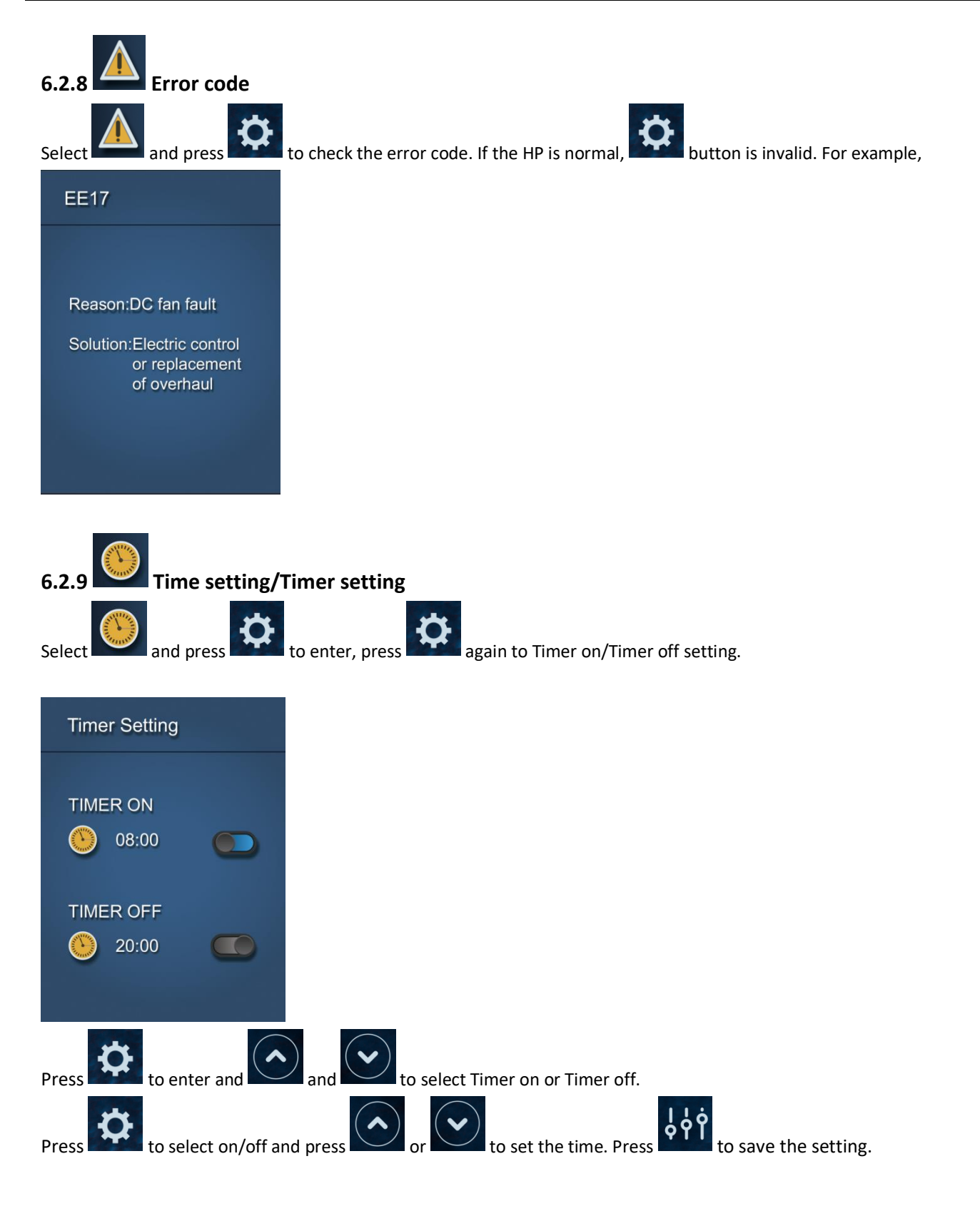

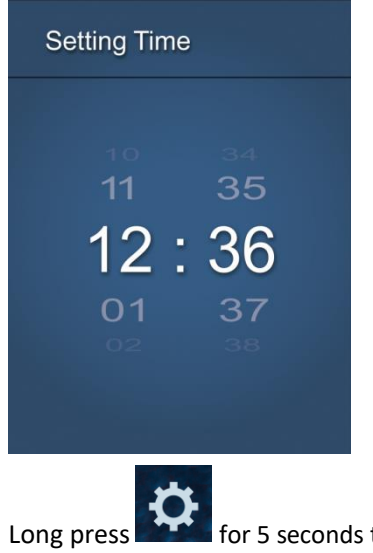

for 5 seconds to set the current time.

#### Water pump logic:

#### 1. Parameter setting : P3=0 : Water pump is related to compressor's operation to start or stop.

When heat pump turns on, filtration pump will start first and then fan motor and compressor.

|                 | Condition                                  | Example                          | Water pump working logic                                                                                                    |
|-----------------|--------------------------------------------|----------------------------------|----------------------------------------------------------------------------------------------------|
| Heating<br>mode | T1≥Tset-0.5 °Çlast for<br>30 minutes       | T1≥27.5℃, last<br>for 30 minutes | Filtration pump will enter standby mode for 1<br>hours and will not start except after manual<br>power off and restart. Compressor and fan |
| Cooling<br>mode | T1 $\leq$ Tset+0.5 °C, last for 30 minutes | T1≦28.5℃, last<br>for 30 minutes | motor stops first and filtration pump will stop after 5 mins.                                                                              |

| 1 hour later                                                              | Condition                                                                                                    | Example<br>Tset=28°C | Water pump working logic                                                                                                    |
|---------------------------------------------------------------------------|----------------------------------------------------------------------------------------------------|----------------------|----------------------------------------------------------------------------------------------------|
| Filtration pump will<br>start to run for 5 mins<br>to detect the water in | T1>Tset-1℃                                                                                                    | T1>27℃               | Filtration pump will enter standby mode for<br>another <b>1 hours</b> and will not start except after<br>turning off the hp and restart. |
| temp.                                                                     | T1≤Tset-1℃                                                                                                    | T1≤27℃               | Heat pump will start again until it meets the condition of standby.                                                                      |
|                                                                           | T1 <tset+1℃< td=""><td>T1&lt;29℃</td><td>Filtration pump will enter standby mode for<br/>another <b>1 hours</b> and will not start except after<br/>turning off the hp and restart.</td></tset+1℃<> | T1<29℃               | Filtration pump will enter standby mode for<br>another <b>1 hours</b> and will not start except after<br>turning off the hp and restart. |
|                                                                           | T1≥Tset+1℃                                                                                                    | <b>T1≥29</b> ℃       | Heat pump will start again until it meets the condition of standby.                                                                      |

Note: If the water volume of the swimming pool is small, water temp reaches T1≥Tset+1°Cand last for 5 mins, heat pump will stop first and then filtration pump stops, but it will not entry standby mode for 1 hour. If water temp drops to T1≤Tset-1, heat pump will start again.

2. While P3=1: When the heat pump is on (running or standby), filtration pump will always be on.

#### NOTE :

Tset = Tseting water temperature For example : Tset = 28°CTseting water temperature in your pool heat pump Tset-1 = less 1°Cthan Tseting temperature Tset-1 = 28-1=27°C Tset+1= more 1°Cthan Tseting temperature Tset+ 1 = 28+1=29°C

# 6.3 Heating operation logic

| v  | Vorking<br>status                  | Working mode                                    | Water in<br>temperature-T1                                                                   | For example ,<br>Tset=28°Ç<br>water in<br>temperature-T1                                 | Heat pump working level                                                                  |
|----|------------------------------------|-------------------------------------------------|----------------------------------------------------------------------------------------------|------------------------------------------------------------------------------------------|------------------------------------------------------------------------------------------|
| 1  |                                    |                                                 | T1< Tset-1                                                                                   | T1< 27°C                                                                                 | Powerful mode-frequency F9                                                               |
| 2  |                                    | When you                                        | Tset-1≦1 < Tset                                                                              | 27°⊈1 <28°C                                                                              | Frequency:F9 -F8-F7,,-F2                                                                 |
| 3  |                                    | select the                                      | Tset≦T1 <tset+ 1<="" td=""><td>28°⊈T1 &lt;29°C</td><td>Silent mode-frequency F2</td></tset+> | 28°⊈T1 <29°C                                                                             | Silent mode-frequency F2                                                                 |
| 4  |                                    | working mode "                                  | T1≧rset+1                                                                                    | T1≩9℃                                                                                    | HP will be in Standby, stop<br>working until the water<br>temperature drops to less 28°C |
| 5  | Start-up                           | When you                                        | T1< Tset                                                                                     | T1< 28°C                                                                                 | Smart mode -frequency F5.                                                                |
| 6  | OT<br>boot                         | select                                          | Tset≦T1 < Tset+1                                                                             | 28°⊈1<29°C                                                                               | Silent mode-frequency F2/F1.                                                             |
| 7  | pump the "Silent<br>working mode". | T1≧set+1                                        | Τ1≩9℃                                                                                        | HP will be in Standby, stop<br>working until the water<br>temperature drops to less 28°C |                                                                                          |
| 8  |                                    | When you                                        | T1 <tset+1< td=""><td>T1&lt;29°C</td><td>Powerful mode-frequency<br/>F10/F9</td></tset+1<>   | T1<29°C                                                                                  | Powerful mode-frequency<br>F10/F9                                                        |
| 9  | the "Pow<br>working                | the "Powerful<br>working mode."                 | T1≧Tset+1                                                                                    | Τ1≩9℃                                                                                    | HP will be in Standby, stop<br>working until the water<br>temperature drops to less 28°C |
| 10 |                                    |                                                 | T1≧Tset                                                                                      | T1≩8℃                                                                                    | Standby                                                                                  |
| 11 |                                    | When HP is<br>working at "                      | Tset > T1≧Tset-1                                                                             | 28°C>T1≧7°C                                                                              | Silent-frequency F2                                                                      |
| 12 | Re-start                           | Smart mode"                                     | Tset-1>T1≧Tset-2                                                                             | 27°C>T1≧6°C                                                                              | Frequency: F2 -F3-F4,,-F9                                                                |
| 13 | to                                 |                                                 | <tset-2< td=""><td>&lt;26°C</td><td>Powerful-frequency F9</td></tset-2<>                     | <26°C                                                                                    | Powerful-frequency F9                                                                    |
| 14 | heat                               | When HP is                                      | ≧set                                                                                         | ≥28°C                                                                                    | Standby                                                                                  |
| 15 | water in                           | working at "                                    | Tset > T1≧Tset-1                                                                             | 28°C>T1≩7°C                                                                              | Silent mode-frequency F2/F1                                                              |
| 16 | - standby                          | Silent mode"                                    | T1 <tset-1< td=""><td>T1&lt;27°C</td><td>Smart -frequency F5</td></tset-1<>                  | T1<27°C                                                                                  | Smart -frequency F5                                                                      |
| 17 |                                    | When HP is<br>working at "<br>Powerful<br>mode" | T1 <tset-1< td=""><td>T1&lt;27°C</td><td>Powerful -frequency F10/F9</td></tset-1<>           | T1<27°C                                                                                  | Powerful -frequency F10/F9                                                               |

# 6.4 Cooling operation logic

| Working status |             | Working mode                     | Water in<br>temperature-T1                                                                      | For example ,<br>Tset=28°Ç<br>water in<br>temperature-T1 | Heat pump working level           |
|----------------|-------------|----------------------------------|-------------------------------------------------------------------------------------------------|----------------------------------------------------------|-----------------------------------|
| 1              |             |                                  | T1≦Tset-1                                                                                       | T1\$27℃                                                  | Standby.                          |
| 2              |             | When you select                  | Tset-1 <t1 td="" ≦tset<=""><td>27°&amp; T1 ≦28°C</td><td>Silent mode-frequency F2</td></t1>     | 27°& T1 ≦28°C                                            | Silent mode-frequency F2          |
| 3              |             | the "Smart<br>working mode "     | Tset <t1≦tset+1< td=""><td>28&lt; T1 ≨29°C</td><td>frequency:F9 -F8-F7,,- F2</td></t1≦tset+1<>  | 28< T1 ≨29°C                                             | frequency:F9 -F8-F7,,- F2         |
| 4              |             |                                  | T1≧Tset+1                                                                                       | T1≩9°C                                                   | Powerful mode-F9                  |
| 5              | Start-up of | When you select                  | T1≦Tset-1                                                                                       | ≦27°C                                                    | Standby                           |
| 6              | heat pump   | the "Silent working              | Tset-1 <t1 td="" ≦tset<=""><td>27°&amp; T1≨28°C</td><td>Silent mode - frequency F2/F1</td></t1> | 27°& T1≨28°C                                             | Silent mode - frequency F2/F1     |
| 7              |             | mode".                           | T1>Tset                                                                                         | T1>28°C                                                  | Smart mode -frequency F5          |
| 8              |             | When you select<br>the "Powerful | T1>Tset-1                                                                                       | T1>27°C                                                  | Powerful mode-frequency<br>F10/F9 |
| 9              |             | working mode."                   | T1≦Tset-1                                                                                       | T1 <b>≨</b> 7℃                                           | Standby                           |
| 10             |             |                                  | T1≦Tset-1                                                                                       | T1\$27℃                                                  | Standby                           |
| 11             |             | Smart                            | Tset ≦1 <tset+1< td=""><td>28 ≦T1 &lt;29°C</td><td>Silent- frequency F2</td></tset+1<>          | 28 ≦T1 <29°C                                             | Silent- frequency F2              |
| 12             |             | Smart                            | Tset+1 ≦T1 <tset+2< td=""><td>29 ≦1 &lt;30°C</td><td>Frequency: F2 -F3-F4,,- F9</td></tset+2<>  | 29 ≦1 <30°C                                              | Frequency: F2 -F3-F4,,- F9        |
| 13             | Re-start to |                                  | T1≧Tset+2                                                                                       | T1≩0°C                                                   | Powerful mode -frequency F9       |
| 14             | cool water  |                                  | Tset <t1≦tset+1< td=""><td>28&lt; T1≦29°C</td><td>Silent mode-frequency F2/F1</td></t1≦tset+1<> | 28< T1≦29°C                                              | Silent mode-frequency F2/F1       |
| 15             | status      | Silent                           | T1 > Tset+1                                                                                     | T1 > 29°C                                                | Smart mode-frequency F5           |
| 16             |             | Powerful                         | T1 > Tset+1                                                                                     | T1 > 29°C                                                | Powerful mode-frequency<br>F10/F9 |
| 17             |             |                                  | T1≦Tset-1                                                                                       | T1⊉7°C                                                   | Standby                           |

# 7. Troubleshooting

# 7.1 Error code display on LED wire controller

| Error<br>Code      | Malfunction                                                                    | Reason                                                                                                    | Solution                                                                                                    |
|--------------------|--------------------------------------------------------------------------------|----------------------------------------------------------------------------------------------------|----------------------------------------------------------------------------------------------------|
| EE 01              | High pressure<br>failure                                                       | <ol> <li>High pressure switch in bad connection<br/>or failure</li> <li>Ambient temperature is too high</li> <li>Water temperature is too high</li> <li>Water flow is too low</li> <li>Fan motor speed is abnormal or fan<br/>motor has damaged</li> </ol> | <ol> <li>Check the wiring for high pressure<br/>switch or change a new one</li> <li>Check the water flow or water pump</li> <li>Check the fan motor</li> <li>Check and repair the piping system</li> </ol>                                         |
| EE 02              | Low pressure<br>failure                                                        | <ol> <li>Low pressure switch in bad connection<br/>or failure</li> <li>EEV has blocked or pipe system is<br/>jammed</li> <li>Motor speed is abnormal or motor has<br/>damaged</li> <li>Gas leakage</li> </ol>                                              | <ol> <li>Check the wiring for low pressure<br/>switch or change a new one</li> <li>Check the EEV and piping system<br/>Check the motor</li> <li>Through the high pressure gauge to<br/>check the pressure value</li> </ol>                         |
| 'ON'<br>or<br>EE03 | Water flow failure                                                             | <ol> <li>Water flow switch is in bad connection</li> <li>Water flow switch is damaged</li> <li>No/ Insufficient water flow.</li> </ol>                                                                                                    | <ol> <li>Check the wiring for water flow<br/>switch</li> <li>Change the water flow switch</li> <li>Check the water pump or the<br/>waterway system</li> </ol>                                                                                      |
| EE 04              | Over heating<br>protection for<br>water<br>temperature (T2)<br>in heating mode | <ol> <li>Low water flow</li> <li>Water flow switch is stuck and the<br/>water supply is cut off</li> <li>T2 sensor is abnormal</li> </ol>                                                                                                    | <ol> <li>Check the water way system</li> <li>Check the water pump or water<br/>flow switch</li> <li>Check T2 sensor or change another<br/>one</li> </ol>                                                                                           |
| EE 05              | Exhaust<br>temperature (T6)<br>too high<br>protection                          | <ol> <li>Lack of gas</li> <li>Low water flow</li> <li>Piping system has been blocked</li> <li>Exhaust temp. Sensor failure</li> </ol>                                                                                                    | <ol> <li>Check the high pressure gauge, if<br/>too low, fill with some gas</li> <li>Check the waterway system and<br/>water pump</li> <li>Check the piping system if there<br/>was any block</li> <li>Change a new exhaust temp. sensor</li> </ol> |
| EE 06              | Controller<br>malfunction                                                      | <ol> <li>Wire connection is not good or<br/>damaged signal wire</li> <li>Controller failure</li> </ol>                                                                                                    | <ol> <li>Check and re-connect the signal<br/>wire</li> <li>Change a new signal wire</li> <li>Turn off electricity supply and<br/>restart machine</li> <li>Change a new controller</li> </ol>                                                       |

| EE 07 | Compressor<br>current<br>protection                                      | <ol> <li>The compressor current is too large<br/>momentary</li> <li>Wrong connection for compressor<br/>phase sequence</li> <li>Compressor accumulations of liquid and<br/>oil lead to the current becomes larger</li> <li>Compressor or driver board damaged</li> <li>The water flow is abnormal</li> <li>Power fluctuations within a short time</li> </ol> | <ol> <li>Check the compressor</li> <li>Check the waterway system</li> <li>Check if the power in the normal range</li> <li>Check the phase sequence connection</li> </ol>                     |
|-------|--------------------------------------------------------------------------|----------------------------------------------------------------------------------------------------|----------------------------------------------------------------------------------------------------|
| EE 08 | Communication<br>failure between<br>the controller and<br>the main board | <ol> <li>Poor signal wire connection or<br/>damaged signal wire</li> <li>Controller malfunction</li> </ol>                                                                                                    | <ol> <li>Check and re-connect the signal<br/>wire</li> <li>Change a new signal wire</li> <li>Turn off electricity supply and<br/>restart machine</li> <li>Change a new controller</li> </ol> |
| EE 09 | Communication<br>failure between<br>Main board and<br>driver board       | <ol> <li>Poor connection of communication wire</li> <li>The wire is damaged</li> </ol>                                                                                                    | <ol> <li>Check the wire connection</li> <li>Change a new wire</li> </ol>                                                                                                    |
| EE 10 | VDC voltage too<br>high protection                                       | <ol> <li>Mother line voltage is too high</li> <li>Driver board is damaged.</li> </ol>                                                                                                    | <ol> <li>Check if the power is in the normal<br/>range</li> <li>Change driver board or main board</li> </ol>                                                                                 |
| EE 11 | IPM module<br>protection                                                 | <ol> <li>Data mistake</li> <li>Wrong compressor phase connection</li> <li>Compressor liquid and oil accumulation<br/>lead to the current becomes larger</li> <li>Compressor or driver board damaged</li> </ol>                                                                                                    | <ol> <li>Program error, turn off electricity<br/>supply and restart after 3 minutes</li> <li>Change driver board</li> <li>Check compressor sequence<br/>connection</li> </ol>                |
| EE 12 | VDC voltage too<br>low protection                                        | <ol> <li>Mother line voltage is too low</li> <li>Driver board is damaged.</li> </ol>                                                                                                    | <ol> <li>Check if the power is in the normal<br/>range</li> <li>Change driver board</li> </ol>                                                                                               |
| EE 13 | Input current over<br>high protection.                                   | <ol> <li>The compressor current is too large<br/>momentary</li> <li>The water flow is abnormal</li> <li>Power fluctuations within a short time</li> <li>Wrong PFC inductor</li> </ol>                                                                                                    | <ol> <li>Check the compressor</li> <li>Check the waterway system</li> <li>Check if the power is in the normal range</li> <li>Check if the correct PFC inductor is used</li> </ol>            |
| EE 14 | IPM module<br>thermal circuit is<br>abnormal                             | <ol> <li>Output abnormity of IPM module<br/>thermal circuit</li> <li>Fan motor is abnormal or damaged</li> <li>Fan blade is broken</li> </ol>                                                                                                    | <ol> <li>Change a driver board</li> <li>Check if the motor speed is too low<br/>or fan motor damaged, change<br/>another one</li> <li>Change another fan blade</li> </ol>                    |
| EE 15 | Temperature of<br>IPM module is too<br>high                              | <ol> <li>Output exception of IPM module<br/>thermal circuit</li> <li>Motor is abnormal or damaged</li> <li>Fan blade is broken</li> </ol>                                                                                                    | <ol> <li>Change a driver board</li> <li>Check if the fan motor speed is too<br/>low or fan motor damaged, change<br/>another one</li> <li>Change another fan blade</li> </ol>                |

| EE 16 | PFC module<br>protection                                    | <ol> <li>Output exception of PFC module</li> <li>Motor is abnormal or damaged</li> <li>Fan blade is broken</li> <li>Input voltage leap, input power is<br/>abnormal</li> </ol>                       | <ol> <li>Change a driver board</li> <li>Check if the motor speed is too low<br/>or fan motor damaged, change<br/>another one</li> <li>Change another fan blade</li> <li>Check the input voltage</li> </ol>         |
|-------|-------------------------------------------------------------|----------------------------------------------------------------------------------------------------|----------------------------------------------------------------------------------------------------|
| EE 17 | DC fan motor<br>failure                                     | <ol> <li>DC motor is damaged</li> <li>Main board is damaged</li> <li>The fan blade is stuck</li> </ol>                                                                                               | <ol> <li>Detect DC motor, replace with a<br/>new one</li> <li>Change a new main board</li> <li>Find out the barrier and work it out</li> </ol>                                                                     |
| EE 18 | PFC module<br>thermal circuit is<br>abnormal                | The driver board is damaged                                                                                                    | <ol> <li>Change a new driver board</li> <li>Check if the fan motor speed is too<br/>low or fan motor damaged, change<br/>another one</li> </ol>                                                                    |
| EE 19 | PFC module high<br>temperature<br>protection                | <ol> <li>PFC module thermal circuit output<br/>abnormal</li> <li>Motor is abnormal or damaged</li> <li>Fan blade is broken</li> <li>The screw in the driver board is not<br/>tight</li> </ol>        | <ol> <li>Change a new driver board</li> <li>Check if the motor speed is too low<br/>or fan motor damaged, change<br/>another one</li> <li>Change another fan blade</li> <li>Check if the screw is loose</li> </ol> |
| EE 20 | The input power failure                                     | Power supply voltage fluctuates too much                                                                                                    | Check whether the voltage is stable                                                                                                    |
| EE 21 | Software control exception                                  | <ol> <li>Compressor run out of step</li> <li>Wrong program</li> <li>Impurity inside compressor causes the<br/>unstable rotate speed</li> </ol>                                                       | <ol> <li>Check the main board or change a<br/>new one</li> <li>Enter correct program</li> </ol>                                                                                                    |
| EE 22 | Current detection circuit failure                           | <ol> <li>Voltage signal abnormal</li> <li>Driver board is damaged</li> </ol>                                                                                                    | <ol> <li>Check the main board or change a<br/>new one</li> <li>Change a new driver board</li> </ol>                                                                                                    |
| EE 23 | Compressor<br>startup failed                                | <ol> <li>Main board is damaged</li> <li>Compressor wiring error or poor<br/>contact or unconnected</li> <li>Liquid accumulation inside</li> <li>Wrong phase connection for<br/>compressor</li> </ol> | <ol> <li>Check the main board or change a<br/>new one</li> <li>Check the compressor wiring<br/>according to the circuit diagram</li> <li>Check the compressor or change a<br/>new one</li> </ol>                   |
| EE 24 | Ambient<br>Temperature<br>device failure on<br>Driver board | Ambient Temperature device failure                                                                                                    | Change driver board or main board                                                                                                    |
| EE 25 | Compressor<br>phase failure                                 | Compressors U, V, W are connected to one phase or two phases                                                                                                    | Check the actual wiring according to the circuit diagram                                                                                                    |
| EE 26 | Four-way valve<br>reversal failure                          | <ol> <li>Four-way valve reversal failure</li> <li>Lack of refrigerant (no detect when T3<br/>or T5 malfunction)</li> </ol>                                                                           | <ol> <li>Switch to Cooling mode to check<br/>the 4-way valve if it has been reversed<br/>correctly</li> <li>Change a new 4-way valve</li> <li>Fill with gas</li> </ol>                                             |

| EE27  | EEPROM data read malfunction                                               | <ol> <li>Wrong EEPROM data in the program or<br/>failed input of EEPROM data</li> <li>Main board failure</li> </ol>                                        | <ol> <li>Re-enter correct EEPROM data</li> <li>Change a new main board</li> </ol>                   |
|-------|----------------------------------------------------------------------------|----------------------------------------------------------------------------------------------------|----------------------------------------------------------------------------------------------------|
| EE28  | The inter-chip<br>communication<br>failure on the<br>main control<br>board | Main board failure                                                                                                    | <ol> <li>Turn off electricity supply and<br/>restart it</li> <li>Change a new main board</li> </ol> |
| PP 01 | Inlet water<br>temperature<br>sensor failure                               | <ol> <li>The sensor failure or short circuit</li> <li>The wiring of sensor is loose</li> </ol>                                                             | <ol> <li>Re-fix the wiring of the sensors</li> <li>Change the sensor</li> </ol>                     |
| PP 02 | Outlet water<br>temperature<br>sensor failure                              | <ol> <li>The sensor failure or short circuit</li> <li>The wiring of sensor is loose</li> </ol>                                                             | <ol> <li>Re-fix the wiring of the sensors</li> <li>Change the sensor</li> </ol>                     |
| PP 03 | Heating piping sensor failure                                              | <ol> <li>The sensor failure or short circuit</li> <li>The wiring of sensor is loose</li> </ol>                                                             | <ol> <li>Re-fix the wiring of the sensors</li> <li>Change the sensor</li> </ol>                     |
| PP 04 | Gas return sensor<br>failure                                               | <ol> <li>The sensor failure or short circuit</li> <li>The wiring of sensor is loose</li> </ol>                                                             | <ol> <li>Re-fix the wiring of the sensors</li> <li>Change the sensor</li> </ol>                     |
| PP 05 | Ambient<br>temperature<br>sensor failure                                   | <ol> <li>The sensor failure or short circuit</li> <li>The wiring of sensor is loose</li> </ol>                                                             | <ol> <li>Re-fix the wiring of the sensors</li> <li>Change the sensor</li> </ol>                     |
| PP 06 | Exhaust piping sensor failure                                              | <ol> <li>The sensor failure or short circuit</li> <li>The wiring of sensor is loose</li> </ol>                                                             | <ol> <li>Re-fix the wiring of the sensors</li> <li>Change the sensor</li> </ol>                     |
| PP 07 | Antifreeze<br>protection in<br>Winter                                      | Ambient temperature or water inlet temperature is too low                                                                                                  | Normal protection                                                                                   |
| PP 08 | Low ambient<br>temperature<br>protection                                   | <ol> <li>Beyond the scope of using environment</li> <li>Sensor abnormality</li> </ol>                                                                      | <ol> <li>Stop using, beyond the scope of<br/>using</li> <li>Change the sensor</li> </ol>            |
| PP 10 | Piping<br>temperature too<br>high protection<br>under cooling<br>mode      | <ol> <li>Ambient temperature is too high or the<br/>water temperature is too high in cooling<br/>mode</li> <li>Refrigeration system is abnormal</li> </ol> | <ol> <li>Check the scope of using</li> <li>Check refrigeration system</li> </ol>                    |
| PP 11 | Water<br>temperature (T2)<br>too low<br>protection under<br>cooling mode   | <ol> <li>Low water flow</li> <li>T2 temperature sensor abnormal</li> </ol>                                                                                 | <ol> <li>Check water pump and waterway<br/>system</li> <li>Change T2 temperature sensor</li> </ol>  |

#### **Remarks:**

1. In heating mode, if the water out temperature is higher than the set temperature over 7°ÇLED controller displays EE04 for water over-heating protection.

2. In cooling mode, if the water out temperature is lower than the set temperature over 7°ÇLED controller displays PP11 for water over-cooling protection.

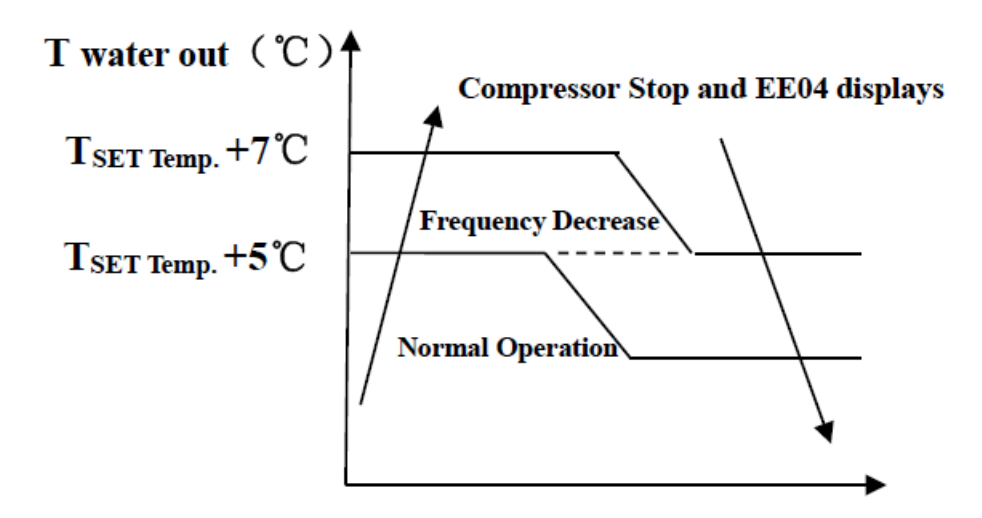

**EE04** Water Heating Protection

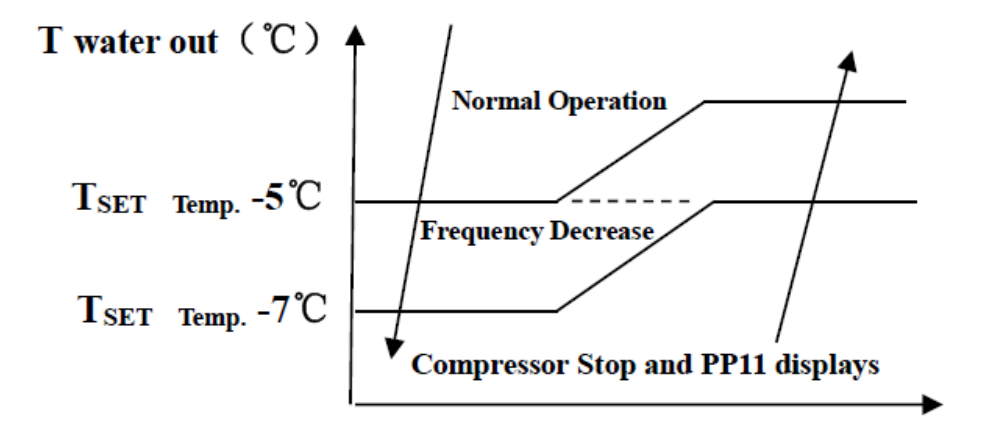

**PP11 Water Cooling Protection**
| Malfunctions                                                             | Observing                                                                                  | Reasons                                                                                                    | Solution                                                                                                    |
|--------------------------------------------------------------------------|--------------------------------------------------------------------------------------------|----------------------------------------------------------------------------------------------------|----------------------------------------------------------------------------------------------------|
|                                                                          | LED wire controller<br>no display.                                                         | No power supply                                                                                                    | Check cable and circuit breaker if it is connected                                                                                                    |
|                                                                          | LED wire controller.<br>displays the actual time.                                          | Heat pump under standby status                                                                                                    | Startup heat pump to run.                                                                                                    |
| Heat pump is<br>not running                                              | LED wire controller<br>displays the actual<br>water temperature.                           | <ol> <li>Water temperature is<br/>reaching to setting value,<br/>HP under constant<br/>temperature status.</li> <li>Heat pump just starts to<br/>run.</li> <li>Under defrosting.</li> </ol> | <ol> <li>Verify water temperature<br/>setting.</li> <li>Startup heat pump after a few<br/>minutes.</li> <li>LED wire controller should<br/>display "Defrosting".</li> </ol>                                                                                                    |
| Water<br>temperature is<br>cooling when<br>HP runs under<br>heating mode | LED wire controller<br>displays actual water<br>temperature and no<br>error code displays. | <ol> <li>Choose the wrong mode.</li> <li>Figures show defects.</li> <li>Controller defect.</li> </ol>                                                                                       | <ol> <li>Adjust the mode to proper<br/>running</li> <li>Replace the defect LED wire<br/>controller, and then check the<br/>status after changing the running<br/>mode, verifying the water inlet<br/>and outlet temperature.</li> <li>Replace or repair the heat<br/>pump unit</li> </ol>       |
| Short running                                                            | LED displays actual water<br>temperature, no error<br>code displays.                       | <ol> <li>Fan NO running.</li> <li>Air ventilation is not<br/>enough.</li> <li>Refrigerant is not enough.</li> </ol>                                                                         | <ol> <li>Check the cable connections<br/>between the motor and fan, if<br/>necessary, it should be replaced.</li> <li>Check the location of heat<br/>pump unit, and eliminate all<br/>obstacles to make good air<br/>ventilation.</li> <li>Replace or repair the heat<br/>pump unit.</li> </ol> |
| Water stains                                                             | Water stains on heat pump unit.                                                            | <ol> <li>Concreting.</li> <li>Water leakage.</li> </ol>                                                                                                    | <ol> <li>No action.</li> <li>Check the titanium heat<br/>exchanger carefully if it is any<br/>defect.</li> </ol>                                                                                                    |
| Too much ice on<br>evaporator                                            | Too much ice on<br>evaporator.                                                             |                                                                                                    | <ol> <li>Check the location of heat<br/>pump unit, and eliminate all<br/>obstacles to make good air<br/>ventilation.</li> <li>Replace or repair the heat<br/>pump unit.</li> </ol>                                                                                                    |

## 7.2 Other Malfunctions and Solutions (No display on LED wire controller)

## 8. Exploded Diagram

8.1 Model PLATINIUM 095, PLATINIUM 115, PLATINIUM 145

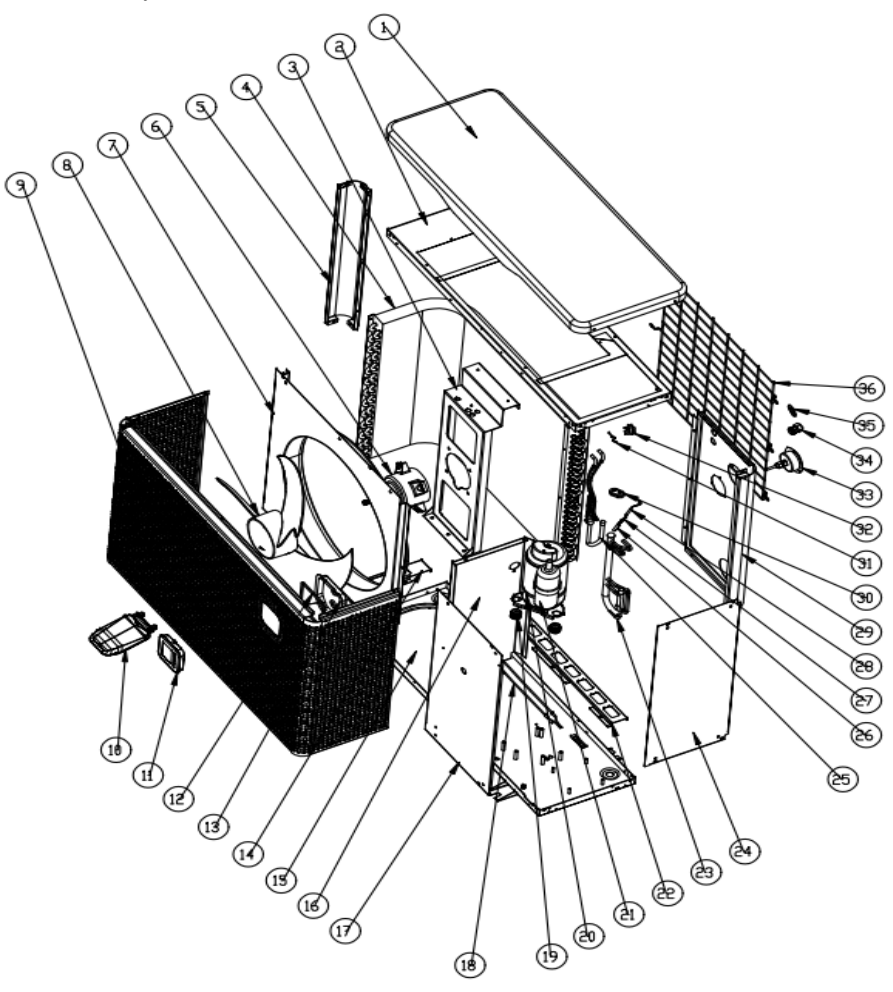

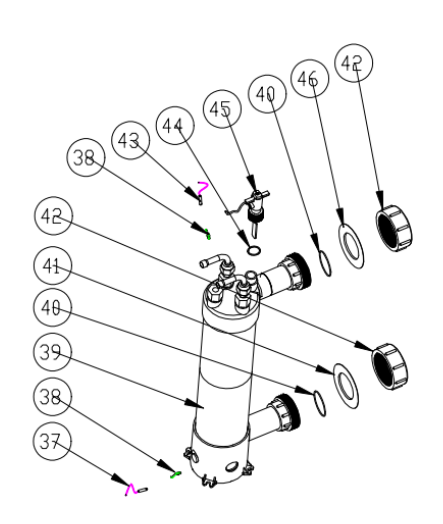

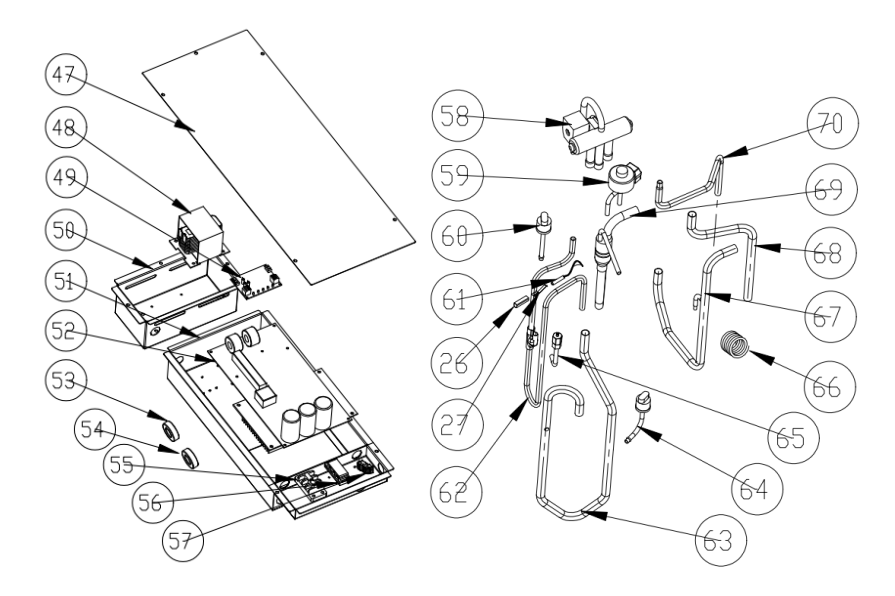

## 8.1 Spare part list Model PLATINIUM 095, PLATINIUM 115, PLATINIUM 145

| NO | Part name                   | NO | Part name                         |
|----|-----------------------------|----|-----------------------------------|
| 1  | Top cover                   | 36 | Back grill                        |
| 2  | Top frame                   | 37 | Water inlet temp. sensor          |
| 3  | Fan motor bracket           | 38 | Exchanger temperature sensor clip |
| 4  | Evaporator                  | 39 | Titanium heat exchanger           |
| 5  | Pillar                      | 40 | Rubber ring on water connection   |
| 6  | Fan motor                   | 41 | Blue rubber ring                  |
| 7  | Fan panel                   | 42 | Water connection sets             |
| 8  | Fan blade                   | 43 | Water inlet temp. sensor          |
| 9  | Front panel                 | 44 | Rubber ring on water connection   |
| 10 | Controller box cover        | 45 | Water flow switch                 |
| 11 | Controller                  | 46 | Red rubber ring                   |
| 12 | Controller box sponge       | 47 | Electrical box cover              |
| 13 | Controller box              | 48 | Reactor                           |
| 14 | Evaporator support          | 49 | WIFI module                       |
| 15 | Base tray                   | 50 | Reactor box                       |
| 16 | Isolation panel             | 51 | Electrical box                    |
| 17 | Service panel               | 52 | РСВ                               |
| 18 | Evaporator heating resistor | 53 | Magnet ring                       |
| 19 | Compressor rubber feet      | 54 | Magnet ring                       |
| 20 | Compressor heating resistor | 55 | 3-ways terminal block             |
| 21 | Compressor                  | 56 | clip                              |
| 22 | Evaporator support          | 57 | 2-ways terminal block             |
| 23 | Evaporator pipe             | 58 | Four-way valve                    |
| 24 | Right panel                 | 59 | EEV                               |
| 25 | Distribution piping         | 60 | High pressure switch              |
| 26 | Sensor holder               | 61 | Discharge temp. sensor            |
| 27 | Clip                        | 62 | Discharge pipe                    |
| 28 | Discharge temp. sensor      | 63 | Gas return piping                 |
| 29 | Back panel                  | 64 | Low pressure switch               |
| 30 | Rubber fixing block         | 65 | needle valve                      |
| 31 | Ambient temp. sensor        | 66 | Capillary                         |
| 32 | Ambient temp. sensor clip   | 67 | 4-way valve to exchanger          |
| 33 | High pressure gauge         | 68 | 4-way valve to evaporator piping  |
| 34 | Wire connector              | 69 | Exchanger to EEV                  |
| 35 | Wire ring                   | 70 | 4-way valve to exchanger          |

## 8.2 Model PLATINIUM 175, PLATINIUM 205

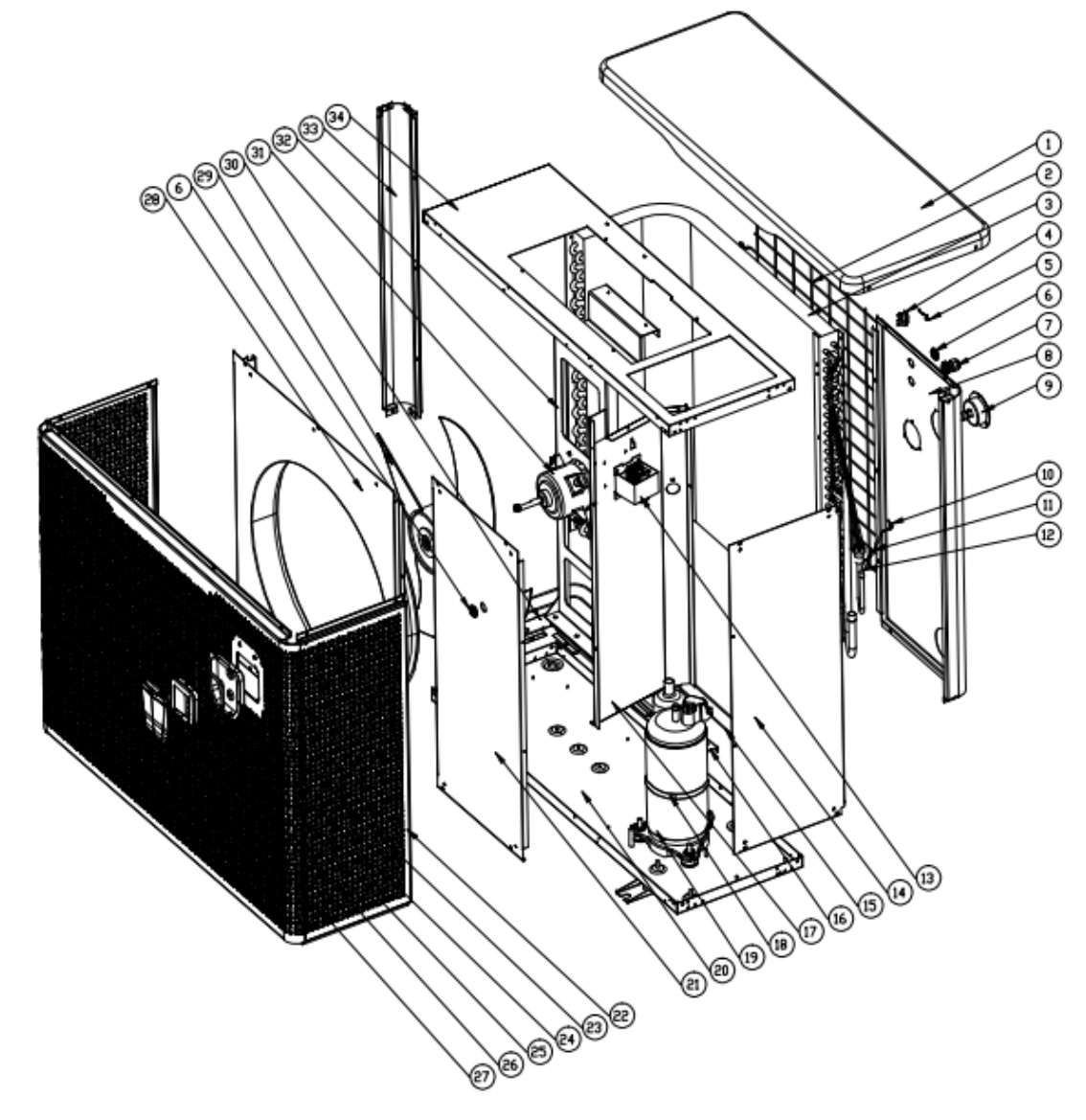

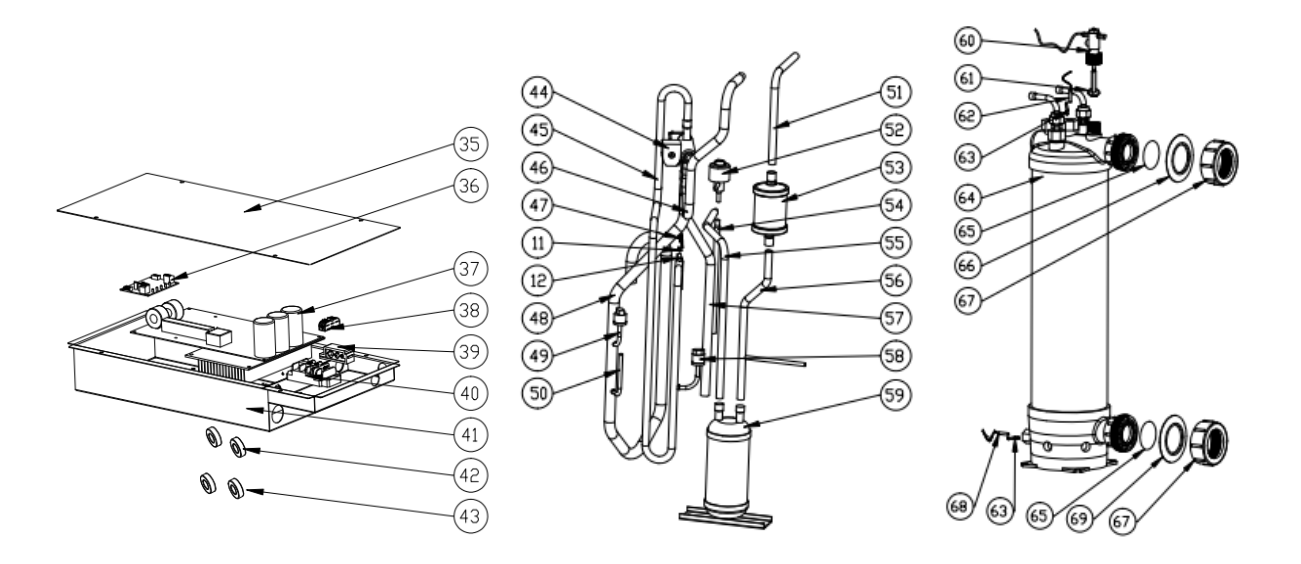

## 8.2 Spare part list Model PLATINIUM 175, PLATINIUM 205

| NO | Part name                       | NO | Part name                         |
|----|---------------------------------|----|-----------------------------------|
| 1  | Top cover                       | 36 | WIFI module                       |
| 2  | Back grill                      | 37 | РСВ                               |
| 3  | Evaporator                      | 38 | 2-ways terminal block             |
| 4  | Ambient temp. sensor clip       | 39 | clip                              |
| 5  | Ambient temp. sensor            | 40 | 3-ways terminal block             |
| 6  | Wire ring                       | 41 | Electrical box                    |
| 7  | Wire connector                  | 42 | Magnet ring                       |
| 8  | Back panel                      | 43 | Magnet ring                       |
| 9  | High pressure gauge             | 44 | Four-way valve                    |
| 10 | Evaporator temperature sensor   | 45 | Discharge pipe                    |
| 11 | Clip                            | 46 | 4-way valve to exchanger          |
| 12 | Sensor holder                   | 47 | Discharge temp. sensor            |
| 13 | Reactor                         | 48 | Gas return piping                 |
| 14 | Right panel                     | 49 | Low pressure switch               |
| 15 | Evaporator heating resistor     | 50 | Tube                              |
| 16 | Evaporator support              | 51 | Exchanger to filter               |
| 17 | Isolation panel                 | 52 | EEV                               |
| 18 | Evaporator heating resistor     | 53 | Filter                            |
| 19 | Compressor                      | 54 | EEV to distribution piping        |
| 20 | Base tray                       | 55 | Reservoir to EEV                  |
| 21 | Service panel                   | 56 | Filter to reservoir               |
| 22 | Front panel                     | 57 | 4-way valve to evaporator piping  |
| 23 | Controller box                  | 58 | High pressure switch              |
| 24 | Controller box sponge           | 59 | Liquid storage tank               |
| 25 | Rubber ring on water connection | 60 | Water flow switch                 |
| 26 | Controller                      | 61 | Rubber ring on water connection   |
| 27 | Controller box cover            | 62 | Water oulet temp. sensor          |
| 28 | Fan panel                       | 63 | Exchanger temperature sensor clip |
| 29 | Fan blade                       | 64 | Titanium heat exchanger           |
| 30 | Evaporator support              | 65 | PVC baffle                        |
| 31 | Fan motor                       | 66 | Red rubber ring                   |
| 32 | Fan motor bracket               | 67 | Water connection sets             |
| 33 | Pillar                          | 68 | Water inlet temp. sensor          |
| 34 | Top frame                       | 69 | Blue rubber ring                  |
| 35 | Electrical box cover            |    |                                   |
|    |                                 |    |                                   |

#### 8.3 Model PLATINIUM 255, PLATINIUM 305

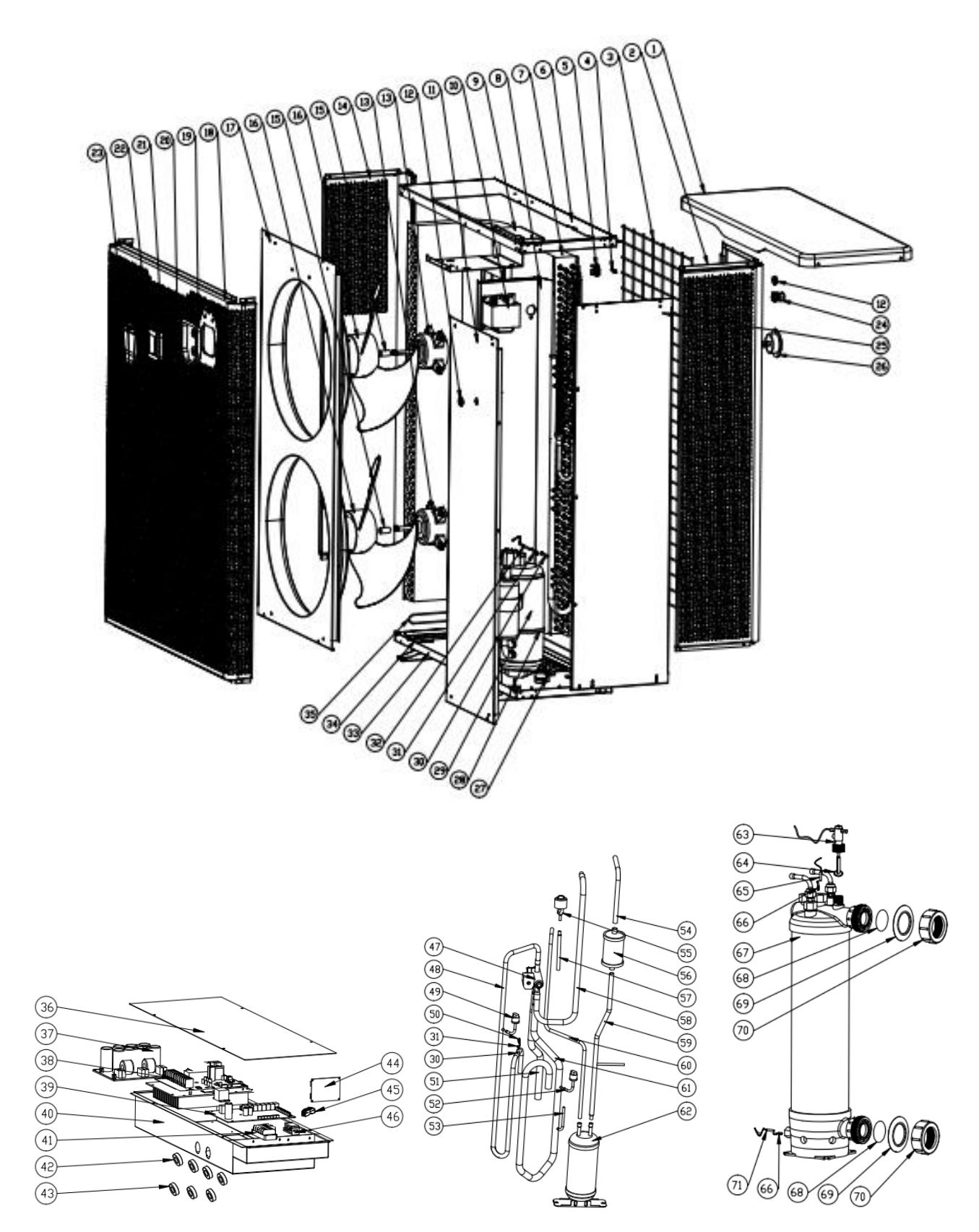

## 8.3 Spare part list Model PLATINIUM 255, PLATINIUM 305

| NO | Part name                       | NO | Part name                         |
|----|---------------------------------|----|-----------------------------------|
| 1  | Top cover                       | 37 | Filter board                      |
| 2  | Back panel                      | 38 | Driver board                      |
| 3  | Back grill                      | 39 | РСВ                               |
| 4  | Ambient temp. sensor            | 40 | Electrical box                    |
| 5  | Ambient temp. sensor clip       | 41 | 3-ways terminal block             |
| 6  | Top frame                       | 42 | Magnet ring                       |
| 7  | Evaporator                      | 43 | Magnet ring                       |
| 8  | Isolation panel                 | 44 | WIFI module                       |
| 9  | Fan motor bracket               | 45 | 2-ways terminal block             |
| 10 | Reactor                         | 46 | clip                              |
| 11 | Service panel                   | 47 | Four-way valve                    |
| 12 | Wire ring                       | 48 | Discharge pipe                    |
| 13 | Fan motor                       | 49 | High pressure switch              |
| 14 | Left panel                      | 50 | Discharge temp. sensor            |
| 15 | DC motor holder                 | 51 | 4-way valve to evaporator piping  |
| 16 | Fan blade                       | 52 | Low pressure switch               |
| 17 | Fan panel                       | 53 | Tube                              |
| 18 | Front panel                     | 54 | Exchanger to filter               |
| 19 | Controller box                  | 55 | EEV                               |
| 20 | Controller box sponge           | 56 | Filter                            |
| 21 | Rubber ring on water connection | 57 | EEV to distribution piping        |
| 22 | Controller                      | 58 | 4-way valve to exchanger          |
| 23 | Controller box cover            | 59 | Filter to reservoir               |
| 24 | Wire connector                  | 60 | Reservoir to EEV                  |
| 25 | Right panel                     | 61 | Gas return piping                 |
| 26 | High pressure gauge             | 62 | Liquid storage tank               |
| 27 | Evaporator support              | 63 | Water flow switch                 |
| 28 | Compressor heating resistor     | 64 | Rubber ring on water connection   |
| 29 | Compressor                      | 65 | Water oulet temp. sensor          |
| 30 | Sensor holder                   | 66 | Exchanger temperature sensor clip |
| 31 | Evaporator temperature sensor   | 67 | Titanium heat exchanger           |
| 32 | Clip                            | 68 | PVC baffle                        |
| 33 | Base tray                       | 69 | Red rubber ring                   |
| 34 | Evaporator support              | 70 | Water connection sets             |
| 35 | Evaporator heating resistor     | 71 | Water inlet temp. sensor          |
| 36 | Electrical box cover            |    |                                   |

#### 9. Maintenance

- (1) You should check the water supply system regularly to avoid the air entering the system and occurrence of low water flow, because it would reduce the performance and reliability of HP unit.
- (2) Clean your pools and filtration system regularly to avoid the damage of the unit as a result of the dirty of clogged filter.
- (3) You should discharge the water from bottom of water pump if HP unit will stop running for a long time (specially during the winter season).
- (4) In another way, you should check the unit is water fully before the unit start to run again.
- (5) After the unit is conditioned for the winter season, it is recommended to cover the heat pump with special winter heat pump.
- (6) When the unit is running, there is all the time a little water discharge under the unit.

## 10. WIFI function- 'Alsavo Pro'APP operation

#### 10.1 operation

1. Please check the Parameter P17=1 (WIFI function) in the controller

| Parameter | Description     | Scope | Default value | Remarks  |
|-----------|-----------------|-------|---------------|----------|
| D17       | M/IEL or Modbus | 0.1   | 1             | 0:Modbus |
| P17       |                 | 0-1   | T             | 1:WIFI   |

Then download "Alsavo Pro" APP from App store or Google play in your smart phone.

2. Open "Alsavo Pro" APP, click "+" on the upper left and select "New device". Then Click "Next" and enter the current WIFI password to connect. Press "()" 5S on the display no matter it's ON or OFF. Or you can press "()" 5S on the display first, then enter the current WIFi password. The display will show F1 1,F1 2, until F1 6, which means the connect is OK.

If the connection fails, the APP will indicate "Failed to connect device".

"Nickname and password" interface only appear one time when a new heat pump is connected successfully. You can name and add encrypt this unit. (This interface may be missing if the wifi network is not steady. You will miss the chance to name and encrypt it. In this case, default password "123456" is available.)

If someone's APP is in the same WIFI network as yours, his APP could automatically identify your heat pump. And he can operate your heat pump after inputting your password.

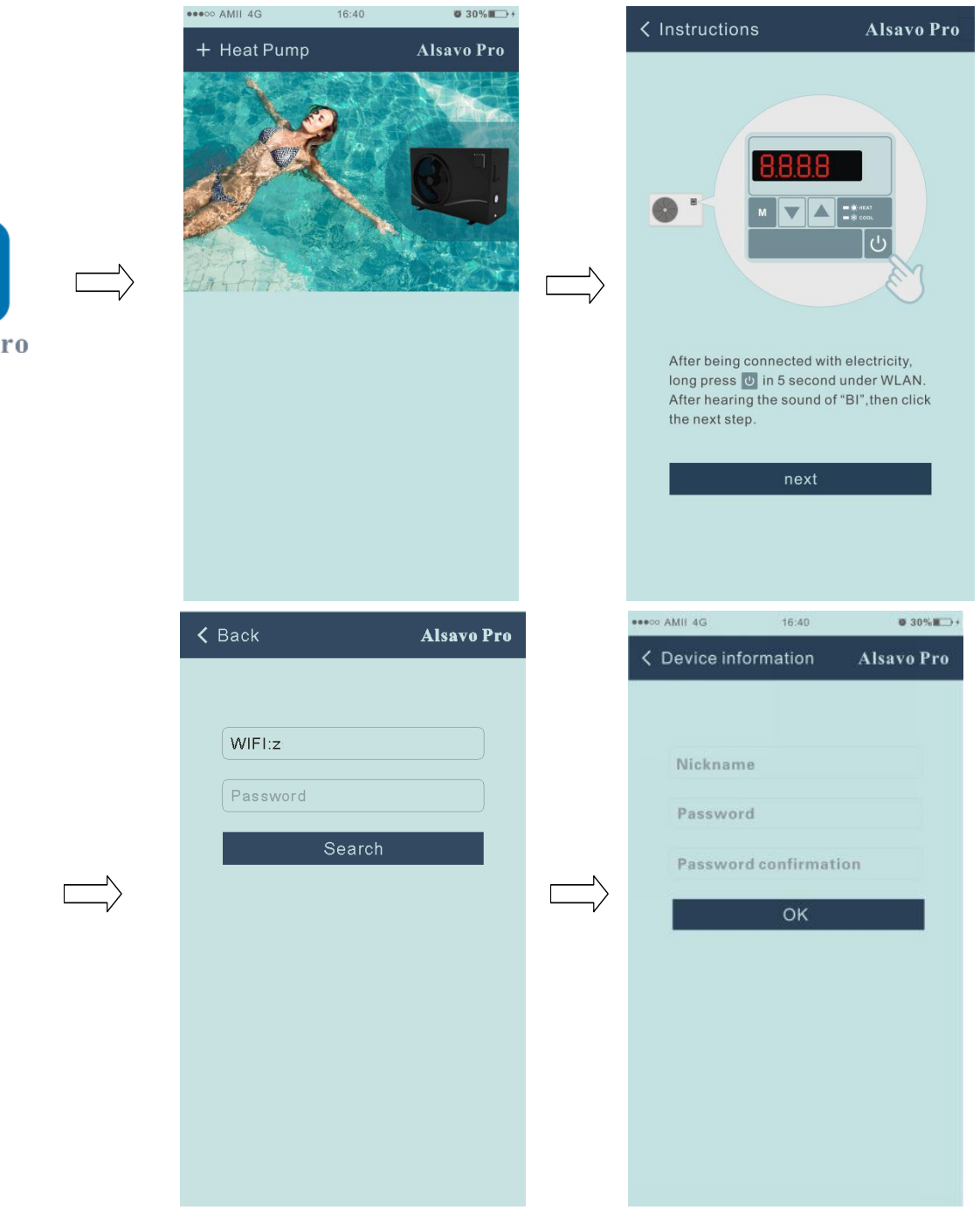

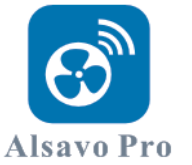

#### 3. The main interface

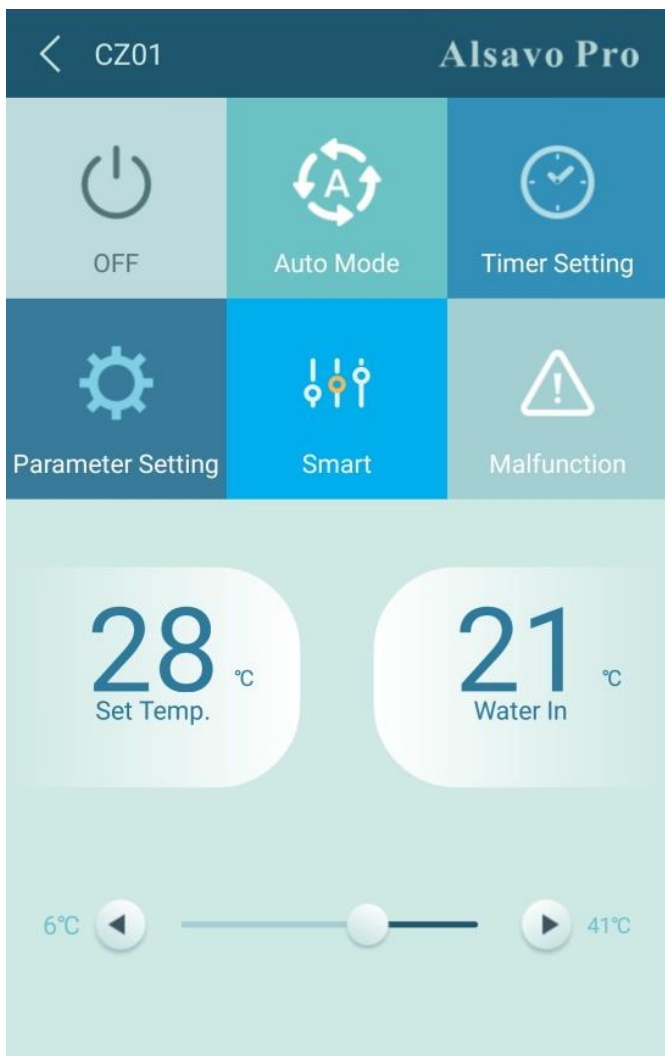

1) Turn ON/OFF

Click " to turn on or off heat pump.

#### 2) Switch mode

There are there modes (Auto mode, cooling or heating) for the invertboost unit. Click its icons to switch (Auto mode

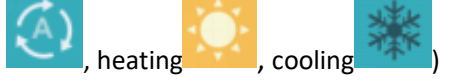

3) Timer setting

Click , it turns . Timer on and off will be activated together. Then choose desired time in "timer on" and "timer off", lastly click "OK" to confirm.

Click" again to cancel.

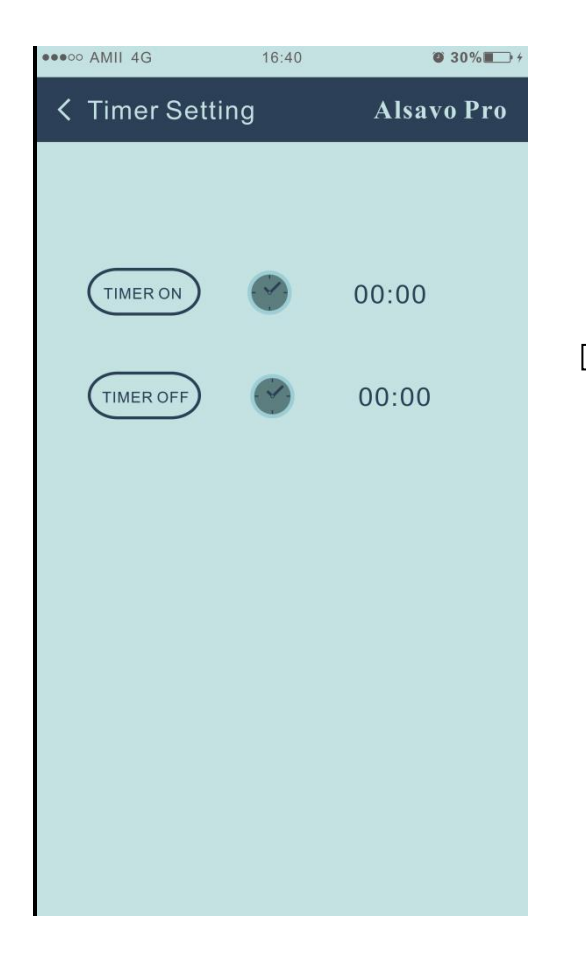

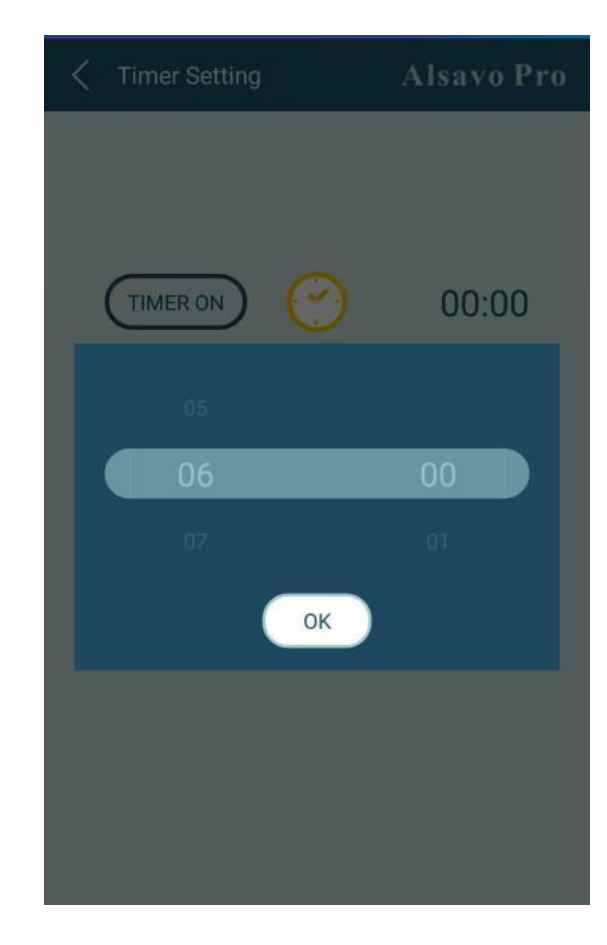

4) Parameter checking and setting

Click Parameter , then enter the password "0757".

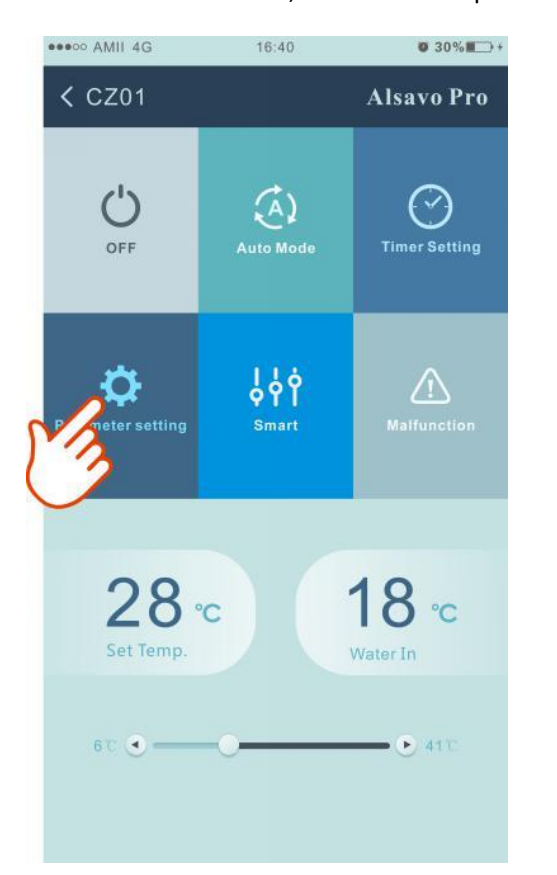

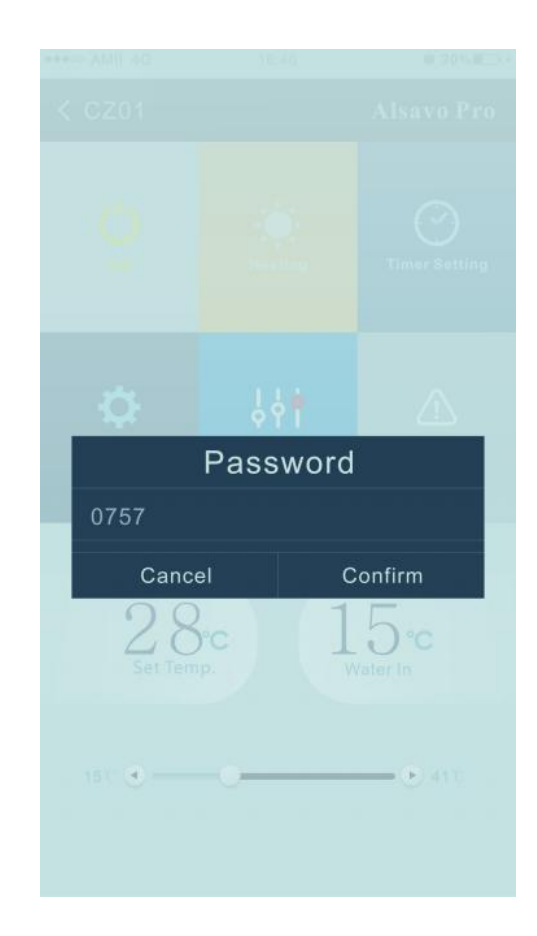

| A Parameter                                   | Alsavo Pro        |
|-----------------------------------------------|-------------------|
| Parameter Query                               | Default           |
|                                               | 22 °C             |
| Water Out                                     |                   |
| Heating piping temperature                    | <b>22</b> °C      |
| Limited frequency code                        |                   |
| Ambient temperature                           |                   |
| Exhaust temperature                           |                   |
| Actual steps of electronic<br>expansion valve |                   |
| IPM module temperature                        | 25 °C             |
| Compressor running<br>frequency               |                   |
| Compressor current                            |                   |
| DC fan motor speed                            |                   |
| Parameter Setting                             | Range             |
| Water Pump Operating Mode                     |                   |
| Water Temperature Calibration                 | 8.5℃ (-9.9℃~9.9℃) |
| Re-set to factory default setting             |                   |

#### Parameter setting:

- (1) There are 2 modes optional for water pump operation (1: Always running, 0: Depends on the running of compressor)
- (2) Inlet water temperature calibration. (-9.0 to  $9.0\Box$ )
- (3) Temperature unit:  $\Box$  or  $\Box$ .
- (4) When you want to reset to factory default setting, tips as below pop up .

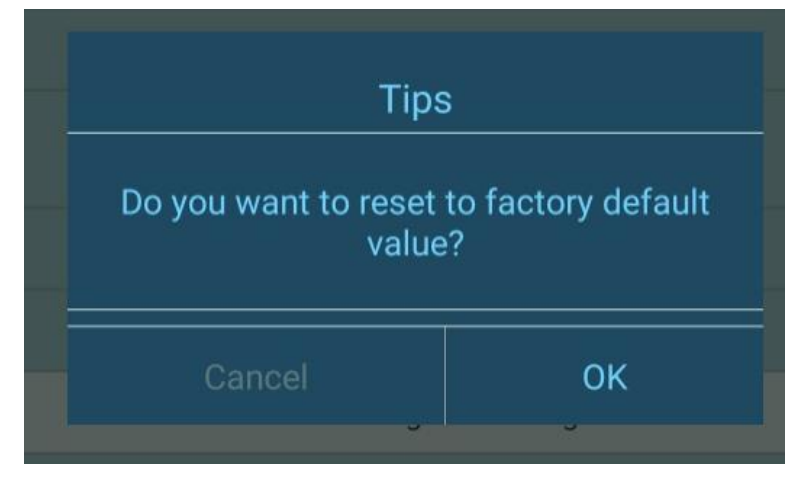

#### 5)Switch running modes

In heating or cooling mode, there are 3 running modes(Silent, Smart, Powerful(Turbo)) for options

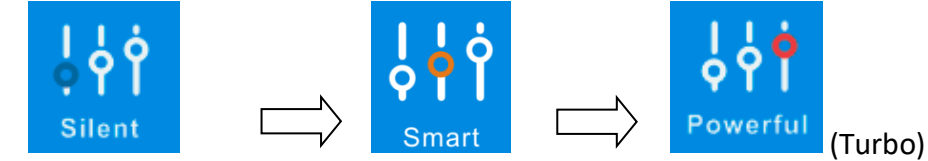

While in Auto mode, its default running mode is Smart.

#### 6) Malfunction

If error occurs, the malfunction icon

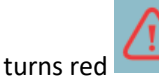

## . Click it to check the error.

| K Malfunct | ion Alsavo Pro                     | EE09   |                                                                |
|------------|------------------------------------|--------|----------------------------------------------------------------|
| Error code | Malfunction                        | EE10   | VDC Voltage too high protection                                |
| PP01       |                                    | - EE11 |                                                                |
| PP02       |                                    | EE12   | VDC Voltage too low protection                                 |
| PP03       |                                    | EE13   |                                                                |
| PP04       | Gas return sensor failure          | EE14   |                                                                |
| PP05       |                                    | EE15   |                                                                |
| PP06       |                                    | EE16   |                                                                |
| PP07       | Anti-freezing protection in Winter | EE17   |                                                                |
| PP08       |                                    | EE18   |                                                                |
| PP10       |                                    | EE19   |                                                                |
|            | protection under Cooling mode      | EE20   |                                                                |
| PP11       |                                    | EE21   |                                                                |
| EE01       |                                    | EE22   |                                                                |
| EE02       |                                    | EE23   |                                                                |
| EE03       |                                    | EE24   |                                                                |
| EE04       |                                    | EE25   |                                                                |
| EE05       |                                    | EE26   |                                                                |
| EE06       |                                    | EE27   | EEPROM data reading failure in<br>Transfer board               |
| EE07       |                                    | EE28   | The inter-chip communication failure on the main control board |
| EE08       |                                    |        |                                                                |

#### 7) Temperature setting

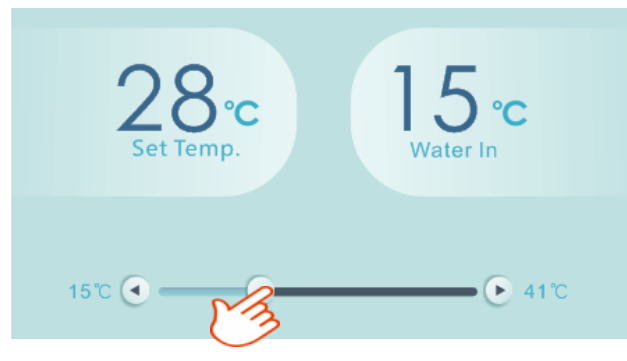

or ". The setting water

#### 8)Check device information

In the main interface, click the upper right "Alsavo Pro". The Device information will show up.

| < CZ01            |        | Alsavo Pro    |   | <      | Device information | Alsavo Pro        |
|-------------------|--------|---------------|---|--------|--------------------|-------------------|
|                   | × Č    | 3             | s | Serial | number             | 8245 0000 0006    |
|                   | Linet. | Timor Catting |   |        |                    | 2.0.1(svn39)      |
|                   | rieal  | nmer Setting  |   |        |                    | 2.0.1             |
| <b>Q</b>          | Ŷ¢¢    | $\triangle$   | v |        |                    | OFFICE            |
| Parameter Setting | Smart  |               |   |        |                    | V1.0.59463(59164) |

#### 9) Revise the heat pump info in the homepage

Click " , you could rename, change its password and delete the device.

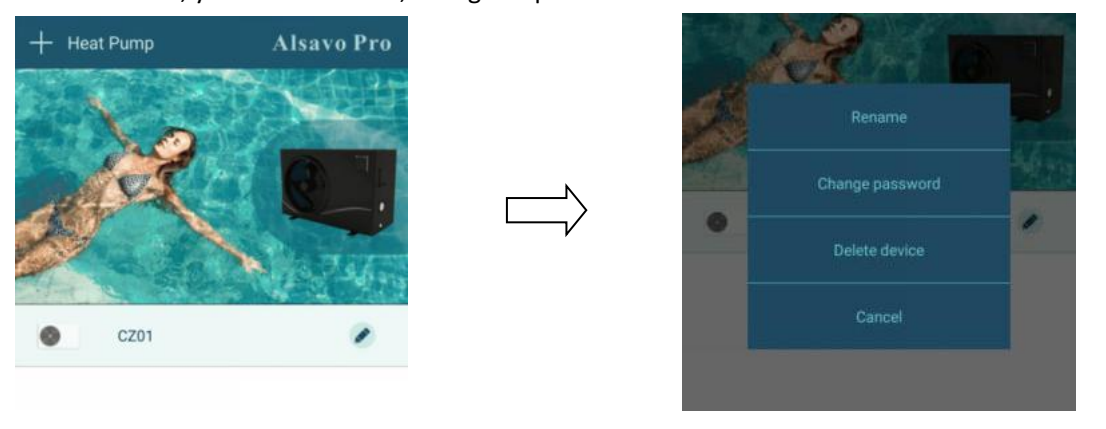

In communication, the application acts as a master, while the screen is displayed as a slave:

(1) When the parameters are modified in the application, it will be updated on the screen.

(2) When the parameters change on the screen, it will also be updated in the application.

# Bomba de calor de la piscina Manual de usuario y servicio

#### ÍNDICE

- 1.Especificaciones
- 2. Dimensión
- 3.Instalación y conexión
- 4 accesorios
- 5. cableado eléctrico
- 6. Operación del controlador de pantalla
- 7. Resolución de problemas
- 8 Diagrama Explosivo
- 9.Mantenimiento

Gracias por usar nuestra bomba de calor de piscina para calentar su piscina, calentará el agua de su piscina y mantendr

á la temperatura constante cuando la temperatura ambiente del aire sea de -12 a 43 °C.

**ATENCIÓN**: Este manual incluye toda la información necesaria sobre el uso y la instalación de su bomba de calor.

El instalador debe leer el manual y seguir atentamente las instrucciones de implementación y mantenimiento. El instalador es responsable de la instalación del producto y debe seguir todas las instrucciones del fabricante y las normas de aplicación. La instalación incorrecta contra el manual implica la exclusión de toda la garantía. El fabricante declina cualquier responsabilidad por el daño causado a las personas, los objetos y los errores debidos a la instalación que desobedece las pautas manuales. Cualquier uso que no sea conforme en el origen de su fabricación se considerará peligroso.

**ADVERTENCIA**: Siempre vacíe el agua en la bomba de calor durante el invierno o cuando la temperatura ambiente caiga por debajo de 0 °Ç de lo contrario, el intercambiador de titanio se dañará debido a la congelación, en tal caso, se perderá su garantía.

**ADVERTENCIA**: Corte siempre la fuente de alimentación si desea abrir el gabinete para alcanzar el interior de la bomba de calor, ya que hay electricidad de alto voltaje en el interior.

**ADVERTENCIA**: Mantenga bien el controlador de pantalla en un área seca, o cierre bien la cubierta de aislamiento para evitar que la humedad dañe el controlador de pantalla.

- Mantenga siempre la bomba de calor en el lugar de ventilación y lejos de cualquier cosa que pueda provocar un incendio.

- No suelde la tubería si hay refrigerante dentro de la máquina. Mantenga la máquina fuera del espacio confinado cuando realice el llenado de gas.

- La acción de llenado de gas debe ser realizada por un profesional con licencia de funcionamiento R32.

## 1..Especificaciones

### 1.1 Datos técnicos

| Model                            |          | PLATINIUM<br>095 | PLATINIUM<br>115 | PLATINIUM<br>145 | PLATINIUM<br>175 | PLATINIUM<br>205 | PLATINIUM<br>255 | PLATINIUM<br>305 |  |
|----------------------------------|----------|------------------|------------------|------------------|------------------|------------------|------------------|------------------|--|
| *Rendimiento en aire 28 °Ç       | agua 28  | °Çhumedad        | 80%              | ·<br>            |                  | r                |                  |                  |  |
| Potencia Calor                   | kW       | 9.5-2.4          | 11.5-2.9         | 13.5-3.2         | 17.1-3.7         | 20-4.6           | 25.5-5.9         | 30-6.7           |  |
| Consumo de energía               | kW       | 1.42-0.15        | 1.72-0.18        | 2.01-0.2         | 2.55-0.23        | 2.99-0.29        | 3.81-0.37        | 4.48-0.42        |  |
| С.О.Р.                           |          | 16-6.7           | 16-6.7           | 16-6.7           | 16-6.7           | 16-6.7           | 16-6.7           | 16-6.7           |  |
| * Rendimiento en aire 15 °(      | Cagua 26 | °Çhumedad        | 70%              |                  |                  |                  |                  |                  |  |
| Potencia Calor                   | kW       | 6.8-2.2          | 8.2-2.3          | 10.1-2.4         | 12-3.2           | 15-3.9           | 19-4.8           | 23.5-5.5         |  |
| Consumo de energía               | kW       | 1.36-0.27        | 1.64-0.28        | 2.02-0.29        | 2.4-0.39         | 3.0-0.48         | 3.8-0.59         | 4.7-0.67         |  |
| С.О.Р.                           |          | 8.2-5            | 8.2-5            | 8.2-5            | 8.2-5            | 8.2-5            | 8.2-5            | 8.2-5            |  |
| * General data                   |          |                  |                  |                  |                  |                  |                  |                  |  |
| Tipo de compresor                |          |                  |                  | Inve             | erter Compre     | ssor             |                  |                  |  |
| Voltaje                          |          |                  |                  | 220~240          | V / 50Hz or 6    | 0Hz /1PH         |                  |                  |  |
| Corriente nominal                | А        | 6.3              | 7.6              | 8.9              | 11.3             | 13.3             | 16.9             | 19.9             |  |
| Fusible mínimo                   | А        | 10               | 12               | 14               | 16               | 20               | 25               | 30               |  |
| Caudal de agua óptimo            | m³/h     | 3.8              | 4.2              | 4.7              | 5.2              | 8.2              | 10.3             | 15.7             |  |
| Caída de presión de agua         | Кра      | 14               | 15               | 15               | 18               | 18               | 18               | 18               |  |
| Intercambiador de calor          |          |                  |                  | Twist-1          | titanium tube    | in PVC           |                  |                  |  |
| Conexión de agua                 |          |                  |                  |                  | 50mm             |                  |                  |                  |  |
| № de ventiladores                |          |                  |                  | 1                |                  |                  |                  | 2                |  |
| Tipo de ventilación              |          |                  |                  |                  | Horizontal       |                  |                  |                  |  |
| Velocidad del ventilador         |          |                  | 550-850          |                  | 450-650          |                  | (550-850)*2      |                  |  |
| Consumo ventilador<br>ventilador | w        | 22-              | -82              | 32-110           | 35-130           |                  | (32-110)*2       |                  |  |
| Nivel de ruido (10m)             | dB(A)    | ≤ 25             | ≤ 27             | ≤ 28             | ≤ 30             | ≤ 32             | ≤ 32             | ≤ 33             |  |
| Nivel de ruido (1m)              | dB(A)    | 32-46            | 33-46            | 34-48            | 34-48            | 35-50            | 35-50            | 36-52            |  |
| Refrigerante (R32)               | g        | 0.55             | 0.84             | 0.85             | 1.5              | 1.6              | 2.4              | 2.4              |  |
| CO2 equivalente                  | tonne    | 0.37             | 0.57             | 0.57             | 1.01             | 1.08             | 1.62             | 1.62             |  |
| * Dimensión / Peso               |          |                  |                  |                  |                  |                  |                  |                  |  |
| Peso neto                        | kg       | 73               | 78               | 98               | 117              | 128              | 135              | 140              |  |
| Peso bruto                       | kg       | 78               | 83               | 113              | 135              | 146              | 155              | 160              |  |
| Dimensión neta                   | mm       | 986*352*672      |                  |                  | 1040*3           | 1040*355*895     |                  | 1040*355*1295    |  |

| Dimensión de embalaje | mm | 1060*440*715 | 1145*490*915 | 1115*480*1320 |
|-----------------------|----|--------------|--------------|---------------|
|-----------------------|----|--------------|--------------|---------------|

\* Above data are subjects to modification without notice.

## 2.Dimensión (mm)

2.1 PLATINIUM 095, PLATINIUM 115, PLATINIUM 145

Unit : mm

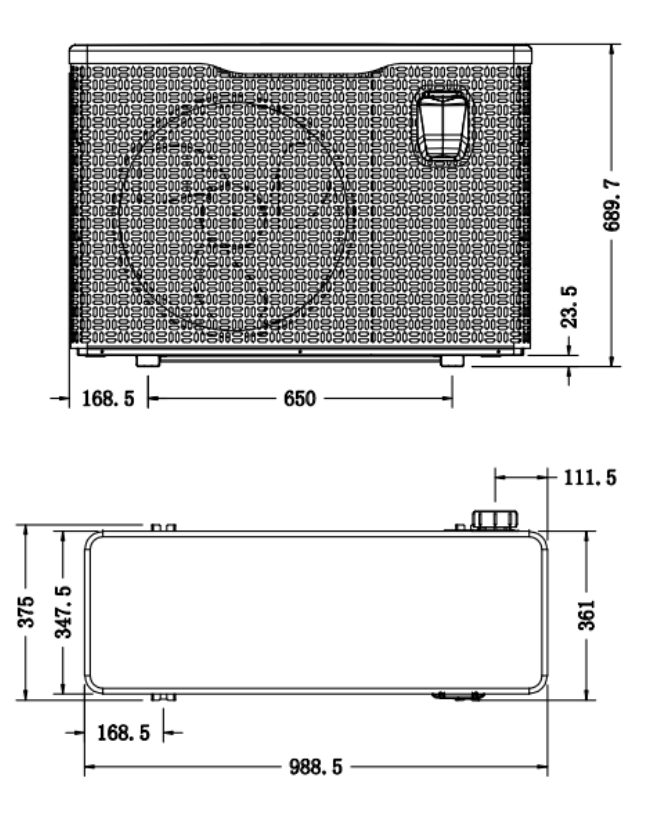

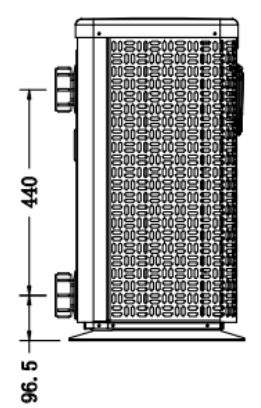

## 2.2 PLATINIUM 175, PLATINIUM 205

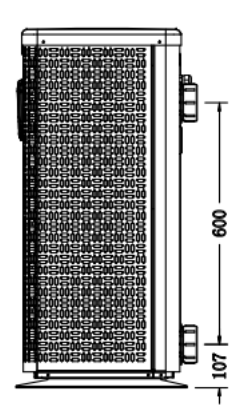

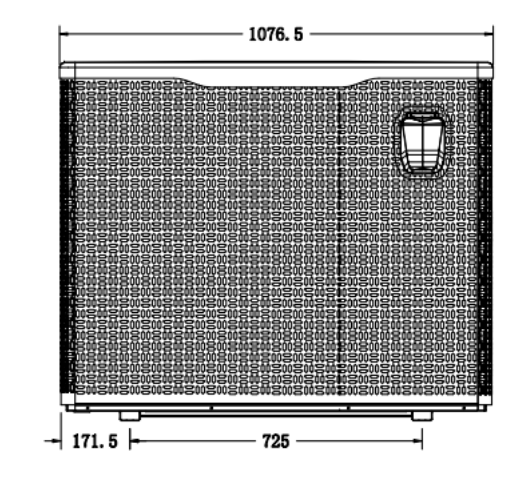

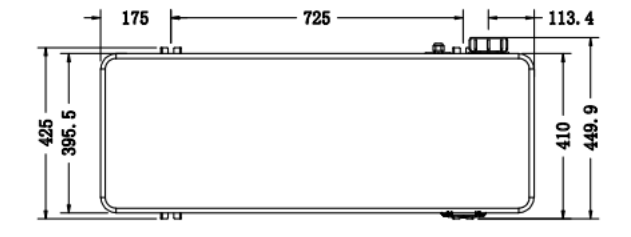

## 2.3 PLATINIUM 255, PLATINIUM 305

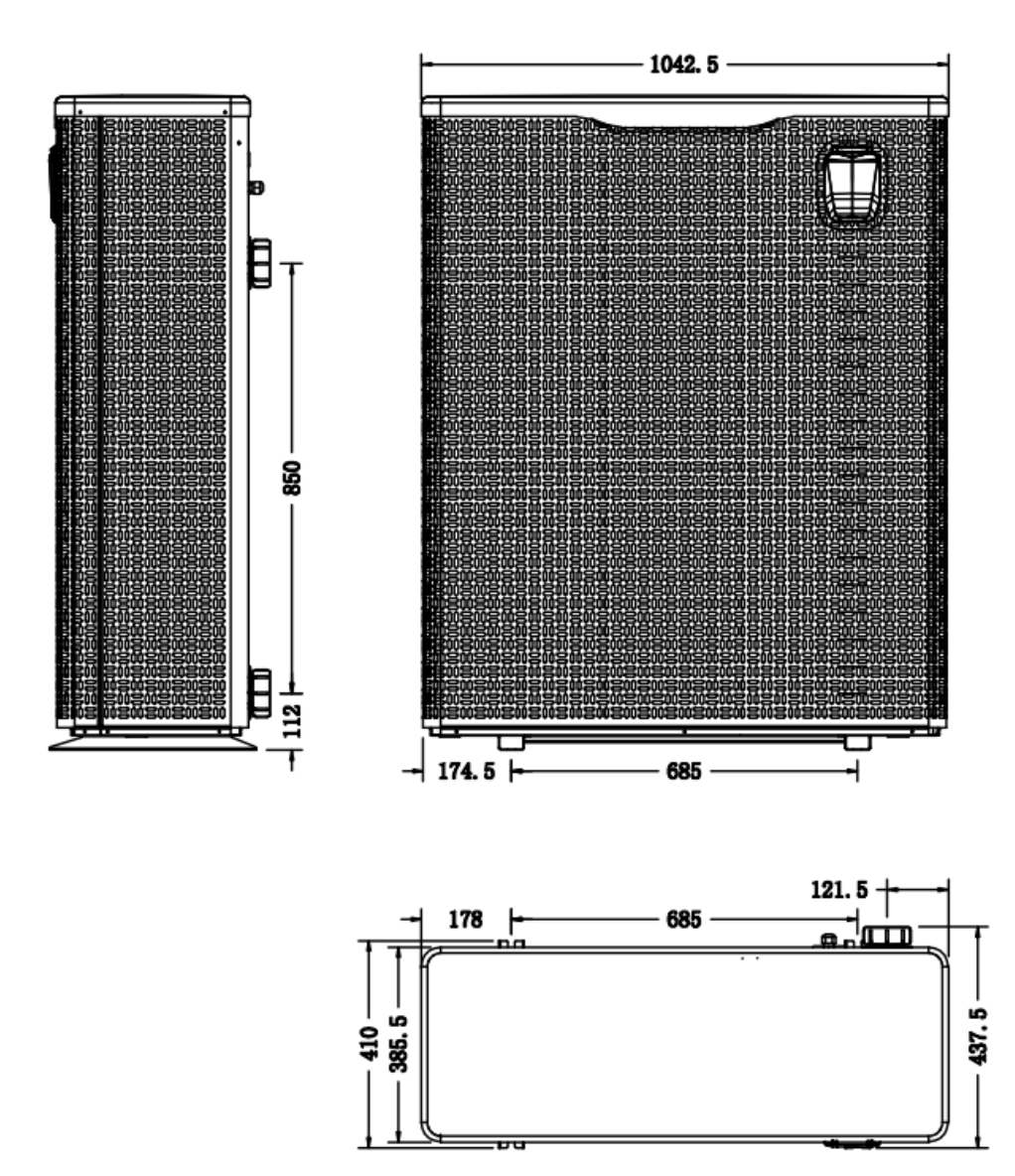

## 3.Instalación y conexión

#### 3.1 Notas

La fábrica solo suministra la bomba de calor. Todos los demás componentes, incluido un bypass si es necesario, deben ser proporcionados por el usuario o el instalador.

#### Atención:

Observe las siguientes reglas al instalar la bomba de calor:

- 1. Cualquier dosificación de productos químicos debe tener lugar en la tubería ubicada aguas abajo de la bomba de calor.
- 2.Instale un bypass en todas las instalaciones.
- 3. Siempre coloque la bomba de calor sobre una base sólida y use los soportes de goma incluidos para evitar vibraciones y ruidos.
- 4. Mantenga siempre la bomba de calor en posición vertical. Si la unidad se ha mantenido en ángulo, espere al menos 24 horas antes de encender la bomba de calor.

#### 3.2 Ubicación de la bomba de calor

La unidad funcionará correctamente en cualquier ubicación deseada siempre que estén presentes los siguientes tres elementos:

#### 1. Aire fresco - 2. Electricidad - 3. Filtros de piscina

La unidad se puede instalar en prácticamente cualquier lugar **al aire libre** siempre que se mantengan las distancias mínimas especificadas a otros objetos (consulte el dibujo a continuación). Consulte a su instalador para la instalación con una piscina cubierta. La instalación en un lugar ventoso no presenta ningún problema, a diferencia de la situación con un calentador de gas (incluidos los problemas de la llama del piloto).

**ATENCIÓN**: nunca instale la unidad en una habitación cerrada con un volumen de aire limitado en el que el aire expulsado de la unidad se reutilizará o cerca de arbustos que puedan bloquear la entrada de aire. Tales ubicaciones perjudican el suministro continuo de aire fresco, lo que resulta en una eficiencia reducida y posiblemente evita la producción de calor suficiente. Vea el dibujo a continuación para las dimensiones mínimas.

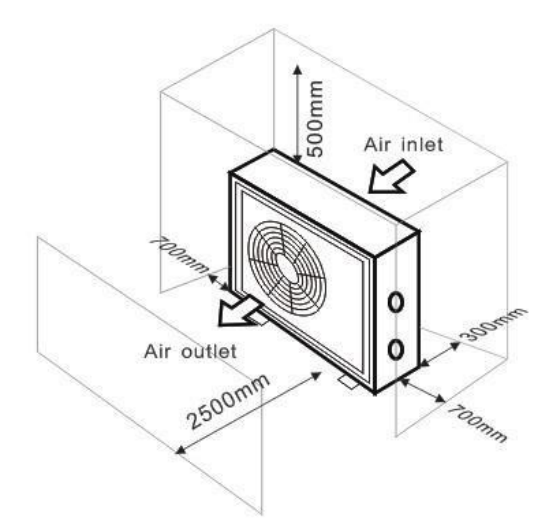

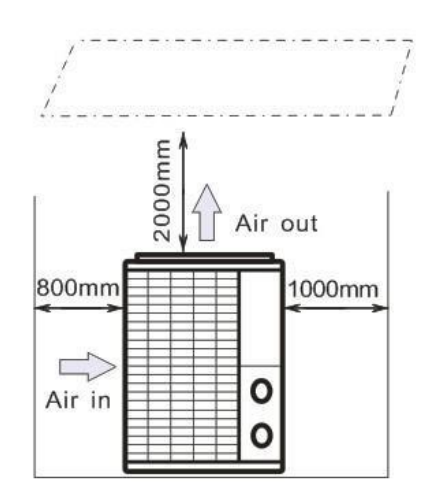

#### 3.3 Distancia desde su piscina

La bomba de calor normalmente se instala dentro de un área perimetral que se extiende a 7,5 m de la piscina. Cuanto mayor es la distancia desde la piscina, mayor es la pérdida de calor en las tuberías. Como las tuberías son principalmente subterráneas, la pérdida de calor es baja para distancias de hasta 30 m (15 m desde y hacia la bomba; 30 m en total) a menos que el suelo esté húmedo o el nivel del agua subterránea sea alto. Una estimación aproximada de la pérdida de calor por 30 m es de 0.6 kWh (2,000 BTU) por cada 5 °C de diferencia entre la temperatura del agua en la piscina y la temperatura del suelo que rodea la tubería. Esto aumenta el tiempo de funcionamiento en un 3% a 5%.

#### 3.4 Instalación de la válvula de retención

**Nota**: Si se utiliza un equipo de dosificación automática para cloro y acidez (pH), es esencial proteger la bomba de calor contra concentraciones químicas excesivamente altas que pueden corroer el intercambiador de calor. Por esta razón, los equipos de este tipo siempre deben instalarse en la tubería en el lado aguas abajo de la bomba de calor, y se recomienda instalar una válvula de retención para evitar el flujo inverso en ausencia de circulación de agua. El daño a la bomba de calor causado por el incumplimiento de estas instrucciones no está cubierto por la garantía.

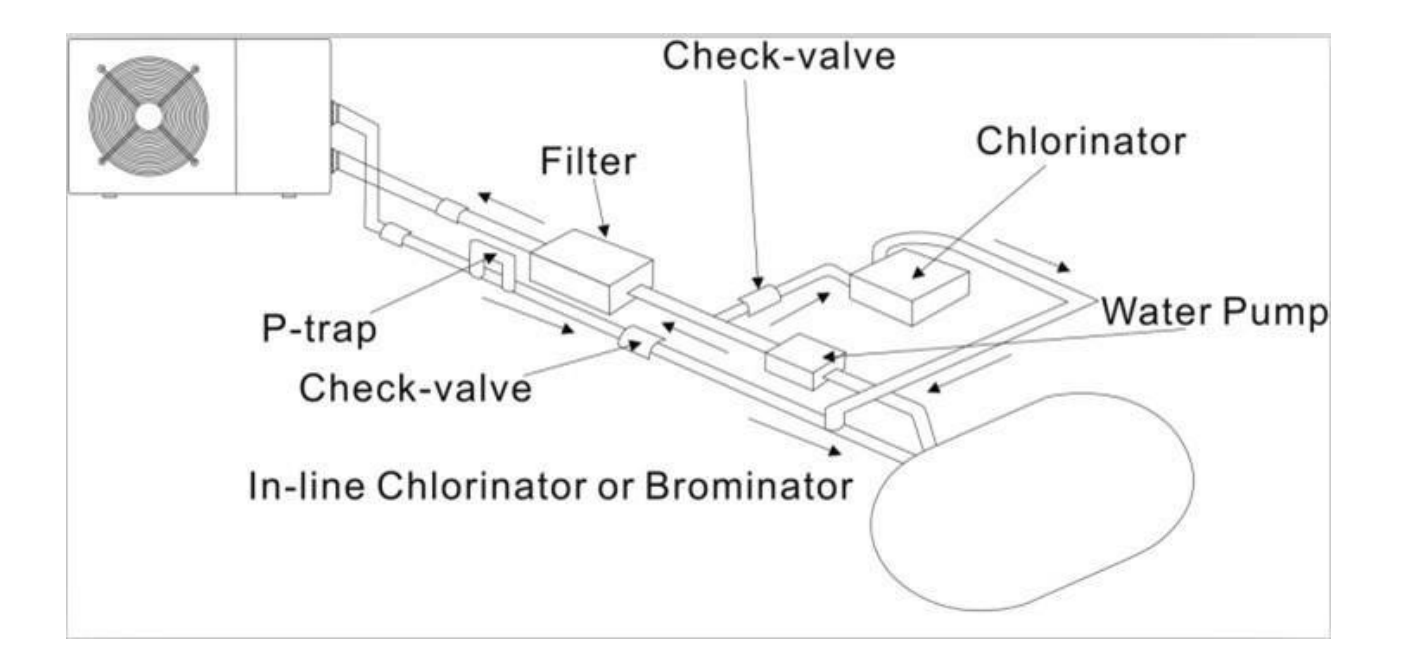

#### 3.5 Arreglo típico

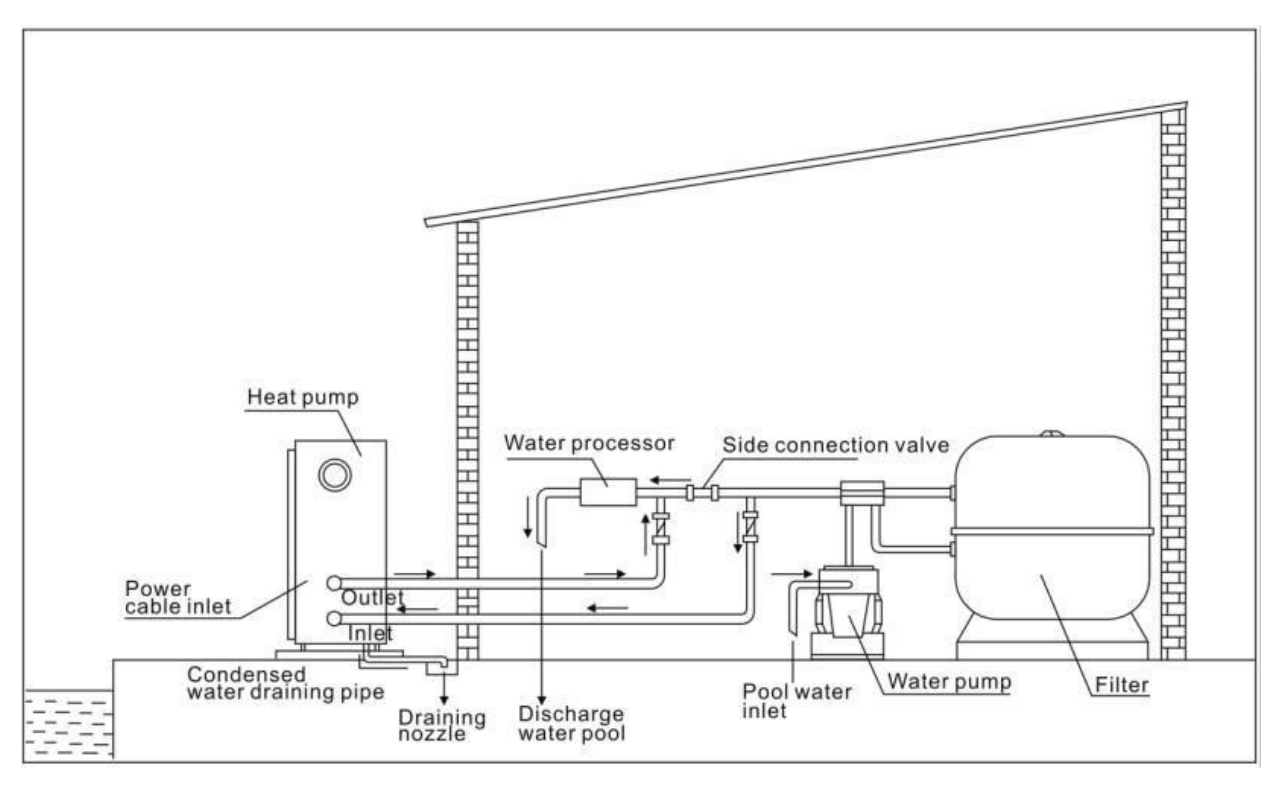

Nota: Esta disposición es solo un ejemplo ilustrativo.

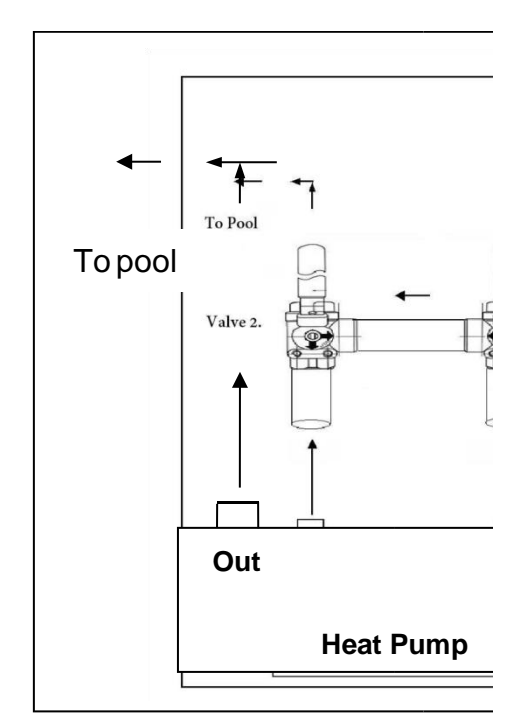

#### 3.6 Ajuste de la derivación

Use el siguiente procedimiento para ajustar el bypass: 1.Abra las válvulas 1 y 2 hasta la mitad. 2.Cierre la válvula 2 hasta que el control muestre la pantalla NO o EE3. 3. Abra lentamente la válvula 2 hasta que la temperatura de la piscina aparezca en la pantalla. 4. Si muestra "ON" o "EE3" en la pantalla, significa que el flujo de agua en la bomba de calor no es suficiente, entonces necesita ajustar las válvulas para aumentar el flujo de agua a través de la bomba de calor. No debe tener las válvulas abiertas por completo.

Cómo obtener el flujo de agua óptimo:

Encienda la bomba de calor bajo la función de calefacción, primero cierre el bypass y luego ábralo lentamente para iniciar la bomba de calor (la bomba de calor no puede comenzar a funcionar cuando el flujo de agua es insuficiente).

Continúe ajustando la derivación, mientras tanto, para verificar la temperatura del agua de entrada. & Temperatura del agua de salida, será óptima cuando la diferencia sea de alrededor de 2 grados.

#### Drene el agua en invierno para las unidades sin salida de drenaje en el intercambiador de calor.

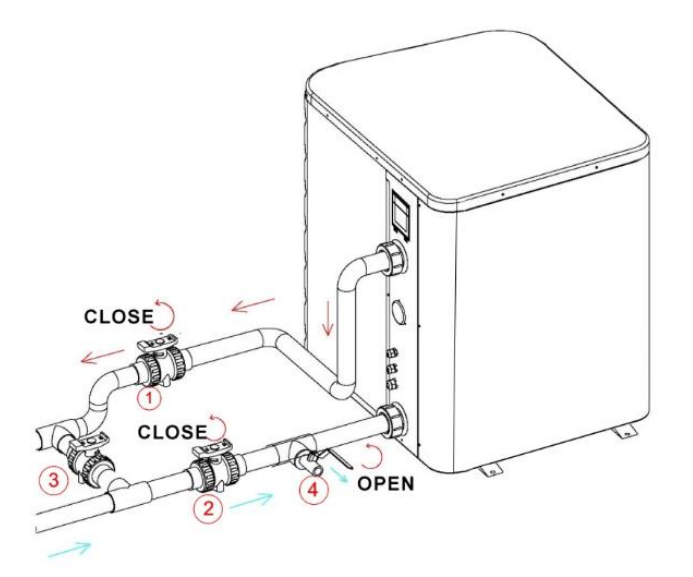

Apague la bomba de calor y asegúrese de que haya desconectado la alimentación.

Apague la bomba de agua

-Cierre las válvulas 1 y 2

-Abra la válvula 4

Permita que el agua drene durante un largo período hasta que la bomba de calor esté completamente drenada. NOTA: Debe cerrar la válvula 4 antes de encender la bomba de calor.

#### 3.7 Conexión eléctrica

Nota: Aunque la bomba de calor está aislada eléctricamente del resto del sistema de la piscina, esto solo impide el flujo de corriente eléctrica hacia o desde el agua de la piscina. Todavía se requiere conexión a tierra para protección contra cortocircuitos dentro de la unidad. Proporcione siempre una buena conexión a tierra. Antes de conectar la unidad, verifique que el voltaje de suministro coincida con el voltaje de funcionamiento de la bomba de calor. Se recomienda conectar la bomba de calor a un circuito con su propio fusible o disyuntor y usar el cableado apropiado.

Conecte los cables eléctricos al bloque de terminales marcado "ALIMENTACIÓN".

Un segundo bloque de terminales marcado "BOMBA DE AGUA" se encuentra al lado del primero. La bomba de filtro (máx. 5 A / 240 V) se puede conectar al segundo bloque de terminales aquí. Esto permite que la bomba de calor controle el funcionamiento de la bomba de filtro.

#### 3.8 Operación inicial

Nota: Para calentar el agua en la piscina (o bañera de hidromasaje), la bomba de filtro debe estar funcionando para que el agua circule a través de la bomba de calor. La bomba de calor no arrancará si el agua no circula.

Después de que todas las conexiones se hayan realizado y verificado, realice el siguiente procedimiento:

(1) Encienda la bomba del filtro. Verifique si hay fugas y verifique que el agua fluya desde y hacia la piscina.

(2) Conecte la alimentación a la bomba de calor y presione el botón de encendido / apagado en el panel de control electrónico. La unidad se iniciará después del retraso de tiempo.

(3) Después de unos minutos, verifique si el aire que sale de la unidad está más frío.

(4) Cuando se apaga la bomba del filtro, la unidad también debe apagarse automáticamente, de lo contrario, ajustar el interruptor de flujo.

(5) Deje que la unidad y la bomba de la piscina funcionen las 24 horas del día hasta que el agua alcance la temperatura deseada. Al alcanzar la temperatura establecida elegida, la bomba de calor se detiene, cuando la temperatura de la piscina cae más de 2 ° C, la bomba de calor se reinicia (si la filtración está activa).

Dependiendo de la temperatura inicial del agua en la piscina y la temperatura del aire, puede tomar varios días calentar el agua a la temperatura deseada. Una buena cubierta de piscina puede reducir drásticamente el tiempo requerido.

**Interruptor de flujo de agua**:Está equipado con un interruptor de flujo para proteger la unidad HP que funciona con un caudal de agua adecuado. Se encenderá cuando la bomba de la piscina funcione y se apagará cuando la bomba se apague. Si el nivel del agua de la piscina es superior a 1 m por encima o por debajo de la perilla de ajuste automático de la bomba de calor, su distribuidor puede necesitar ajustar su arranque inicial.

**Retraso de tiempo**: la bomba de calor tiene un retraso de arranque de 3 minutos incorporado para proteger los circuitos y evitar el desgaste excesivo del contacto. La unidad se reiniciará automáticamente después de que expire este retraso. Incluso una breve interrupción de la energía activará este retraso de tiempo e impedirá que la unidad se reinicie de inmediato. Las interrupciones de energía adicionales durante este período de retraso no afectan la duración de 3 minutos del retraso.

#### 3.9 Condensación

El aire que ingresa a la bomba de calor es enfriado por la operación de la bomba de calor para calentar el agua de la piscina, lo que puede causar condensación en las aletas del evaporador. La cantidad de condensación puede ser tanto como varios litros por hora a una humedad relativa alta. Esto a veces se considera erróneamente como una fuga de agua.

#### 3.10 Modos de operación para un uso óptimo

POWERFUL (TURBO): se utiliza principalmente al comienzo de la temporada porque este modo permite un aumento muy rápido de la temperatura.

SMART: la bomba de calor ha completado su tarea principal, en este modo; la bomba de calor está en condiciones de mantener el agua de la piscina de manera eficiente en energía. Al ajustar automáticamente la velocidad del compresor y el ventilador, la bomba de calor ofrece una mayor eficiencia.

SLIENT: en los meses de verano, cuando la producción de calor es mínima, la bomba de calor en este modo es aún más económica. Beneficio agregado; cuando la bomba de calor se calienta. Lo hace con un ruido mínimo.

## **4.Accesorios 4.1Lista de accesorios**

| Anti-vibration base, 4 pcs | Draining jet, 2 pcs | Tubos de drenaje de agua, 2 pc |
|----------------------------|---------------------|--------------------------------|

### 4.2Instalación de accesorios

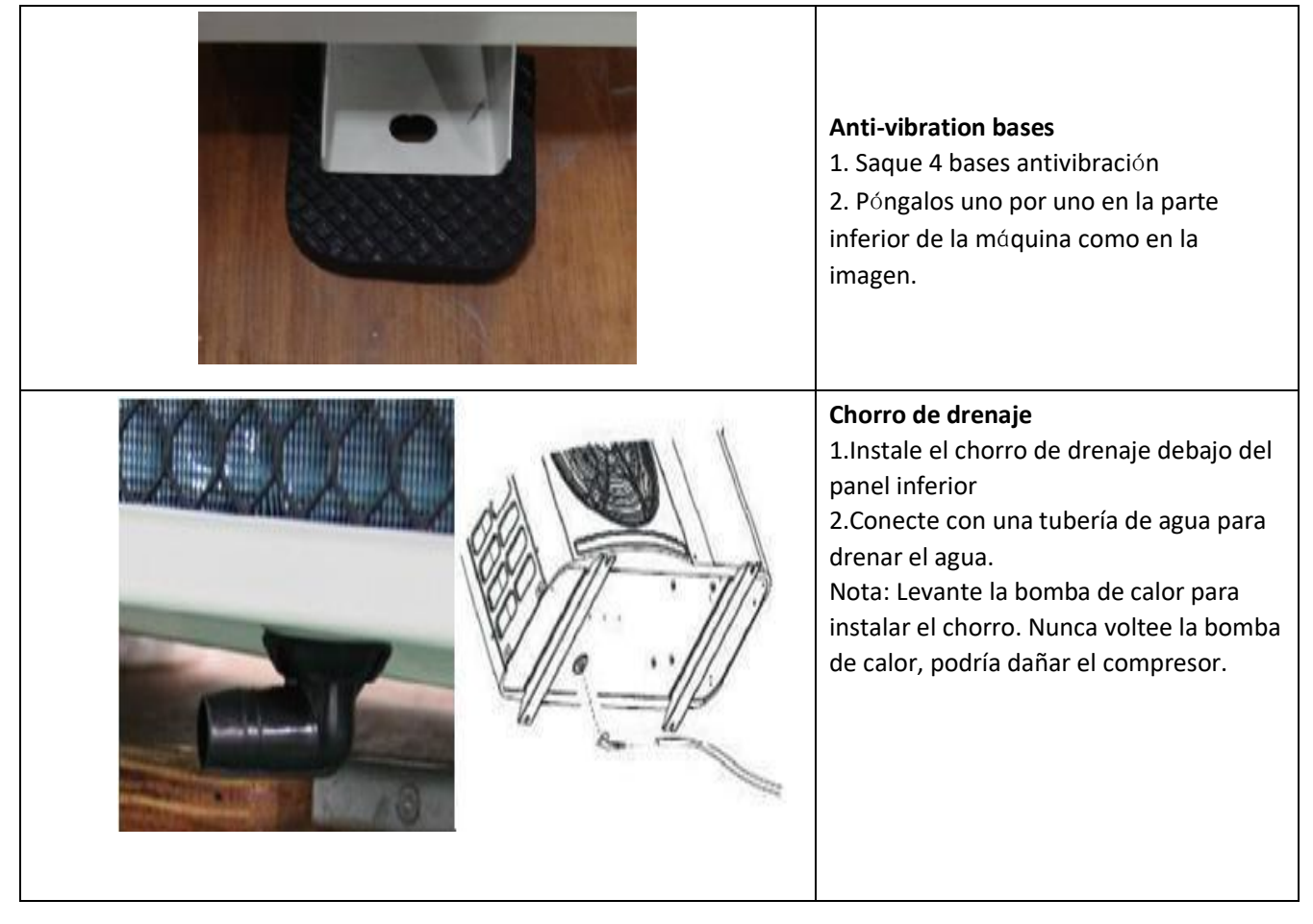

| <ul> <li>Unión de entrada y salida de agua</li> <li>1.Utilice la cinta de tubería para conectar<br/>la unión de entrada y salida de agua a la<br/>bomba de calor.</li> <li>2.Instale las dos articulaciones como<br/>muestra la imagen</li> <li>3. Atorníllelos en la unión de entrada y<br/>salida de agua.</li> </ul> |
|----------------------------------------------------------------------------------------------------|
| <ul> <li>Cableado de red</li> <li>1. Abra la tapa de la caja eléctrica dentro<br/>de la máquina.</li> <li>2. Conecte los cables en el terminal<br/>correcto de acuerdo con el diagrama<br/>eléctrico.</li> </ul>                                                                                                    |
| <ul> <li>Cableado de la bomba de<br/>filtración (contacto seco)</li> <li>1. Abra la tapa de la caja eléctrica dentro<br/>de la máquina.</li> <li>2. Conecte los cables en el terminal<br/>correcto de acuerdo con el diagrama<br/>eléctrico.</li> </ul>                                                                 |

## 4.3 Conexión para pilotar la bomba de agua

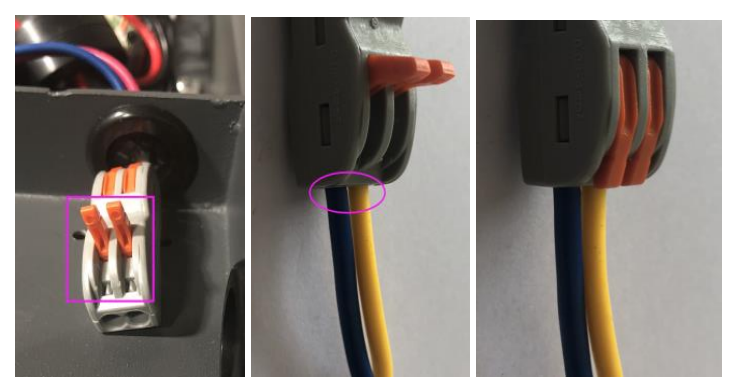

Foto 1

Foto 2

Foto 3

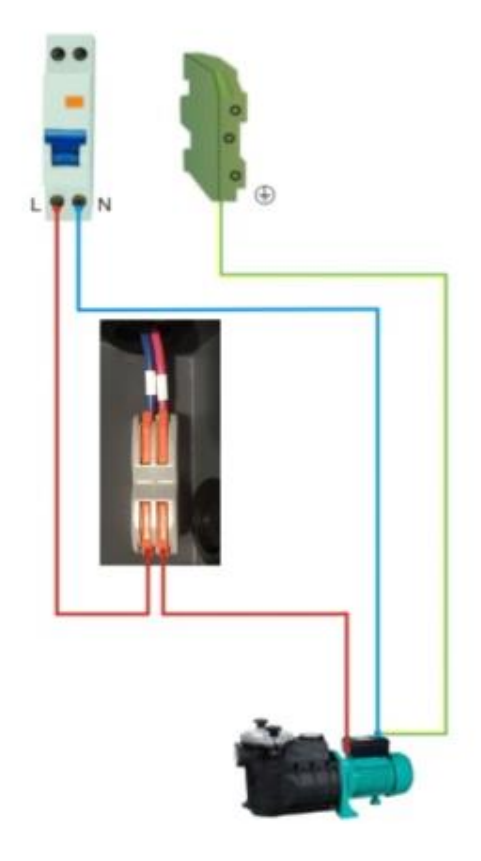

- Abra el botón hacia arriba como (Foto 1)

 Fije el cableado de contacto seco a través de los dos agujeros como (Foto 2 y Foto 4)

- Presione el botón y apriete el cableado como (Foto 3)

Foto 4

## **5.Cableado eléctrico** 5.1 DIAGRAMA DE CABLEADO DE LA BOMBA DE CALOR DE LA PISCINA

PLATINIUM 095, PLATINIUM 115, PLATINIUM 145, PLATINIUM 175, PLATINIUM 205

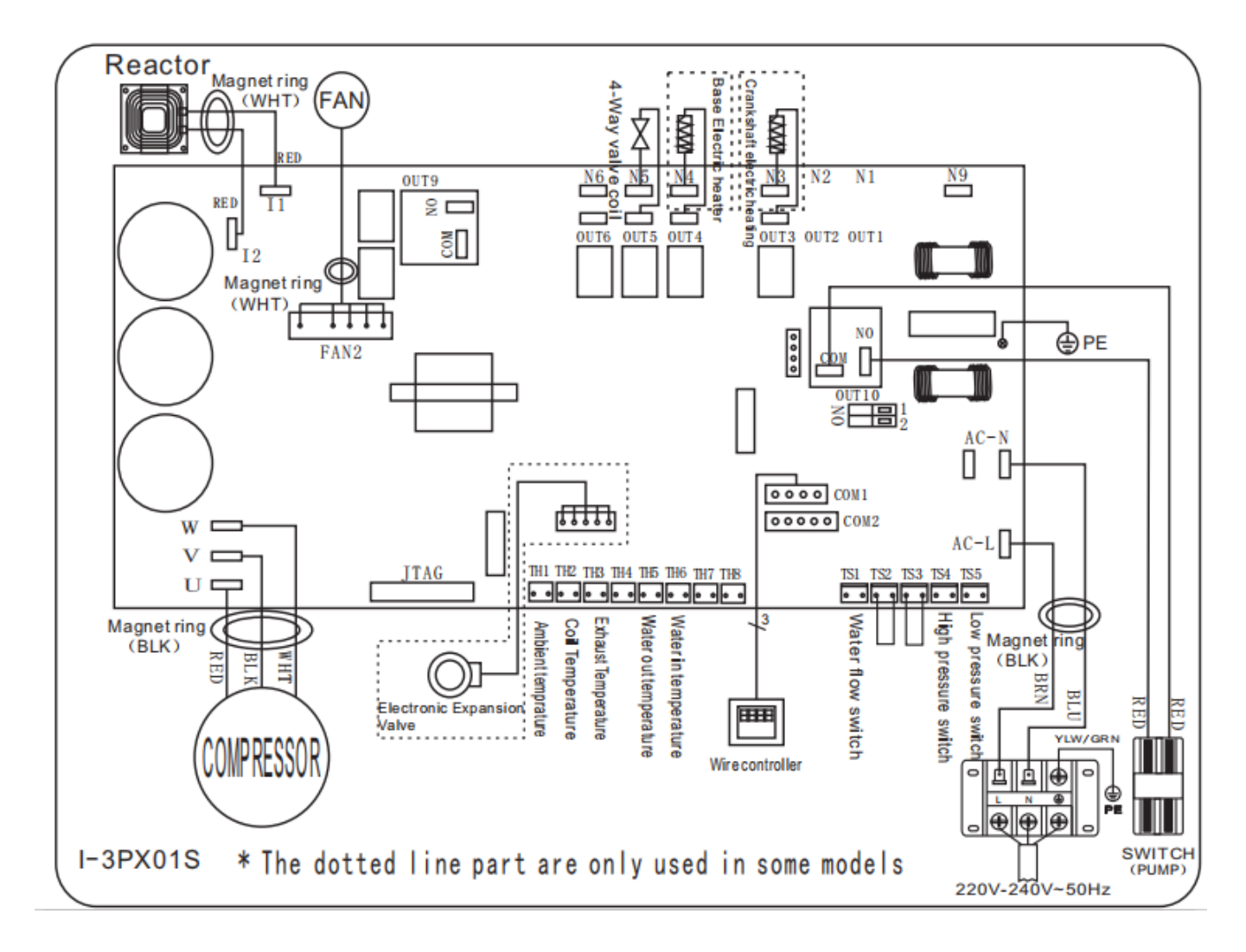

#### PLATINIUM 255, PLATINIUM 305

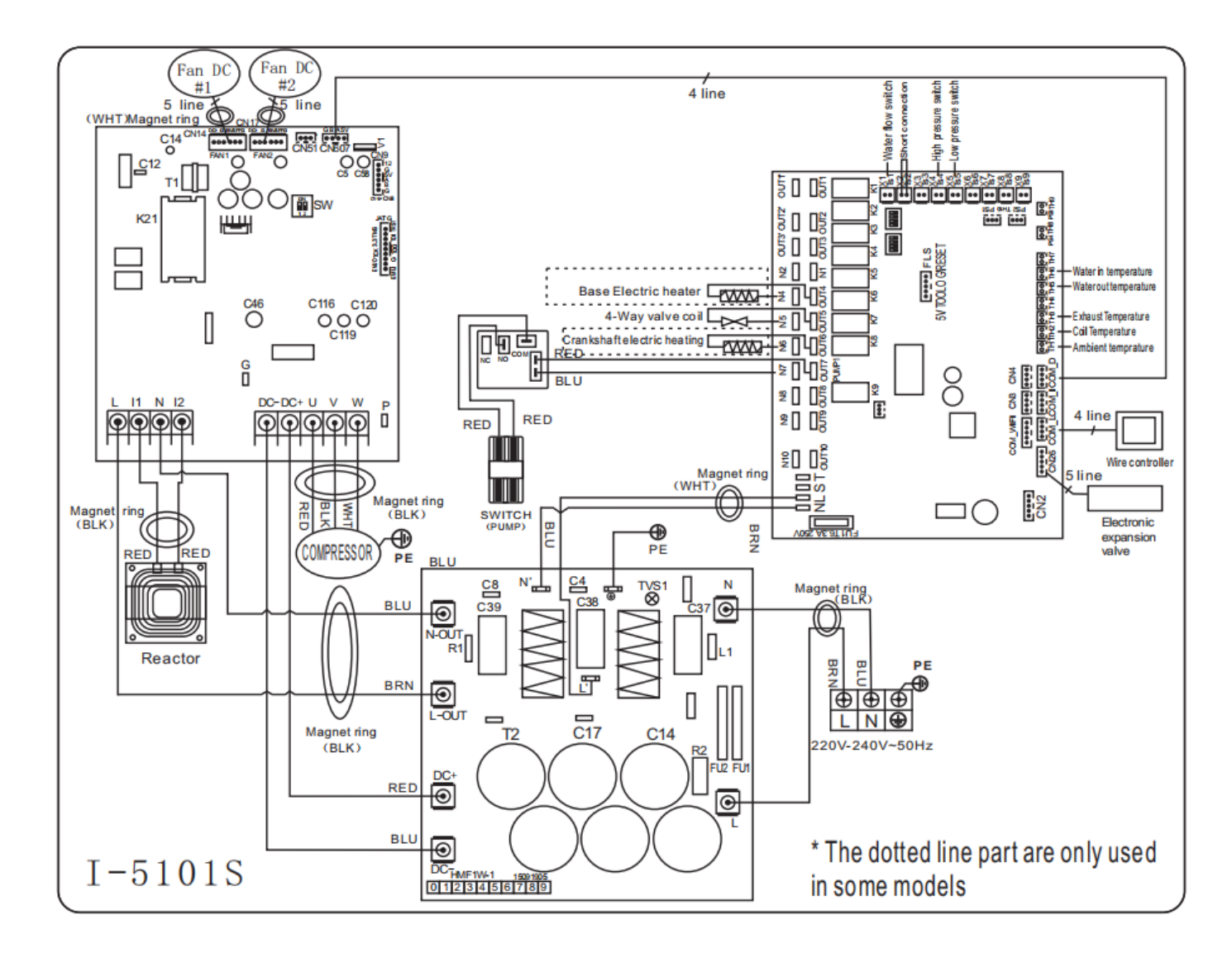

#### NOTA:

(1)Diagrama de cableado eléctrico anterior para su referencia.

(2) La bomba de calor de la piscina debe conectarse a tierra, aunque el intercambiador de calor de la unidad está aislado eléctricamente del resto de la unidad. Todavía es necesario conectar a tierra la unidad para proteger contra cortocircuitos dentro de la unidad. La vinculación también es necesaria.

(3) Se recomienda que la bomba de filtración de su piscina y su bomba de calor estén cableadas independientemente.

**Desconexión**: Un medio de desconexión (disyuntor, interruptor con o sin fusible) debe ubicarse a la vista y fácilmente accesible desde la unidad. Esta es una práctica común en bombas de calor comerciales y residenciales. Evita la activación remota de equipos desatendidos y permite apagar la alimentación de la unidad, mientras la unidad está siendo reparada.

## 6.Operación del controlador de

## pantalla

6.1 Guía para la operación

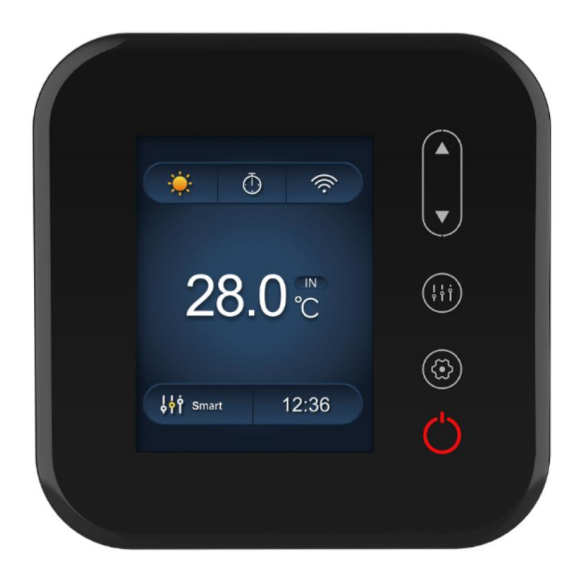

## 6.2 Las llaves y sus operaciones

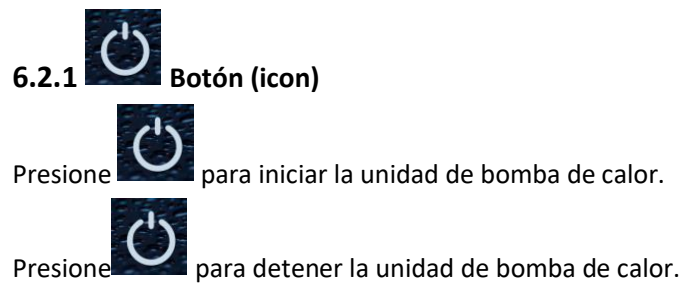

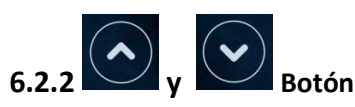

Ajuste de temperatura del agua:

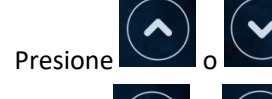

para configurar la temperatura del agua directamente.

Presione y al mismo tiempo para verificar la temperatura del agua, la temperatura del agua y la temperatura establecida.

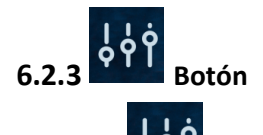

Presione para cambiar el modo de trabajo, Potente, silencioso e inteligente. El modo predeterminado es el modo inteligente

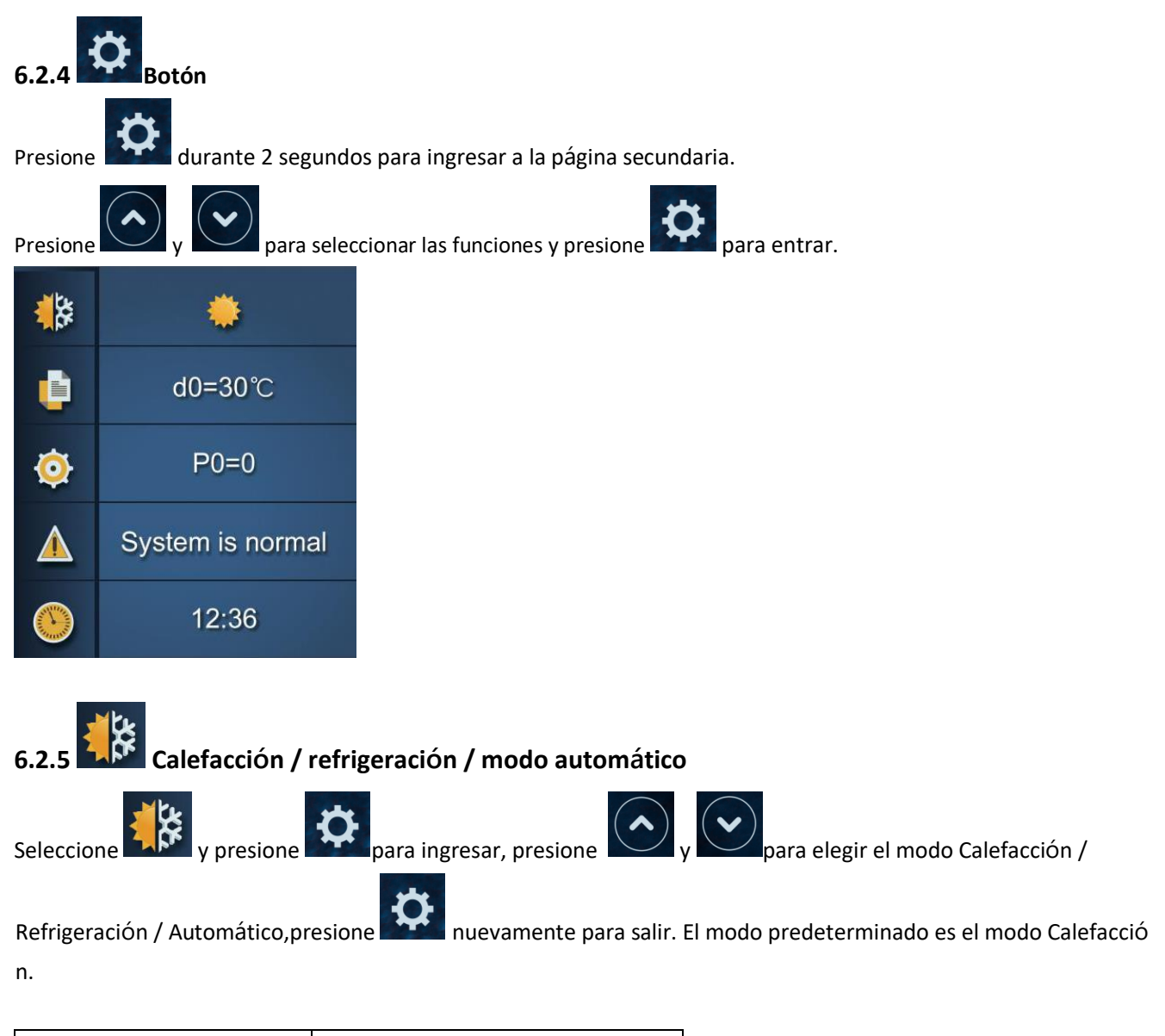

| Modo de trabajo    | Establecer rango de temperatura |
|--------------------|---------------------------------|
| Calefacción / Auto | 6-41°C                          |
| Enfriamiento       | 6-35°C                          |

## Lógica de operación del modo automatic

| Núm<br>ero                                           | Condición                                    | Estado de<br>funcionamiento<br>actual | Estado de funcionamiento<br>actual                    | Modo de trabajo                   |
|------------------------------------------------------|----------------------------------------------|---------------------------------------|-------------------------------------------------------|-----------------------------------|
|                                                      | Cuando la bomba de<br>calor arranca          | Puesta en marcha                      | T1≤27°C                                               | Modo de calentamiento             |
| 1                                                    | Cuando la bomba de<br>calor está funcionando | Modo de<br>calentamiento              | T1≥29°C,durar 3 minutos                               | Colocarse                         |
|                                                      |                                              | Colocarse                             | T1≥30°C                                               | Cambia al modo de<br>enfriamiento |
|                                                      |                                              | Modo de<br>enfriamiento               | T1=28°C, durar 3 minutos                              | Colocarse                         |
|                                                      |                                              | Colocarse                             | T1≤27°C, durar 3 minutos                              | Cambia al modo de<br>calefacción. |
| Cuando la<br>arranca<br>2<br>Cuando la<br>calor está | Cuando la bomba de calor<br>arranca          | Puesta en marcha                      | 27°C <t1≤29°c< td=""><td>Heating mode</td></t1≤29°c<> | Heating mode                      |
|                                                      | Cuando la bomba de<br>calor está funcionando | Modo de<br>calentamiento              | T1≥29°C, durar 3 minutos                              | Colocarse                         |
|                                                      |                                              | Colocarse                             | T1≥30°C                                               | Cambia al modo de<br>enfriamiento |
|                                                      |                                              | Modo de<br>enfriamiento               | T1=28°C, durar 3 minutos                              | Colocarse                         |
|                                                      |                                              | Colocarse                             | T1≤27°C, durar 3 minutos                              | Cambia al modo de calefacción.    |

## T1 = temperatura de entrada del agua / Tset = temperatura establecida = 28 $^{\circ}$ C

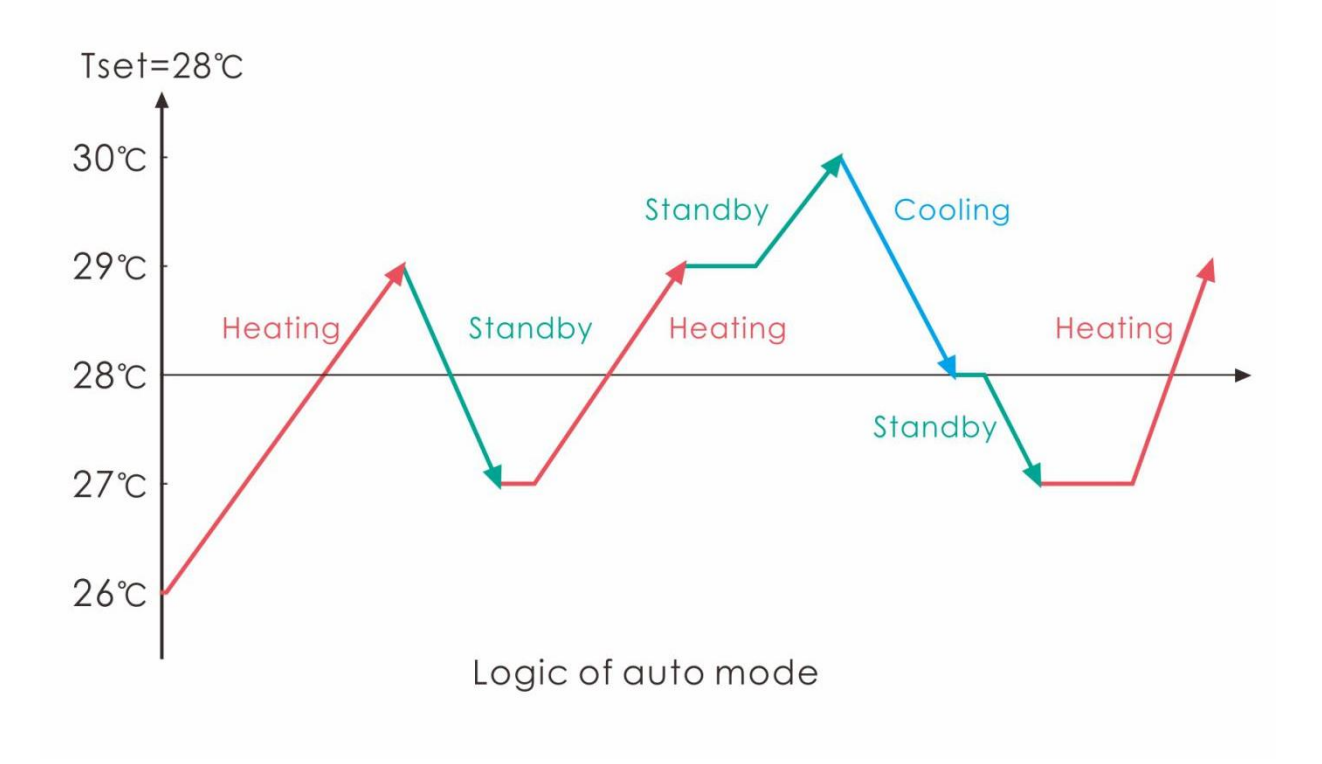

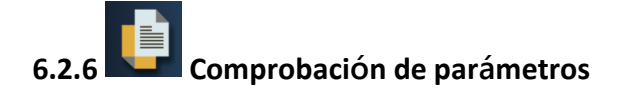

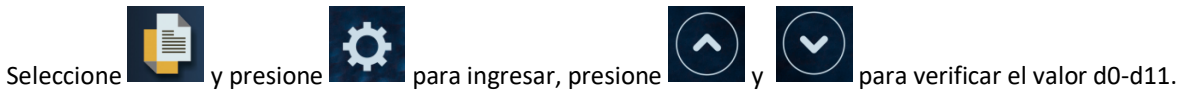

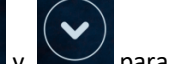

| Código | Condición                                     | Alcance                    | Observación                   |
|--------|-----------------------------------------------|----------------------------|-------------------------------|
| d0     | IPM temperatura del molde                     | 0-120°C                    | Valor de prueba real          |
| d1     | Temp. De agua de entrada T1                   | -9°C~99°C                  | Valor de prueba real          |
| d2     | Temperatura del agua de salida T2             | -9°6~99°C                  | Valor de prueba real          |
| d3     | Temperatura ambiente. T5                      | -30°6~70°C                 | parpadea si el valor real <-9 |
| d4     | Código de limitación de frecuencia            | 0,1,2,4,8,16               | Valor de prueba real          |
| d5     | Temperatura Evaporador T3                     | -30°G~70°C                 | parpadea si el valor real <-9 |
| d6     | Temperatura descarga de gas T6                | 0°€~C5°ሺ125°¢              | Valor de prueba real          |
| d7     | Paso de EEV                                   | 0~99                       | N*5                           |
| d8     | Frecuencia de funcionamiento del<br>compresor | 0~99Hz                     | Valor de prueba real          |
| d9     | Corriente del compresor                       | 0~30A                      | Valor de prueba real          |
| d10    | Velocidad actual del ventilador               | 0-1200 (rpm)               | Valor de prueba real          |
| d11    | Código de error de la última vez              | Todo el código de<br>error |                               |

#### **Observación:**

- d4: código de limitación de frecuencia,
- 0: sin límite de frecuencia;
- 1: límite de temperatura de la tubería de la bobina;
- 2: límite de frecuencia de sobrecalentamiento o sobreenfriamiento;
- 4: límite de frecuencia actual de la unidad;
- 8: límite de frecuencia de tensión de accionamiento;
- 16: límite de frecuencia de alta temperatura de conducción

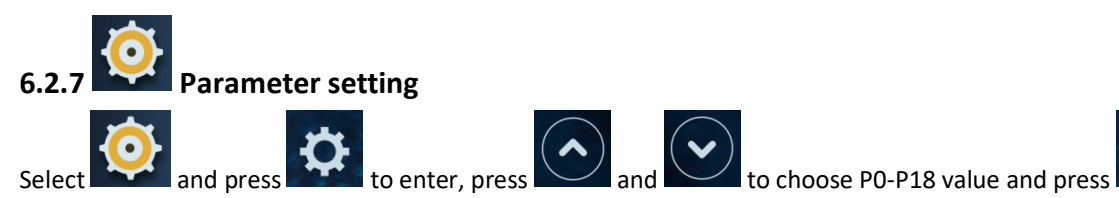

Select

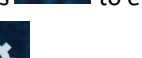

for 15s to set P14, P18. Note: Long press

| Códig<br>o | Nombre                                     | Alcanc<br>e | Defecto | Observación                                                                                                    |
|------------|--------------------------------------------|-------------|---------|----------------------------------------------------------------------------------------------------|
| PO         | Desescarche obligatorio                    | 0-1         | 0       | 0: Operación normal predeterminada<br>1: Descongelamiento obligatorio.                                                                       |
| Р3         | Bomba de agua                              | 0-1         | 0       | 1:Siempre en marcha, 0:Depende del<br>funcionamiento del compresor                                                                           |
| Ρ7         | Temp. De agua de entrada<br>corrección     | -9~9        | 0       | Ajuste predeterminado: 0                                                                                                    |
| P14        | Restaurar a la<br>configuración de fábrica | 0-1         | 0       | O- predeterminado, 1-Restaurar a la configuración<br>de fábrica (restablecer PO 、P3 、P7 、P8 、P9 、<br>P10 、P11 a la configuración de fábrica) |
| P16        | Código de producto                         | /           | /       | Depende de la máquina                                                                                                    |
| P18        | Modo                                       | 0-1         | 0       | 1: solo calefacción, 0: calefacción / refrigeración / modo automático                                                                        |

\$

to set.

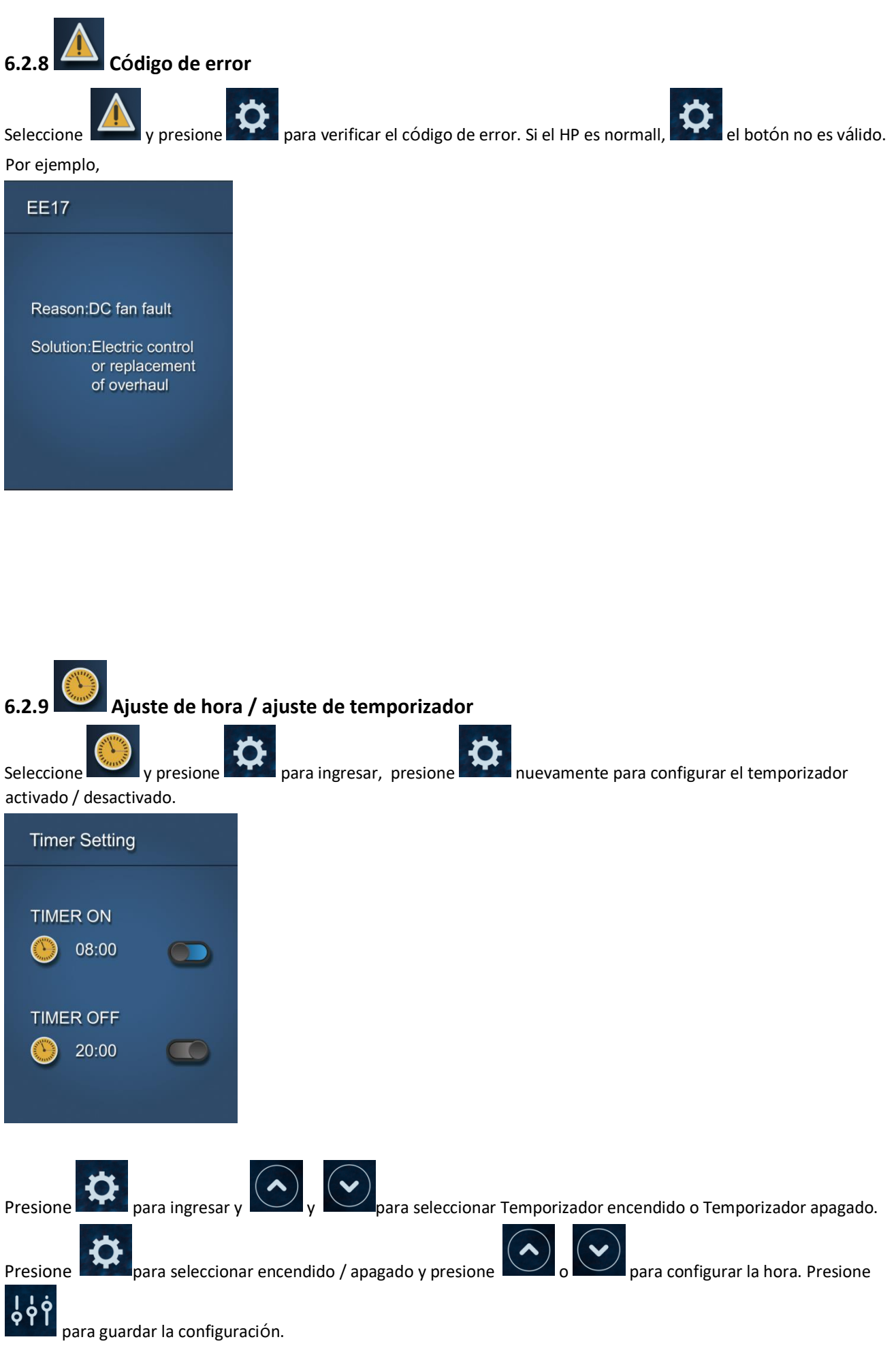

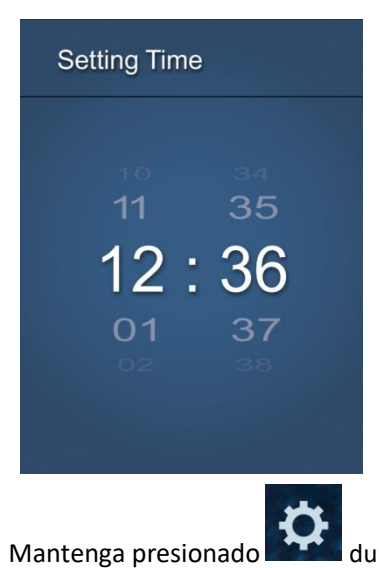

durante 5 segundos para configurar la hora actual.

#### Lógica de la bomba de agua:

**1.**Configuración del parámetro: P3 = 0: la bomba de agua está relacionada con la operación del compresor para arrancar o parar.

Cuando se enciende la bomba de calor, la bomba de filtración arrancará primero y luego el motor del ventilador y el compresor.

|                          | Condición                          | Ejemplo                      | Lógica de trabajo bomba de agua                                                                                                    |
|--------------------------|------------------------------------|------------------------------|----------------------------------------------------------------------------------------------------|
| Modo de<br>calentamiento | T1≥Tset-0.5 °Çdura<br>30 minutos   | T1≥27.5℃,dura<br>30 minutos  | La bomba de filtración entrará en modo de<br>espera durante 1 hora (versión anterior: 2 horas<br>y no arrancará excepto después de apagar y        |
| Modo de<br>enfriamiento  | T1≦Tset+0.5 °C,<br>dura 30 minutos | T1≦28.5℃,<br>dura 30 minutos | reiniciar manualmente. El compresor y el motor<br>del ventilador se detienen primero y la bomba de<br>filtración se detendrá después de 5 minutos. |

| 1 hora despues                                                       | Condición  | Ejemplo<br>Tset=28℃ | Lógica de trabajo bomba de agua                                                                                                    |
|----------------------------------------------------------------------|------------|---------------------|----------------------------------------------------------------------------------------------------|
| La bomba de filtración<br>comenzará a funcionar<br>durante 5 minutos | T1>Tset-1℃ | T1>27℃              | La bomba de filtración entrará en modo de<br>espera durante otras 1 horas y no arrancará,<br>excepto después de apagar la HP y reiniciar. |
| para detectar el agua<br>en temperatura.                             | T1≤Tset-1℃ | T1≤27℃              | La bomba de calor arrancará nuevamente hasta<br>que cumpla la condición de espera.                                                        |
| T1 <tset+1℃< th=""><th>T1&lt;29℃</th><th>La bomba de filtración entrará en modo de<br/>espera durante otras 1 horas y no arrancará,<br/>excepto después de apagar la HP y reiniciar.</th></tset+1℃<> | T1<29℃ | La bomba de filtración entrará en modo de<br>espera durante otras 1 horas y no arrancará,<br>excepto después de apagar la HP y reiniciar. |
|----------------------------------------------------------------------------------------------------|--------|----------------------------------------------------------------------------------------------------|
| T1≥Tset+1℃                                                                                                    | T1≥29℃ | La bomba de calor arrancará nuevamente hasta<br>que cumpla la condición de espera.                                                        |

Nota: Si el volumen de agua de la piscina es pequeño, la temperatura del agua alcanza T1≥Tset + 1 °Gy dura 5 minutos, la bomba de calor se detendrá primero y luego la bomba de filtración se detendrá, pero no entrará en modo de espera durante 1 hora. Si la temperatura del agua cae a T1≤Tset-1, la bomba de calor arrancará nuevamente.

2. Mientras P3 = 1: cuando la bomba de calor está encendida (en funcionamiento o en espera), la bomba de filtración siempre estará encendida.

### NOTA :

Tset = Tseting temperatura del agua Por ejemplo: Tset = 28 °CTseting temperatura del agua en la bomba de calor de su piscina Tset-1 = menos 1 °Cque la temperatura Tseting Tset-1 = 28-1 = 27 °C Tset + 1 = más 1 °Cque la temperatura Tsetinge Tset+ 1 = 28+1=29°C

| Es<br>t | tado de<br>rabajo | Modo de<br>trabajo                    | Agua en<br>temperatura-T1                                                                       | Por ejemplo,<br>Agua en<br>temperatura-T1 | Bomba de calor nivel de<br>trabajo                                                                                                |
|---------|-------------------|---------------------------------------|-------------------------------------------------------------------------------------------------|-------------------------------------------|----------------------------------------------------------------------------------------------------|
| 1       |                   |                                       | T1< Tset-1                                                                                      | T1< 27°C                                  | Modo Powerful- frecuencia F9                                                                                                    |
| 2       |                   |                                       | Tset-1≦1 < Tset                                                                                 | 27°⊈1 <28°C                               | Frecuencia: F9-F8-F7,, - F2                                                                                                    |
| 3       |                   | Cuando                                | Tset≦T1 <tset+ 1<="" td=""><td>28°⋐́T1 &lt;29°C</td><td>Modo Silent- frecuencia F2</td></tset+> | 28°⋐́T1 <29°C                             | Modo Silent- frecuencia F2                                                                                                    |
| 4       | Puesta<br>en      | seleccionas el<br>"modo Smart"        | T1≧rset+1                                                                                       | T1≩9°C                                    | Bomba de calor estará en<br>modo de espera y dejará de<br>funcionar hasta que la<br>temperatura del agua<br>disminuya a 28°C      |
| 5       | de                |                                       | T1< Tset                                                                                        | T1< 28°C                                  | Modo Smart -Frecuencia F5.                                                                                                    |
| 6       | bomba             |                                       | Tset≦T1 < Tset+1                                                                                | 28°⊈1<29°C                                | Modo Silent-frecuencia F2 / F1.                                                                                                   |
| 7       | de calor          | Al seleccionar<br>el "Modo<br>Silent" | T1≧Tset+1                                                                                       | T1≩9℃                                     | Bomba de calor estará en<br>modo de espera y dejará de<br>funcionar hasta que la<br>temperatura del agua caiga a<br>menos de 28°C |
| 8       |                   | Cuando<br>seleccionas el              | T1 <tset+1< td=""><td>T1&lt;29°C</td><td>Modo Powerfu-frecuencia<br/>F10/F9</td></tset+1<>      | T1<29°C                                   | Modo Powerfu-frecuencia<br>F10/F9                                                                                                 |

### 6.3 Lógica para calefacción

| 9  |               | "Modo<br>Powerful"                                                   | T1≧Tset+1                                                                             | T1≩9°C      | Bomba de calor estará en<br>modo de espera y dejará de<br>funcionar hasta que la<br>temperatura del agua<br>disminuya a 28°C |
|----|---------------|----------------------------------------------------------------------|---------------------------------------------------------------------------------------|-------------|----------------------------------------------------------------------------------------------------|
| 10 |               | Cuando Bomba                                                         | T1≧Tset                                                                               | T1≩8℃       | En espera                                                                                                    |
| 11 |               | de calor está                                                        | Tset > T1≧ set-1                                                                      | 28°C≻T1≩7°C | Silent- frecuencia F2                                                                                                    |
| 12 | Reiniciar     | trabajando en<br>"Modo Smart"                                        | Tset-1>T1≧Tset-2                                                                      | 27°C>T1≩6°C | Frecuencia: F2-F3-F4,, - F9                                                                                                  |
| 13 | para          | Wode Smart                                                           | <tset-2< td=""><td>&lt;26°C</td><td>Powerful-frecuencia F9</td></tset-2<>             | <26°C       | Powerful-frecuencia F9                                                                                                    |
| 14 | calentar      | Cuando Bomba                                                         | ≧īset                                                                                 | ]≥8°C       | En espera                                                                                                    |
| 15 | ei agua<br>en | de calor está<br>trabajando en                                       | Tset > T1≧Tset-1                                                                      | 28°C≻T1≩7°C | Modo Silent-frecuencia F2 / F1                                                                                               |
| 16 | estado        | "Modo Silent"                                                        | T1 <tset-1< td=""><td>T1&lt;27°C</td><td>Smart-frecuencia F5</td></tset-1<>           | T1<27°C     | Smart-frecuencia F5                                                                                                    |
| 17 | de<br>espera  | Cuando Bomba<br>de calor está<br>trabajando en<br>"Modo<br>Powerful" | T1 <tset-1< td=""><td>T1&lt;27°C</td><td>Powerful -frecuencia F10 / F9</td></tset-1<> | T1<27°C     | Powerful -frecuencia F10 / F9                                                                                                |

# 6.4 Lógica de operación de enfriamiento

| E  | Estado de<br>trabajo | Modo de trabajo                    | Agua en<br>temperatura-T1                                                                             | Por ejemplo, Agua<br>en temperatura-T1 | Bomba de calor nivel de<br>trabajo |
|----|----------------------|------------------------------------|----------------------------------------------------------------------------------------------------|----------------------------------------|------------------------------------|
| 1  |                      |                                    | T1≦Tset-1                                                                                             | T1 <b>⊉</b> 7℃                         | En espera                          |
| 2  |                      | Cuando                             | Tset-1 <t1 td="" ≦set<=""><td>27°&amp; T1 ≦28°C</td><td>Modo Silent-frecuencia F2</td></t1>           | 27°& T1 ≦28°C                          | Modo Silent-frecuencia F2          |
| 3  |                      | "Modo Smart"                       | Tset <t1≦tset+1< td=""><td>28&lt; T1 ≨9°C</td><td>Frecuencia: F9 -F8-F7,,- F2</td></t1≦tset+1<>       | 28< T1 ≨9°C                            | Frecuencia: F9 -F8-F7,,- F2        |
| 4  | Puesta en            |                                    | T1≧Tset+1                                                                                             | T1≩9°C                                 | Modo Powerful-F9                   |
| 5  | marcha de            |                                    | T1≦Tset-1                                                                                             | <b>⊉</b> 7℃                            | En espera                          |
| 6  | calor                | Al seleccionar el<br>"Modo Silent" | Tset-1 <t1 td="" ≦set<=""><td>27°&amp; T1<b>≦</b>28°C</td><td>Modo Silent- frecuencia F2/F1</td></t1> | 27°& T1 <b>≦</b> 28°C                  | Modo Silent- frecuencia F2/F1      |
| 7  |                      |                                    | T1>Tset                                                                                               | T1>28°C                                | Modo Smart -frecuencia F5          |
| 8  |                      | Cuando<br>seleccionas el           | T1>Tset-1                                                                                             | T1>27°C                                | Modo Powerful-frecuencia<br>F10/F9 |
| 9  |                      | "Modo Powerful"                    | T1≦Tset-1                                                                                             | T1 <b>⊉</b> 7℃                         | En espera                          |
| 10 | Reiniciar            |                                    | T1≦Tset-1                                                                                             | T1 <b>⊉</b> 7℃                         | En espera                          |
| 11 | para enfriar         | Smart                              | Tset ≦1 <tset+1< td=""><td>28 ≦T1 &lt;29°C</td><td>Modo Silent- frecuencia F2</td></tset+1<>          | 28 ≦T1 <29°C                           | Modo Silent- frecuencia F2         |
| 12 | el agua en           |                                    | Tset+1 ≦1 <tset+2< td=""><td>29 ≦T1&lt;30°C</td><td>Frecuencia: F2 -F3-F4,,- F9</td></tset+2<>        | 29 ≦T1<30°C                            | Frecuencia: F2 -F3-F4,,- F9        |

| 13 | estado de |          | T1≧Tset+2                                                                                        | T1≧30°C        | Modo Powerful -frecuencia F9       |
|----|-----------|----------|--------------------------------------------------------------------------------------------------|----------------|------------------------------------|
| 14 | espera    | Cilent   | Tset <t1≦tset+1< td=""><td>28&lt; T1≦29°C</td><td>Modo Silent-frecuencia F2/F1</td></t1≦tset+1<> | 28< T1≦29°C    | Modo Silent-frecuencia F2/F1       |
| 15 |           | Slient   | T1 > Tset+1                                                                                      | T1 > 29°C      | Modo Smart-frecuencia F5           |
| 16 |           | Powerful | T1 > Tset+1                                                                                      | T1 > 29°C      | Modo Powerful-frecuencia<br>F10/F9 |
| 17 |           |          | T1≦Tset-1                                                                                        | T1 <b>⊉</b> 7℃ | En espera                          |

# 7. Troubleshooting

# 7.1 Error code display on LED wire controller

| Mal<br>funcionamiento        | Código<br>de error | Razón                                                                                                    | Solución                                                                                                    |
|------------------------------|--------------------|----------------------------------------------------------------------------------------------------|----------------------------------------------------------------------------------------------------|
| Fallo de alta<br>presión TS4 | EE01               | <ol> <li>Minipresostato de alta presión en<br/>mal conectado o falla</li> <li>La temperatura ambiente es<br/>demasiado alta</li> <li>La temperatura del agua es<br/>demasiado alta</li> <li>El flujo de agua es demasiado bajo</li> <li>La velocidad del motor del ventilador<br/>es anormal o el motor del ventilador<br/>está dañado</li> </ol> | <ol> <li>Compruebe el cableado del<br/>minipresostato de alta presión o<br/>cambielo</li> <li>Revise el flujo de agua o la bomba<br/>de filtración</li> <li>Compruebe el motor del ventilador</li> <li>Revisar y reparar el sistema de<br/>filtración</li> </ol>    |
| Fallo de baja<br>presión TS5 | EE02               | <ol> <li>Minipresostato de baja presión mal<br/>conectado o falla</li> <li>EEV está bloqueada o el sistema de<br/>tuberías está atascado</li> <li>La velocidad del motor es anormal o<br/>el motor esta dañado</li> <li>Fuga de gas</li> </ol>                                                                                                    | <ol> <li>Compruebe el cableado del<br/>Minipresostato de baja presión o<br/>cambielo</li> <li>Compruebe la EEV y el sistema de<br/>tuberías. Compruebe el motor.</li> <li>Mediante el manómetro de alta<br/>presión compruebe el valor de la<br/>presión</li> </ol> |

|                                                                                       |                 |                                                                                                    | 4. Comprobar el sistema de refrigeración                                                                                                    |
|---------------------------------------------------------------------------------------|-----------------|----------------------------------------------------------------------------------------------------|----------------------------------------------------------------------------------------------------|
| No hay flujo de<br>agua o fallo del<br>Minipresostato<br>de flujo de agua<br>TS1      | EE03<br>Or" ON" | <ol> <li>El Minipresostato de flujo de agua<br/>está mal conectado</li> <li>No hay flujo de agua insuficience</li> </ol>                                                        | <ol> <li>Comprobar el cableado del<br/>Minipresostato de flujo de agua o<br/>cambiarlo.</li> <li>Compruebe la bomba de filtración<br/>o el circuito de agua</li> </ol>                                                                                                    |
| Protección de<br>temperatura del<br>agua demasiado<br>alta en modo<br>calentar d2-TH5 | EE04            | <ol> <li>Bajo flujo de agua</li> <li>El Minipresostato de flujo de agua<br/>está atascado y el suministro de agua<br/>está cortado</li> <li>Sensor d2-TH5 es anormal</li> </ol> | <ol> <li>1.Compruebe el circuito de agua</li> <li>2.Compruebe la bomba de filtración o<br/>el Minipresostato de flujo de filtración</li> <li>3. Compruebe el sensor d2-TH5 o<br/>cambielo</li> </ol>                                                                                                    |
| Temperatura de<br>descarga del<br>compresor<br>demasiado alta<br>d6-TH3               | EE05            | <ol> <li>Falta de gas</li> <li>Bajo flujo de agua</li> <li>Circuito frigorífico</li> <li>Fallo del sensor</li> </ol>                                                            | <ol> <li>Compruebe el manómetro de alta<br/>presión, si es demasiado bajo, llénelo<br/>con un poco de gas</li> <li>Compruebe el circuito frigorífico y la<br/>bomba de filtración</li> <li>Compruebe el sistema de tuberías si<br/>hubiera alguna obstrucción</li> <li>Cambiar sonda de descarga.</li> </ol> |

| Mal<br>funcionamiento                                 | Código de<br>error | Razón                                                                                                  | Solución                                                                                                    |
|-------------------------------------------------------|--------------------|----------------------------------------------------------------------------------------------------|----------------------------------------------------------------------------------------------------|
| Fallo de<br>controlador o<br>fallo de<br>comunicación | EE06               | <ol> <li>La conexión no es buena o está dañado<br/>el cable.</li> <li>Controlador averiado.</li> </ol> | <ol> <li>1.Compruebe y vuelva a conectar el<br/>cable</li> <li>2.Cambiar por cable</li> <li>3. Apague el suministro eléctrico y<br/>reinicie la máquina</li> <li>4. Cambiar a nuevo controlador</li> </ol> |

| Protección de<br>consumo del<br>compresor                                                | EE07 | <ol> <li>La corriente del compresor es<br/>demasiado alta</li> <li>Error en la secuencia de la fase del<br/>compresor</li> <li>Acumulación de líquido y/o aceite en el<br/>compresor hacen que el consumo sea<br/>mayor.</li> <li>Compresor o placa de control dañada</li> <li>El flujo de agua es anormal<br/>fluctuaciones</li> </ol> | <ol> <li>1.Compruebe el compresor</li> <li>2.Compruebe el sistema frigorífico</li> <li>3.Compruebe si la potencia instalada es<br/>un rango normal.</li> <li>4.Compruebe la conexión de secuencia<br/>de fases</li> </ol>                                                                                                    |
|------------------------------------------------------------------------------------------|------|----------------------------------------------------------------------------------------------------|----------------------------------------------------------------------------------------------------|
| Error de<br>comunicación<br>entre el<br>controlador y la<br>placa principal              | EE08 | <ol> <li>Poca señal de conexión o cable de<br/>señal dañado</li> <li>Mal funcionamiento del controlador</li> </ol>                                                                                                    | <ol> <li>Compruebe y vuelva a conectar el<br/>cable de señal</li> <li>Cambiar el cable de señal</li> <li>Apague el suministro eléctrico y<br/>reinicie la máquina</li> <li>Cambiar el controlador</li> </ol>                                                                                                    |
| Error de<br>comunicación<br>entre la placa<br>principal y la<br>placa del<br>controlador | EE09 | 1. Mala o cable de comunicacion<br>2. El cable está dañado                                                                                                    | 1.Compruebe la conexión del cable<br>2.Cambiar el cable                                                                                                    |
| Protección VDC.<br>Tensión<br>demasiado alta                                             | EE10 | <ol> <li>La tensión de la línea es demasiado alta</li> <li>Placa dañada</li> </ol>                                                                                                    | 1.Compruebe si la potencia está en el<br>rango normal<br>2.Cambie la placa                                                                                                    |
| Protección del<br>módulo IPM                                                             | EE11 | <ol> <li>Error de datos</li> <li>Conexión de fases del compresor<br/>incorrecta</li> <li>Acumulación de líquido en el<br/>compresor</li> <li>Mala disipación de calor del módulo de<br/>accionamiento o temperatura ambiente<br/>alta</li> <li>Compresor o placa dañado</li> </ol>                                                      | <ol> <li>Error en el programa, apagar el<br/>suministro de electricidad y reiniciar<br/>después de 3 minutos</li> <li>Verifique la conexión de la secuencia<br/>del compresor</li> <li>Verifique la presión del sistema con<br/>un manómetro</li> <li>Compruebe si la temperatura<br/>ambiente y del agua es demasiado alta</li> <li>Cambiar la placa</li> </ol> |

| Mal             | Código de | Bazón                                  | Salución                               |
|-----------------|-----------|----------------------------------------|----------------------------------------|
| funcionamiento  | error     | Kazon                                  | Solucion                               |
| Protección de   |           | 1. La tensión de la línea es demasiado | 1. Compruebe si la potencia está en el |
| bajo voltaje de | EE12      | baja                                   | rango normal                           |
| VDC             |           | 2. La placa está dañado.               | 2. Cambiar la placa de control         |

| Protección de<br>sobreintensidad                                                    | EE13 | <ol> <li>La corriente del compresor es<br/>demasiado grande<br/>momentáneamente</li> <li>El flujo de agua es anormal</li> <li>Fluctuaciones de energía en un<br/>corto espacio de tiempo</li> <li>Inductor PFC incorrecto</li> </ol>           | <ol> <li>1.Compruebe el compresor</li> <li>2.Compruebe el sistema frigorífico</li> <li>3.Compruebe si la potencia está en el<br/>rango normal</li> <li>4.Compruebe si se utiliza el inductor PFC<br/>correcto</li> </ol>                                                                                                    |
|-------------------------------------------------------------------------------------|------|----------------------------------------------------------------------------------------------------|----------------------------------------------------------------------------------------------------|
| Error de salida del<br>circuito de<br>detección de<br>temperatura del<br>módulo IPM | EE14 | <ol> <li>Salida anormal del circuito térmico<br/>del módulo IPM</li> <li>Motor del ventilador dañado o<br/>funcionamiento anormal.</li> <li>La hoja de ventilador está rota</li> </ol>                                                         | <ol> <li>1.Cambiar placa</li> <li>2.Compruebe si la velocidad del motor es<br/>demasiado baja o si el motor del ventilador<br/>está dañado, cambielo</li> <li>3. Cambiar la hoja de ventilador</li> </ol>                                                                                                    |
| Temperatura del<br>módulo IPM<br>demasiado alta                                     | EE15 | <ol> <li>Excepción de salida del circuito<br/>térmico del módulo IPM</li> <li>Motor del ventilador dañado o<br/>funcionamiento anormal.</li> <li>La hoja de ventilador está rota</li> </ol>                                                    | <ol> <li>1.Cambiar placa</li> <li>2.Compruebe si la velocidad del motor del<br/>ventilador es demasiado baja o si el motor<br/>del ventilador está dañado, cambielo</li> <li>3. Cambiar otra hoja de ventilador</li> </ol>                                                                                                    |
| Protección del<br>módulo PFC                                                        | EE16 | <ol> <li>Excepción de salida del módulo PFC</li> <li>Motor del ventilador dañado o<br/>funcionamiento anormal.</li> <li>La hoja de ventilador está rota</li> <li>Salto de voltaje de entrada, la<br/>potencia de entrada es anormal</li> </ol> | <ol> <li>Cambiar placa</li> <li>Compruebe si la velocidad del motor es<br/>demasiado baja o si el motor del ventilador<br/>está dañado, cambielo</li> <li>Cambiar la hoja del ventilador</li> <li>Comprobar la tensión de entrada</li> </ol>                                                                                                    |
| Fallo motor del<br>ventilador DC                                                    | EE17 | <ol> <li>El motor DC está dañado</li> <li>Para la trifásica, verifique si el<br/>neutro está conectado</li> <li>El controlador está dañado</li> <li>La hoja del ventilador está atascada</li> </ol>                                            | <ol> <li>Fallo del motor DC, sustituya por uno<br/>nuevo.</li> <li>Compruebe la conexión del cableado de<br/>la máquina trifásica</li> <li>Verifique la placa, reemplace una nueva<br/>placa de conducción del motor del<br/>ventilador o la placa principal si hay una<br/>falla</li> <li>Compruebe si hay alguna barrera delante<br/>de la aspa del ventilador y retí rela</li> </ol> |
| Función anormal<br>del modulo PFC                                                   | EE18 | La placa de control está dañada                                                                                                    | <ol> <li>Cambiar una nueva palca</li> <li>Compruebe si la velocidad del motor del<br/>ventilador es demasiado baja o si el motor<br/>del ventilador está dañado, cambielo</li> </ol>                                                                                                    |

| Mal funcionamiento | Código<br>de error | Razón | Solución |
|--------------------|--------------------|-------|----------|

| Fallo por alta<br>temperatura del<br>modulo PFC                                | EE19 | <ol> <li>Salida del circuito térmico del<br/>módulo PFC anormal</li> <li>Motor del ventilador dañado o<br/>funcionamiento anormal.</li> <li>La hoja del ventilador está rota</li> <li>La conexión en la placa de control<br/>no está bien conectada</li> </ol> | <ol> <li>Cambiar el controlador</li> <li>Compruebe si la velocidad del motor es<br/>demasiado baja o si el motor del ventilador<br/>está dañado, cambielo</li> <li>Cambiar la hoja del ventilador</li> <li>Verifique si la conexión está suelta</li> </ol> |
|--------------------------------------------------------------------------------|------|----------------------------------------------------------------------------------------------------|----------------------------------------------------------------------------------------------------|
| de entrada                                                                     | EE20 | alimentación fluctúa demasiado                                                                                                    | Compruebe si el voltaje es estable                                                                                                    |
| Error en el control del<br>software                                            | EE21 | <ol> <li>El compresor se queda sin<br/>comunicación</li> <li>Programa incorrecto</li> <li>Impurezas dentro del compresor<br/>hace que la velocidad de rotación sea<br/>inestable</li> </ol>                                                                    | <ol> <li>Compruebe o cambie el controlador</li> <li>Introduzca el programa correcto</li> </ol>                                                                                                    |
| Error de circuito de<br>detección de corriente                                 | EE22 | <ol> <li>Señal de tensión anormal</li> <li>El controlador está dañado</li> <li>Falla de la placa principal</li> </ol>                                                                                                    | 1. Cambiar una nueva placa principal<br>2. Cambiar una nueva placa de controlador                                                                                                    |
| Fallo de arranque del<br>compresor                                             | EE23 | <ol> <li>El controlador está dañado</li> <li>Error de cableado del compresor o<br/>contacto deficiente o desconectado</li> <li>Acumulación de líquido en el<br/>compresor</li> <li>Conexión de fase incorrecta para el<br/>compresor</li> </ol>                | <ol> <li>Compruebe o cambie el controlador</li> <li>Compruebe el cableado del compresor de<br/>acuerdo con el diagrama de circuito</li> <li>Compruebe el compresor o cambielo</li> </ol>                                                                   |
| Fallo del dispositivo de<br>temperatura<br>ambiente en la placa<br>electrónica | EE24 | Fallo del dispositivo de temperatura<br>ambiente                                                                                                    | Cambiar la placa del controlador o la placa<br>principal                                                                                                    |
| Falla de fase del<br>compresor                                                 | EE25 | Mala conexión de las fases                                                                                                    | Compruebe el cableado actual de acuerdo con el diagrama de circuito                                                                                                    |
| Error en la válvula de<br>4 vías                                               | EE26 | 1. Fallo de la válvula de cuatro vías<br>2. Falta de refrigerante (no detecta<br>d5-TH2 o d3-TH1 )                                                                                                    | <ol> <li>Conmutar al modo de refrigeración para<br/>comprobar si la válvula de 4 vías se ha<br/>invertido correctamente</li> <li>Cambiar la válvula de 4 vías</li> <li>Llenar con gas</li> </ol>                                                           |
| Error de lectura de<br>datos EEPROM                                            | EE27 | <ol> <li>Datos de la EPROM incorrectos en<br/>el programa o fallo en la entrada de<br/>datos de la EPROM</li> <li>Fallo de la placa principal</li> </ol>                                                                                                    | <ol> <li>Introduzca los datos correctos de la<br/>EEPROM</li> <li>Cambiar la placa principal</li> </ol>                                                                                                    |
| Falla de comunicación<br>en el chip interno de<br>la placa electrónica         | EE28 | Fallo en la placa principal                                                                                                    | <ol> <li>Apague el suministro eléctrico y vuelva a<br/>encenderlo</li> <li>Cambiar la placa principal</li> </ol>                                                                                                    |

| Mal<br>funcionamiento | Código<br>de error | Razón | Solución |
|-----------------------|--------------------|-------|----------|
|                       |                    |       |          |

| Fallo en el sensor<br>de temperatura de<br>entrada del agua<br>d1-TH6                               | PP01 | <ol> <li>El sensor en circuito abierto o<br/>cortocircuito</li> <li>El cableado del sensor está suelto</li> </ol>                                                                                        | <ol> <li>Verifique o cambie el sensor</li> <li>Reparar el cableado de los<br/>sensores</li> </ol>                               |
|----------------------------------------------------------------------------------------------------|------|----------------------------------------------------------------------------------------------------|----------------------------------------------------------------------------------------------------|
| Fallo en el sensor<br>de temperatura de<br>salida del agua d2-<br>TH5                               | PP02 | <ol> <li>1.El sensor en circuito abierto o<br/>cortocircuito</li> <li>2. El cableado del sensor está suelto</li> </ol>                                                                                   | <ol> <li>Verifique o cambie el sensor</li> <li>Reparar el cableado de los<br/>sensores</li> </ol>                               |
| Fallo en la sonda<br>del evaporador d5-<br>TH2                                                      | PP03 | <ol> <li>El sensor en circuito abierto o<br/>cortocircuito</li> <li>El cableado del sensor está suelto</li> </ol>                                                                                        | <ol> <li>Verifique o cambie el sensor</li> <li>Reparar el cableado de los<br/>sensores</li> </ol>                               |
| Fallo del sensor de<br>aspiración del<br>compresor                                                  | PP04 | <ol> <li>El sensor en circuito abierto o<br/>cortocircuito</li> <li>El cableado del sensor está suelto</li> </ol>                                                                                        | <ol> <li>Verifique o cambie el sensor</li> <li>Reparar el cableado de los<br/>sensores</li> </ol>                               |
| Falla del sensor de<br>temperatura<br>ambiental d3-TH1                                              | PP05 | <ol> <li>El sensor en circuito abierto o<br/>cortocircuito</li> <li>El cableado del sensor está suelto</li> </ol>                                                                                        | <ol> <li>Verifique o cambie el sensor</li> <li>Reparar el cableado de los<br/>sensores</li> </ol>                               |
| Fallo del sensor de<br>temperatura de<br>descarga del<br>compresor d6-TH3                           | PP06 | <ol> <li>El sensor en circuito abierto o<br/>cortocircuito</li> <li>El cableado del sensor está suelto</li> </ol>                                                                                        | <ol> <li>Verifique o cambie el sensor</li> <li>Reparar el cableado de los<br/>sensores</li> </ol>                               |
| Protección antihielo<br>en invierno                                                                 | PP07 | La temperatura ambiente o la<br>temperatura de entrada del agua es<br>demasiado baja                                                                                                    | Protección normal                                                                                                    |
| Protección de baja<br>temperatura<br>ambiente                                                       | PP08 | <ol> <li>Fuera del rango de funcionamiento<br/>por baja temperatura</li> <li>Anormalidad del sensor</li> </ol>                                                                                           | <ol> <li>Dejar de usar, más allá del límite de<br/>temperatura</li> <li>Cambie el sensor</li> </ol>                             |
| Protección contra<br>temperatura del<br>condensador.<br>Demasiado alta<br>en modo enfriar<br>d5-TH2 | PP10 | <ol> <li>La temperatura del ambiente es<br/>demasiado alta o la temperatura del<br/>agua es demasiado alta en el modo<br/>de enfriamiento</li> <li>El sistema de refrigeración es<br/>anormal</li> </ol> | <ol> <li>Compruebe el alcance de uso</li> <li>Revise el sistema de refrigeración</li> </ol>                                     |
| Protección de<br>temperatura de<br>agua. Muy baja en<br>modo frio d2-TH5                            | PP11 | <ol> <li>Bajo flujo de agua</li> <li>Sensor de temperatura d2-TH5<br/>anormal</li> </ol>                                                                                                    | <ol> <li>Revisar la bomba de agua y el<br/>sistema de filtración</li> <li>Cambie el sensor de temperatura<br/>d2-TH5</li> </ol> |

1. En el modo de calefacción, si la temperatura de salida del agua es más alta que la temperatura establecida, en más de 7ºC,, el controlador LED muestra EE04 para la protección del sobrecalentamiento del agua.

2. En el modo de enfriamiento, si la temperatura de salida del agua es más baja que la temperatura establecida , en más de 7ºC, el controlador LED muestra PP11 para la protección de sobrecalentamiento del agua.

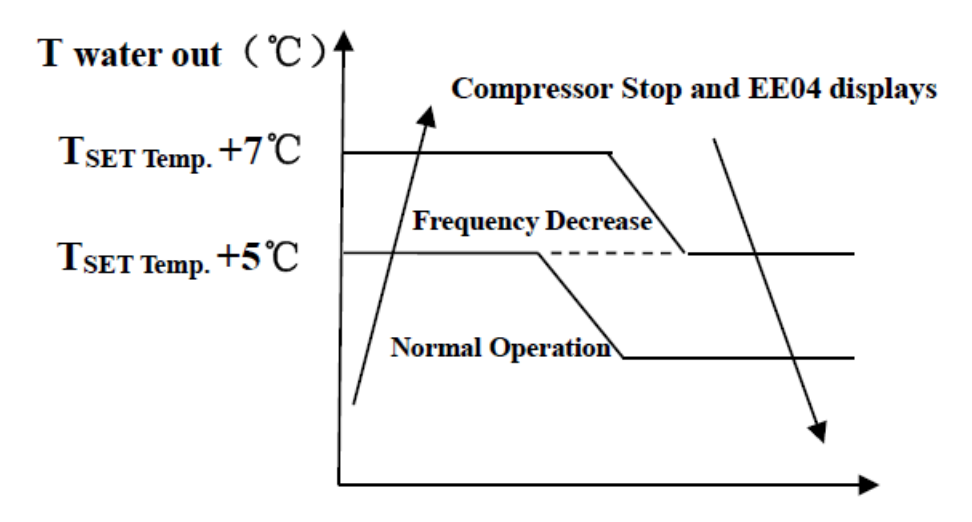

Protección contra sobrecalentamiento de agua EE04

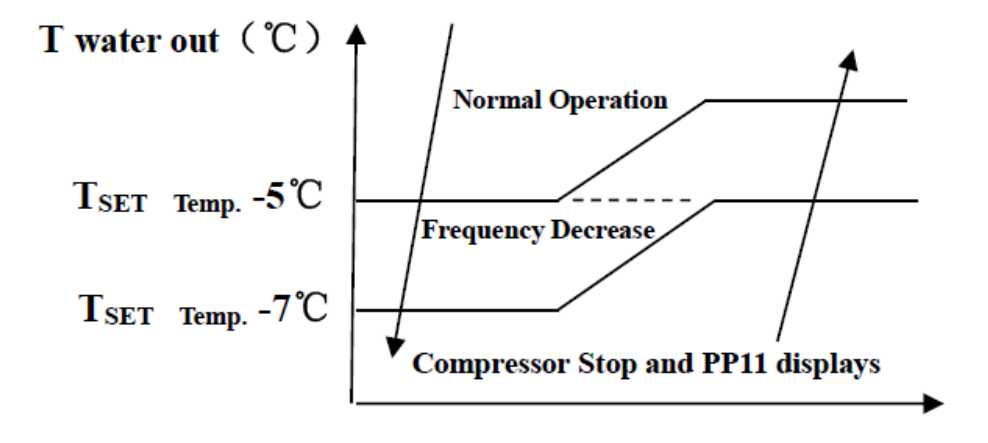

Protección de sobreenfriamiento de agua PP11

# 7.2 Otras Averías y Soluciones (No display en controlador LED)

| Aavería                                                                                                    | Descripción                                                                                 | Motivos                                                                                                    | Solución                                                                                                    |
|----------------------------------------------------------------------------------------------------|---------------------------------------------------------------------------------------------|----------------------------------------------------------------------------------------------------|----------------------------------------------------------------------------------------------------|
|                                                                                                    | Ninguna<br>visualización en el<br>display del<br>controlador LED.                           | No hay alimentación de potencia.                                                                                                    | Chequee el cable e interruptor,<br>verifique si están conectados.                                                                                                    |
| La bomba de                                                                                                    | Controlador LED<br>muestra el tiempo<br>actual                                              | La bomba de calor está en<br>el estado standby.                                                                                                    | Inicie la bomba de calor para<br>su puesta en marcha.                                                                                                    |
| calor no está<br>funcionando                                                                                     | El controlador LED<br>muestra la<br>temperatura del agua<br>actual.                         | <ol> <li>La temperatura del agua<br/>está llegando al valor de<br/>ajuste, la bomba de calor se<br/>encuentra en estado de<br/>temperatura constante.</li> <li>La bomba de calor<br/>comienza justo a funcionar.</li> <li>Bajo descongelación.</li> </ol> | <ol> <li>Verifica el ajuste de la temperatura<br/>del agua.</li> <li>Inicie la bomba de calor después de<br/>algunos minutos.</li> <li>El controlador LED debe mostrar<br/>"descongelación".</li> </ol>                                                                                                    |
| La<br>temperatura<br>del agua se<br>enfría cuando<br>la bomba de<br>calor funciona<br>en el modo<br>calefacción. | El controlador LED<br>muestra la<br>temperature actual<br>del agua y el código<br>de error. | <ol> <li>Elección del modo<br/>incorrecto.</li> <li>Las cifras muestran un<br/>problema.</li> <li>Fallo del controlador.</li> </ol>                                                                                                    | <ol> <li>Ajuste el modo para un buen<br/>funcionamiento.</li> <li>Reemplace el controlador LED de<br/>fallo, y luego chequee el estado<br/>después de haber cambiado el modo<br/>de funcionamiento, verifique la<br/>temperatura de entrada y salida del<br/>agua.</li> <li>Reemplace o repare la unidad de la<br/>bomba de calor.</li> </ol>                 |
| Funcionamien<br>to corto                                                                                         | LED muestra la<br>temperature actual<br>del agua, no se<br>muestra el código de<br>error.   | <ol> <li>Ventilador NO funciona.</li> <li>La ventilación del aire no<br/>es suficiente.</li> <li>El refrigerante no es<br/>suficiente.</li> </ol>                                                                                                    | <ol> <li>Chequee las conexiones de cable<br/>entre el motor y el ventilador, si es<br/>necesario, deben ser remplazados.</li> <li>Compruebe la ubicación de la<br/>unidad de la bomba de calor, y elimine<br/>todos los obstáculos para tener una<br/>buena ventilación del aire.</li> <li>Reemplace o repare la unidad de la<br/>bomba del calor.</li> </ol> |
| Manchas de<br>agua                                                                                               | Manchas de agua en<br>la unidad de la bomba<br>de calor                                     | 1. Protección<br>2. Fuga del agua.                                                                                                    | <ol> <li>Ninguna accion.</li> <li>Verifique con cuidado el<br/>intercambiador de calor de titanio si<br/>hay algún fallo de fuga.</li> </ol>                                                                                                    |
| Demasiado<br>hielo en el<br>evaporador                                                                           | Demasiado hielo en el<br>evaporador                                                         |                                                                                                    | <ol> <li>Chequee la ubicación de la unidad<br/>de la bomba de calor, y elimine todos<br/>los obstáculos para tener una buena<br/>ventilación del aire.</li> <li>Reemplace o repare la unidad de la<br/>bomba de calor.</li> </ol>                                                                                                    |

# 8. Diagrama de despiece

8.1 Model PLATINIUM 095, PLATINIUM 115, PLATINIUM 145

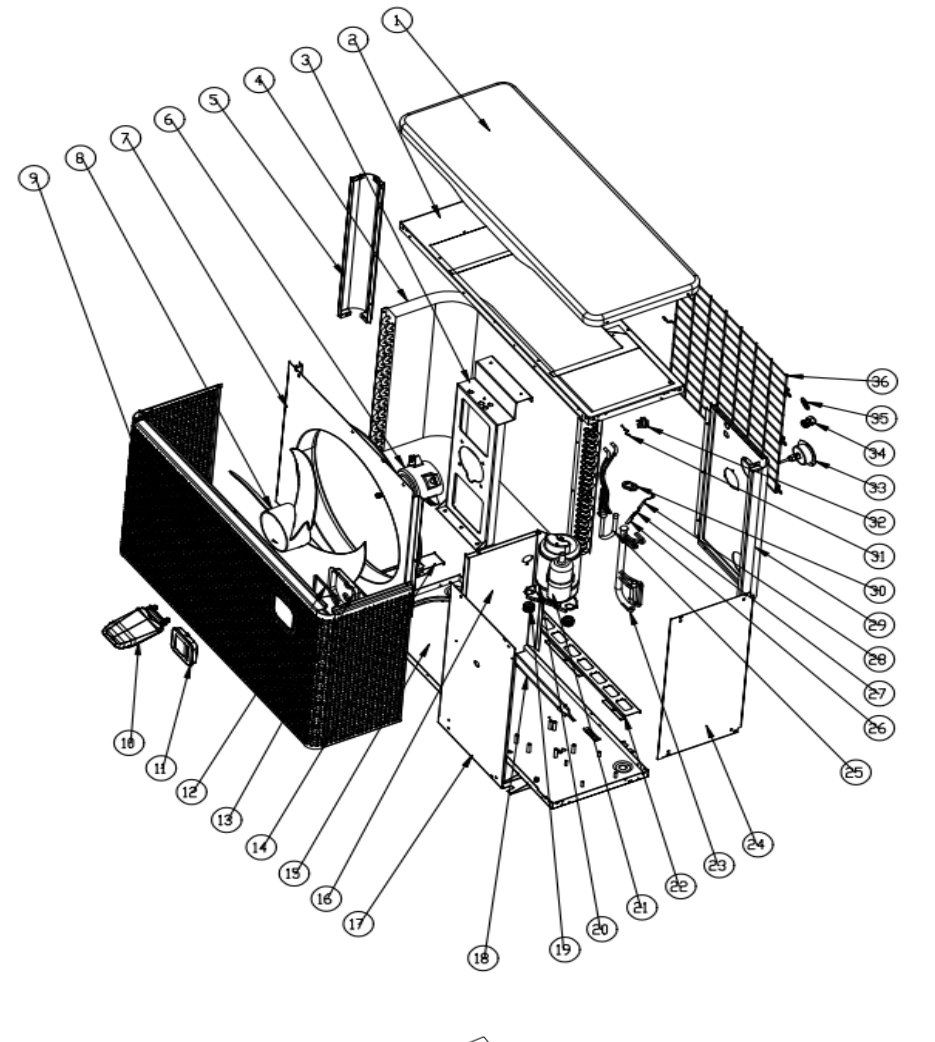

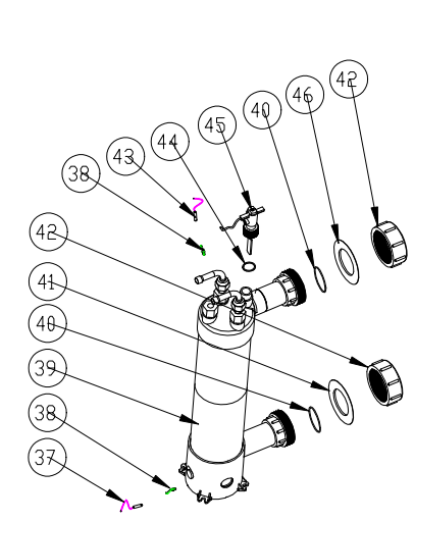

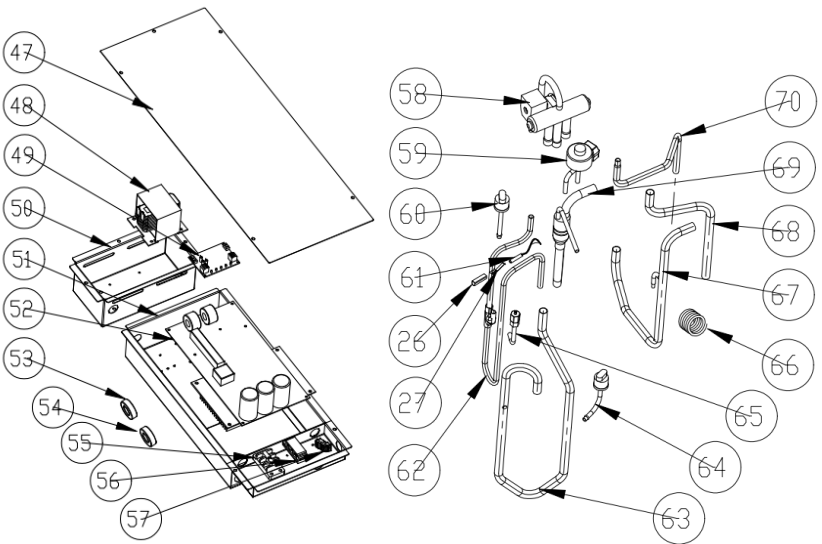

8.1 Lista de partes de repuesto

| NO | Nombre de la parte                            |    | Nombre de la parte                                   |
|----|-----------------------------------------------|----|------------------------------------------------------|
| 1  | La cubierta superior                          | 36 | Parrilla trasera                                     |
| 2  | Marco superior                                | 37 | Temperatura de entrada de agua.<br>sensor            |
| 3  | Soporte del motor del ventilador              | 38 | Clip del sensor de temperatura del<br>intercambiador |
| 4  | Evaporador                                    | 39 | Intercambiador de calor de titanio                   |
| 5  | Pilar                                         | 40 | Anillo de goma en conexión de agua                   |
| 6  | Motor del ventilador                          | 41 | Anillo de goma azul                                  |
| 7  | Panel de ventilador                           | 42 | Conjuntos de conexión de agua                        |
| 8  | Aspa del ventilador                           | 43 | Temperatura de entrada de agua.<br>sensor            |
| 9  | Panel frontal                                 | 44 | Anillo de goma en conexión de agua                   |
| 10 | Tapa de la caja del controlador               | 45 | Interruptor de flujo de agua                         |
| 11 | Controlador                                   | 46 | Anillo de goma roja                                  |
| 12 | Esponja de caja controladora                  | 47 | Tapa de la caja eléctrica                            |
| 13 | Caja del controlador                          | 48 | Reactor                                              |
| 14 | Soporte del evaporador                        | 49 | Módulo wifi                                          |
| 15 | Bandeja base                                  | 50 | Caja Reactor                                         |
| 16 | Panel de aislamiento                          | 51 | Caja electrica                                       |
| 17 | Panel de servicio                             | 52 | tarjeta de circuito impreso                          |
| 18 | Resistencia de calentamiento del evaporador   | 53 | Anillo de imán                                       |
| 19 | Pies de goma del compresor                    | 54 | Anillo de imán                                       |
| 20 | Resistencia de calentamiento del<br>compresor | 55 | Bloque de terminales de 3 vías                       |
| 21 | Compresor                                     | 56 | acortar                                              |
| 22 | Soporte del evaporador                        | 57 | Bloque de terminales de 2 vías                       |
| 23 | Tubo de evaporador                            | 58 | Válvula de cuatro vías                               |
| 24 | Panel derecho                                 | 59 | EEV                                                  |
| 25 | Tuberías de distribución                      | 60 | Interruptor de alta presión                          |
| 26 | Soporte del sensor                            | 61 | Temperatura de descarga sensor                       |
| 27 | Acortar                                       | 62 | Tubería de descarga                                  |
| 28 | Temperatura de descarga sensor                | 63 | Tubería de retorno de gas                            |
| 29 | Panel posterior                               | 64 | Interruptor de baja presión                          |
| 30 | Bloque de fijación de goma                    | 65 | válvula de aguja                                     |
| 31 | Temperatura ambiente. sensor                  | 66 | Capilar                                              |
| 32 | Temperatura ambiente. clip del sensor         | 67 | Válvula de 4 vías para intercambiador                |
| 33 | Manómetro de alta presión                     | 68 | Válvula de 4 vías para tubería del evaporador        |
| 34 | Conector de cable                             | 69 | Intercambiador a EEV                                 |
| 35 | Anillo de alambre                             | 70 | Válvula de 4 vías para intercambiador                |

# Model PLATINIUM 095, PLATINIUM 115, PLATINIUM 145

## 8.2 Model PLATINIUM 175, PLATINIUM 205

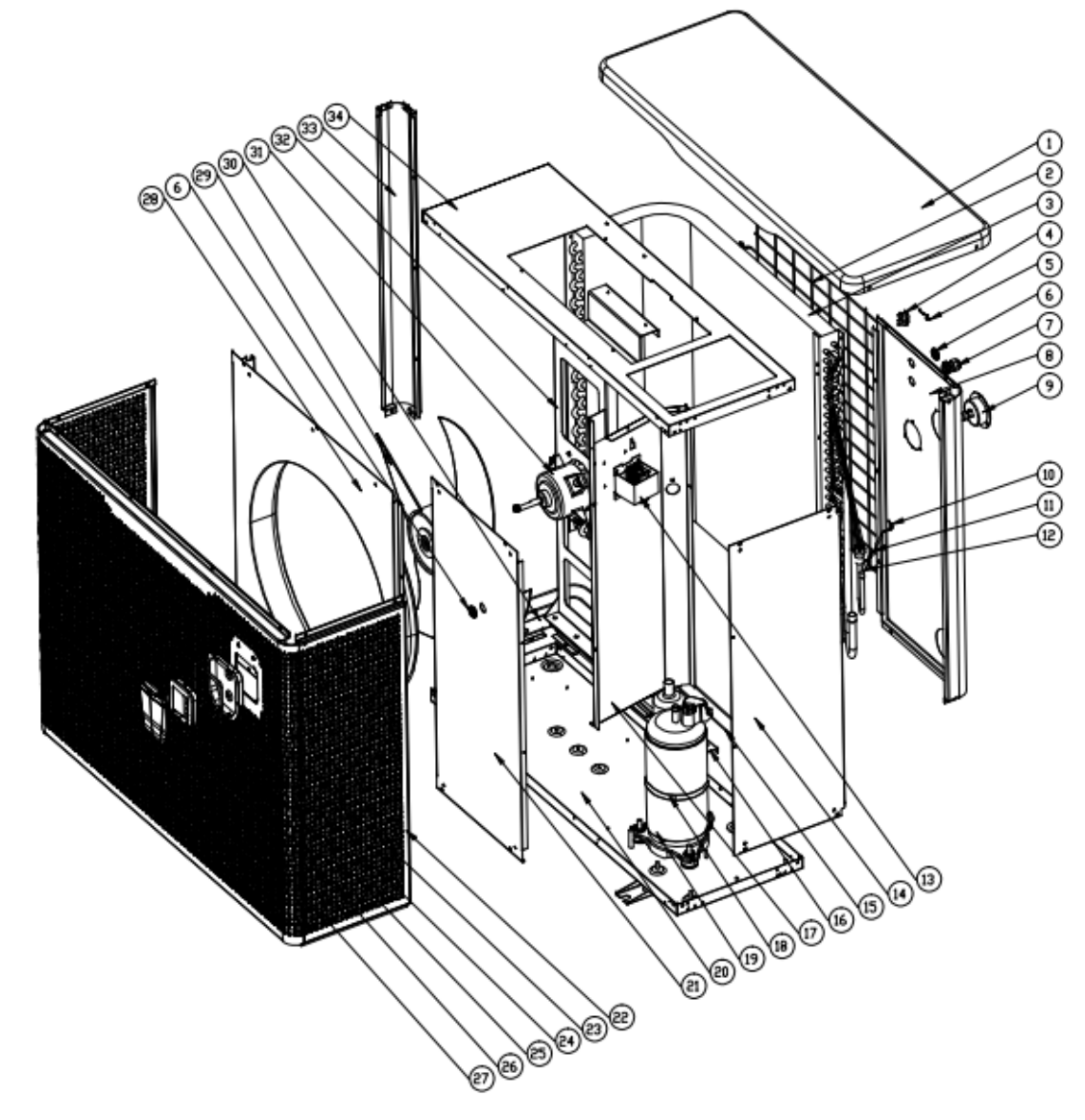

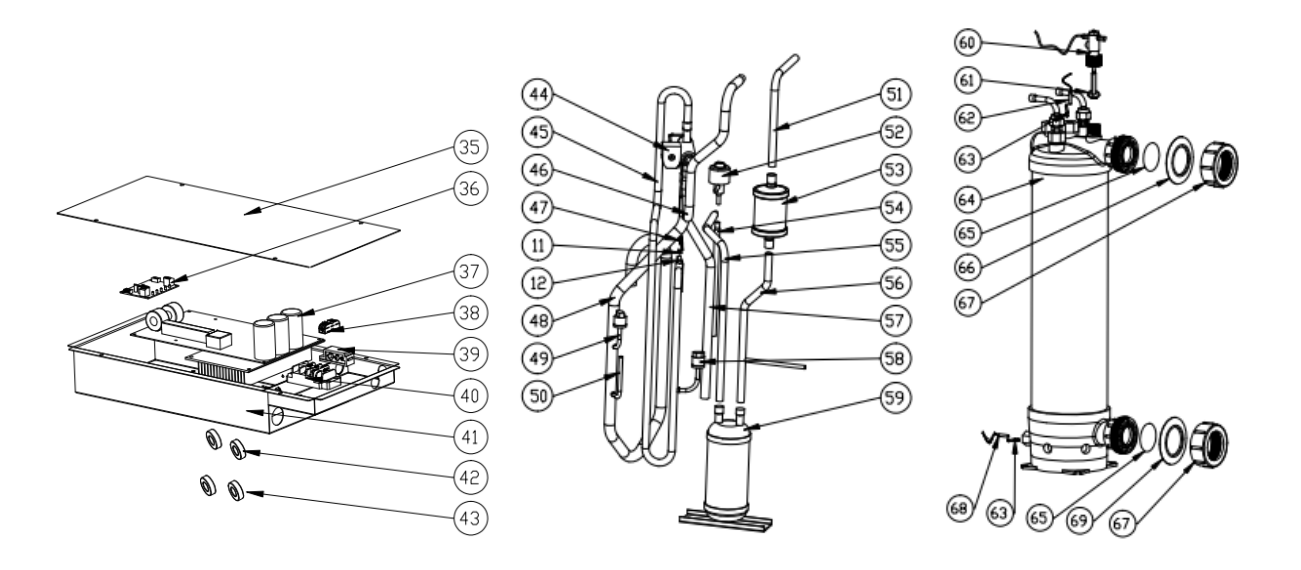

# 8.2 Lista de partes de repuesto Model PLATINIUM 175, PLATINIUM 205

| NO | Part name                                   | NO | Part name                                            |
|----|---------------------------------------------|----|------------------------------------------------------|
| 1  | La cubierta superior                        | 36 | Módulo wifi                                          |
| 2  | Parrilla trasera                            | 37 | tarjeta de circuito impreso                          |
| 3  | Evaporador                                  | 38 | Bloque de terminales de 2 vías                       |
| 4  | Temperatura ambiente. clip del sensor       | 39 | acortar                                              |
| 5  | Temperatura ambiente. sensor                | 40 | Bloque de terminales de 3 vías                       |
| 6  | Anillo de alambre                           | 41 | Caja electrica                                       |
| 7  | Conector de cable                           | 42 | Anillo de imán                                       |
| 8  | Panel posterior                             | 43 | Anillo de imán                                       |
| 9  | Manómetro de alta presión                   | 44 | Válvula de cuatro vías                               |
| 10 | Sensor de temperatura del evaporador        | 45 | Tubería de descarga                                  |
| 11 | Acortar                                     | 46 | Válvula de 4 vías para intercambiador                |
| 12 | Soporte del sensor                          | 47 | Temperatura de descarga sensor                       |
| 13 | Reactor                                     | 48 | Tubería de retorno de gas                            |
| 14 | Panel derecho                               | 49 | Interruptor de baja presión                          |
| 15 | Resistencia de calentamiento del evaporador | 50 | Tubo                                                 |
| 16 | Soporte del evaporador                      | 51 | Intercambiador para filtrar                          |
| 17 | Panel de aislamiento                        | 52 | EEV                                                  |
| 18 | Resistencia de calentamiento del evaporador | 53 | Filtrar                                              |
| 19 | Compresor                                   | 54 | EEV a tuberías de distribución                       |
| 20 | Bandeja base                                | 55 | Depósito a EEV                                       |
| 21 | Panel de servicio                           | 56 | Filtrar al depósito                                  |
| 22 | Panel frontal                               | 57 | Válvula de 4 vías para tubería del evaporador        |
| 23 | Caja del controlador                        | 58 | Interruptor de alta presión                          |
| 24 | Esponja de caja controladora                | 59 | Tanque de almacenamiento de líquidos                 |
| 25 | Anillo de goma en conexión de agua          | 60 | Interruptor de flujo de agua                         |
| 26 | Controlador                                 | 61 | Anillo de goma en conexión de agua                   |
| 27 | Tapa de la caja del controlador             | 62 | Temperatura de salida de agua. sensor                |
| 28 | Panel de ventilador                         | 63 | Clip del sensor de temperatura del<br>intercambiador |
| 29 | Aspa del ventilador                         | 64 | Intercambiador de calor de titanio                   |
| 30 | Soporte del evaporador                      | 65 | Deflector de PVC                                     |
| 31 | Motor del ventilador                        | 66 | Anillo de goma roja                                  |
| 32 | Soporte del motor del ventilador            | 67 | Conjuntos de conexión de agua                        |
| 33 | Pilar                                       | 68 | Temperatura de entrada de agua.<br>sensor            |
| 34 | Marco superior                              | 69 | Anillo de goma azul                                  |
| 35 | Tapa de la caja eléctrica                   |    |                                                      |

# 8.3 Model PLATINIUM 255, PLATINIUM 305

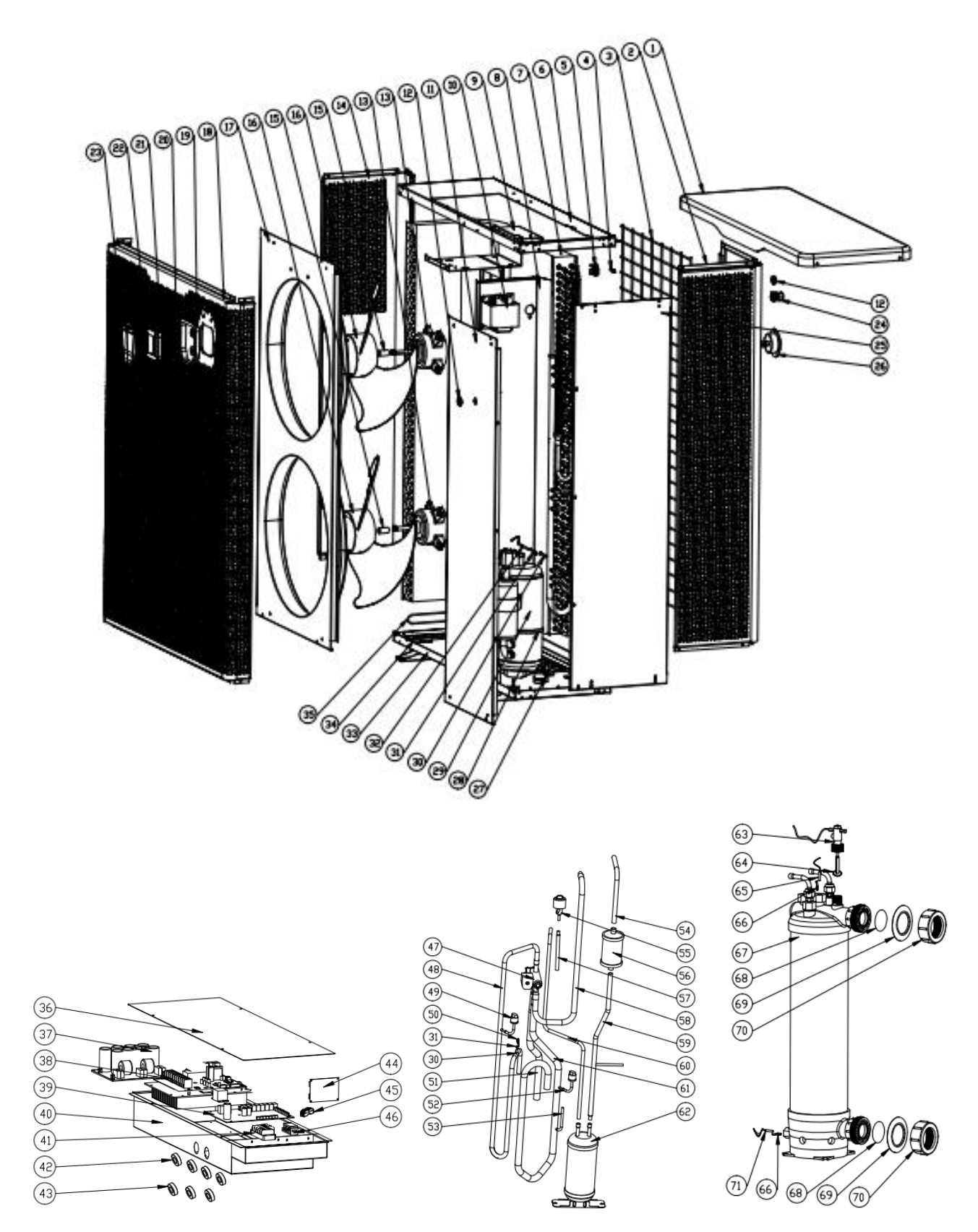

# 8.3 Lista de partes de repuesto Model PLATINIUM 255, PLATINIUM 305

| NO | Part name                                   | NO | Part name                                            |
|----|---------------------------------------------|----|------------------------------------------------------|
| 1  | La cubierta superior                        | 37 | Tablero de filtro                                    |
| 2  | Panel posterior                             | 38 | Tablero de conductor                                 |
| 3  | Parrilla trasera                            | 39 | tarjeta de circuito impreso                          |
| 4  | Temperatura ambiente. sensor                | 40 | Caja electrica                                       |
| 5  | Temperatura ambiente. clip del sensor       | 41 | Bloque de terminales de 3 vías                       |
| 6  | Marco superior                              | 42 | Anillo de imán                                       |
| 7  | Evaporador                                  | 43 | Anillo de imán                                       |
| 8  | Panel de aislamiento                        | 44 | Módulo wifi                                          |
| 9  | Soporte del motor del ventilador            | 45 | Bloque de terminales de 2 vías                       |
| 10 | Reactor                                     | 46 | acortar                                              |
| 11 | Panel de servicio                           | 47 | Válvula de cuatro vías                               |
| 12 | Anillo de alambre                           | 48 | Tubería de descarga                                  |
| 13 | Motor del ventilador                        | 49 | Interruptor de alta presión                          |
| 14 | Panel izquierdo                             | 50 | Temperatura de descarga sensor                       |
| 15 | DC motor titular                            | 51 | Válvula de 4 vías para tubería del evaporador        |
| 16 | Aspa del ventilador                         | 52 | Interruptor de baja presión                          |
| 17 | Panel de ventilador                         | 53 | Tubo                                                 |
| 18 | Panel frontal                               | 54 | Intercambiador para filtrar                          |
| 19 | Caja del controlador                        | 55 | EEV                                                  |
| 20 | Esponja de caja controladora                | 56 | Filtrar                                              |
| 21 | Anillo de goma en conexión de agua          | 57 | EEV a tuberías de distribución                       |
| 22 | Controlador                                 | 58 | Válvula de 4 vías para intercambiador                |
| 23 | Tapa de la caja del controlador             | 59 | Filtrar al depósito                                  |
| 24 | Conector de cable                           | 60 | Depósito a EEV                                       |
| 25 | Panel derecho                               | 61 | Tubería de retorno de gas                            |
| 26 | Manómetro de alta presión                   | 62 | Tanque de almacenamiento de líquidos                 |
| 27 | Soporte del evaporador                      | 63 | Interruptor de flujo de agua                         |
| 28 | Resistencia de calentamiento del compresor  | 64 | Anillo de goma en conexión de agua                   |
| 29 | Compresor                                   | 65 | Temperatura de salida de agua. sensor                |
| 30 | Soporte del sensor                          | 66 | Clip del sensor de temperatura del<br>intercambiador |
| 31 | Sensor de temperatura del evaporador        | 67 | Intercambiador de calor de titanio                   |
| 32 | Acortar                                     | 68 | Deflector de PVC                                     |
| 33 | Bandeja base                                | 69 | Anillo de goma roja                                  |
| 34 | Soporte del evaporador                      | 70 | Conjuntos de conexión de agua                        |
| 35 | Resistencia de calentamiento del evaporador | 71 | Temperatura de entrada de agua. sensor               |
| 36 | Tapa de la caja eléctrica                   |    |                                                      |

# 9.Mantenimiento

(1) Debe verificar el sistema de suministro de agua regularmente para evitar que el aire ingrese al sistema y se produzca un flujo de agua bajo, ya que reduciría el rendimiento y la confiabilidad de la unidad HP.

(2) Limpie sus piscinas y sistema de filtración regularmente para evitar daños a la unidad como resultado de la suciedad del filtro obstruido.

(3) Debe descargar el agua desde la parte inferior de la bomba de agua si la unidad HP deja de funcionar durante mucho tiempo (especialmente durante la temporada de invierno).

(4) De otra manera, debe verificar que la unidad esté completamente llena de agua antes de que la unidad comience a funcionar nuevamente.

(5) Una vez que la unidad está acondicionada para la temporada de invierno, se recomienda cubrir la bomba de calor con una bomba de calor especial para el invierno.

(6) Cuando la unidad está funcionando, siempre hay una pequeña descarga de agua debajo de la unidad.

# **10.ACERCA DE LA aplicación «Alsavo Pro»**

## 10.1 operación

1.Verifique el parámetro P17 = 1 (función WIFI) en el controlador

| Parameter | Description    | Scope | Default value | Remarks            |
|-----------|----------------|-------|---------------|--------------------|
| P17       | WIFI or Modbus | 0-1   | 1             | 0:Modbus<br>1:WIFI |

Primero, busque y descargue la aplicación «Alsavo Pro» de la tienda de la App Store o de Google Play en su teléfono inteligente.

**2.**Abra la aplicación «Alsavo Pro», luego haga clic en «+» en la parte superior izquierda y seleccione «Nuevo dispositivo». Luego haga clic en «Siguiente» e introduzca la contraseña actual de la wifi para conectarse. Luego presione « ) » durante 5 s en la pantalla sin importar que esté ENCENDIDO o APAGADO. O puede presionar « ) adurante 5 s en la pantalla primero, y luego introducir la contraseña wifi actual. La pantalla mostrará F1 1, F1 2, hasta

F1 6, lo que significa que la conexión es correcta.

Si la conexión falla, la aplicación indicará «Error al conectar el dispositivo».

La interfaz «Usuario y contraseña» solo aparece una vez cuando la nueva bomba de calor realiza la primera conexión correcta. Puede nombrar y cifrar esta unidad (si la red wifi es inestable, puede que falte esta interfaz. Perderá la oportunidad de nombrarla y cifrarla. En este caso, la contraseña predeterminada «123456» está disponible).

Si la aplicación de alguien está conectada a la misma red wifi que la suya, su aplicación podría identificar automáticamente su bomba de calor. Y ese alguien puede operar su bomba de calor después de introducir su contraseña.

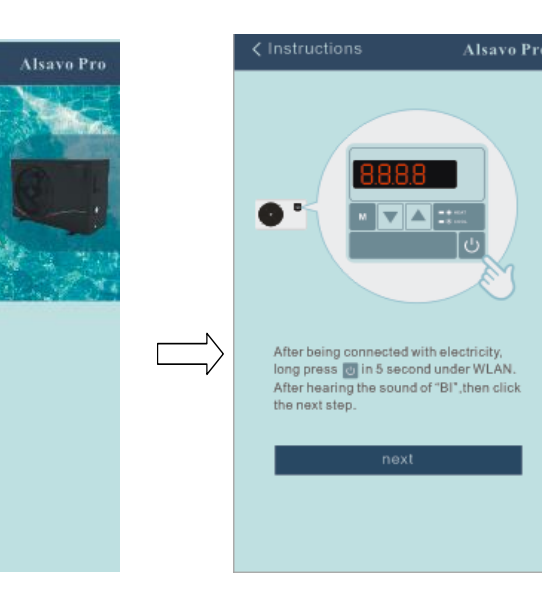

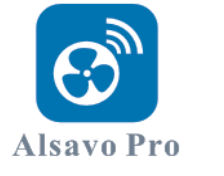

∕∟

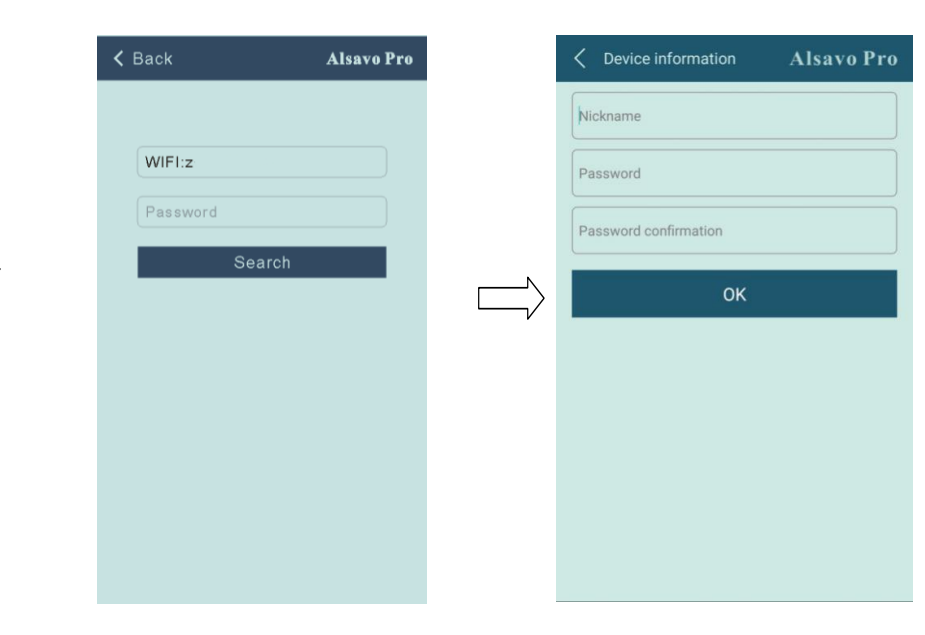

124

### 3.La interfaz principal

| < cz01            | 2                          | Alsavo Pro      |
|-------------------|----------------------------|-----------------|
| OFF               | Auto Mode                  | C Timer Setting |
| Parameter Setting | <b>្ដុំទុំទុំ</b><br>Smart | Malfunction     |
| 28<br>Set Temp.   | °C                         | 21 rc           |
| 6°C 💽 —           |                            | - • 41°C        |

## 1) Encender/apagar

Haga clic en «💛 » para encender o apagar la bomba de calor

2) Cambie el modo de trabajo

| Hay tres modos (Modo automático, refrigeración o calefacción) para la unidad InverPAC. Haga clic en los iconos par | a |
|----------------------------------------------------------------------------------------------------|---|
| cambiar (Modo automático 🥙, calefacción 🔅, refrigeración 🏁)                                                        |   |

#### 3) Configuración del temporizador

Haga clic en ), la primera vez se vuelve ).El temporizador de encendido y apagado se activarán juntos. Luego elija el tiempo deseado en «Temporizador activado» y «Temporizador apagado». Por último, haga clic en «Aceptar» para confirmar.

Haga clic en « ) a de nuevo, el temporizador de encendido y apagado se desactivará.

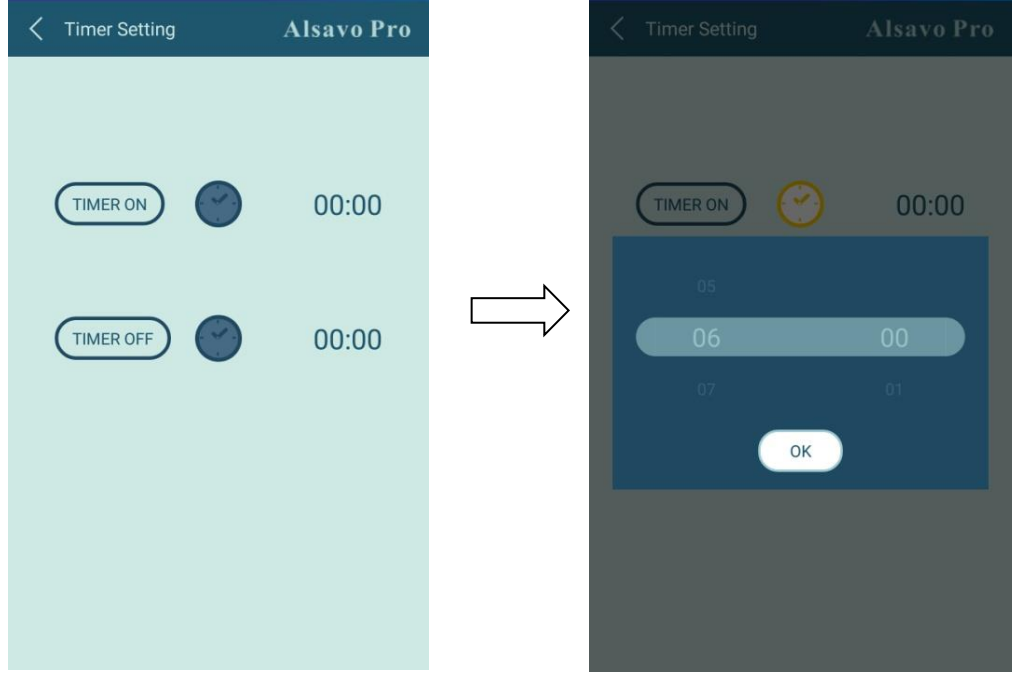

4) Comprobación y ajuste de parámetros

Haga clic en Parámetro , luego introduzca la contraseña «0757». Incluye consulta de parámetros y configuración.

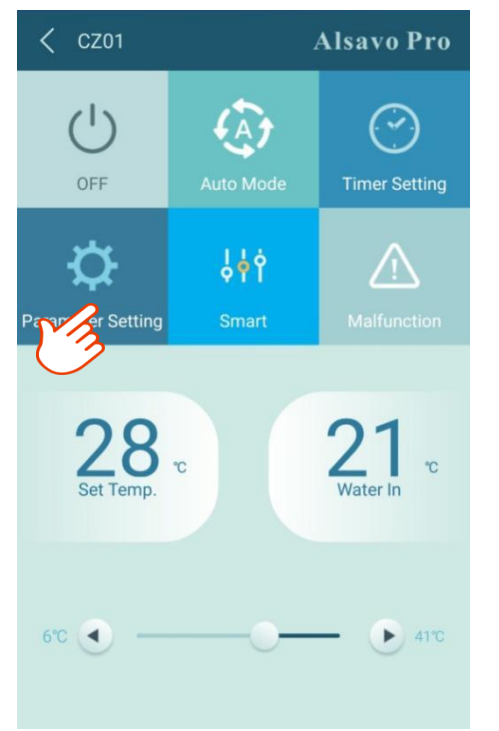

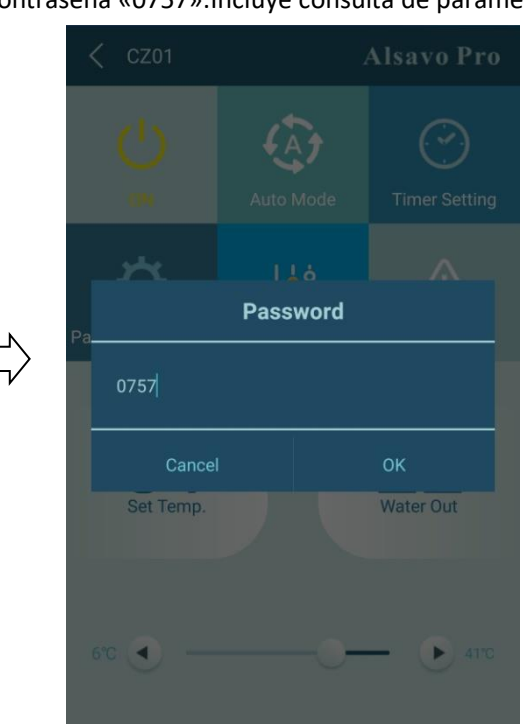

| A Parameter Setting    | Alsavo Pro      | A Parameter Setting     A | Alsavo Pro |
|------------------------|-----------------|---------------------------|------------|
| Parameter Query        | Default setting | Ambient temperature       |            |
|                        |                 |                           |            |
|                        |                 |                           |            |
|                        |                 |                           |            |
|                        |                 | IPM module temperature    |            |
|                        |                 |                           |            |
|                        |                 |                           |            |
|                        |                 |                           | 0RPm       |
| IPM module temperature |                 | Parameter Setting         | Range      |
|                        |                 |                           |            |
|                        |                 |                           |            |
|                        |                 |                           |            |
|                        |                 |                           |            |
| Parameter Setting      | Range           |                           |            |

Ajuste de parámetros:

(1)Hay 2 modos de opción para el funcionamiento de la bomba de agua (1: siempre en funcionamiento, 0: depende del funcionamiento del compresor)

(2)Calibración de la temperatura del agua de entrada: (-9 a 9 ° C)

(3)Unidad de temperatura: °C o ° F.

(4)Cuando vuelva a establecer la configuración predeterminada de fábrica, aparecerá un aviso emergente si desea restablecerla.

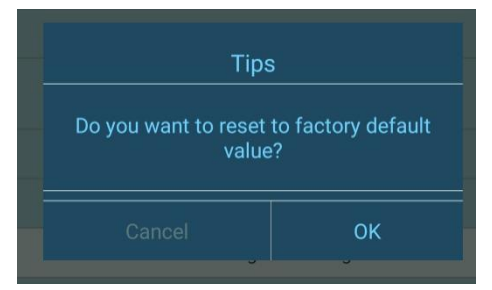

(5) Cambiar los modos de funcionamiento

En el modo de calefacción o refrigeración, hay tres modos de funcionamiento (Slient, Smart, Powerful(Turbo)) para elegir.

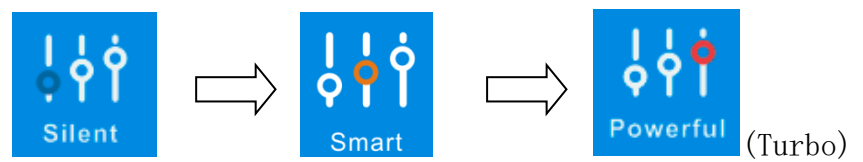

En el Modo automático, su modo de ejecución predeterminado es Inteligente.

# (6) Avería

# •••• AMII 4G 16:40 30%

Si se produce un error, el icono de avería se iluminará en rojo. Haga clic en él para comprobar el error.

| K Malfuncti | on <b>Alsavo Pro</b>                                            |
|-------------|-----------------------------------------------------------------|
|             | Malfunction                                                     |
|             | Inlet water temperature sensor failure                          |
|             | Outlet water temperature sensor failure                         |
|             | Heating coil pipe sensor failure                                |
| PP04        | Gas return sensor failure                                       |
|             | Ambient temperature sensor failure                              |
|             | Exhaust temperature sensor failure                              |
|             | Anti-freezing protection in Winter                              |
|             | Low ambient temperature protection                              |
|             | Coil pipe temperature too high<br>protection under Cooling mode |
|             | T2 too low water temperature<br>protection under cooling mode   |
|             | High pressure failure                                           |
|             | Low pressure failure                                            |
|             | Water flow failure                                              |
|             | Water temperature overheating<br>protection under heating mode  |
|             | Exhaust temperature too high failure                            |
|             | Controller malfunction or<br>communication failure              |
|             | Compressor current protection                                   |
|             | Communication failure between controller and PCB                |
|             | Communication failure between PCB and driver board              |
|             | VDC Voltage too high protection                                 |
|             | IPM Module protection                                           |
|             | VDC Voltage too low protection                                  |
|             | Input current too strong protection                             |
|             | IPM module thermal circuit is abnormal                          |
|             | IPM module temperature too high protection                      |
|             | PFC module protection                                           |
|             | DC fan failure                                                  |
|             | PFC module thermal circuit is abnormal                          |
|             | PFC module high temperature protection                          |
|             | Input power failure                                             |
|             | Software control failure                                        |
|             | Current detection circuit failure                               |
|             | Compressor start failure                                        |
|             | Ambient temperature device failure<br>on Driving board          |
|             | Compressor phase failure                                        |
|             | 4-way valve reversal failure                                    |
|             | EEPROM data reading failure in<br>Transfer board                |
|             | The inter-chip communication failure on the main control board  |
|             |                                                                 |

#### 7) Ajustar la temperatura deseada

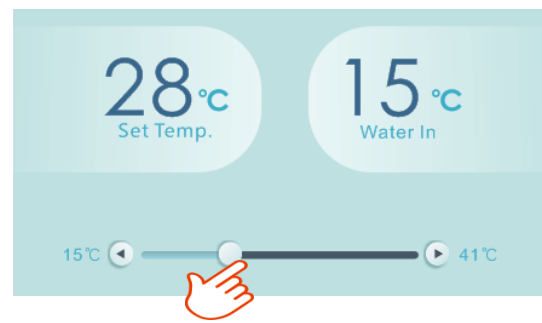

El ajuste de la temperatura del agua en la pantalla de la controladora cambia de manera correspondiente después de soltarlo. Cuando la configuración de la temperatura del agua en la pantalla cambie, se actualizará de forma síncrona a la aplicación.

#### 8) Comprobar la información del dispositivo

En la interfaz principal, haga clic en la parte superior derecha «Alsavo Pro». Aparecerá la información del dispositivo.

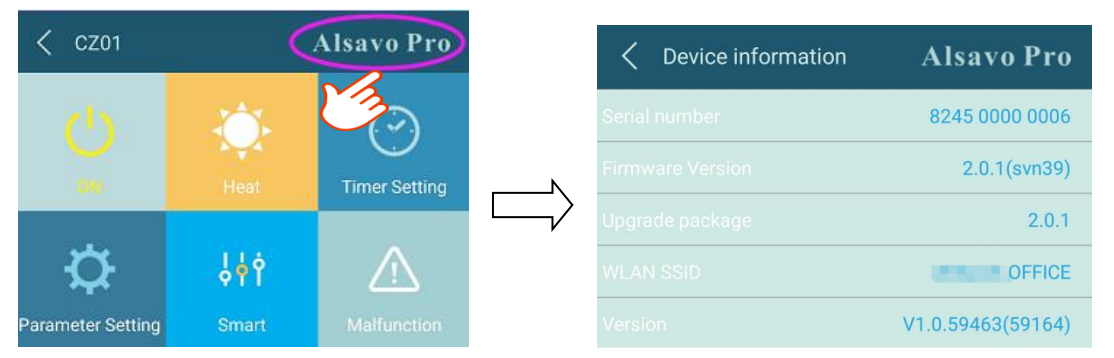

Con el número de serie y la contraseña, otros podrían conectar esta unidad eligiendo el dispositivo existente

9) Revisar la información de la bomba de calor en la página de inicio

Haga clic en « 🥙 », puede cambiar el nombre, cambiar su contraseña y eliminar el dispositivo.

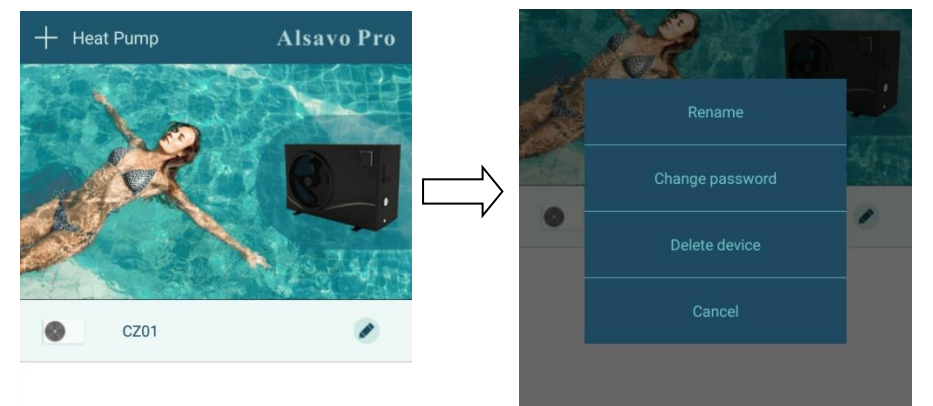

En la comunicación, la aplicación actúa como maestro, mientras que la pantalla se muestra como esclavo:

- 1. Cuando los parámetros se modifican en la aplicación, se actualizará en la pantalla.
- 2. Cuando los parámetros cambian en la pantalla, también se actualizará en la aplicación.

A0120PXT02